# HANDBUCH

# Pulscon LTC51 HART Geführtes Füllstandradar

Füllstandmessung in Flüssigkeiten

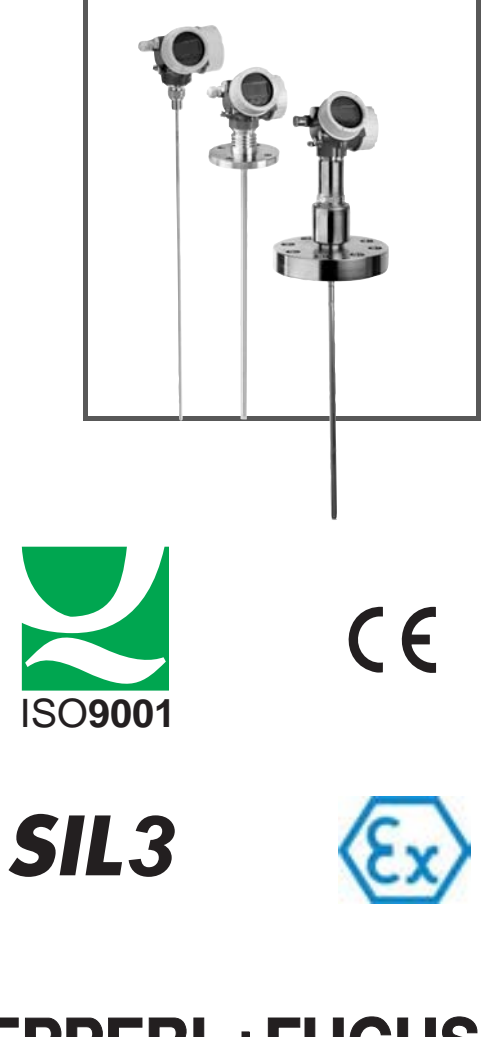

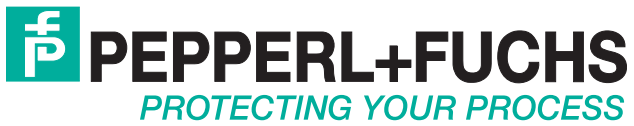

Es gelten die Allgemeinen Lieferbedingungen für Erzeugnisse und Leistungen der Elektroindustrie, herausgegeben vom Zentralverband Elektroindustrie (ZVEI) e.V. in ihrer neusten Fassung sowie die Ergänzungsklausel: "Erweiterter Eigentumsvorbehalt".

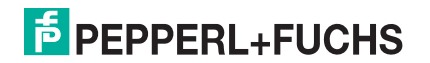

# Pulscon LTC51 HART Inhalt

| 1 | Wi  | chtige Hinweise zum Dokument6         |
|---|-----|---------------------------------------|
|   | 1.1 | Dokumentfunktion 6                    |
|   | 1.2 | Darstellungskonventionen 6            |
|   | 1.3 | Ergänzende Dokumentation9             |
| 2 | Gr  | undlegende Sicherheitshinweise11      |
|   | 2.1 | Anforderungen an das Personal 11      |
|   | 2.2 | Bestimmungsgemäße Verwendung 11       |
|   | 2.3 | Arbeitssicherheit                     |
|   | 2.4 | Betriebssicherheit                    |
|   | 2.5 | Produktsicherheit                     |
| 3 | Pro | oduktbeschreibung                     |
|   | 3.1 | Produktaufbau                         |
|   | 3.2 | Eingetragene Marken 16                |
| 4 | Wa  | renannahme und Produktidentifizierung |
|   | 4.1 | Warenannahme                          |
|   | 4.2 | Produktidentifizierung18              |
| 5 | Lag | gerung, Transport                     |
|   | 5.1 | Lagerbedingungen 20                   |
|   | 5.2 | Produkt zur Messstelle transportieren |
| 6 | Мо  | ntage                                 |
|   | 6.1 | Montagebedingungen21                  |
|   | 6.2 | Messgerät montieren 41                |
|   | 6.3 | Montagekontrolle                      |
| 7 | Ele | ktrischer Anschluss                   |
|   | 7.1 | Anschlussbedingungen 50               |
|   | 7.2 | Messgerät anschließen65               |
|   | 7.3 | Anschlusskontrolle67                  |

**PEPPERL+FUCHS** 

| 8 Be   | dienmöglichkeiten                                | 68 |
|--------|--------------------------------------------------|----|
| 8.1    | Übersicht                                        | 68 |
| 8.2    | Aufbau und Funktionsweise des Bedienmenüs        | 70 |
| 8.3    | Anzeige- und Bedienmodul                         | 76 |
| 9 Sy   | stemingetration über HART-Protokoll              | 84 |
| 9.1    | Übersicht zu den Gerätebeschreibungsdateien (DD) | 84 |
| 9.2    | HART-Gerätevariablen und Messwerte               | 84 |
| 10 Int | petriebnahme (über Bedienmenü)                   | 85 |
| 10.1   | Installations- und Funktionskontrolle            | 85 |
| 10.2   | Bediensprache einstellen                         | 85 |
| 10.3   | Füllstandmessung konfigurieren                   | 86 |
| 10.4   | Referenzhüllkurve aufnehmen                      | 87 |
| 10.5   | Vor-Ort-Anzeige konfigurieren                    | 88 |
| 10.6   | Stromausgänge konfigurieren                      | 89 |
| 10.7   | Konfiguration verwalten                          | 90 |
| 10.8   | Einstellungen schützen vor unerlaubtem Zugriff   | 91 |
| 11 Dia | agnose und Störungsbehebung                      | 92 |
| 11.1   | Allgemeine Störungsbehebung                      | 92 |
| 11.2   | Diagnoseinformation auf Vor-Ort-Anzeige          | 94 |
| 11.3   | Diagnoseereignis im Bedientool                   | 97 |
| 11.4   | Diagnoseliste                                    | 98 |
| 11.5   | Liste der Diagnoseereignisse                     | 98 |
| 11.6   | Ereignis-Logbuch 1                               | 01 |
| 11.7   | Firmware-Historie 1                              | 03 |
| 12 Wa  | artung                                           | 04 |
| 12.1   | Außenreinigung1                                  | 04 |

# Pulscon LTC51 HART Inhalt

| 13 Re   | paratur                                    |
|---------|--------------------------------------------|
| 13.1    | Allgemeine Hinweise                        |
| 13.2    | Ersatzteile                                |
| 13.3    | Rücksendung106                             |
| 13.4    | Entsorgung                                 |
| 14 Zu   | behör                                      |
| 14.1    | Gerätespezifisches Zubehör 107             |
| 14.2    | Kommunikationsspezifisches Zubehör 110     |
| 14.3    | Servicespezifisches Zubehör                |
| 14.4    | Systemkomponenten 110                      |
| 15 Be   | dienmenü                                   |
| 15.1    | Übersicht Bedienmenü (für Vor-Ort-Anzeige) |
| 15.2    | Übersicht Bedienmenü (für Bedientool)116   |
| 15.3    | Menü Setup 121                             |
| 15.4    | Menü Diagnose                              |
| Stichwo | ortverzeichnis                             |

# 1 Wichtige Hinweise zum Dokument

# 1.1 Dokumentfunktion

Diese Anleitung liefert alle Informationen, die in den verschiedenen Phasen des Lebenszyklus des Geräts benötigt werden: Von der Produktidentifizierung, Warenannahme und Lagerung über Montage, Anschluss, Bedienungsgrundlagen und Inbetriebnahme bis hin zur Störungsbeseitigung, Wartung und Entsorgung.

# 1.2 Darstellungskonventionen

# 1.2.1 Verwendete Symbole

Dieses Dokument enthält Hinweise, die Sie zu ihrer persönlichen Sicherheit sowie zur Vermeidung von Sachschäden beachten müssen. Je nach Risikostufe werden die Warnhinweise in abnehmender Reihenfolge wie folgt dargestellt:

# Sicherheitsrelevante Symbole

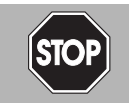

# Gefahr!

Dieses Symbol warnt vor einer unmittelbar drohenden Gefahr.

Bei Nichtbeachten drohen Personenschäden bis hin zum Tod.

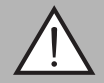

# Warnung!

Dieses Symbol warnt vor einer möglichen Störung oder Gefahr.

Bei Nichtbeachten können Personenschäden oder schwerste Sachschäden drohen.

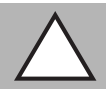

# Vorsicht!

Dieses Symbol warnt vor einer möglichen Störung.

Bei Nichtbeachten kann das Gerät oder daran angeschlossene Systeme und Anlagen gestört werden oder vollständig ausfallen.

# Informative Symbole

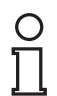

# Hinweis!

Dieses Symbol macht auf eine wichtige Information aufmerksam.

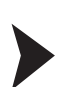

# Handlungsanweisung

Dieses Symbol markiert eine Handlungsanweisung.

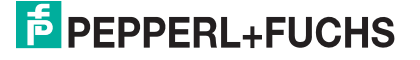

### Elektrische Symbole 1.2.2

| Symbol   | Bedeutung                                                                                                    |
|----------|----------------------------------------------------------------------------------------------------|
|          | Gleichstrom<br>Eine Klemme, an der Gleichspannung anliegt oder durch die Gleich-<br>strom fließt.                                                                                                    |
| ~        | Wechselstrom<br>Eine Klemme, an der Wechselspannung anliegt oder durch die<br>Wechselstrom fließt.                                                                                                    |
| ∼        | <ul> <li>Gleich- und Wechselstrom</li> <li>Eine Klemme, an der Wechselspannung oder Gleichspannung anliegt.</li> <li>Eine Klemme, durch die Wechselstrom oder Gleichstrom fließt.</li> </ul>                                                            |
| <u> </u> | <b>Erdanschluss</b><br>Eine geerdete Klemme, die vom Gesichtspunkt des Benutzers über<br>ein Erdungssystem geerdet ist.                                                                                                    |
|          | Schutzleiteranschluss<br>Eine Klemme, die geerdet werden muss, bevor andere Anschlüsse<br>hergestellt werden dürfen.                                                                                                    |
| \$       | <b>Äquipotenzialanschluss</b><br>Ein Anschluss, der mit dem Erdungssystem der Anlage verbunden<br>werden muss: Dies kann z. B. eine Potenzialausgleichsleitung oder<br>ein sternförmiges Erdungssystem sein, je nach nationaler bzw. Fir-<br>menpraxis. |

Tabelle 1.1

### Werkzeugsymbole 1.2.3

| Bedeutung                   |
|-----------------------------|
| Torxschraubendreher         |
| Schlitzschraubendreher      |
| Kreuzschlitzschraubendreher |
| Innensechskantschlüssel     |
| Gabelschlüssel              |
|                             |

Tabelle 1.2

# 1.2.4 Symbole für Informationstypen

| Symbol          | Bedeutung                                                                                            |
|-----------------|----------------------------------------------------------------------------------------------------|
|                 | Erlaubt<br>Kennzeichnet Abläufe, Prozesse oder Handlungen, die erlaubt sind.                         |
|                 | <b>Zu bevorzugen</b><br>Kennzeichnet Abläufe, Prozesse oder Handlungen, die zu bevorzu-<br>gen sind. |
| ×               | Verboten<br>Kennzeichnet Abläufe, Prozesse oder Handlungen, die verboten<br>sind.                    |
| 1. , 2. , 3     | Handlungsschritte                                                                                    |
| $ \rightarrow $ | Ergebnis einer Aktion oder eines Handlungsschrittes                                                  |

Tabelle 1.3

# 1.2.5 Symbole in Grafiken

| Symbol         | Bedeutung                                                                                                    |
|----------------|----------------------------------------------------------------------------------------------------|
| 1, 2, 3        | Positionsnummern                                                                                                |
| 1. , 2. , 3    | Handlungsschritte                                                                                               |
| A, B, C,       | Ansichten                                                                                                    |
| A-A, B-B, C-C, | Schnitte                                                                                                    |
| EX             | Explosionsgefährdeter Bereich<br>Kennzeichnet den explosionsgefährdeten Bereich.                                |
| ×              | Sicherer Bereich (nicht explosionsgefährdeter Bereich)<br>Kennzeichnet den nicht explosionsgefährdeten Bereich. |

Tabelle 1.4

# 1.2.6 Symbole am Gerät

| Symbol                           | Bedeutung                                                                                                    |
|----------------------------------|----------------------------------------------------------------------------------------------------|
| $\land \rightarrow \blacksquare$ | Sicherheitshinweis<br>Beachten Sie die Sicherheitshinweise in der zugehörigen<br>Betriebsanleitung.                          |
|                                  | Temperaturbeständigkeit der Anschlusskabel<br>Gibt den Mindestwert für die Temperaturbeständigkeit der<br>Anschlusskabel an. |

Tabelle 1.5

2014-12

### 1.3 **Ergänzende Dokumentation**

| Dokument                                                    | Zweck und Inhalt des Dokuments                                                                                                    |
|-------------------------------------------------------------|----------------------------------------------------------------------------------------------------|
| Technische Information<br>TI01001O (LTC51)                  | Planungshilfe für Ihr Gerät<br>Das Dokument liefert alle technischen Daten zum Gerät und<br>gibt einen Überblick, was rund um das Gerät bestellt werden<br>kann.                                                                                                    |
| Kurzanleitung<br>KA01077O (LTC51, HART)                     | <b>Schnell zum 1. Messwert</b><br>Die Anleitung liefert alle wesentlichen Informationen von der<br>Warenannahme bis zur Erstinbetriebnahme.                                                                                                    |
| Beschreibung Gerätepara-<br>meter<br>GP01000O (LTC5X, HART) | <b>Referenzwerk für Ihre Parameter</b><br>Das Dokument liefert detaillierte Erläuterungen zu jedem ein-<br>zelnen Parameter des Bedienmenüs. Die Beschreibung rich-<br>tet sich an Personen, die über den gesamten Lebenszyklus<br>mit dem Gerät arbeiten und dabei spezifische Konfiguratio-<br>nen durchführen. |
| Tabollo 1.6                                                 |                                                                                                    |

Labelle 1.6

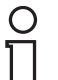

# Hinweis!

Eine Übersicht zum Umfang der zugehörigen Technischen Dokumentation finden Sie unter www.pepperl-fuchs.com.

### 1.3.1 Sicherheitsdokumentation

Abhängig von der Zulassung liegen dem Gerät bei Auslieferung Sicherheitshinweise (SI) bei. Diese sind integraler Bestandteil der Betriebsanleitung.

| Merkmal     | Zulassung                                                                           | Merkmal "Elektrischer Ausgang" |                        |                        |                        |                                                  |
|-------------|-------------------------------------------------------------------------------------|--------------------------------|------------------------|------------------------|------------------------|--------------------------------------------------|
| "Zulassung" |                                                                                     | Option IH <sup>a</sup>         | Option ID <sup>b</sup> | Option IE <sup>c</sup> | Option PA <sup>d</sup> | Option AH <sup>e</sup><br>Option DH <sup>f</sup> |
| E1          | ATEX II 1G Ex ia IIC T6-<br>T1 Ga                                                   | SI00496O                       | SI01125O               | SI01126O               | SI00516O               | _                                                |
| EX          | ATEX II 1/2G Ex ia IIC T6-<br>T1 Ga/Gb                                              | SI00496O                       | SI01125O               | SI01126O               | SI00516O               | -                                                |
| ED          | ATEX II 1/2G Ex d [ia] IIC<br>T6-T1 Ga/Gb                                           | SI00499O                       | SI00499O               | SI00499O               | SI00519O               | SI01133O                                         |
| E2          | ATEX II 1/3G Ex ic [ia] IIC<br>T6-T1 Ga/Gc                                          | SI00497O                       | SI01127O               | SI01128O               | SI00517O               | _                                                |
| E3          | ATEX II 3G Ex nA IIC T6-<br>T1 Gc                                                   | SI00498O                       | SI01130O               | SI01131O               | SI00518O               | SI01132O                                         |
| E4          | ATEX II 3G Ex ic IIC T6-T1<br>Gc                                                    | SI00498O                       | SI01130O               | SI01131O               | SI00518O               | _                                                |
| SX          | ATEX II 1/2G Ex ia IIC T6-<br>T1 Ga/Gb<br>ATEX II 1/2D Ex ia IIIC<br>Txx°C Da/Db    | SI00502O                       | SI00502O               | SI00502O               | SI00522O               | -                                                |
| EG          | ATEX II 1/2G Ex d [ia] IIC<br>T6-T1 Ga/Gb<br>ATEX II 1/2D Ex ta IIIC<br>Txx°C Da/Db | SI00503O                       | SI00503O               | SI00503O               | SI00523O               | SI01136O                                         |

# Sicherheitshinweise (SI)

2014-12

| Merkmal     | Zulassung                                                                           | Merkmal "Elektrischer Ausgang" |                        |                        |                        |                                                  |
|-------------|-------------------------------------------------------------------------------------|--------------------------------|------------------------|------------------------|------------------------|--------------------------------------------------|
| "Zulassung" |                                                                                     | Option IH <sup>a</sup>         | Option ID <sup>b</sup> | Option IE <sup>c</sup> | Option PA <sup>d</sup> | Option AH <sup>e</sup><br>Option DH <sup>f</sup> |
| EW          | ATEX II 1/2G Ex ia IIC T6-<br>T1 Ga/Gb<br>ATEX II 1/2G Ex d [ia] IIC<br>T6-T1 Ga/Gb | SI00500O                       | SI01134O               | SI01135O               | SI00520O               | _                                                |
| C1          | CSA C/US IS CI.I,II,III<br>Div.1 Gr.A-G, NI CI.1<br>Div.2, Ex ia                    | SI00530O                       | SI00530O               | SI00530O               | SI00571O               | SI00530O                                         |
| C2          | CSA C/US XP CI.I,II,III<br>Div.1 Gr.A-G, NI CI.1<br>Div.2, Ex d                     | SI00529O                       | SI00529O               | SI00529O               | SI00570O               | SI00529O                                         |
| FI          | FM IS CI.I,II,III Div.1 Gr.A-<br>G, AEx ia, NI CI.1 Div.2                           | SI00531O                       | SI00531O               | SI00531O               | SI00573O               | SI00531O                                         |
| FN          | FM XP CI.I,II,III Div.1<br>Gr.A-G, AEx d, NI CI.1<br>Div.2                          | SI00532O                       | SI00532O               | SI00532O               | SI00572O               | SI00532O                                         |
| IA          | IECEx Ex ia IIC T6-T1 Ga                                                            | SI00496O                       | SI01125O               | SI01126O               | SI00516O               | _                                                |
| IB          | IECEx Ex ia IIC T6-T1<br>Ga/Gb                                                      | SI00496O                       | SI01125O               | SI01126O               | SI00516O               | -                                                |
| IC          | IECEx Ex d [ia] IIC T6-T1<br>Ga/Gb                                                  | SI00499O                       | SI00499O               | SI00499O               | SI00519O               | SI01133O                                         |
| ID          | IECEx Ex ic [ia] IIC T6-T1<br>Ga/Gc                                                 | SI00497O                       | SI01127O               | SI01128O               | SI00517O               | _                                                |
| IG          | IECEx Ex nA IIC T6-T1 Gc                                                            | SI00498O                       | SI01130O               | SI01131O               | SI00518O               | SI01132O                                         |
| IH          | IECEx Ex ic IIC T6-T1 Gc                                                            | SI00498O                       | SI01130O               | SI01131O               | SI00518O               | _                                                |

Tabelle 1.7

<sup>a</sup> Option IH: 2-Draht, 4 ... 20 mA, HART

<sup>b</sup> Option ID: 2-Draht, 4 ... 20 mA, HART, Schaltausgang

<sup>c</sup> Option IE: 2-Draht, 4 ... 20 mA, HART, 4 ... 20 mA

<sup>d</sup> Option PA: 2-Draht, PROFIBUS PA, Schaltausgang

<sup>e</sup> Option AH: 4-Draht, 90 ... 253 V AC, 4 ... 20 mA, HART

<sup>f</sup> Option DH: 4-Draht, 10,4 ... 48 V DC, 4 ... 20 mA, HART

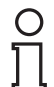

### Hinweis!

Auf dem Typenschild ist angegeben, welche Sicherheitshinweise (SI) für das jeweilige Gerät relevant sind.

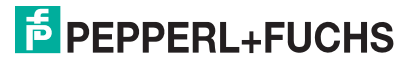

# 2 Grundlegende Sicherheitshinweise

# 2.1 Anforderungen an das Personal

Das Personal für Installation, Inbetriebnahme, Diagnose und Wartung muss folgende Bedingungen erfüllen:

- Ausgebildetes Fachpersonal: Verfügt über Qualifikation, die dieser Funktion und Tätigkeit entspricht
- Vom Anlagenbetreiber autorisiert
- Mit den nationalen Vorschriften vertraut
- Vor Arbeitsbeginn: Anweisungen in Anleitung und Zusatzdokumentation sowie Zertifikate (je nach Anwendung) lesen und verstehen
- Anweisungen und Rahmenbedingungen befolgen

Das Bedienpersonal muss folgende Bedingungen erfüllen:

- Entsprechend den Aufgabenanforderungen vom Anlagenbetreiber eingewiesen und autorisiert
- Anweisungen in dieser Anleitung befolgen

# 2.2 Bestimmungsgemäße Verwendung

# Anwendungsbereich und Messstoffe

Das in dieser Anleitung beschriebene Messgerät ist nur für die Füllstandmessung von Flüssigkeiten bestimmt. Je nach bestellter Ausführung kann das Messgerät auch explosionsgefährliche, entzündliche, giftige und brandfördernde Messstoffe messen.

Unter Einhaltung der in den "Technische Daten" angegebenen Grenzwerte und der in Anleitung und Zusatzdokumentation aufgelisteten Rahmenbedingungen darf das Messgerät nur für folgende Messungen eingesetzt werden:

- Gemessene Prozessgröße: Füllstand
- Berechenbare Prozessgrößen: Volumen oder Masse in beliebig geformten Behältern (aus dem Füllstand durch Linearisierung berechnet)

Um den einwandfreien Zustand des Messgeräts für die Betriebszeit zu gewährleisten:

- Messgerät nur für Messstoffe einsetzen, gegen die die prozessberührenden Materialien hinreichend beständig sind.
- Grenzwerte in "Technische Daten" einhalten.

# Fehlgebrauch

Der Hersteller haftet nicht für Schäden, die aus unsachgemäßer oder nicht bestimmungsgemäßer Verwendung entstehen.

Klärung bei Grenzfällen:

• Bei speziellen Messstoffen und Medien für die Reinigung: Pepperl+Fuchs ist bei der Abklärung der Korrosionsbeständigkeit messstoffberührender Materialien behilflich, übernimmt aber keine Garantie oder Haftung.

PEPPERL+FUCHS

# Restrisiken

Das Elektronikgehäuse und die darin eingebauten Baugruppen wie Anzeigemodul, Hauptelektronikmodul und I/O-Elektronikmodul können sich im Betrieb durch Wärmeeintrag aus dem Prozess sowie durch die Verlustleistung der Elektronik auf bis zu 80 °C (176 °F) erwärmen. Der Sensor kann im Betrieb eine Temperatur nahe der Messstofftemperatur annehmen.

Mögliche Verbrennungsgefahr bei Berührung von Oberflächen!

• Bei erhöhter Messstofftemperatur: Berührungsschutz sicherstellen, um Verbrennungen zu vermeiden.

# 2.3 Arbeitssicherheit

Bei Arbeiten am und mit dem Gerät:

• Erforderliche persönliche Schutzausrüstung gemäß nationaler Vorschriften tragen.

Bei teilbaren Sondenstäben kann Medium in die Zwischenräume der Teilstabverbindungen eindringen. Beim Öffnen der Teilstabverbindungen kann dieses Medium austreten. Bei gefährlichen (zum Beispiel aggressiven oder toxischen) Medien besteht so Verletzungsgefahr.

• Beim Öffnen der Teilstabverbindungen erforderliche Schutzausrüstung entsprechend dem Medium tragen.

# 2.4 Betriebssicherheit

Verletzungsgefahr!

- Das Gerät nur in technisch einwandfreiem und betriebssicherem Zustand betreiben.
- Der Betreiber ist für den störungsfreien Betrieb des Geräts verantwortlich.

# Umbauten am Gerät

Eigenmächtige Umbauten am Gerät sind nicht zulässig und können zu unvorhersehbaren Gefahren führen:

• Wenn Umbauten trotzdem erforderlich sind: Rücksprache mit Hersteller halten.

# Reparatur

Um die Betriebssicherheit weiterhin zu gewährleisten:

- Nur wenn die Reparatur ausdrücklich erlaubt ist, diese am Gerät durchführen.
- Die nationalen Vorschriften bezüglich Reparatur eines elektrischen Geräts beachten.
- Nur Original-Ersatzteile und Zubehör vom Hersteller verwenden.

# Zulassungsrelevanter Bereich

Um eine Gefährdung für Personen oder für die Anlage beim Geräteeinsatz im zulassungsrelevanten Bereich auszuschließen (z. B. Explosionsschutz, Druckgerätesicherheit):

- Anhand des Typenschildes überprüfen, ob das bestellte Gerät für den vorgesehenen Gebrauch im zulassungsrelevanten Bereich eingesetzt werden kann.
- Die Vorgaben in der separaten Zusatzdokumentation beachten, die ein fester Bestandteil dieser Anleitung ist.

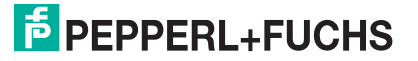

# 2.5 Produktsicherheit

Dieses Messgerät ist nach dem Stand der Technik und guter Ingenieurspraxis betriebssicher gebaut und geprüft und hat das Werk in sicherheitstechnisch einwandfreiem Zustand verlassen.

Es erfüllt die allgemeinen Sicherheitsanforderungen und gesetzlichen Anforderungen. Zudem ist es konform zu den EG-Richtlinien, die in der gerätespezifischen EG-Konformitätserklärung aufgelistet sind. Mit der Anbringung des CE-Zeichens bestätigt Pepperl+Fuchs diesen Sachverhalt.

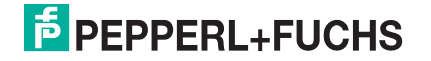

# 3 Produktbeschreibung

# 3.1 Produktaufbau

# 3.1.1 Gerät

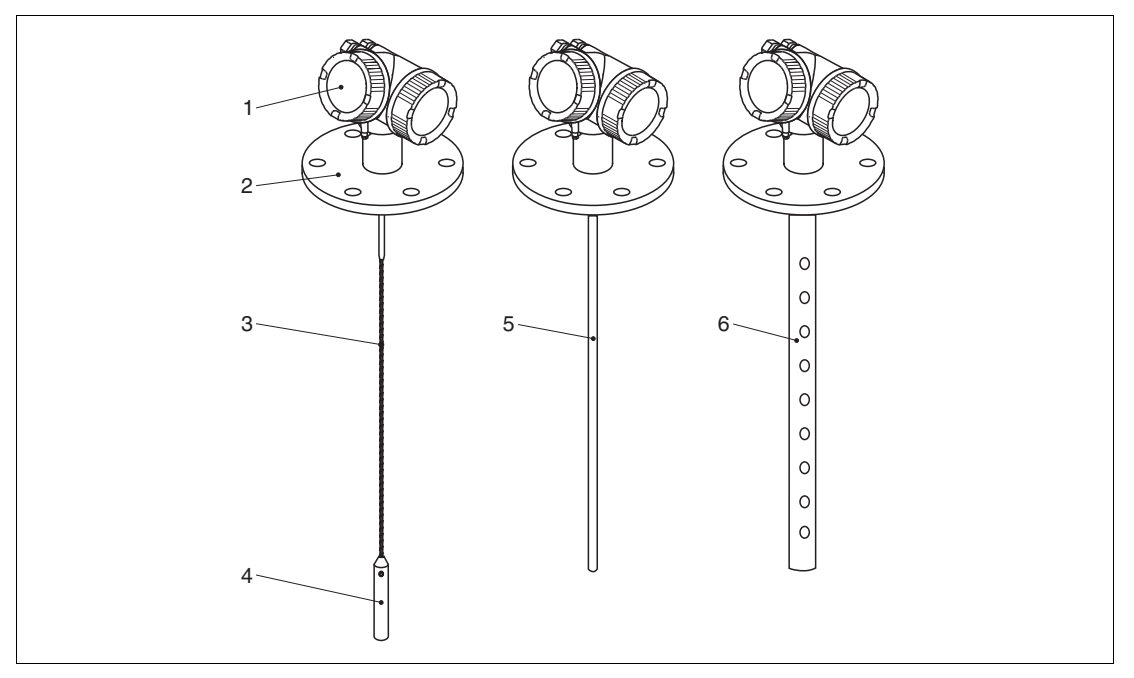

Abbildung 3.1 Aufbau

- 1 Elektronikgehäuse
- 2 Prozessanschluss (hier beispielhaft: Flansch)
- 3 Seilsonde
- 4 Sondenendgewicht
- 5 Stabsonde
- 6 Koaxsonde

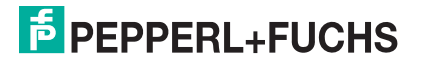

# 3.1.2 Elektronikgehäuse

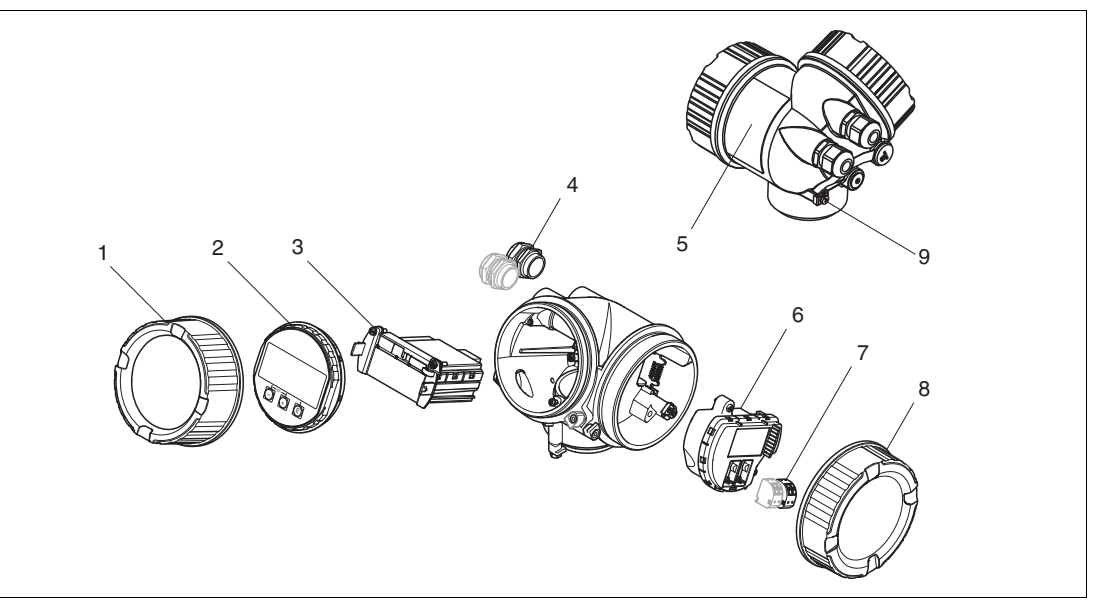

Abbildung 3.2 Aufbau des Elektronikgehäuses

- 1 Elektronikraumdeckel
- 2 Anzeigemodul
- 3 Hauptelektronikmodul
- 4 Kabelverschraubungen (1 oder 2, je nach Geräteausführung)
- 5 Typenschild
- 6 I/O-Elektronikmodul
- 7 Anschlussklemmen (steckbare Federkraftklemmen)
- 8 Anschlussraumdeckel
- 9 Erdungsklemme

# 3.2 Eingetragene Marken

HART®

- Eingetragene Marke der HART Communication Foundation, Austin, USA
   PROFIBUS<sup>®</sup>
- Eingetragene Marke der PROFIBUS Nutzerorganisation e.V., Karlsruhe, Deutschland

KALREZ<sup>®</sup>, VITON<sup>®</sup>

- Eingetragene Marke der Firma DuPont Performance Elastomers L.L.C., Wilmington, USA TEFLON<sup>®</sup>
- Eingetragene Marke der Firma E.I. DuPont de Nemours & Co., Wilmington, USA

TRI CLAMP®

• Eingetragene Marke der Firma Alfa Laval Inc., Kenosha, USA

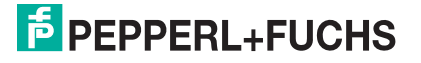

# 4 Warenannahme und Produktidentifizierung

# 4.1 Warenannahme

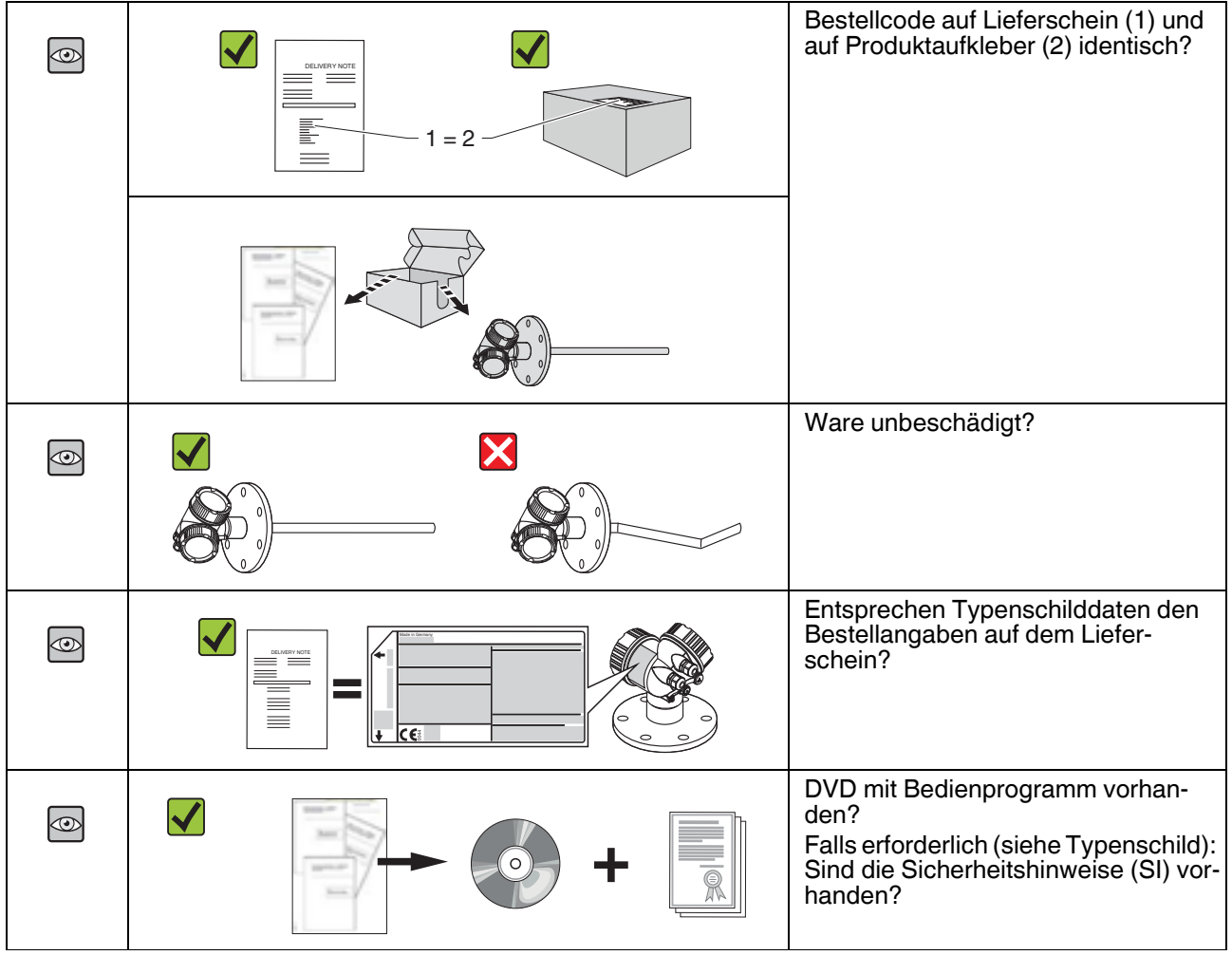

Tabelle 4.1

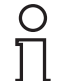

# Hinweis!

Wenn eine dieser Bedingungen nicht zutrifft: Wenden Sie sich an Ihre Pepperl+Fuchs-Vertriebsstelle.

2014-12

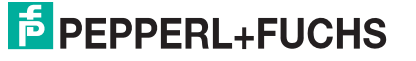

# 4.2 Produktidentifizierung

Folgende Möglichkeiten stehen zur Identifizierung des Messgeräts zur Verfügung:

- Typenschildangaben
- Bestellcode (Order code) mit Aufschlüsselung der Gerätemerkmale auf dem Lieferschein
- Seriennummer vom Typenschild über den 2-D-Matrixcode (QR-Code) auf dem Typenschild scannen: Alle Angaben zum Messgerät werden angezeigt.

# Typenschild

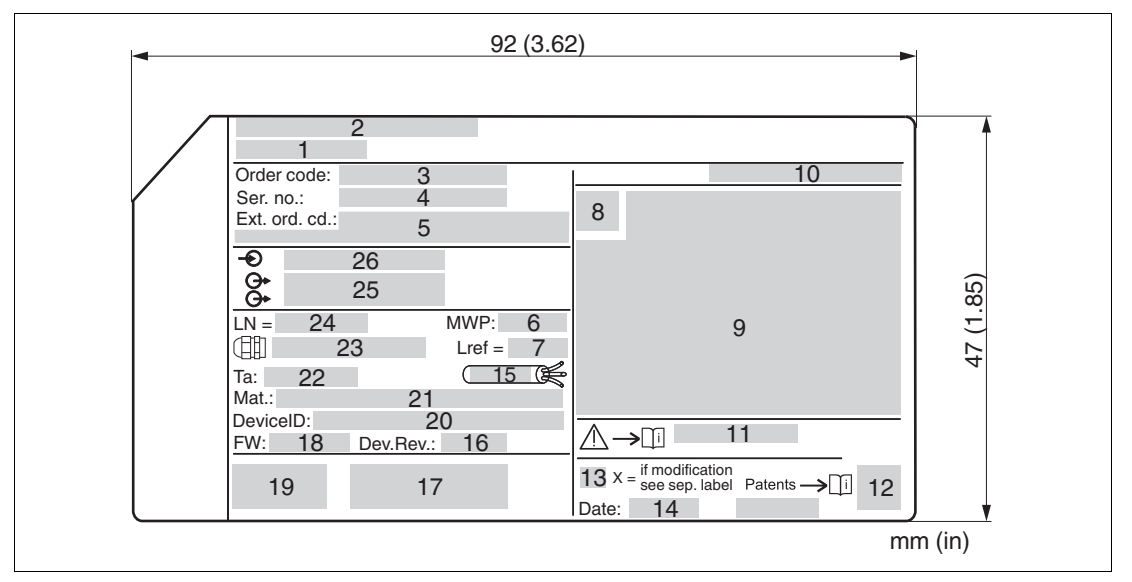

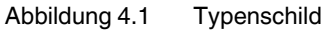

- 1 Gerätename
- 2 Herstelleradresse
- 3 Bestellcode (Order code)
- 4 Seriennummer (Ser. no.)
- 5 Erweiterter Bestellcode (Ext. ord. cd.)
- 6 Prozessdruck
- 7 Gasphasenkompensation: Referenzlänge
- 8 Zertifikatssymbol
- 9 Zertifikat- und zulassungsspezifische Daten
- 10 Schutzart: z. B. IP, NEMA
- 11 Dokumentnummer der Sicherheitshinweise: z. B. SI, ZD, ZE
- 12 2-D-Matrixcode (QR-Code)
- 13 Modifikationskennzeichen
- 14 Herstellungsdatum: Jahr-Monat
- 15 Zulässiger Temperaturbereich für Kabel
- 16 Geräterevision (Dev.Rev.)
- **17** Zusatzinformationen zur Geräteausführung (Zertifikate, Zulassungen, Kommunikationsart): z. B. SIL, PROFIBUS
- **18** Firmware Version (FW)
- 19 CE-Zeichen, C-Tick

2014-12

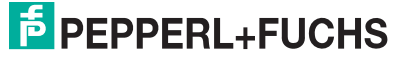

- 20 Device-ID
- 21 Prozessberührende Werkstoffe
- 22 Zulässige Umgebungstemperatur (T<sub>amb</sub>)
- 23 Größe des Gewindes der Kabelverschraubungen
- 24 Sondenlänge
- 25 Signalausgänge
- 26 Betriebsspannung

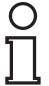

# Hinweis!

Auf dem Typenschild werden bis zu 33 Stellen des erweiterten Bestellcodes angegeben. Eventuell vorhandene weitere Stellen können nicht angezeigt werden. Der gesamte erweiterte Bestellcode lässt sich aber über das Bedienmenü des Geräts anzeigen: Parameter **Erweiterter Bestellcode 1...3**.

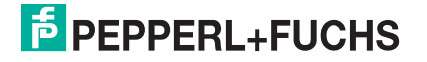

# 5 Lagerung, Transport

# 5.1 Lagerbedingungen

- Zulässige Lagerungstemperatur: -40 ... +80 °C (-40 ... +176 °F)
- Originalverpackung verwenden.

# 5.2 Produkt zur Messstelle transportieren

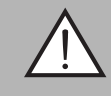

# Warnung!

Verletzungsgefahr!

Gehäuse oder Sonde kann beschädigt werden oder abreißen.

- Messgerät in Originalverpackung oder am Prozessanschluss zur Messstelle transportieren.
- Hebezeuge (Gurte, Ösen, etc.) nicht am Elektronikgehäuse und nicht an der Sonde befestigen, sondern am Prozessanschluss. Dabei auf den Schwerpunkt des Gerätes achten, so dass es nicht unbeabsichtigt verkippen kann.
- Sicherheitshinweise, Transportbedingungen für Geräte über 18 kg (39,6 lbs) beachten.

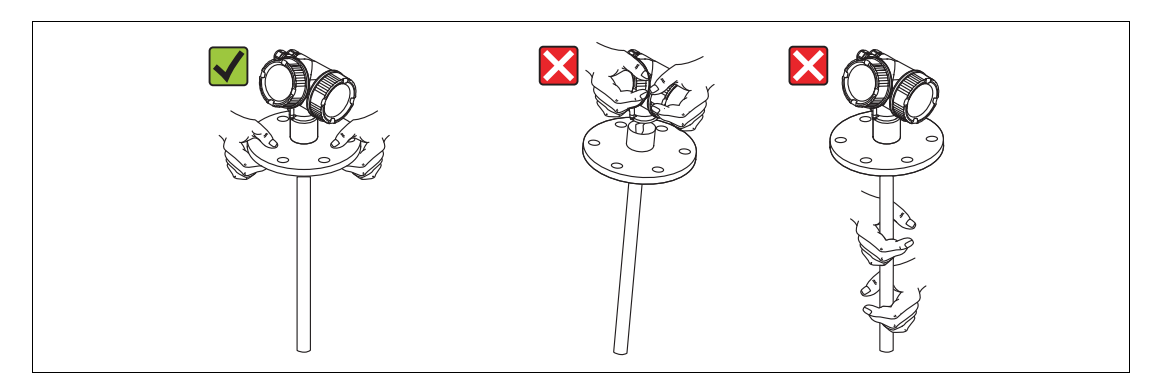

Abbildung 5.1

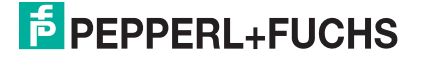

# 6 Montage

- 6.1 Montagebedingungen
- 6.1.1 Geeignete Montageposition

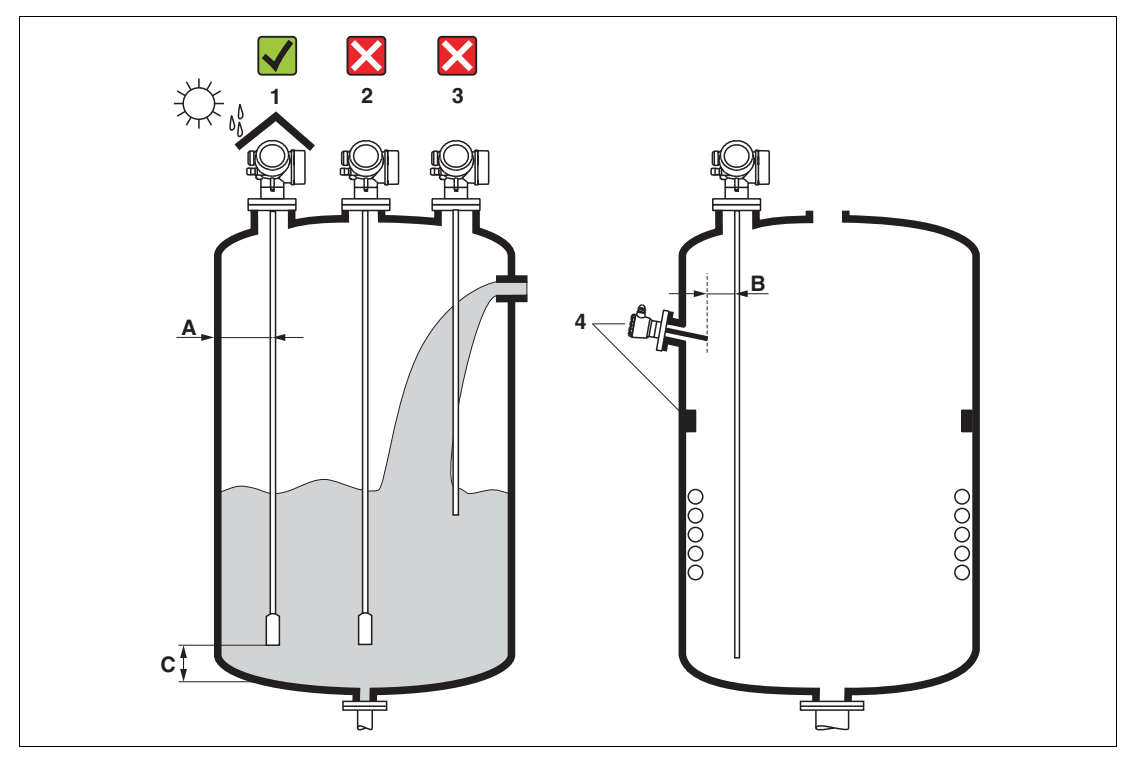

Abbildung 6.1 Montagebedingungen

# Montageabstände

- Abstand (A) von Seil- und Stabsonden zur Behälterwand:
  - bei glatten metallischen Wänden: > 50 mm (2 in)
  - bei Kunststoffwänden: > 300 mm (12 in) zu metallischen Teilen außerhalb des Behälters
  - bei Betonwänden: > 500 mm (20 in), ansonsten kann sich der zulässige Messbereich reduzieren.
- Abstand (B) von Stabsonden zu Einbauten (3): > 300 mm (12 in)
- Abstand (C) des Sondenendes vom Behälterboden:
  - Seilsonde: > 150 mm (6 in)
  - Stabsonde: > 10 mm (0,4 in)
  - Koaxsonde: > 10 mm (0,4 in)

# Hinweis!

о П

Bei Koaxsonden ist der Abstand zur Wand und zu Einbauten beliebig.

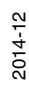

# Zusätzliche Bedingungen

- Bei Montage im Freien kann zum Schutz gegen extreme Wettereinflüsse eine Wetterschutzhaube (1) verwendet werden.
- In metallischen Behältern Sonde vorzugsweise nicht mittig montieren (2), da dies zu erhöhten Störechos führt.
   Falls eine mittige Montage sich nicht vermeiden lässt, ist nach der Inbetriebnahme unbedingt eine Störechoausblendung (Mapping) durchzuführen.
- Sonde nicht in den Befüllstrom montieren (3).
- Knickung der Seilsonde während der Montage oder während des Betriebs (z. B. durch Produktbewegung gegen die Wand) durch Wahl eines geeigneten Einbauortes vermeiden.
- Die Sonde ist während des Betriebs regelmäßig auf Schäden zu prüfen.

### Hinweis!

Bei freihängenden Seilsonden darf durch die Bewegungen des Füllguts der Abstand des Sondenseils zu Einbauten nie kleiner als 300 mm (12 in) werden. Eine zeitweilige Berührung des Endgewichts mit dem Konus des Behälters beeinflusst die Messung jedoch nicht, solange die Dielektrizitätskonstante wenigstens DK = 1,8 beträgt.

| Ο |  |
|---|--|
| 5 |  |
|   |  |
|   |  |

### Hinweis!

Beim Versenken des Gehäuses (z. B. in eine Betondecke) einen Mindestabstand von100 mm (4 in) zwischen Anschlussraumdeckel/Elektronikraumdeckel und Wand lassen. Ansonsten ist der Anschlussraum/Elektronikraum nach Einbau nicht mehr zugänglich.

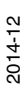

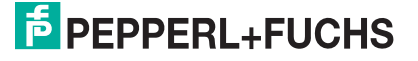

# 6.1.2 Montage bei beengten Verhältnissen

# Montage mit abgesetzter Sonde

Für beengte Montageverhältnisse eignet sich die Ausführung mit abgesetzter Sonde. In diesem Fall wird das Elektronikgehäuse getrennt von der Sonde montiert.

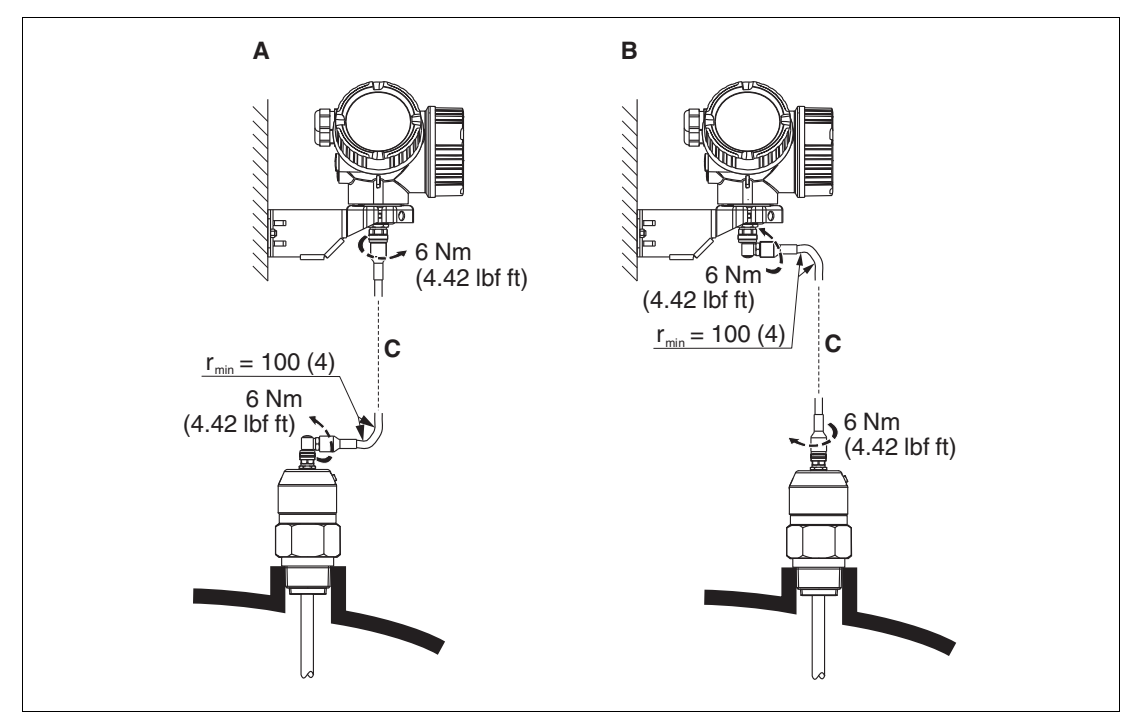

Abbildung 6.2

- A Gewinkelter Stecker an der Sonde
- B Gewinkelter Stecker am Elektronikgehäuse
- C Länge Verbindungskabel nach Bestellung
  - Produktstruktur, Merkmal "Sonden-Design": Option B "Sensor abgesetzt, 3 m Kabel"
- Das Verbindungskabel ist bei diesen Ausführungen im Lieferumfang enthalten. Minimaler Biegeradius: 100 mm (4 in).
- Der Montagehalter f
  ür das Elektronikgeh
  äuse ist bei diesen Ausf
  ührungen im Lieferumfang enthalten. Montagem
  öglichkeiten:
  - Wandmontage
  - Montage an Mast oder Rohr mit Durchmesser 42 ... 60 mm (1-1/4 ... 2 in)
- Das Verbindungskabel hat einen geraden und einen um 90° gewinkelten Stecker. Je nach den örtlichen Bedingungen kann der gewinkelte Stecker an der Sonde oder am Elektronikgehäuse angebracht werden.

# Hinweis!

о П

Sonde, Elektronik und Verbindungskabel sind aufeinander abgestimmt und durch eine gemeinsame Seriennummer gekennzeichnet. Es dürfen nur Komponenten mit der gleichen Seriennummer miteinander verbunden werden.

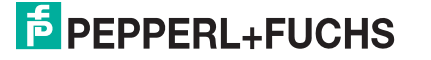

# **Teilbare Sonden**

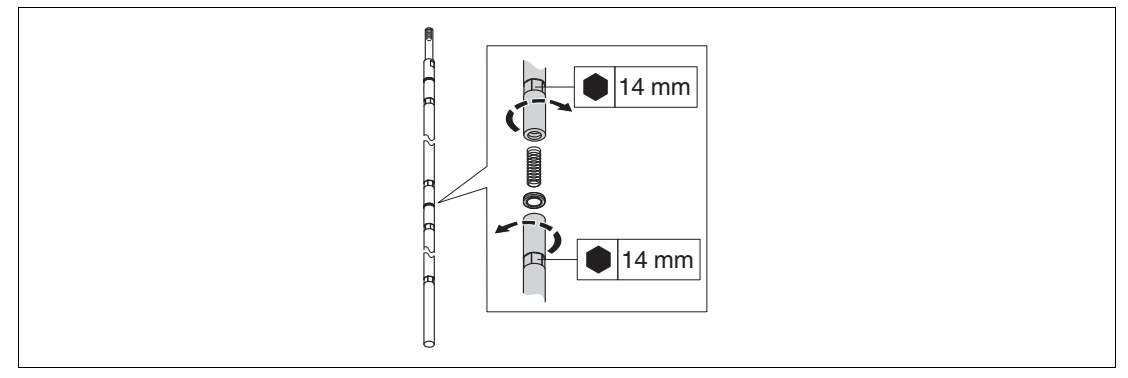

Abbildung 6.3

Bei beengten Montageverhältnissen (Deckenfreiheit) ist die Verwendung von teilbaren Stabsonden (Ø16 mm) vorteilhaft.

- max. Sondenlänge 10 m (394 in)
- max. seitliche Belastbarkeit 30 Nm
- Sonden sind mehrfach teilbar in den Längen:
  - 500 mm (20 in)
  - 1000 mm (40 in)
- Anzugsdrehmoment: 15 Nm

# 6.1.3 Hinweise zur mechanischen Belastung der Sonde

# Zugbelastbarkeit von Seilsonden

| Merkmal "Sonde"   | Sonde                  | Zugbelastbarkeit [kN] |
|-------------------|------------------------|-----------------------|
| Option 2, 3, E, F | Seil 4 mm (1/6 in) 316 | 5                     |

Tabelle 6.1

# Seitliche Belastbarkeit von Stabsonden

| Merkmal "Sonde"   | Sonde                                | Seitliche Belastbarkeit<br>(Biegefestigkeit) [Nm] |
|-------------------|--------------------------------------|---------------------------------------------------|
| Option 1, 5       | Stab 8 mm (1/3 in) 316L              | 10                                                |
| Option 8, 9       | Stab 12 mm (1/2 in) 316L             | 30                                                |
| Option 6, 7       | Stab 12 mm (1/2 in) Alloy C          | 30                                                |
| Option A, B, C, D | Stab 16 mm (0,63 in) 316L<br>teilbar | 30                                                |

Tabelle 6.2

# Seitliche Belastung (Biegemoment) durch Strömung

Die Formel zur Errechnung des auf die Sonde wirkenden Biegemoments M:

$$M = c_{w} \times \rho / 2 \times v^{2} \times d \times L \times (L_{N} - 0.5 \times L)$$

mit:

cw: Reibungsbeiwert

 $\rho$  [kg/m<sup>3</sup>]: Dichte des Mediums

v [m/s]: Strömungsgeschwindigkeit des Mediums, senkrecht zum Sondenstab

d [m]: Durchmesser des Sondenstabs

L [m]: Füllstand

LN [m]: Sondenlänge

# Rechenbeispiel

| Reibungsfaktor c <sub>w</sub> | 0,9 (unter Annahme einer turbulenten<br>Strömung – hohe Reynoldszahl) |  |
|-------------------------------|-----------------------------------------------------------------------|--|
| Dichte ρ [kg/m <sup>3</sup> ] | 1000 (z. B. Wasser)                                                   |  |
| Sondendurchmes-<br>ser d [m]  | 0,008                                                                 |  |
| L = L <sub>N</sub>            | (ungünstigste Bedingungen)                                            |  |

Tabelle 6.3

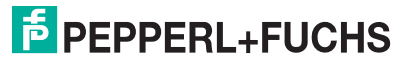

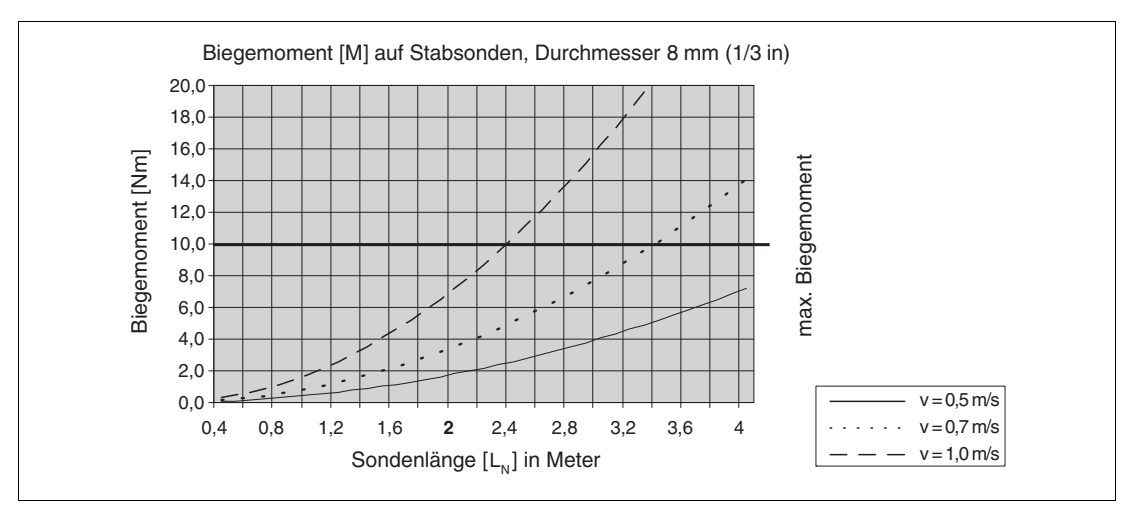

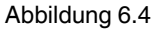

# Seitliche Belastbarkeit von Koaxsonden

| Merkmal "Sonde" | Prozessanschluss                                                      | Sonde                     | Seitliche Belastbarkeit<br>(Biegefestigkeit) [Nm] |
|-----------------|-----------------------------------------------------------------------|---------------------------|---------------------------------------------------|
| Option 4, G     | Gewinde G3/4 oder<br>NPT3/4                                           | Koax 316L, Ø21,3 mm       | 60                                                |
|                 | <ul> <li>Gewinde G1-1/2<br/>oder NPT1-1/2</li> <li>Flansch</li> </ul> | Koax 316L, Ø42,4 mm       | 300                                               |
| Option H, K     | Flansch                                                               | Koax Alloy C,<br>Ø42,4 mm | 300                                               |

Tabelle 6.4

# 6.1.4 Hinweise zum Prozessanschluss

Sonden werden mit Einschraubgewinde oder Flansch am Prozessanschluss montiert. Falls bei dieser Montage die Gefahr besteht, dass das Sondenende so stark bewegt wird, dass es zeitweise Behälterboden oder -konus berührt, muss die Sonde am unteren Ende gegebenenfalls eingekürzt und fixiert werden.

# Einschraubgewinde

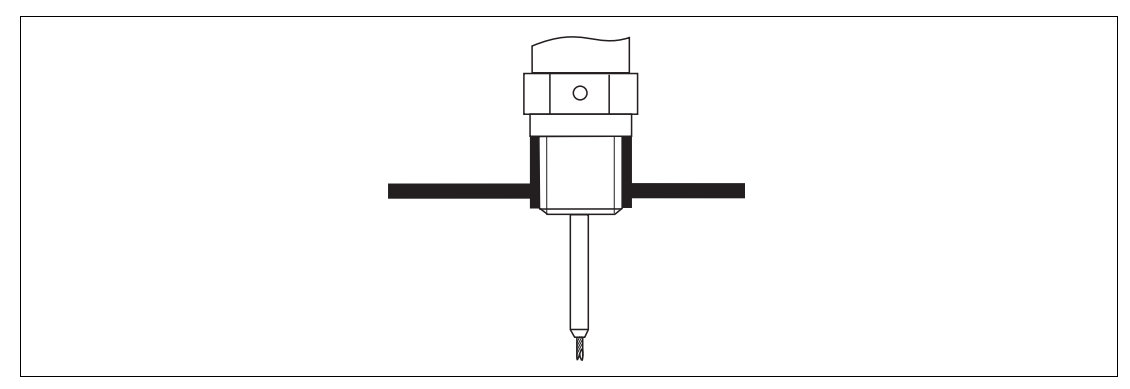

Abbildung 6.5 Montage mit Einschraubgewinde; bündig mit der Behälterdecke

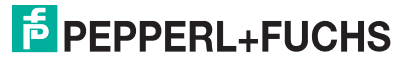

# Dichtung

Das Gewinde sowie die Dichtform entsprechen der DIN 3852 Teil 1, Einschraubzapfen Form A.

Dazu passen folgende Dichtringe:

- Für Gewinde G3/4: nach DIN 7603 mit den Abmessungen 27 x 32 mm
- Für Gewinde G1-1/2: nach DIN 7603 mit den Abmessungen 48 x 55 mm

Verwenden Sie einen Dichtring nach dieser Norm in Form A, C oder D in einem für die Anwendung beständigen Werkstoff.

# Stutzenmontage

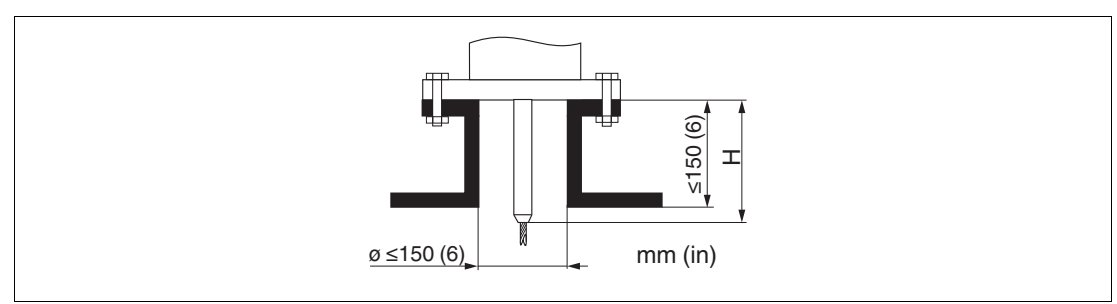

Abbildung 6.6

- Zulässige Stutzendurchmesser: ≤ 150 mm (6 in).
   Bei größeren Durchmessern kann die Messfähigkeit im Nahbereich eingeschränkt sein.
   Für Stutzen ≥ DN300: siehe nächster Abschnitt.
- Zulässige Stutzenhöhe <sup>1</sup>: ≤ 150 mm (6 in). Bei größeren Höhen kann die Messfähigkeit im Nahbereich eingeschränkt sein.

Größere Stutzenhöhen sind in Einzelfällen möglich (siehe nächster Abschnitt).

Γ

### Hinweis!

In wärmeisolierten Behältern sollte zur Vermeidung von Kondensatbildung der Stutzen ebenfalls isoliert werden.

# Zentrierstab

Bei Seilsonden kann es erforderlich sein, eine Variante mit Zentrierstab zu verwenden, damit das Seil die Stutzenwand während des Prozesses nicht berührt. Sonden mit Zentrierstab sind für das Gerät erhältlich.

| Max. Stutzenhöhe (= Länge des Zentrierstabs) | Option von Merkmal "Sonde" |
|----------------------------------------------|----------------------------|
| 150 mm                                       | 2                          |
| 6 in                                         | 3                          |
| 300 mm                                       | E                          |
| 12 in                                        | F                          |

Tabelle 6.5

<sup>1</sup> Größere Stutzenhöhen auf Anfrage

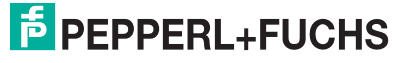

# $\textbf{Stutzen} \geq \textbf{DN300}$

Wenn der Einbau in Stutzen  $\geq$  300 mm/12 in nicht vermeidbar ist, muss der Einbau entsprechend folgender Skizze erfolgen, um Störsignale im Nahbereich zu vermeiden.

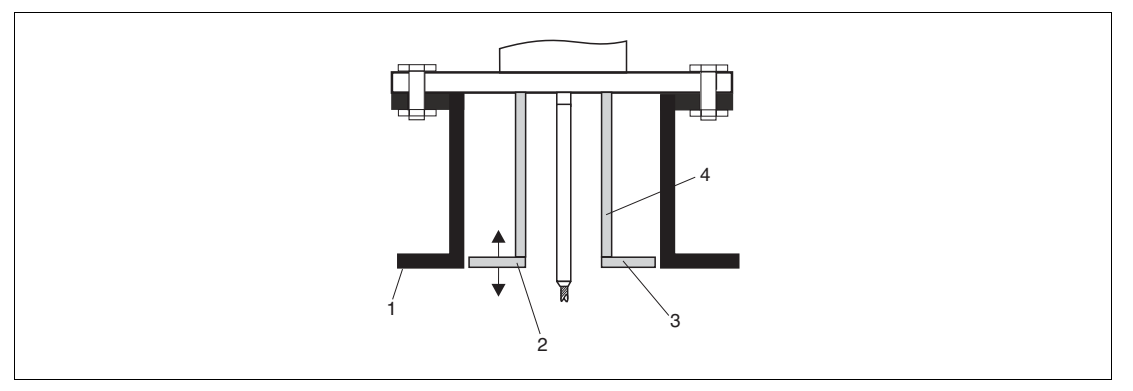

Abbildung 6.7

- 1 Stutzenunterkante
- 2 Ungefähr bündig mit Stutzenunterkante (±50 mm)
- 3 Platte
- 4 Rohrdurchmesser 150 ... 180 mm

| Stutzendurchmesser | Plattendurchmesser |
|--------------------|--------------------|
| 300 mm (12 in)     | 280 mm (11 in)     |
| ≥ 400 mm (16 in)   | ≥ 350 mm (14 in)   |

Tabelle 6.6

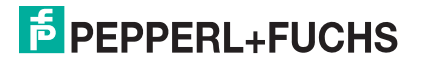

# 6.1.5 Montage von plattierten Flanschen

Beachten Sie bei der Verwendung von plattierten Flansche folgende Hinweise:

- Flanschschrauben entsprechend der Anzahl der Flanschbohrungen verwenden.
- Schrauben mit dem erforderlichen Anzugsmoment anziehen (siehe Tabelle).
- Nachziehen nach 24 Stunden bzw. nach dem ersten Temperaturzyklus.
- Schrauben je nach Prozessdruck und -temperatur gegebenenfalls in regelmäßigen Abständen kontrollieren und nachziehen.

| Flanschgröße     | Anzahl Schrauben | empfohlenes Anzugsdrehmoment [Nm] |         |  |
|------------------|------------------|-----------------------------------|---------|--|
|                  |                  | minimal                           | maximal |  |
| EN               | EN               |                                   |         |  |
| DN40/PN40        | 4                | 35                                | 55      |  |
| DN50/PN16        | 4                | 45                                | 65      |  |
| DN50/PN40        | 4                | 45                                | 65      |  |
| DN80/PN16        | 8                | 40                                | 55      |  |
| DN80/PN40        | 8                | 40                                | 55      |  |
| DN100/PN16       | 8                | 40                                | 60      |  |
| DN100/PN40       | 8                | 55                                | 80      |  |
| DN150/PN16       | 8                | 75                                | 115     |  |
| DN150/PN40       | 8                | 95                                | 145     |  |
| ASME             |                  |                                   |         |  |
| 1-1/2 in/150 lbs | 4                | 20                                | 30      |  |
| 1-1/2 in/300 lbs | 4                | 30                                | 40      |  |
| 2 in/150 lbs     | 4                | 40                                | 55      |  |
| 2 in/300 lbs     | 8                | 20                                | 30      |  |
| 3 in/150 lbs     | 4                | 65                                | 95      |  |
| 3 in/300 lbs     | 8                | 40                                | 55      |  |
| 4 in/150 lbs     | 8                | 45                                | 70      |  |
| 4 in/300 lbs     | 8                | 55                                | 80      |  |
| 6 n/150 lbs      | 8                | 85                                | 125     |  |
| 6 in/300 lbs     | 12               | 60                                | 90      |  |
| JIS              |                  |                                   |         |  |
| 10K 40A          | 4                | 30                                | 45      |  |
| 10K 50A          | 4                | 40                                | 60      |  |
| 10K 80A          | 8                | 25                                | 35      |  |
| 10K 100A         | 8                | 35                                | 55      |  |
| 10K 100A         | 8                | 75                                | 115     |  |

Tabelle 6.7

# 6.1.6 Fixierung der Sonde

# Fixierung von Seilsonden

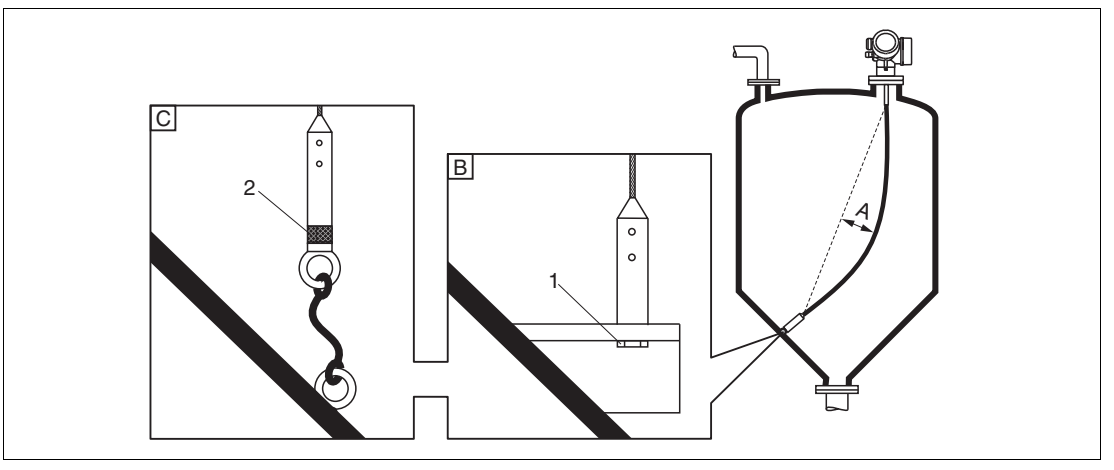

### Abbildung 6.8

- A Durchhang:  $\geq$  10 mm/(1 m Sondenlänge) [0,12 in/(1 ft Sondenlänge)]
- B Zuverlässig geerdete Fixierung
- C Zuverlässig isolierte Fixierung
- 1 Befestigung im Innengewinde des Sondenendgewichts
- 2 Befestigungssatz isoliert
- Unter folgenden Bedingungen muss das Ende der Seilsonde fixiert werden: Wenn anderfalls die Sonde zeitweise die Behälterwand, den Konus, die Einbauten/Verstrebungen oder ein anderes Teil berührt.
- Zum Fixieren ist im Sondengewicht ein Innengewinde vorgesehen: Seil 4 mm (1/6 in), 316: M14
- Die Fixierung muss entweder zuverlässig geerdet oder zuverlässig isoliert sein. Wenn die Befestigung mit zuverlässiger Isolierung auf andere Weise nicht möglich ist: Isolierten Befestigungssatz verwenden.
- Im Falle einer geerdeten Fixierung muss die Suche nach einem positiven Sondenendecho aktiviert werden. Adernfalls ist keine automatische Sondenlängenkorrektur möglich. Navigation: Experte → Sensor → EOP-Auswertung → EOP-Suchmodus Einstellung: Option **Positives EOP**
- Um eine extrem hohe Zugbelastung (z. B. bei thermischer Ausdehnung) und die Gefahr des Seilbruchs zu vermeiden, muss das Seil locker sein. Erforderlicher Durchhang:
   ≥ 10 mm/(1 m Seillänge) [0.12 in/(1 ft Seillänge)].

# Fixierung von Stabsonden

- Bei Ex-Zulassung: Bei Sondenlängen  $\geq$  3 m (10 ft) ist eine Abstützung erforderlich.
- Allgemein ist eine Fixierung bei waagerechter Strömung (z. B. durch Rührwerk) oder starker Vibration erforderlich.
- Stabsonden nur unmittelbar am Sondenende fixieren.

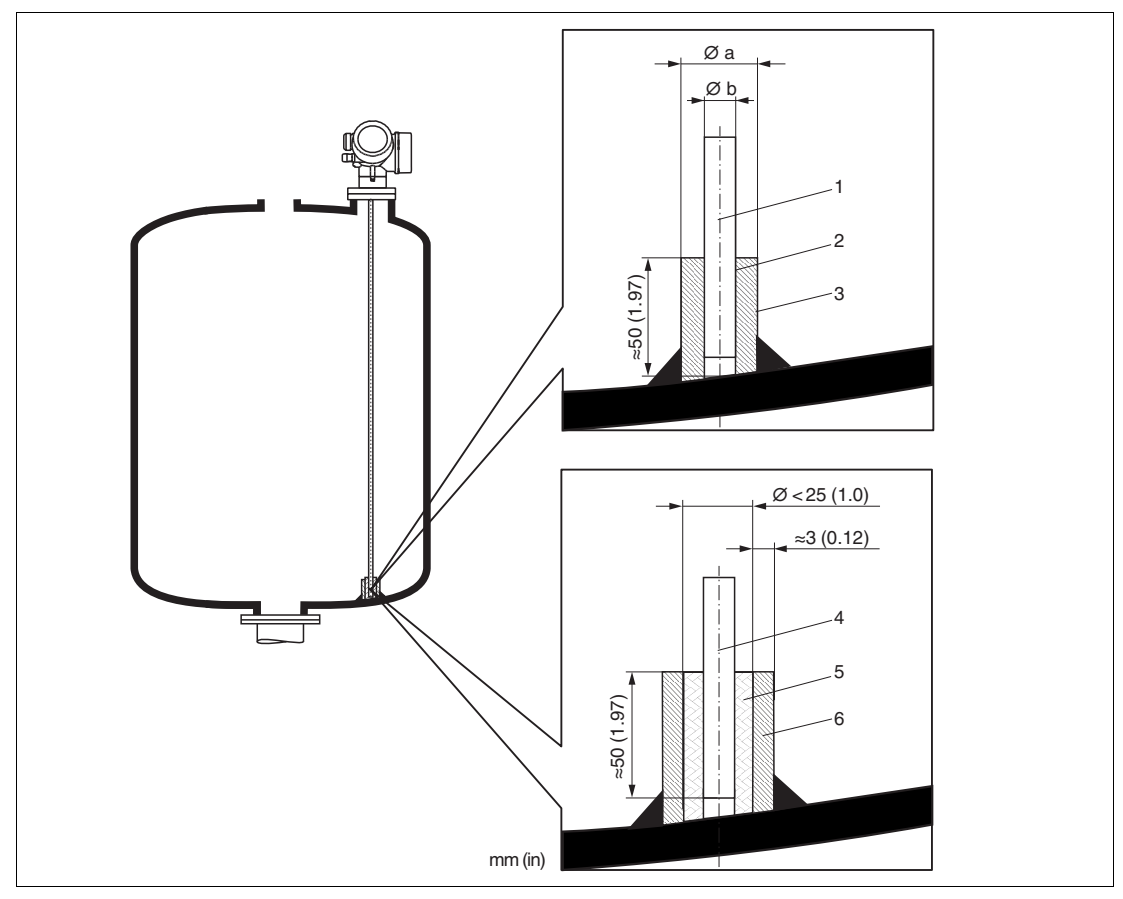

Abbildung 6.9

- 1 Sondenstab, unbeschichtet
- 2 Hülse, eng gebohrt, damit elektrischer Kontakt zwischen Hülse und Stab gewährleistet ist.
- 3 Kurzes Metallrohr, z. B. festgeschweißt
- 4 Sondenstab, beschichtet
- 5 Kunststoffhülse, z. B. PTFE, PEEK, PPS
- 6 Kurzes Metallrohr, z. B. festgeschweißt

| ØSonde          | Øa [mm (in)] | Øb [mm (in)] |
|-----------------|--------------|--------------|
| 8 mm (1/3 in)   | < 14 (0,55)  | 8,5 (0,34)   |
| 12 mm (1/2 in)  | < 20 (0,78)  | 12,5 (0,52)  |
| 16 mm (0,63 in) | < 26 (1,02)  | 16,5 (0,65)  |

Tabelle 6.8

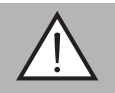

# Warnung!

Schlechte Erdung des Sondenendes kann zu Fehlmessungen führen.

• Fixierhülse eng bohren, damit guter elektrischer Kontakt zwischen Hülse und Sondenstab sichergestellt ist.

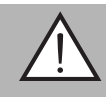

# Warnung!

Schweißen kann das Hauptelektronikmodul beschädigen.

• Vor dem Anschweißen: Sondenstab erden und Elektronik ausbauen.

# Fixierung von Koaxsonden

Für WHG-Zulassung: Bei Sondenlängen  $\geq$  3 m (10 ft) ist eine Abstützung erforderlich.

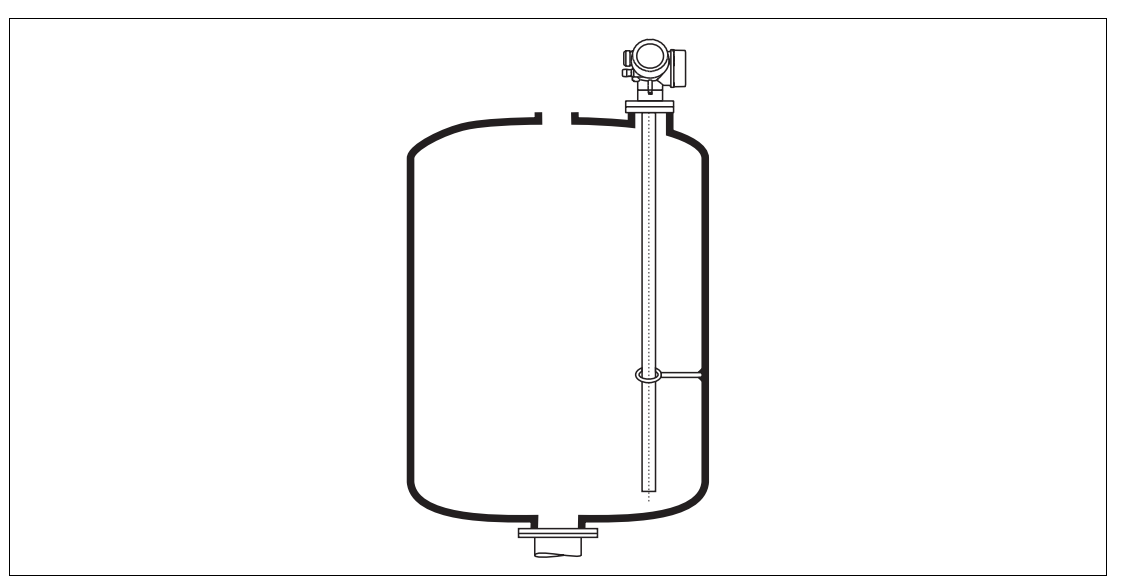

Abbildung 6.10

Koaxsonden können an beliebiger Stelle des Masserohres fixiert werden.

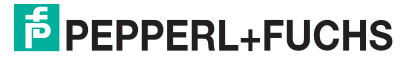

# 6.1.7 Besondere Montagesituationen

# Bypässe und Schwallrohre

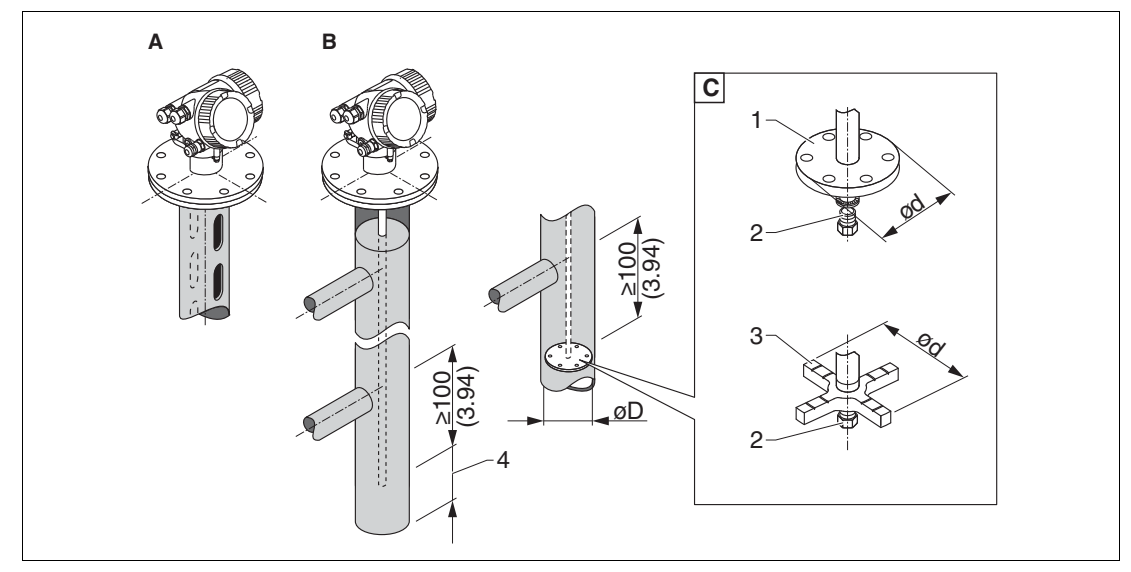

Abbildung 6.11

- A Montage in Schwallrohr
- B Montage in Bypass
- **C** Zentrierscheibe oder Zentrierstern (auf Anfrage)
- 1 metallische Zentrierscheibe (316L) für Füllstandmessung (auf Anfrage)
- 2 Befestigungsschraube; Drehmoment: 25 Nm ±5 Nm
- 3 nicht metallischer Zentrierstern (PEEK, PFA für Trennschichtmessung (auf Anfrage)
- 4 Mindestabstand zwischen Sondenende und Bypass-Unterkante (siehe Tabelle)

Zuordnung von Sondentyp und Zentrierscheibe oder Zentrierstern zum Rohrdurchmesser

| Sondentyp | Zentrierscheibe oder Zentrierstern |           | Rohr                 |
|-----------|------------------------------------|-----------|----------------------|
|           | Ød [mm (in)]                       | Werkstoff | ØD [mm (in)]         |
| Stabsonde | 75 (2,95)                          | 316L      | DN80/3 DN100/4 in    |
| Stabsonde | 45 (1,77)                          | 316L      | DN50/2 DN65/2-1/2 in |
| Seilsonde | 75 (2,95)                          | 316L      | DN80/3 DN100/4 in    |

Tabelle 6.9

Mindestabstand zwischen Sondenende und Bypass-Unterkante

| Sondentyp | Mindestabstand |
|-----------|----------------|
| Seil      | 150 mm (6 in)  |
| Stab      | 10 mm (0,4 in) |
| Коах      | 10 mm (0,4 in) |

Tabelle 6.10

- Rohrdurchmesser: > 40 mm (1,6 in) (für Stabsonden).
- Der Einbau einer Stabsonde kann bis zu einem Durchmesser von 150 mm (6 in) erfolgen. Bei größeren Durchmessern wird der Einsatz einer Koaxsonde empfohlen.
- Seitliche Abgänge, Löcher, Schlitze und Schweißnähte bis maximal 5 mm (0,2 in) nach innen ragend – beeinflussen die Messung nicht.
- Das Rohr darf keine Stufensprünge aufweisen.
- Die Sonde muss 100 mm (4 in) länger sein als der untere Abgang.
- Die Sonden dürfen die Rohrwand innerhalb des Messbereichs nicht berühren. Sonde gegebenenfalls abstützen beziehungsweise abspannen.
- Wird am Ende des Sondenstabs eine metallische Zentrierscheibe montiert, so ist das Signal zur Erkennung des Sondenendes zuverlässig definiert.
- Koaxsonden können beliebig eingesetzt werden, solange der Durchmesser des Rohrs den Einbau erlaubt.

### Hinweis!

Für Bypässe mit Kondensatbildung (Wasser) und einem Medium mit kleiner Dielektrizitätskonstante (z. B. Kohlenwasserstoffe):

Im Laufe der Zeit füllt sich der Bypass bis zum unteren Abgang mit Kondensat, so dass bei geringen Füllständen das Füllstandecho vom Echo des Kondensats überdeckt wird. In diesem Bereich wird der Stand des Kondensats ausgegeben und erst bei größeren Füllständen der richtige Wert. Deshalb den unteren Abgang 100 mm (4 in) unter den niedrigsten zu messenden Füllstand legen und eine metallische Zentrierscheibe auf der Höhe der Unterkante des unteren Abgangs einsetzen.

# 0 ∏

### Hinweis!

In wärmeisolierten Behältern sollte zur Vermeidung von Kondensatbildung der Bypass ebenfalls isoliert werden.

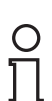

# Hinweis!

Bei Seilsonden mit einer Länge über 2 m (6,7 ft) gegebenenfalls zusätzlich zur Zentrierscheibe ein Gewicht oder eine Feder anbringen, um das Seil zu straffen.

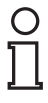

# Hinweis!

Für Informationen zu Bypasslösungen kontaktieren Sie bitte Ihre Pepperl+Fuchs-Vertriebsstelle.

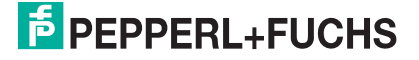

# Zylindrisch liegende und stehende Tanks

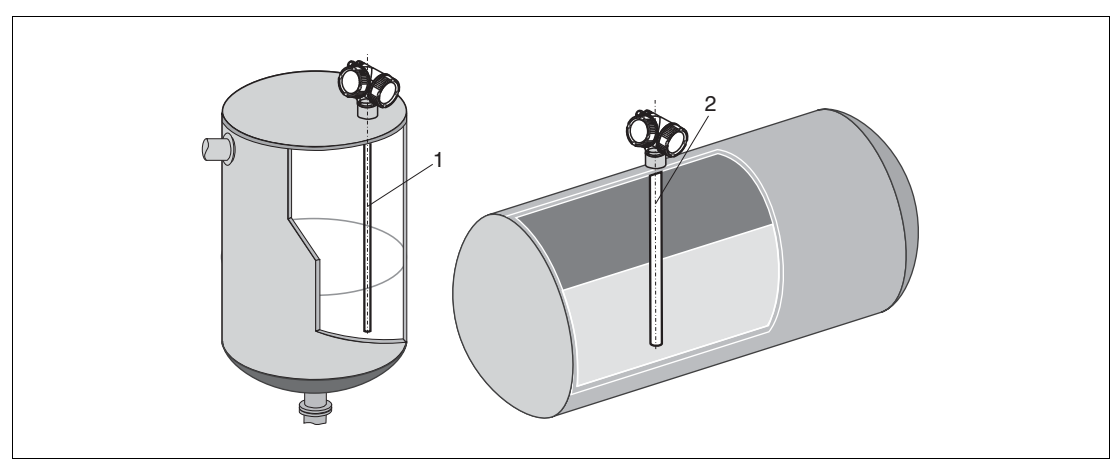

Abbildung 6.12

- Wandabstand beliebig, solange zeitweise Berührung vermieden wird.
- Bei Montage in Tanks mit vielen oder nahe bei der Sonde liegenden Einbauten: Koaxsonde (1), (2) verwenden.

# 

**Unterirdische Tanks** 

Abbildung 6.13

Bei Stutzen mit großem Durchmesser Koaxsonde einsetzen, um Reflexionen an der Stutzenwand zu vermeiden.

2014-12

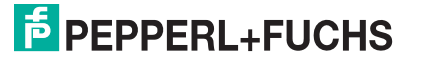

# Schräge Montage

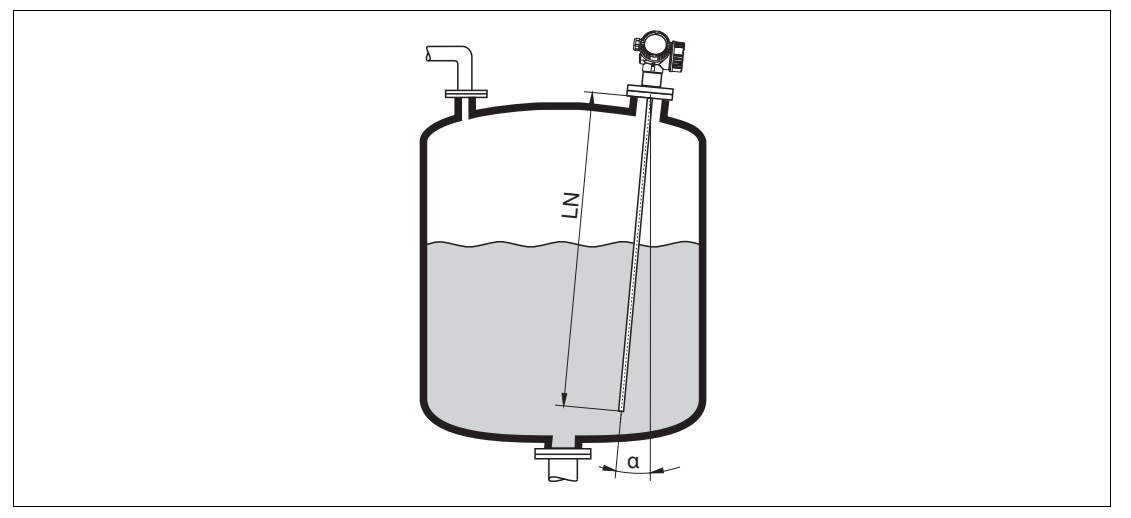

Abbildung 6.14

- Die Sonde soll aus mechanischen Gründen möglichst senkrecht eingebaut werden.
- Bei schrägem Einbau muss die Sondenlänge abhängig vom Einbauwinkel begrenzt werden.
  - Bis LN = 1 m (3,3 ft): α = 30°
  - Bis LN = 2 m (6,6 ft): α = 10°
  - Bis LN = 4 m (13,1 ft): α = 5°

# Nichtmetallische Behälter

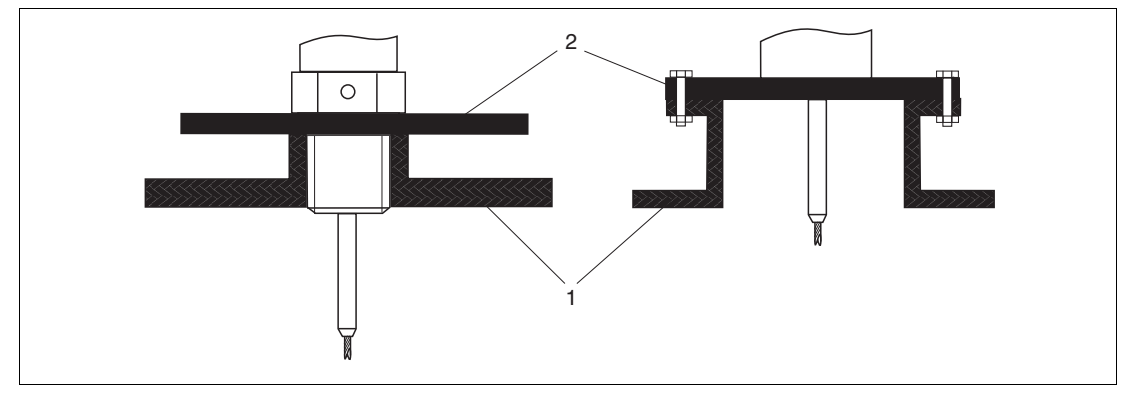

Abbildung 6.15

- 1 Nichtmetallischer Behälter
- 2 Metallblech oder metallischer Flansch

Gerät mit Seil- oder Stabsonde benötigt zur Messung eine metallische Fläche am Prozessanschluss. Deswegen:

- Ein Gerät mit Metallflansch (Mindestgröße DN50/2 in) verwenden.
- Alternativ: Eine Metallplatte mit mindestens 200 mm (8 in) Durchmesser senkrecht zur Sonde am Prozessanschluss anbringen.

### Hinweis!

Bei Koaxsonden ist eine metallische Fläche am Prozessanschluss nicht erforderlich.

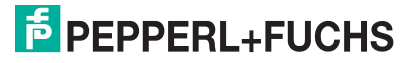

Γ
# Kunststoff- und Glasbehälter: Montage der Sonde an der Außenwand

Bei Kunststoff- und Glasbehältern kann die Sonde unter bestimmten Bedingungen auch an der Außenwand montiert werden.

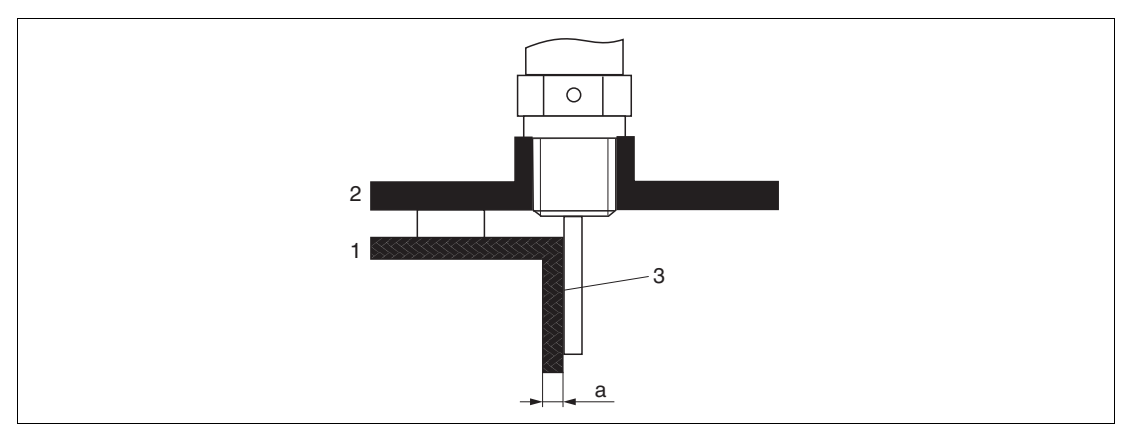

Abbildung 6.16

- 1 Kunststoff- oder Glasbehälter
- 2 Metallplatte mit Einschraubmuffe
- 3 Kein Freiraum zwischen Behälterwand und Sonde!

Voraussetzungen

- Dielektrizitätskonstante des Mediums: DK > 7.
- Nicht-leitfähige Behälterwand.
- Maximale Wandstärke (a):
  - Kunststoff: < 15 mm (0,6 in)</li>
  - Glas: < 10 mm (0,4 in)
- Keine metallischen Verstärkungen am Behälter.

Bei der Montage beachten:

- Die Sonde ohne Freiraum direkt an der Behälterwand montieren.
- Zum Schutz gegen Beeinflussung der Messung ein Kunststoffhalbrohr mit mindestens 200 mm (8 in) Durchmesser oder einen vergleichbaren Schutz an der Sonde anbringen.
- Bei Behälterdurchmessern unter 300 mm (12 in): Auf der gegenüberliegenden Seite des Behälters ein Masseblech anbringen, das leitend mit dem Prozessanschluss verbunden ist und ungefähr die Hälfte des Behälterumfangs bedeckt.
- Bei Behälterdurchmessern ab 300 mm (12 in): Eine metallische Platte mit mindestens 200 mm (8 in) Durchmesser senkrecht zur Sonde am Prozessanschluss anbringen (siehe oben).

#### Abgleich bei Außenmontage

Bei Montage der Sonde außen an der Behälterwand ist die Ausbreitungsgeschwindigkeit des Signals reduziert. Es gibt zwei Möglichkeiten, dies zu kompensieren.

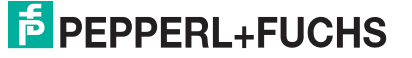

### Kompensation über Gasphasenkompensationsfaktor

Der Effekt der dielektrischen Wand ist mit dem Effekt einer dielektrischen Gasphase zu vergleichen und kann deswegen auf gleiche Weise korrigiert werden. Der Korrekturfaktor ergibt sich dabei als Quotient der tatsächlichen Sondenlänge LN und der bei leerem Behälter gemessene Sondenlänge.

#### Hinweis!

Das Gerät bestimmt die Position des Sondenendechos in der Differenzkurve. Deswegen ist der Wert der gemessenen Sondenlänge von der Ausblendungskurve abhängig. Um einen genaueren Wert zu erhalten, empfiehlt es sich, die gemessene Sondenlänge manuell anhand der Hüllkurvendarstellung (z. B. in PACTware) zu bestimmen.

| Schritt | Parameter                                                                                              | Aktion                                                                           |
|---------|----------------------------------------------------------------------------------------------------|----------------------------------------------------------------------------------|
| 1       | Experte $\rightarrow$ Sensor $\rightarrow$ Gasphasenkompensation $\rightarrow$ GPK-Modus               | Option Konst. GPK Faktor wählen.                                                 |
| 2       | Experte $\rightarrow$ Sensor $\rightarrow$<br>Gasphasenkompensation $\rightarrow$<br>Konst. GPK Faktor | Quotient: "(Tatsächliche<br>Sondenlänge) / (Gemessene<br>Sondenlänge)" eingeben. |

Tabelle 6.11

#### Kompensation über Abgleichparameter

Wenn tatsächlich eine Gasphase zu kompensieren ist, steht die Gasphasenkompensation nicht für die Korrektur der Außenmontage zur Verfügung. In diesem Fall müssen die Abgleichparameter (**Abgleich Leer** und **Abgleich Voll**) angepasst werden. Außerdem muss in Parameter **Aktuelle Sondenlänge** ein Wert eingegeben werden, der größer ist als die tatsächliche Sondenlänge. Als Korrekturfaktor dient in allen drei Fällen der Quotient aus der bei leerem Behälter gemessenen Sondelänge und der tatsächlichen Sondenlänge LN.

# о П

#### Hinweis!

Das Gerät sucht das Sondenendechos in der Differenzkurve. Deswegen ist der Wert der gemessenen Sondenlänge von der Ausblendungskurve abhängig. Um einen genaueren Wert zu erhalten, empfiehlt es sich, die gemessene Sondenlänge manuell anhand der Hüllkurvendarstellung (z. B. in PACTware) zu bestimmen.

| Schritt | Parameter                                                                                                    | Aktion                                                                                                |
|---------|----------------------------------------------------------------------------------------------------|----------------------------------------------------------------------------------------------------|
| 1       | Setup $\rightarrow$ Abgleich Leer                                                                                                    | Parameterwert um den Faktor<br>"(Gemessene Sondenlänge) / (Tatsächl<br>iche Sondenlänge)" vergrößern. |
| 2       | Setup $\rightarrow$ Abgleich Voll                                                                                                    | Parameterwert um den Faktor<br>"(Gemessene Sondenlänge) / (Tatsächl<br>iche Sondenlänge)" vergrößern. |
| 3       | Setup $\rightarrow$ Erweitertes Setup $\rightarrow$<br>Sondeneinstellungen $\rightarrow$<br>Sondenlängenkorrektur $\rightarrow$<br>Bestätigung Sondenlänge | Option Manuell wählen                                                                                 |
| 4       | Setup $\rightarrow$ Erweitertes Setup $\rightarrow$<br>Sondeneinstellungen $\rightarrow$<br>Sondenlängenkorrektur $\rightarrow$<br>Aktuelle Sondenlänge    | Gemessene Sondenlänge eingeben.                                                                       |

Tabelle 6.12

# **Behälter mit Wärmeisolation**

#### Hinweis!

о П

Zur Vermeidung der Erwärmung der Elektronik durch Wärmestrahlung bzw. Konvektion ist bei hohen Prozesstemperaturen das Gerät in die übliche Behälterisolation (1) mit einzubeziehen. Die Isolation darf dabei nicht über die in den Skizzen mit "MAX" bezeichneten Punkte hinausgehen.

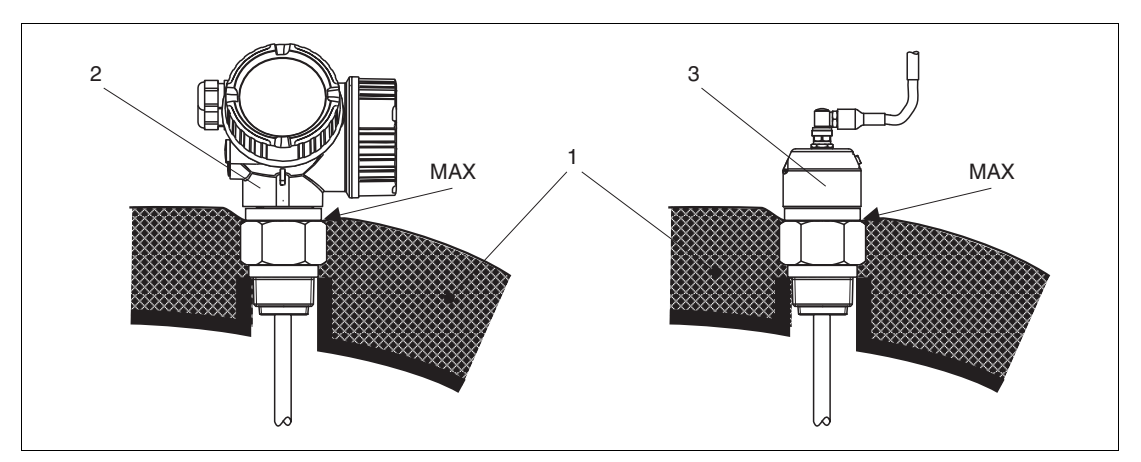

Abbildung 6.17 Prozessanschluss mit Gewinde

- 1 Behälterisolation
- 2 Kompaktgerät
- 3 Sensor abgesetzt (Merkmal "Sonden-Design")

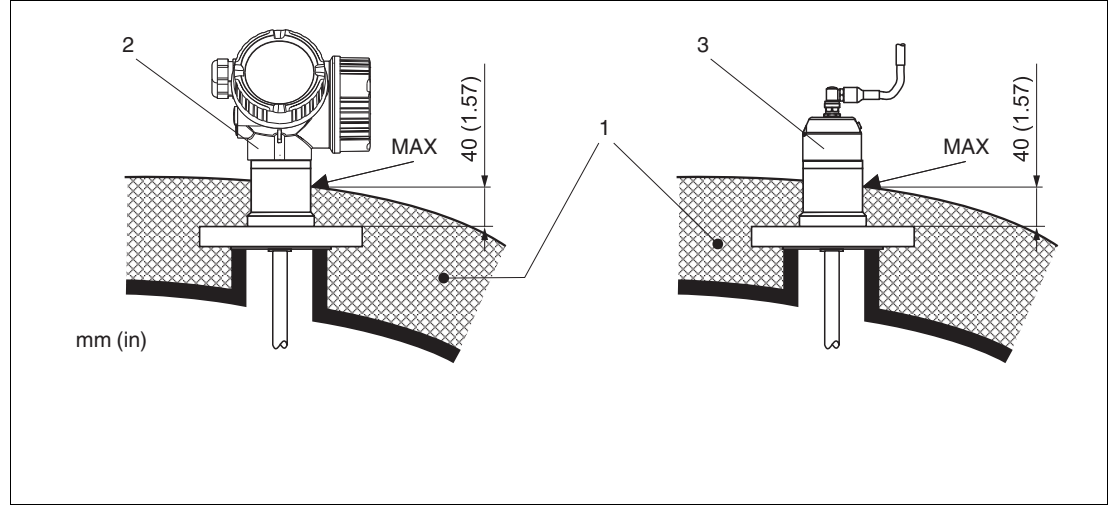

Abbildung 6.18 Prozessanschluss mit Flansch

- 1 Behälterisolation
- 2 Kompaktgerät
- 3 Sensor abgesetzt (Merkmal "Sonden-Design")

# Ersatz eines Verdrängersystems in einem existierenden Verdrängergehäuse

Das Gerät eignet sich hervorragend als Ersatz eines konventionellen Verdrängerssystems in einem existierenden Verdrängergehäuse. Dazu sind Flansche passend zu Fischer- und Masoneilan-Verdrängergehäusen auf Anfrage erhältlich. Durch die menügeführte Vor-Ort-Bedienung beansprucht die Inbetriebnahme des Gerätes nur wenige Minuten. Der Austausch kann auch bei Teilbefüllung stattfinden und bedarf keiner Nasskalibration.

Ihre Vorteile:

- · Keine beweglichen Teile, daher wartungsfreier Einsatz.
- Unabhängig von Prozesseinflüssen wie Temperatur, Dichte, Turbulenz und Vibrationen.
- Die Stabsonden sind einfach zu kürzen bzw. zu tauschen. Damit kann die Sonde auch noch vor Ort einfach angepasst werden.

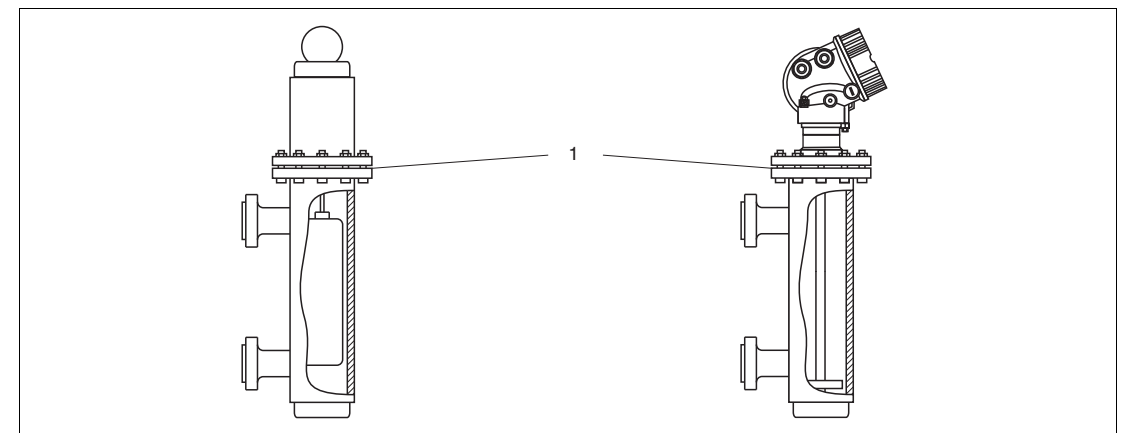

Abbildung 6.19

1 Flansch des Verdrängergehäuses

Projektierungshinweise:

- Verwenden Sie im Normalfall eine Stabsonde. Beim Einbau in ein metallisches Verdrängergehäuse bis 150 mm haben Sie alle Vorteile einer Koaxsonde.
- Eine Berührung der Sonde mit der Seitenwand muss verhindert werden. Benutzen Sie gegebenenfalls eine Zentrierscheibe bzw. einen Zentrierstern am unteren Ende der Sonde.
- Die Zentrierscheibe bzw. der Zentrierstern muss möglichst genau an den Innendurchmesser des Verdrängergehäuses angepasst sein um eine einwandfreie Funktion auch im Bereich des Sondenendes zu gewährleisten.

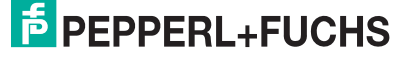

# 6.2 Messgerät montieren

# 6.2.1 Benötigtes Montagewerkzeug

- Für Einschraubgewinde 3/4 in: Gabelschlüssel 36 mm
- Für Einschraubgewinde 1-1/2 in: Gabelschlüssel 55 mm
- Zum Kürzen von Stab- oder Koaxsonden: Säge
- Zum Kürzen von Seilsonden:
  - Innensechskantschlüssel SW3 (für 4-mm-Seile) bzw. SW4 (für 6-mm-Seile)
  - Säge oder Bolzenschneider
- Für Flansche und andere Prozessanschlüsse: Entsprechendes Montagewerkzeug
- Für das Drehen des Gehäuses: Gabelschlüssel 8 mm

### 6.2.2 Sonde kürzen

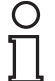

#### Hinweis!

Wenn Sie die Sonde kürzen: Tragen Sie die neue Sondenlänge in die Kurzanleitung ein, die sich im Elektronikgehäuse hinter dem Anzeigemodul befindet.

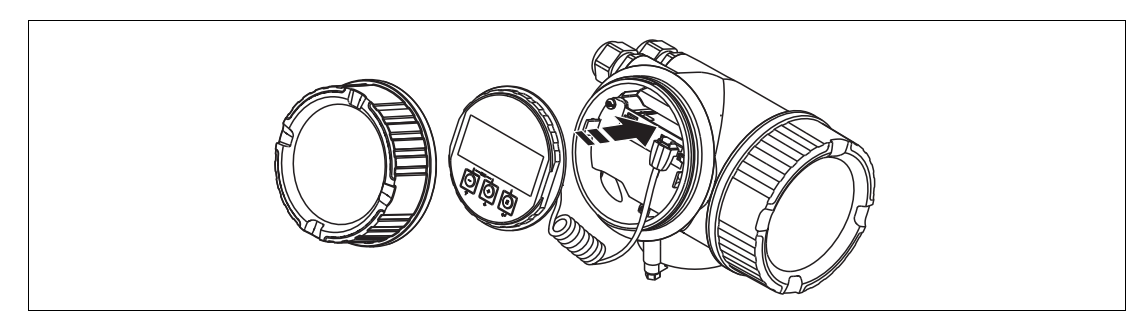

Abbildung 6.20

### Kürzen von Stabsonden

Stabsonden müssen gekürzt werden, wenn der Abstand zum Behälterboden bzw. Auslaufkonus kleiner ist als 10 mm (0,4 in). Zum Kürzen die Stabsonde am unteren Ende absägen.

# Kürzen von Seilsonden

Seilsonden müssen gekürzt werden, wenn der Abstand zum Behälterboden bzw. Auslaufkonus kleiner ist als 150 mm (6 in).

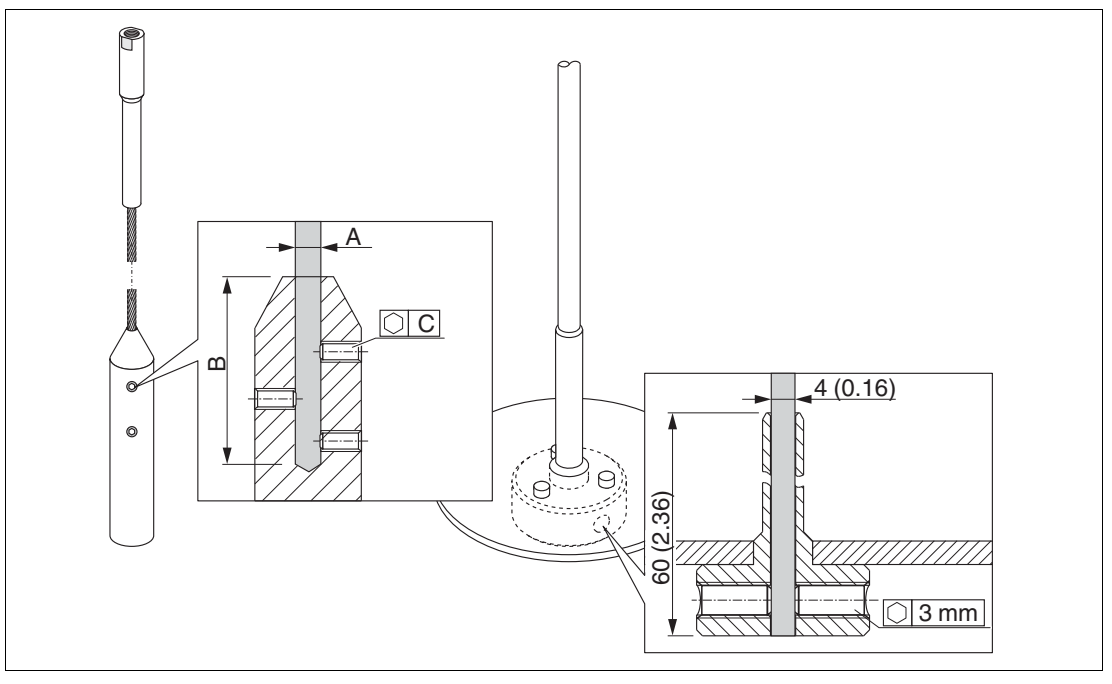

#### Abbildung 6.21

| Seilmaterial | A              | В              | С    | Drehmoment<br>Gewindestifte |
|--------------|----------------|----------------|------|-----------------------------|
| 316          | 4 mm (0,16 in) | 40 mm (1,6 in) | 3 mm | 5 Nm (3,69 lbf ft)          |

Tabelle 6.13

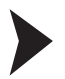

#### Seilsonden kürzen

- Mit Innensechskantschlüssel die Gewindestifte am Seilgewicht lösen. Hinweis: Die Gewindestifte sind zur Sicherung gegen unbeabsichtigtes Lösen mit einer klemmenden Beschichtung versehen, so dass beim Lösen ein erhöhtes Drehmoment aufgebracht werden muss.
- 2. Gelöstes Seil aus dem Gewicht ziehen.
- 3. Neue Seillänge abmessen.
- 4. An der zu kürzenden Stelle das Seil mit Klebeband umwickeln, um es gegen Aufspleißen zu sichern.
- 5. Das Seil rechtwinklig absägen oder mit Bolzenschneider abschneiden.
- 6. Das Seil in das Gewicht vollständig einführen.
- 7. Gewindestifte wieder einschrauben. Wegen der klemmenden Beschichtung der Gewindestifte ist kein Sicherungslack erforderlich.

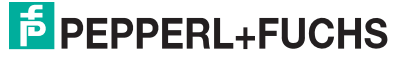

#### Kürzen von Koaxsonden

Koaxsonden müssen gekürzt werden, wenn der Abstand zum Behälterboden bzw. Auslaufkonus kleiner ist als 10 mm (0,4 in).

#### Hinweis!

П

Koaxsonden können maximal 80 mm (3,2 in) von unten gekürzt werden. Sie haben im Inneren Zentrierungen, die den Stab zentrisch im Rohr fixieren. Die Zentrierungen werden durch Bördel auf dem Stab gehalten. Eine Kürzung ist bis ca.10 mm (0,4 in) unterhalb der Zentrierung möglich.

Zum Kürzen die Koaxsonde am unteren Ende absägen.

#### 6.2.3 Gerät montieren

#### Geräte mit Einschraubgewinde montieren

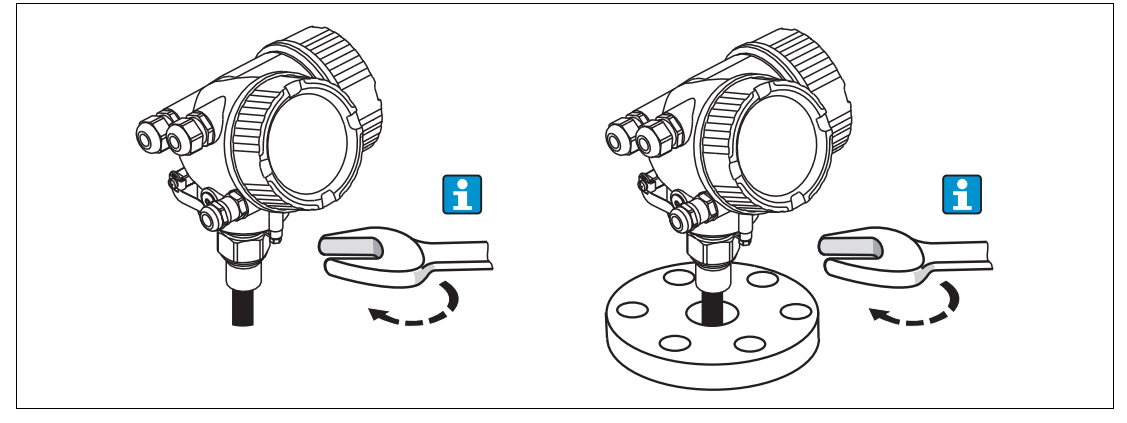

Abbildung 6.22

Das Gerät mit dem Einschraubgewinde in eine Muffe oder einen Flansch einschrauben und damit am Prozessbehälter befestigen.

#### Hinweis!

- Beim Einschrauben nur am Sechskant drehen:
  - Gewinde 3/4 in: Gabelschlüssel 36 mm
  - Gewinde 1-1/2 in: Gabelschlüssel 55 mm
- · Maximal erlaubtes Anzugsdrehmoment:
  - Gewinde 3/4 in: 45 Nm
  - Gewinde 1-1/2 in: 450 Nm
- Empfohlenes Drehmoment bei Verwendung der beigelegten Faser-Aramid-Dichtung und 40 bar Prozessdruck:
  - Gewinde 3/4 in: 25 Nm
  - Gewinde 1-1/2 in: 140 Nm
- Beim Einbau in Metallbehälter auf guten metallischen Kontakt zwischen Prozessanschluss und Behälter achten.

#### Geräte mit Flansch montieren

Bei Montage mit Dichtung unlackierte Metallschrauben verwenden, um einen guten elektrischen Kontakt zwischen Prozess- und Sondenflansch zu ermöglichen.

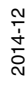

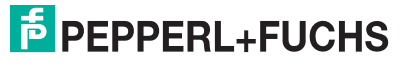

# Seilsonden montieren

# Warnung!

Elektrostatische Entladungen können die Elektronik beschädigen.

• Das Gehäuse erden, bevor die Seilsonde in den Behälter hinuntergelassen wird.

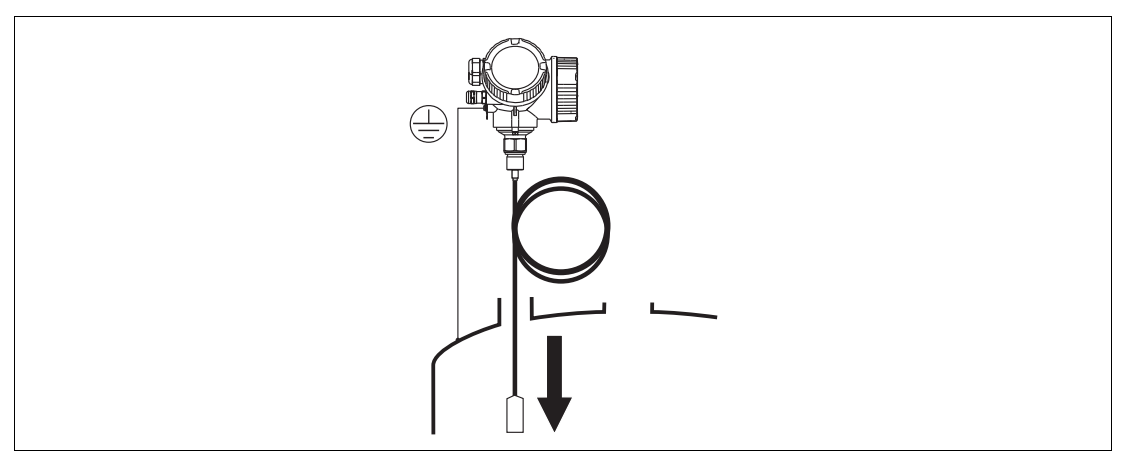

#### Abbildung 6.23

Beim Einführen der Seilsonde in den Behälter Folgendes beachten:

- Sondenseil langsam abwickeln und vorsichtig in den Behälter hinunterlassen.
- Knicken des Seils unbedingt vermeiden.
- Ein unkontrolliertes Pendeln des Gewichts vermeiden, weil Schläge Behältereinbauten beschädigen können.

#### 6.2.4

#### Montage der Version "Sensor abgesetzt"

#### Hinweis!

Dieser Abschnitt gilt nur für Geräte in der Ausführung "Sonden-Design" = "Sensor abgesetzt" (Merkmal "Sonden-Design", Option B)

Bei der Ausführung "Sonden-Design" = "abgesetzt" ist im Lieferumfang enthalten:

- Die Sonde mit Prozessanschluss
- Das Elektronikgehäuse
- Der Montagehalter zur Wand- oder Mastmontage des Elektronikgehäuses
- Das Verbindungskabel in der bestellten Länge. Das Kabel hat einen geraden und einen um 90° gewinkelten Stecker. Je nach den örtlichen Bedingungen kann der gewinkelte Stecker an der Sonde oder am Elektronikgehäuse angebracht werden.

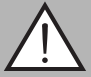

#### Warnung!

Mechanische Spannungen können die Stecker des Verbindungskabels beschädigen oder zu einem unbeabsichtigten Lösen des Steckers führen.

- Zunächst die Sonde und das Elektronikgehäuse fest montieren. Erst dann das Verbindungskabel anbringen.
- Das Verbindungskabel frei von mechanischen Spannungen verlegen. Minimaler Biegeradius: 100 mm (4 in).
- Beim Anschließen des Verbindungskabels: Zunächst den geraden Stecker verschrauben, erst danach den gewinkelten Stecker. Drehmoment für die Überwurfmutter beider Stecker: 6 Nm.

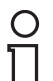

#### Hinweis!

Bei starker Vibration kann zusätzlich ein Sicherungslack an den Steckverbindern verwendet werden, z. B. Loctite 243.

#### Montage des Elektronikgehäuses

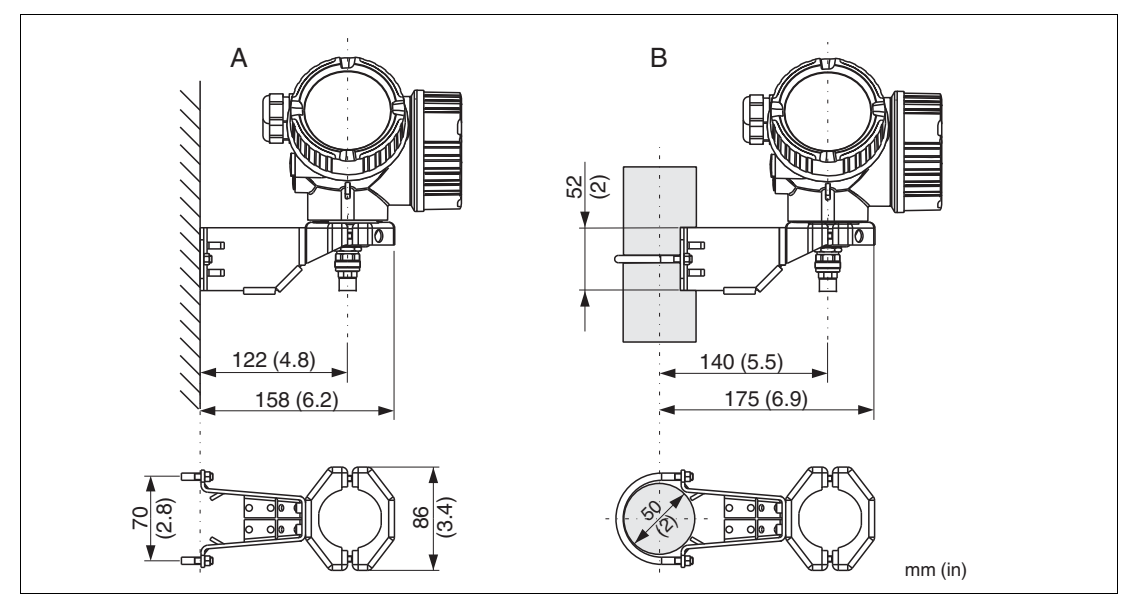

Abbildung 6.24

- A Wandmontage
- B Mastmontage

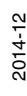

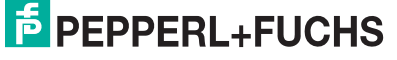

# Anschließen des Verbindungskabels

Benötigtes Werkzeug: Gabelschlüssel SW18

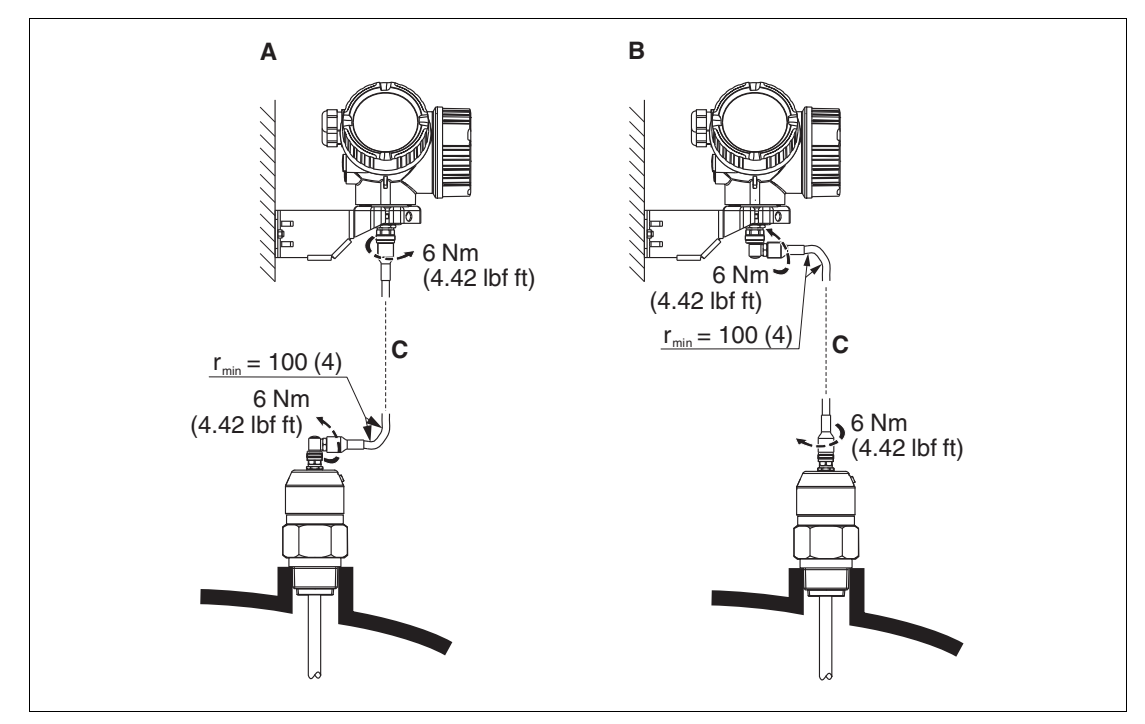

Abbildung 6.25

- A Gewinkelter Stecker an der Sonde
- B Gewinkelter Stecker am Elektronikgehäuse
- **C** Länge Verbindungskabel nach Bestellung

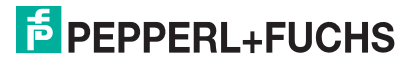

# 6.2.5 Messumformergehäuse drehen

Um den Zugang zum Anschlussraum oder Anzeigemodul zu erleichtern, lässt sich das Messumformergehäuse drehen:

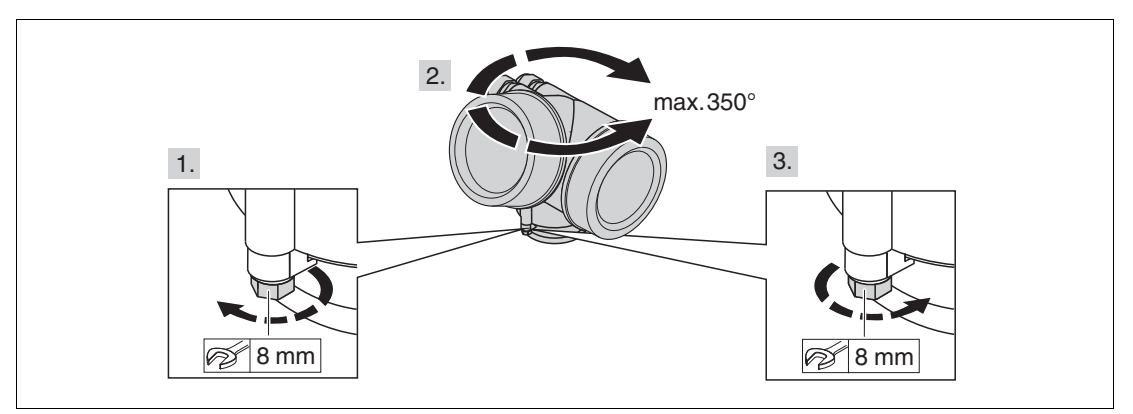

Abbildung 6.26

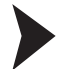

Messumformergehäuse drehen

- 1. Befestigungsschraube mit Gabelschlüssel lösen.
- 2. Gehäuse in die gewünschte Richtung drehen.
- 3. Befestigungsschraube anziehen (1,5 Nm bei Kunststoffgehäuse; 2,5 Nm bei Alu- oder Edelstahlgehäuse).

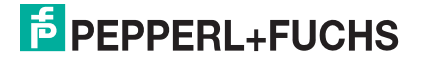

# 6.2.6 Anzeigemodul drehen

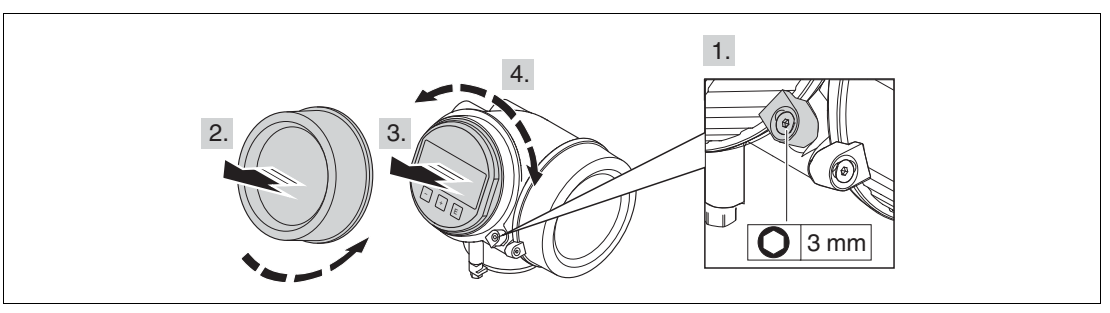

Abbildung 6.27

#### Anzeigemodul drehen

- 1. Falls vorhanden: Schraube der Sicherungskralle des Elektronikraumdeckels mit Innensechskantschlüssel lösen und Sicherungskralle um 90° gegen den Uhrzeigersinn schwenken.
- 2. Elektronikraumdeckel vom Messumformergehäuse abschrauben.
- 3. Anzeigemodul mit leichter Drehbewegung herausziehen.
- 4. Anzeigemodul in die gewünschte Lage drehen: Max. 8 x 45° in jede Richtung.
- 5. Spiralkabel in den Zwischenraum von Gehäuse und Hauptelektronikmodul hineinlegen und das Anzeigemodul auf den Elektronikraum stecken, bis es einrastet.
- 6. Elektronikraumdeckel wieder fest auf das Messumformergehäuse schrauben.
- 7. Sicherungskralle mit Innensechskantschlüssel anziehen (Drehmoment: 2,5 Nm).

# 6.3 Montagekontrolle

- Ist das Gerät unbeschädigt (Sichtkontrolle)?
- Erfüllt das Gerät die Messstellenspezifikationen? Zum Beispiel:
  - Prozesstemperatur
  - Prozessdruck
  - Umgebungstemperatur
  - Messbereich
- Sind Messstellenkennzeichnung und Beschriftung korrekt (Sichtkontrolle)?
- Ist das Gerät gegen Niederschlag und direkte Sonneneinstrahlung ausreichend geschützt?
- Sind Befestigungsschraube und Sicherungskralle fest angezogen?

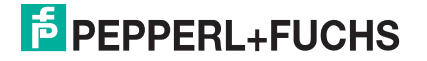

# 7 Elektrischer Anschluss

- 7.1 Anschlussbedingungen
- 7.1.1 Klemmenbelegung

# 2-Draht: 4 ... 20 mA HART

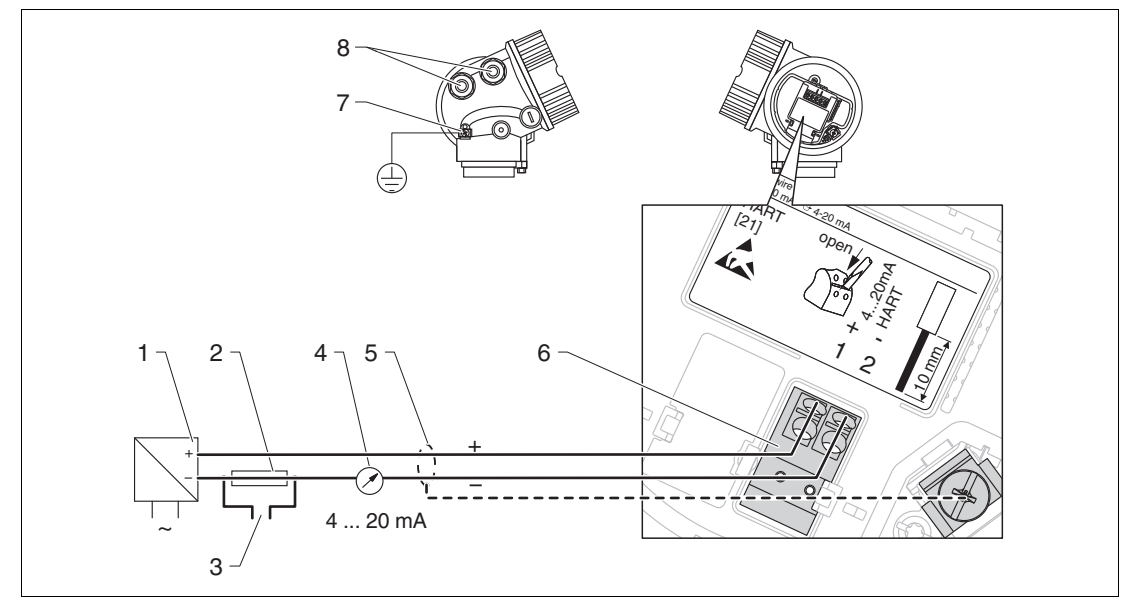

Abbildung 7.1 Klemmenbelegung 2-Draht; 4 ... 20 mA HART

- 1 Speisetrenner für Spannungsversorgung (z. B. KCD2-STC-Ex1): Klemmenspannung beachten
- 2 Widerstand für HART-Kommunikation ( $\geq$  250  $\Omega$ ): maximale Bürde beachten
- 3 Anschluss für optionalen Feldkommunikator
- 4 Analoges Anzeigeinstrument: maximale Bürde beachten
- 5 Kabelschirm; Kabelspezifikation beachten
- 6 Anschluss 4 ... 20 mA HART passiv: Klemmen 1 und 2
- 7 Anschlussklemme für Potenzialausgleichsleitung
- 8 Kabeleinführung

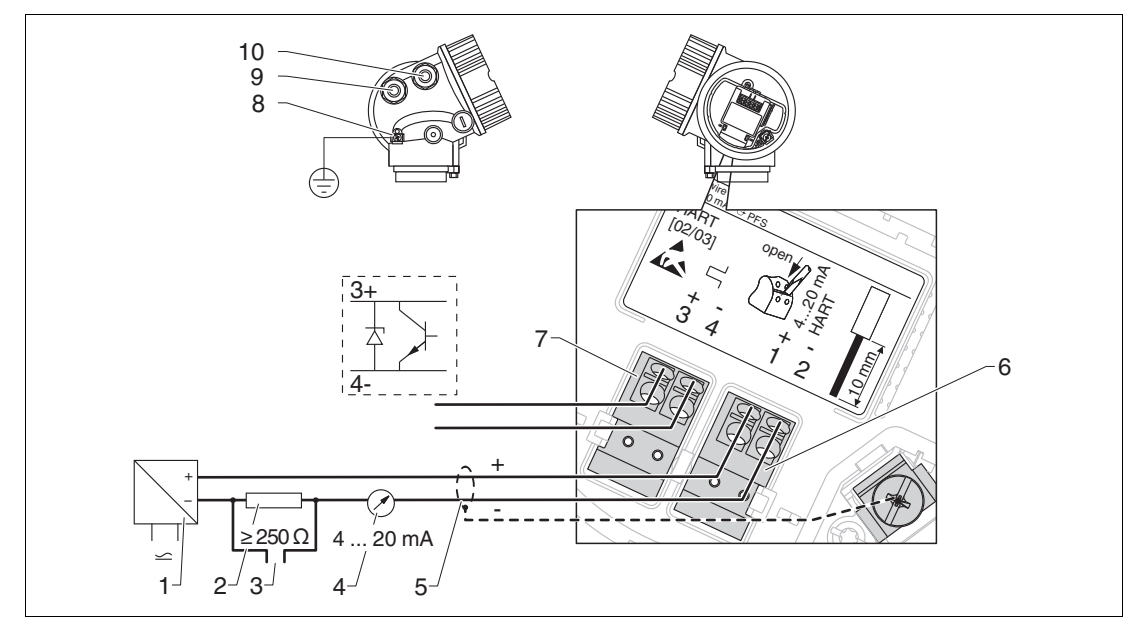

#### 2-Draht: 4 ... 20mA HART, Schaltausgang

Abbildung 7.2 Klemmenbelegung 2-Draht; 4 ... 20 mA HART, Schaltausgang

- 1 Speisetrenner für Spannungsversorgung (z. B. KCD2-STC-Ex1): Klemmenspannung beachten
- 2 Widerstand für HART-Kommunikation ( $\geq$  250  $\Omega$ ): maximale Bürde beachten
- 3 Anschluss für optionalen Feldkommunikator
- 4 Analoges Anzeigeinstrument: maximale Bürde beachten
- 5 Kabelschirm; Kabelspezifikation beachten
- 6 Anschluss 4 ... 20 mA HART (passiv): Klemmen 1 und 2
- 7 Anschluss Schaltausgang (Open Collector): Klemmen 3 und 4
- 8 Anschlussklemme für Potenzialausgleichsleitung
- 9 Kabeleinführung für 4 ... 20 mA HART
- **10** Kabeleinführung für Schaltausgang

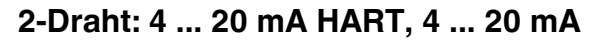

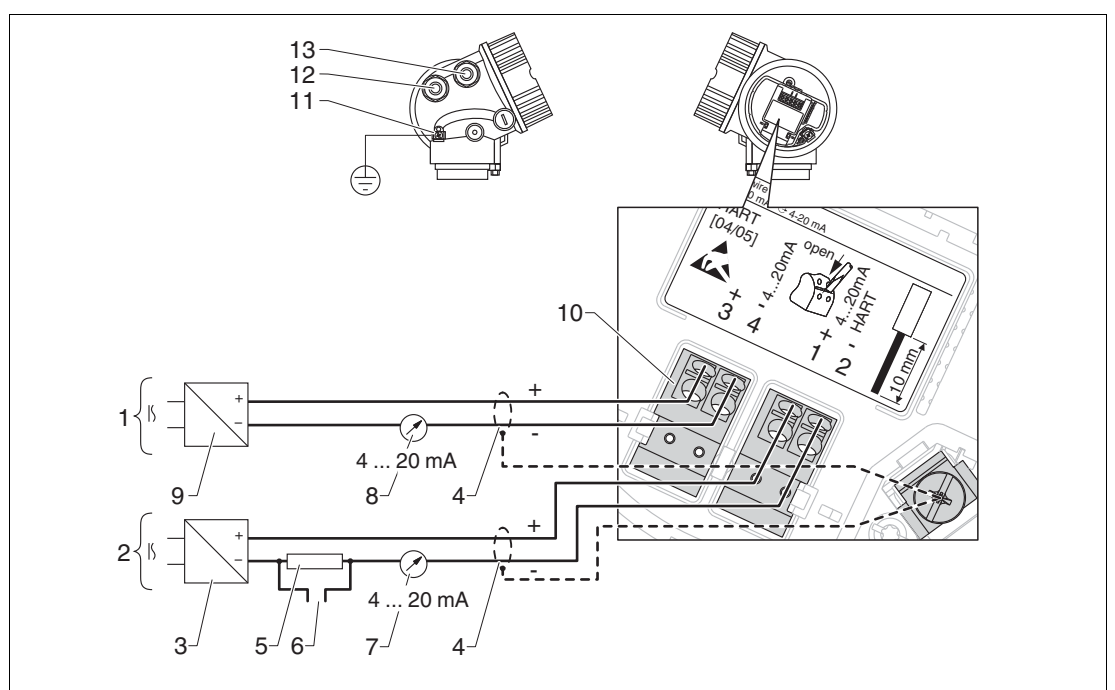

Abbildung 7.3 Klemmenbelegung 2-Draht, 4 ... 20 mA HART, 4 ... 20 mA

- 1 Anschluss Stromausgang 2
- 2 Anschluss Stromausgang 1
- 3 Hilfsenergie für Stromausgang 1 (z. B. KCD2-STC-Ex1); Klemmenspannung beachten
- 4 Kabelschirm; Kabelspezifikation beachten
- 5 Widerstand für HART-Kommunikation ( $\geq$  250  $\Omega$ ): maximale Bürde beachten
- 6 Anschluss für optionale Feldkommunikation
- 7 Analoges Anzeigeinstrument: maximale Bürde beachten
- 8 Analoges Anzeigeinstrument: maximale Bürde beachten
- 9 Hilfsenergie für Stromausgang 2 (z. B. KCD2-STC-Ex1); Klemmenspannung beachten
- 10 Anschluss für Stromausgang 2: Klemmen 3 und 4
- 11 Anschlussklemme für Potenzialausgleichsleitung
- 12 Kabeleinführung für Stromausgang 1
- 13 Kabeleinführung für Stromausgang 2

# о П

#### Hinweis!

Diese Variante ist auch für den einkanaligen Betrieb geeignet. In diesem Fall Stromausgang 1 (Klemmen 1 und 2) verwenden.

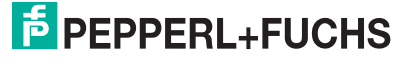

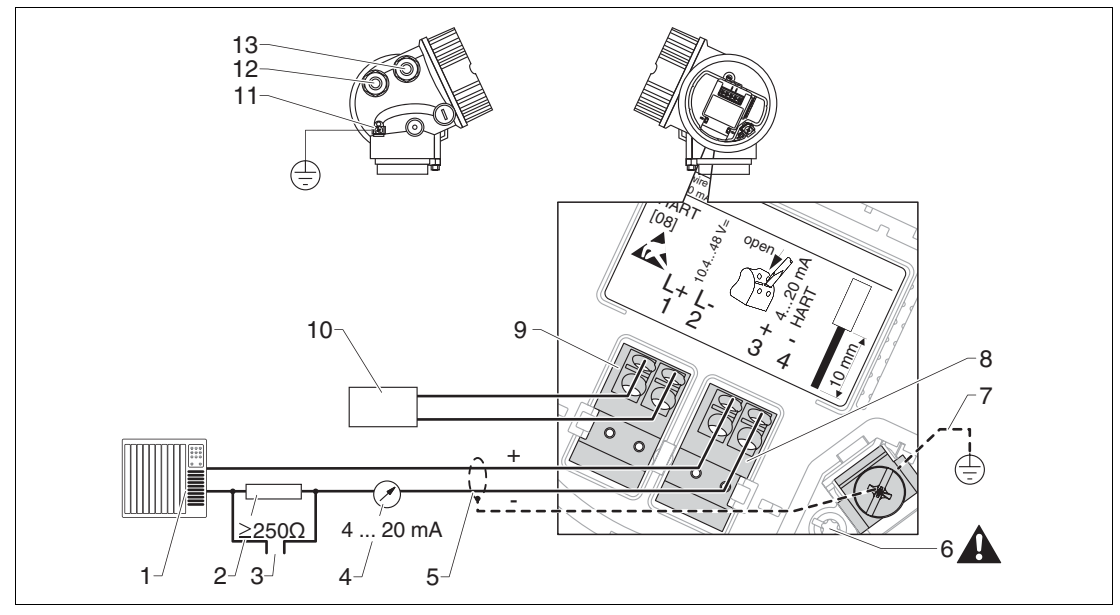

#### 4-Draht: 4 ... 20 mA HART (10,4 ... 48 V DC)

Abbildung 7.4 Klemmenbelegung 4-Draht; 4 ... 20 mA HART (10,4 ... 48 V DC)

- 1 Auswerteeinheit, z. B. SPS
- 2 Widerstand für HART-Kommunikation ( $\geq$  250  $\Omega$ ): maximale Bürde beachten
- 3 Anschluss für optionalen Feldkommunikator
- 4 Analoges Anzeigeinstrument: maximale Bürde beachten
- 5 Signalkabel, falls erforderlich mit Abschirmung, Kabelspezifikation beachten
- 6 Schutzleiterverbindung; nicht lösen!
- 7 Schutzleiter, Kabelspezifikation beachten
- 8 Anschluss 4 ... 20 mA HART (aktiv): Klemmen 3 und 4
- 9 Anschluss Hilfsenergie: Klemmen 1 und 2
- 10 Spannungsversorgung: Klemmenspannung beachten, Kabelspezifikation beachten
- 11 Anschlussklemme für Potenzialausgleichsleitung
- 12 Kabeleinführung für Signalleitung
- 13 Kabeleinführung für Hilfsenergie

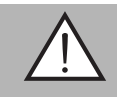

#### Warnung!

Um elektrische Sicherheit sicherzustellen:

- Schutzleiterverbindung (6) nicht lösen.
- Vor Lösen des Schutzleiters (7) Gerät von der Versorgung trennen.

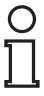

#### Hinweis!

Vor dem Anschluss der Hilfsenergie Schutzleiter an der inneren Erdungsklemme (7) anschließen. Falls erforderlich, Potenzialausgleichsleitung an der äußeren Erdungsklemme (11) anschließen.

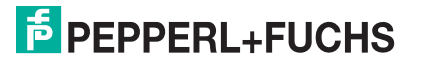

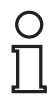

#### Hinweis!

Um elektromagnetische Verträglichkeit (EMV) sicherzustellen: Das Gerät **nicht** ausschließlich über den Schutzleiter im Versorgungskabel erden. Die funktionale Erdung muss stattdessen zusätzlich über den Prozessanschluss (Flansch oder Einschraubstück) oder über die externe Erdungsklemme erfolgen.

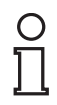

#### Hinweis!

Es ist ein Netzschalter für das Gerät leicht erreichbar in der Nähe des Gerätes zu installieren. Der Schalter ist als Trennvorrichtung für das Gerät zu kennzeichnen (IEC/EN 61010).

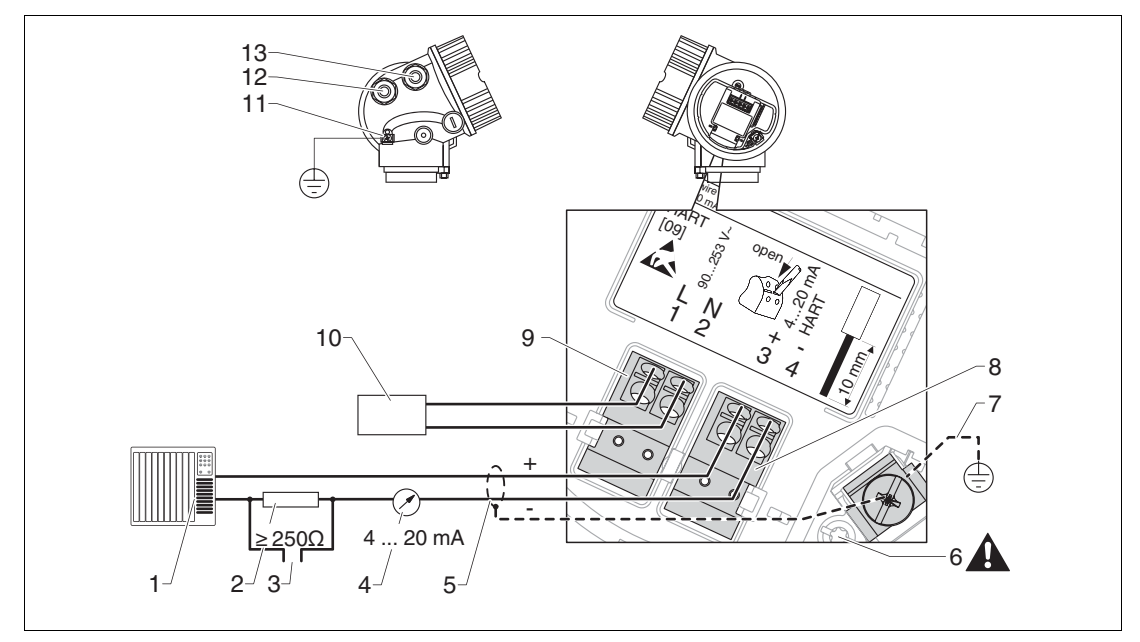

#### 4-Draht: 4 ... 20 mA HART (90 ... 253 V AC)

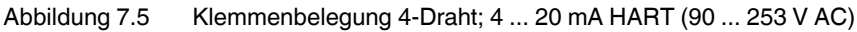

- 1 Auswerteeinheit, z. B. SPS
- 2 Widerstand für HART-Kommunikation ( $\geq$  250  $\Omega$ ): maximale Bürde beachten
- 3 Anschluss für optionalen Feldkommunikator
- 4 Analoges Anzeigeinstrument: maximale Bürde beachten
- 5 Signalkabel, falls erforderlich mit Abschirmung, Kabelspezifikation beachten
- 6 Schutzleiterverbindung; nicht lösen!
- 7 Schutzleiter, Kabelspezifikation beachten
- 8 Anschluss 4 ... 20 mA HART (aktiv): Klemmen 3 und 4
- 9 Anschluss Hilfsenergie: Klemmen 1 und 2
- 10 Spannungsversorgung: Klemmenspannung beachten, Kabelspezifikation beachten
- 11 Anschlussklemme für Potenzialausgleichsleitung
- 12 Kabeleinführung für Signalleitung
- 13 Kabeleinführung für Hilfsenergie

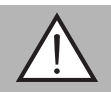

#### Warnung!

Um elektrische Sicherheit sicherzustellen:

- Schutzleiterverbindung (6) nicht lösen.
- Vor Lösen des Schutzleiters (7) Gerät von der Versorgung trennen.

0 ∏

#### Hinweis!

Vor dem Anschluss der Hilfsenergie Schutzleiter an der inneren Erdungsklemme (7) anschließen. Falls erforderlich Potenzialausgleichsleitung an der äußeren Erdungsklemme (11) anschließen.

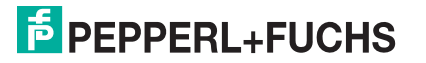

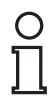

#### Hinweis!

Um elektromagnetische Verträglichkeit (EMV) sicherzustellen: Das Gerät **nicht**ausschließlich über den Schutzleiter im Versorgungskabel erden. Die funktionale Erdung muss stattdessen zusätzlich über den Prozessanschluss (Flansch oder Einschraubstück) oder über die externe Erdungsklemme erfolgen.

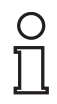

#### Hinweis!

Es ist ein Netzschalter für das Gerät leicht erreichbar in der Nähe des Gerätes zu installieren. Der Schalter ist als Trennvorrichtung für das Gerät zu kennzeichnen (IEC/EN 61010).

# Beispiele zum Anschluss des Schaltausgangs

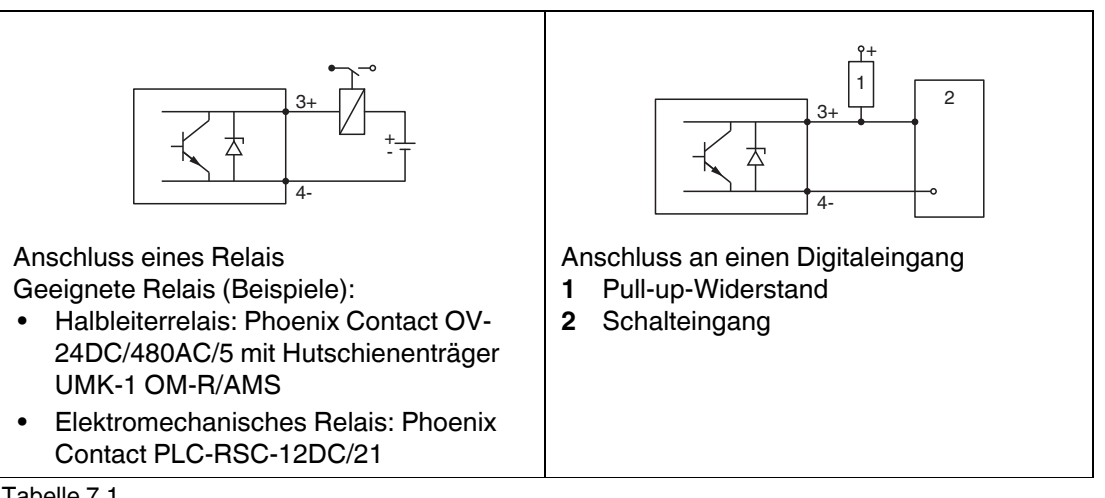

Tabelle 7.1

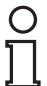

#### Hinweis!

Für eine optimale Störfestigkeit empfehlen wir die Beschaltung mit einem externen Widerstand (Innenwiderstand des Relais bzw. Pull-up-Widerstand) von < 1000  $\Omega$ .

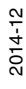

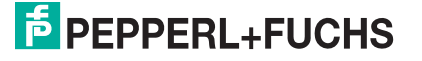

# HART Loop Converter KFD2-HLC-Ex1.D.\*\*

Die dynamischen Variablen des HART-Protokolls können mit Hilfe des HART Loop Converters KFD2-HLC-Ex1.D.\*\* in einzelne 4 ... 20 mA-Stränge entkoppelt werden. Die Zuordnung der Variablen zum Stromausgang und die Definition der Messbereiche der einzelnen Parameter erfolgt im HART Loop Converter.

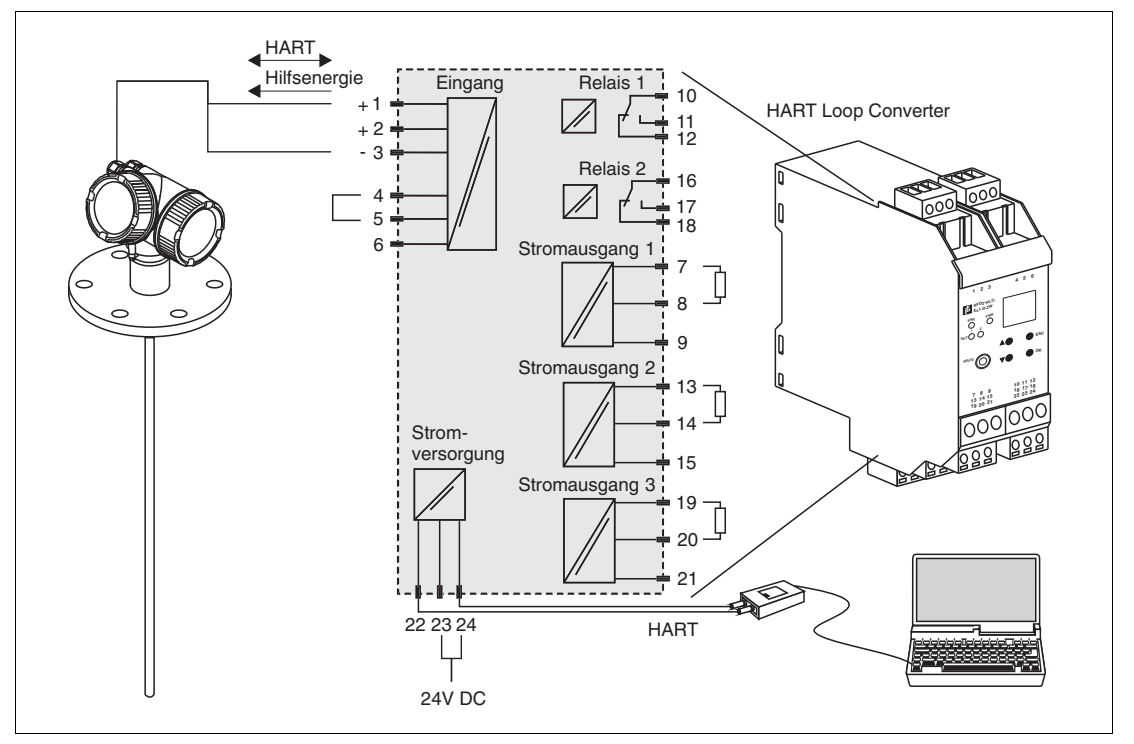

Abbildung 7.6 Anschlussbeispiel KFD2-HLC-Ex1.D.\*\*: passives 2-Leitergerät und Stromausgänge als Stromquelle beschaltet

Der HART Loop Converter KFD2-HLC-Ex1.D.\*\* ist als Zubehör erhältlich.

Ĩ

#### Hinweis!

Weiterführende Dokumentation: siehe Datenblätter.

# 7.1.2 Kabelspezifikation

- Mindestquerschnitt: Siehe Klemmenspezifikation in der Technischen Information des Geräts.
- Bei Umgebungstemperatur  $T_{amb}$   $\geq$  60 °C (140 °F): Kabel für Temperaturen  $T_{amb}$  + 20 K verwenden.

#### HART

- Wenn nur das Analogsignal verwendet wird: Normales Installationskabel ausreichend.
- Wenn das HART-Protokoll verwendet wird: Abgeschirmtes Kabel empfohlen. Erdungskonzept der Anlage beachten.
- Für 4-Draht-Geräte: Für die Versorgungsleitung ist normales Installationskabel ausreichend.

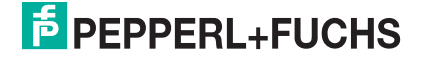

# 7.1.3 Gerätestecker

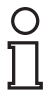

#### Hinweis!

Bei den Ausführungen mit Gerätestecker (M12 oder 7/8 in) muss das Gehäuse nicht geöffnet werden, um das Signalkabel anzuschließen.

Pinbelegung beim Stecker M12

|     | Pin | Bedeutung    |
|-----|-----|--------------|
|     | 1   | Signal +     |
| 4 3 | 2   | nicht belegt |
|     | 3   | Signal -     |
|     | 4   | Erde         |
|     |     |              |

Tabelle 7.2

Pinbelegung beim Stecker 7/8 in

|     | Pin | Bedeutung    |
|-----|-----|--------------|
|     | 1   | Signal -     |
|     | 2   | Signal +     |
| 2 4 | 3   | nicht belegt |
|     | 4   | Schirm       |
|     |     |              |

Tabelle 7.3

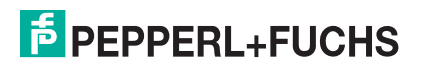

# 7.1.4 Versorgungsspannung

| Zulassung <sup>a</sup>                                            | Klemmenspannung U am<br>Gerät                    | Maximale Bürde R, abhängig von der<br>Versorgungsspannung U <sub>0</sub> des Speisegeräts |  |  |
|-------------------------------------------------------------------|--------------------------------------------------|-------------------------------------------------------------------------------------------|--|--|
| <ul><li>Ex-frei</li><li>Ex nA</li><li>CSA GP</li></ul>            | 11,5 35 V <sup>b</sup>                           | <b>R</b> [Ω]                                                                              |  |  |
| Ex ic     Ex ia/IS                                                | 11,5 32 V <sup>c</sup><br>11,5 30 V <sup>d</sup> | 0<br>10<br>11.5<br>22.5<br>0<br>0<br>0<br>0<br>0<br>0<br>0<br>0<br>0<br>0<br>0<br>0<br>0  |  |  |
| <ul> <li>Ex d/XP</li> <li>Ex ic(ia)</li> <li>Ex tD/DIP</li> </ul> | 13,5 30 V <sup>e</sup>                           | $R [\Omega]$                                                                              |  |  |

### 2-Draht, 4 ... 20 mA HART, passiv <sup>1</sup>

Tabelle 7.4

- <sup>a</sup> Merkmal "Zulassung" der Produktstruktur
- <sup>b</sup> Bei Umgebungstemperaturen  $T_{amb} \le -30$  °C ist für den Anlauf des Geräts im Min-Fehlerstrom (3,6 mA) eine Klemmenspannung U  $\ge 14$  V erforderlich. Der Anlaufstrom kann parametriert werden. Wird das Gerät mit einem Feststrom I  $\ge 4,5$  mA betrieben (HART-Multidrop-Betrieb), ist eine Spannung U  $\ge 11,5$  V im kompletten Umgebungstemperaturbereich ausreichend.
- <sup>c</sup> Bei Umgebungstemperaturen  $T_{am} \le -30$  °C ist für den Anlauf des Geräts im Min-Fehlerstrom (3,6 mA) eine Klemmenspannung U  $\ge 14$  V erforderlich. Der Anlaufstrom kann parametriert werden. Wird das Gerät mit einem Feststrom I  $\ge 4,5$  mA betrieben (HART-Multidrop-Betrieb), ist eine Spannung U  $\ge 11,5$  V im kompletten Umgebungstemperaturbereich ausreichend.
- <sup>d</sup> Bei Umgebungstemperaturen T<sub>amb</sub> ≤ -30 °C ist für den Anlauf des Geräts im Min-Fehlerstrom (3,6 mA) eine Klemmenspannung U ≥ 14 V erforderlich. Der Anlaufstrom kann parametriert werden. Wird das Gerät mit einem Feststrom I ≥ 4,5 mA betrieben (HART-Multidrop-Betrieb), ist eine Spannung U ≥ 11,5 V im kompletten Umgebungstemperaturbereich ausreichend.
- <sup>e</sup> Bei Umgebungstemperaturen T<sub>amb</sub> -20 °C ist für den Anlauf des Geräts im Min-Fehlerstrom (3,6 mA) eine Klemmenspannung U  $\ge$  16 V erforderlich.

**PEPPERL+FUCHS** 

# 2-Draht; 4 ... 20 mA HART, Schaltausgang <sup>1</sup>

| Zulassung <sup>a</sup> |                                                                                           | Klemmenspannung U am<br>Gerät | Maximale Bürde R, abhängig von der<br>Versorgungsspannung U <sub>0</sub> des Speisegeräts |  |  |
|------------------------|-------------------------------------------------------------------------------------------|-------------------------------|-------------------------------------------------------------------------------------------|--|--|
| •<br>•<br>•<br>•       | Ex-frei<br>Ex nA<br>Ex nA(ia)<br>Ex ic<br>Ex ic(ia)<br>Ex d(ia)/XP<br>Ex ta/DIP<br>CSA GP | 12 35 V <sup>b</sup>          |                                                                                           |  |  |
| •                      | Ex ia/IS<br>Ex ia + Ex d(ia)/IS + XP                                                      | 12 30 V <sup>c</sup>          | 10   20   30 35 U <sub>0</sub> [V]<br>12 23                                               |  |  |

Tabelle 7.5

<sup>a</sup> Merkmal "Zulassung" der Produktstruktur

<sup>b</sup> Bei Umgebungstemperaturen  $T_{amb} \le -30$  °C ist für den Anlauf des Geräts im Min-Fehlerstrom (3,6 mA) eine Klemmenspannung U  $\ge 14$  V erforderlich.

<sup>c</sup> Bei Umgebungstemperaturen  $T_{amb} \le$  -30 °C ist für den Anlauf des Geräts im Min-Fehlerstrom (3,6 mA) eine Klemmenspannung U  $\ge$  14 V erforderlich.

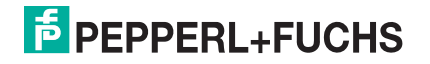

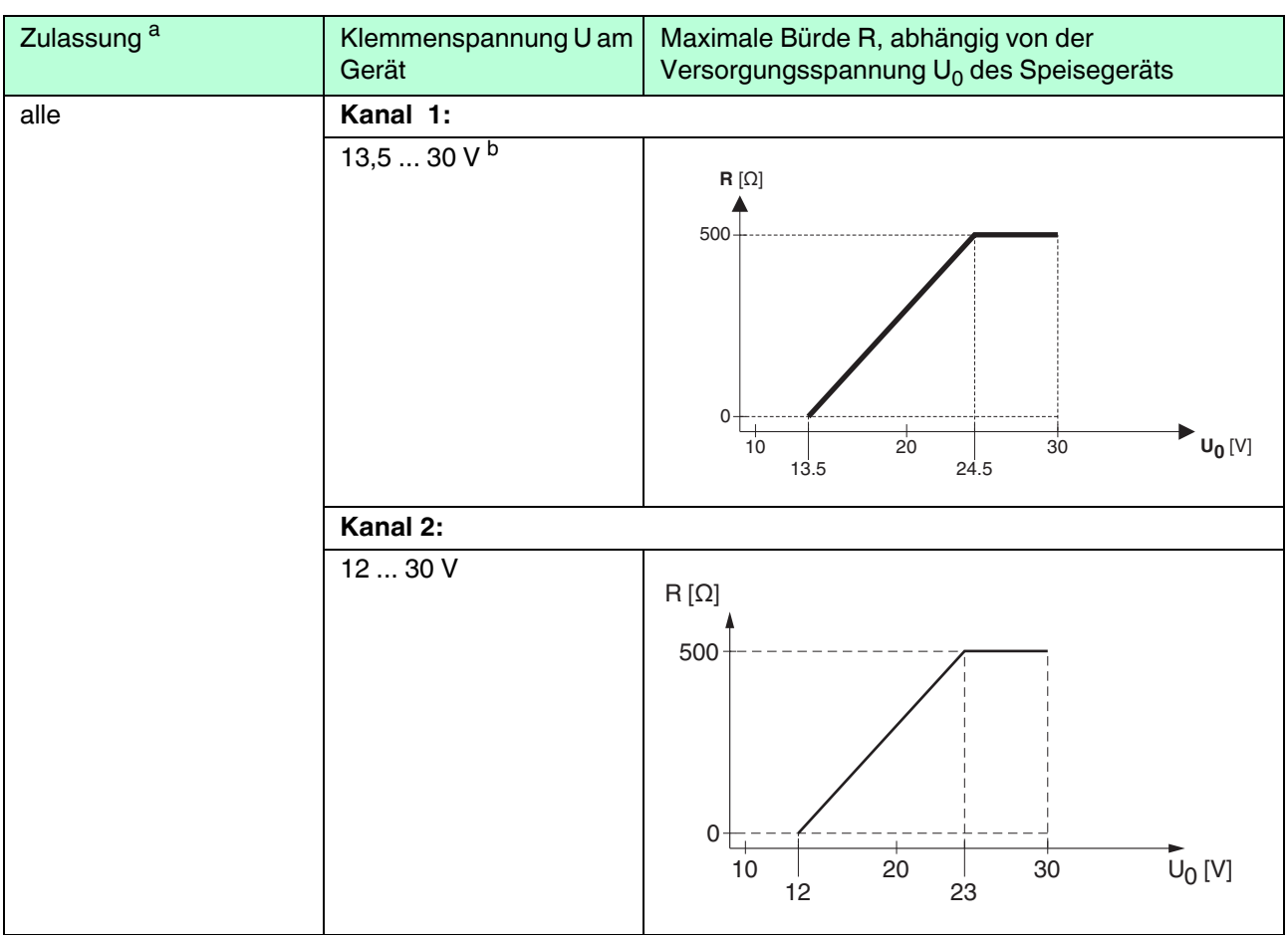

# 2-Draht; 4 ... 20 mA HART, 4 ... 20 mA <sup>1</sup>

Tabelle 7.6

- <sup>a</sup> Merkmal "Zulassung" der Produktstruktur
- <sup>b</sup> Bei Umgebungstemperaturen  $T_{amb} \le -30$  °C ist für den Anlauf des Geräts im Min-Fehlerstrom (3,6 mA) eine Klemmenspannung U  $\ge 16$  V erforderlich.

| Integrierter Verpolschutz                        | ja                      |
|--------------------------------------------------|-------------------------|
| Zulässige Restwelligkeit bei f = 0 100 Hz        | U <sub>SS</sub> < 1 V   |
| Zulässige Restwelligkeit bei<br>f = 100 10000 Hz | U <sub>SS</sub> < 10 mV |

Tabelle 7.7

# 4-Draht, 4 ... 20 mA HART, aktiv

| Elektrischer Ausgang <sup>a</sup>                | Klemmenspannung U                                    | Maximale Bürde R <sub>max</sub> |
|--------------------------------------------------|------------------------------------------------------|---------------------------------|
| <b>AH:</b> 4-Draht 90 253 V AC;<br>4 20 mA HART  | 90 253 V AC (50 60 Hz),<br>Überspannungskategorie II | 500 Ω                           |
| <b>DH:</b> 4-Draht 10,4 48 V DC;<br>4 20 mA HART | 10,4 48 V DC                                         |                                 |

Tabelle 7.8

<sup>a</sup> Merkmal "Elektrischer Ausgang" der Produktstruktur

### 7.1.5 Überspannungsschutz

Falls das Messgerät zur Füllstandmessung brennbarer Flüssigkeiten verwendet werden soll, die einen Überspannungsschutz nach DIN EN 60079-14, Prüfnorm 60060-1 (10 kA, Puls 8/20  $\mu$ s) erfordert: Überspannungsschutz durch externes Überspannungsschutzmodul sicherstellen.

# Externer Überspannungsschutz

Externer Überspannungsschutz, Einzelheiten siehe Datenblätter unter www.pepperlfuchs.com.

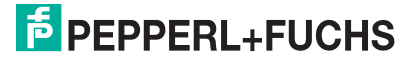

# 7.2 Messgerät anschließen

#### Warnung!

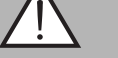

### Explosionsgefahr!

- Entsprechende nationale Normen beachten.
- Angaben der Sicherheitshinweise (SI) einhalten.
- Nur spezifizierte Kabelverschraubung benutzen.
- Prüfen, ob die Hilfsenergie mit der Angabe auf dem Typenschild übereinstimmt.
- Vor dem Anschließen des Gerätes: Hilfsenergie ausschalten.
- Vor dem Anlegen der Hilfsenergie: Potenzialausgleichsleitung an der äußeren Erdungsklemme anschließen.

#### Benötigtes Werkzeug/Zubehör:

- Für Geräte mit Deckelsicherung: Innensechskantschlüssel SW3
- Abisolierzange
- Bei Verwendung von Litzenkabeln: Eine Aderendhülse für jeden anzuschließenden Leiter.

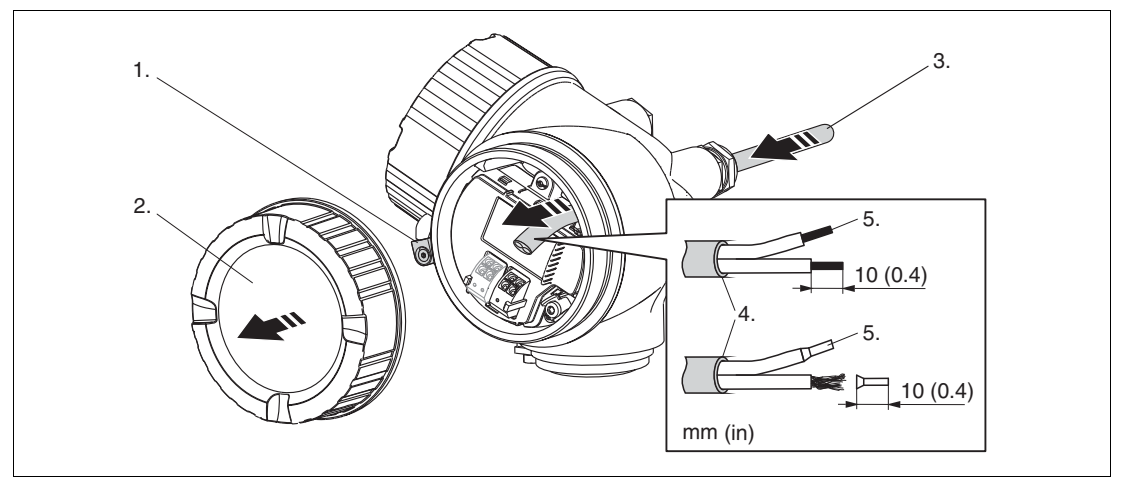

Abbildung 7.7

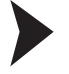

#### Messgerät anschließen

- 1. Schraube der Sicherungskralle des Anschlussraumdeckels lösen und Sicherungskralle um 90° gegen den Uhrzeigersinn schwenken.
- 2. Anschlussraumdeckel abschrauben.
- 3. Kabel durch die Kabeleinführung schieben. Dichtungsring nicht aus der Kabeleinführung entfernen, um Dichtheit zu gewährleisten.
- 4. Kabelmantel entfernen.
- 5. Kabelenden 10 mm (0,4 in) abisolieren. Bei Litzenkabeln: Zusätzlich Aderendhülsen anbringen.
- 6. Kabelverschraubungen fest anziehen.
- 7. Kabel gemäß Klemmenbelegung anschließen. Siehe Kapitel 7.1.1.
- 8. Bei Verwendung von abgeschirmtem Kabel: Kabelschirm mit der Erdungsklemme verbinden.
- 9. Deckel des Anschlussraums aufschrauben.
- 10. Falls vorhanden: Deckelsicherung so drehen, dass sie sich über dem Deckelrand befindet; dann festziehen.

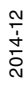

**PEPPERL+FUCHS** 

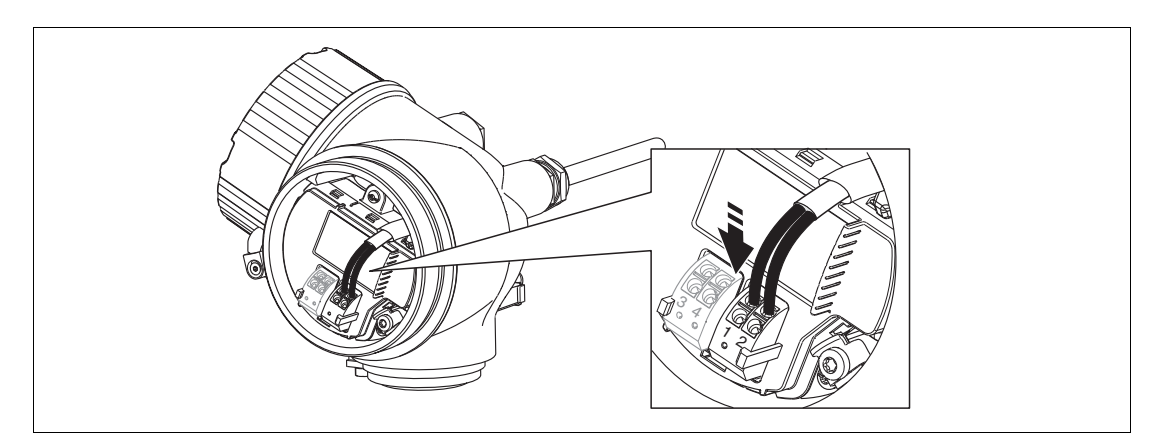

Abbildung 7.8

# 7.2.1 Steckbare Federkraftklemmen

Der elektrische Anschluss des Gerätes erfolgt über steckbare Federkraftklemmen. Starre Leiter oder flexible Leiter mit Aderendhülse können ohne Betätigung des Hebelöffners direkt in die Klemmstelle eingeführt werden und kontaktieren dort selbständig.

Um Kabel wieder aus der Klemmstelle zu entfernen: Mit einem Schlitzschraubendreher  $\leq$  3 mm auf den Schlitz zwischen den beiden Klemmenlöchern drücken; gleichzeitig das Kabelende aus der Klemme ziehen.

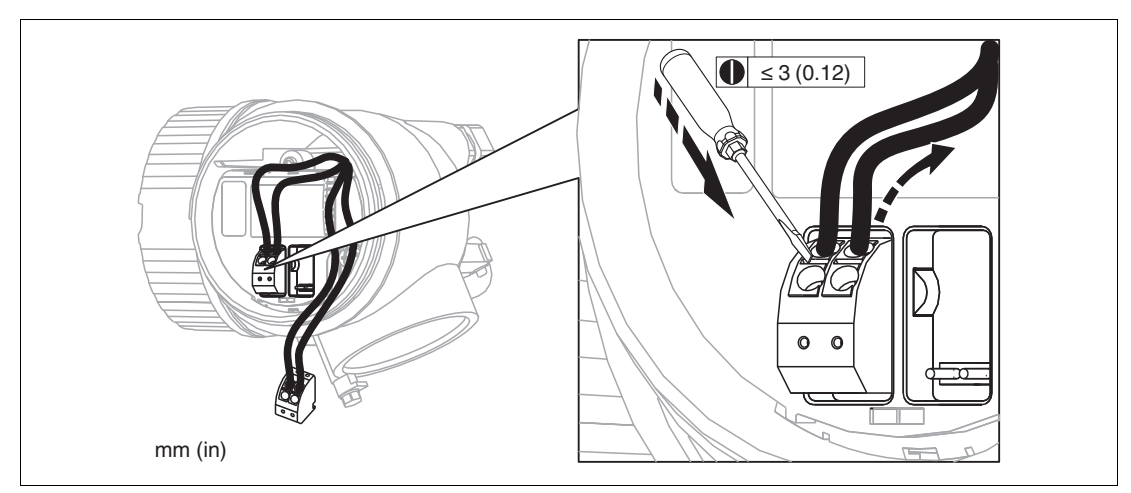

Abbildung 7.9

# 7.3 Anschlusskontrolle

- Sind Gerät oder Kabel unbeschädigt (Sichtkontrolle)?
- Erfüllen die verwendeten Kabel die Anforderungen?
- Sind die montierten Kabel von Zug entlastet?
- Sind alle Kabelverschraubungen montiert, fest angezogen und dicht?
- Stimmt die Versorgungsspannung mit den Angaben auf dem Typenschild überein?
- Ist die Klemmenbelegung korrekt? Siehe Kapitel 7.1.1.
- Wenn erforderlich: Ist die Schutzleiterverbindung hergestellt? Siehe Kapitel 7.1.1.
- Wenn Versorgungsspannung vorhanden: Ist das Gerät betriebsbereit und erscheint eine Anzeige auf dem Anzeigemodul?
- Sind alle Gehäusedeckel montiert und fest angezogen?
- Ist die Sicherungskralle fest angezogen?

8 Bedienmöglichkeiten

# 8.1 Übersicht

# 8.1.1 Vor-Ort-Bedienung

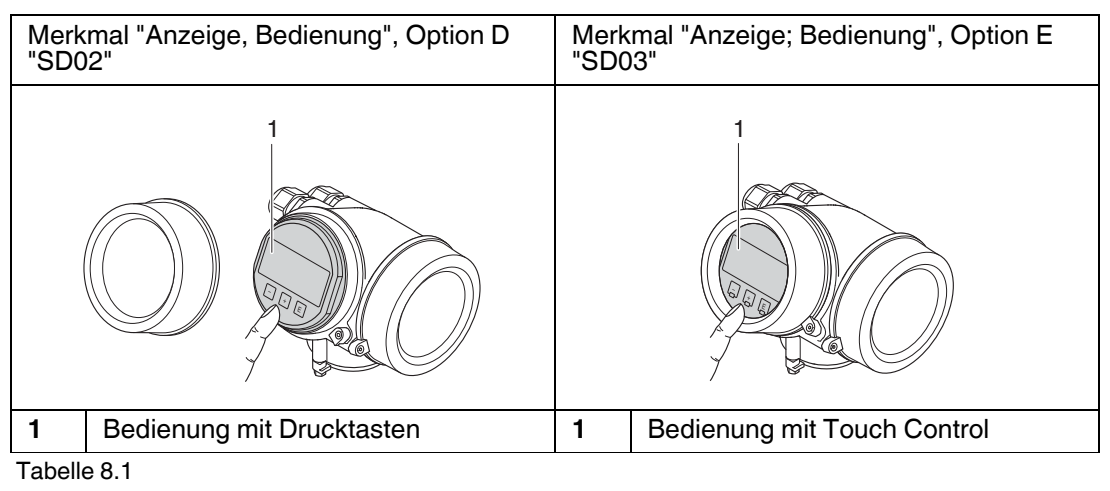

# 8.1.2 Fernbedienung

# Über HART-Protokoll

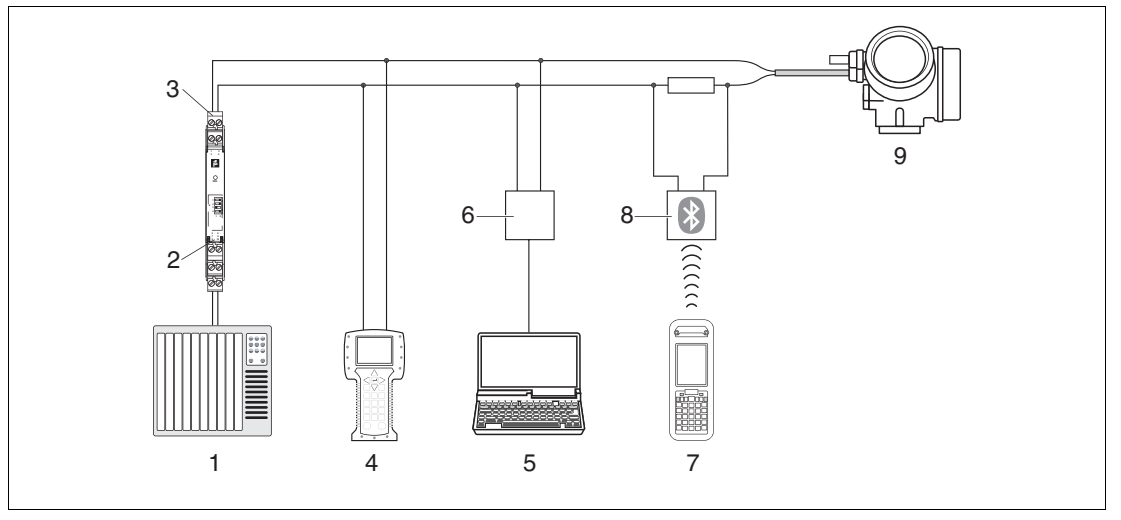

Abbildung 8.1 Möglichkeiten der Fernbedienung via HART-Protokoll

- **1** SPS (Speicherprogrammierbare Steuerung)
- 2 Messumformerspeisegerät, z. B. KFD2-STC-Ex1 (mit Kommunikationswiderstand)
- 3 Anschluss für optionalen Feldkommunikator
- 4 Feldkommunikator
- 5 Computer mit Bedientool (z. B. PACTware)
- 6 Modem (USB)
- 7 Bluetooth-Feldkommunikator
- 8 Bluetooth-Modem mit Anschlusskabel
- 9 Messumformer

# Über Service-Schnittstelle (CDI)

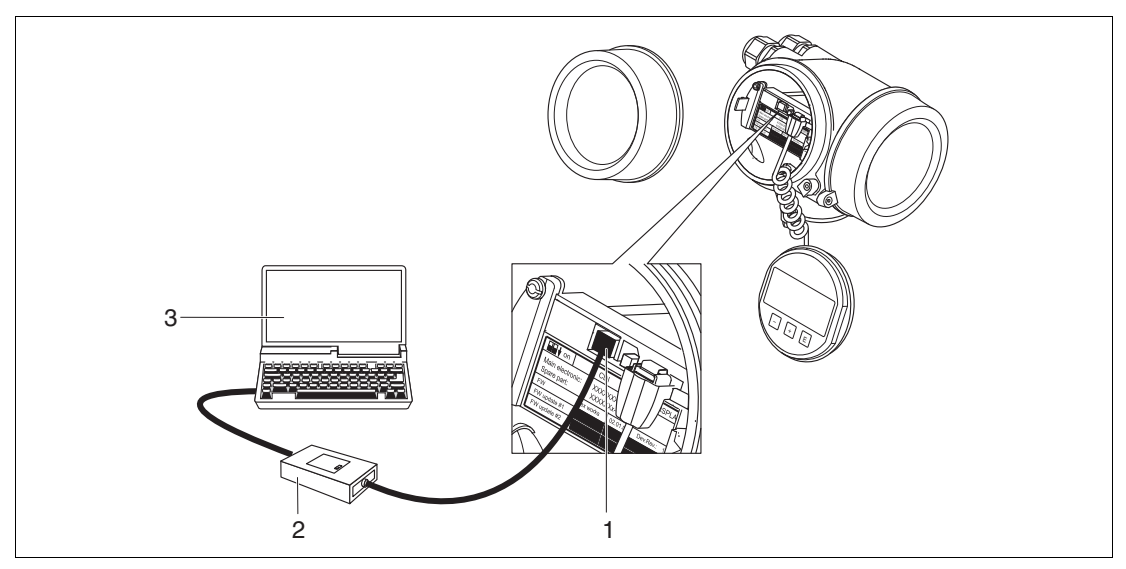

Abbildung 8.2

- 1 Service-Schnittstelle (CDI) des Messgeräts (Common Data Interface)
- 2 Modem
- 3 Computer mit Bedientool PACTware

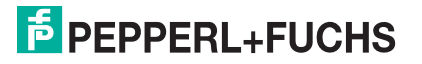

# 8.2 Aufbau und Funktionsweise des Bedienmenüs

# 8.2.1 Aufbau des Menüs

| Menü                                                                                        | Untermenü/Parameter           | Bedeutung                                                                                                    |  |
|---------------------------------------------------------------------------------------------|-------------------------------|----------------------------------------------------------------------------------------------------|--|
|                                                                                             | Language <sup>a</sup>         | Legt die Bediensprache der Vor-Ort-Anzeige fest                                                                                                    |  |
| Setup                                                                                       | Parameter 1 Parameter N       | Nach Einstellung dieser Parameter sollte die<br>Messung in der Regel vollständig paramet-<br>riert sein.                                                                     |  |
|                                                                                             | Erweitertes Setup             | <ul> <li>Enthält weitere Untermenüs und Parameter:</li> <li>zur genaueren Konfiguration der Messung (Anpassung an besondere Messbedingungen).</li> </ul>                     |  |
|                                                                                             |                               | <ul> <li>zur Umrechnung des Messwertes (Ska-<br/>lierung, Linearisierung).</li> </ul>                                                                                        |  |
|                                                                                             |                               | <ul> <li>zur Skalierung des Ausgangssignals.</li> </ul>                                                                                                    |  |
| Diagnose                                                                                    | Diagnoseliste                 | Enthält bis zu 5 aktuell anstehende Fehler-<br>meldungen.                                                                                                    |  |
|                                                                                             | Ereignis-Logbuch <sup>b</sup> | Enthält die 20 letzten (nicht mehr anstehen-<br>den) Fehlermeldungen.                                                                                                    |  |
|                                                                                             | Geräteinformation             | Enthält Informationen zur Identifizierung des Gerätes.                                                                                                    |  |
|                                                                                             | Messwerte                     | Enthält alle aktuellen Messwerte.                                                                                                    |  |
|                                                                                             | Messwertspeicher              | Enthält den zeitlichen Verlauf der einzelnen Messwerte.                                                                                                    |  |
|                                                                                             | Simulation                    | Dient zur Simulation von Messwerten oder Ausgangswerten.                                                                                                    |  |
|                                                                                             | Gerätetest                    | Enthält alle Parameter zum Test der Messfähigkeit.                                                                                                    |  |
| <b>Experte</b> <sup>c</sup><br>Enthält alle Parameter des<br>Geräts (auch diejenigen, die   | System                        | Enthält alle übergeordneten Geräteparame-<br>ter, die weder die Messung noch die Mess-<br>wertkommunikation betreffen.                                                       |  |
| schon in einem der anderen<br>Menüs enthalten sind). Dieses<br>Menü ist nach den Funktions- | Sensor                        | Enthält alle Parameter zur Konfiguration der Messung.                                                                                                    |  |
| blöcken des Gerätes aufgebaut.                                                              | Ausgang                       | <ul> <li>Enthält alle Parameter zur Konfiguration<br/>des analogen Stromausgangs.</li> <li>Enthält alle Parameter zur Konfiguration<br/>des Schaltausgangs (PFS).</li> </ul> |  |
|                                                                                             | Kommunikation                 | Enthält alle Parameter zur Konfiguration der digitalen Kommunikationsschnittstelle.                                                                                          |  |
|                                                                                             | Diagnose                      | Enthält alle Parameter zur Detektion und<br>Analyse von Betriebsfehlern.                                                                                                    |  |

Tabelle 8.2

<sup>a</sup> Bei Bedienung über Bedientools (z. B. PACTware) befindet sich Parameter "Language" unter "Setup → Erweitertes Setup → Anzeige".

<sup>b</sup> Nur vorhanden bei Bedienung über Vor-Ort-Anzeige.

<sup>c</sup> Bei Aufruf von Menü "Experte" wird immer ein Freigabecode abgefragt. Falls kein kundenspezifischer Freigabecode definiert wurde, ist "0000" einzugeben.

# 8.2.2 Anwenderrollen und ihre Zugriffsrechte

Die beiden Anwenderrollen **Bediener** und **Instandhalter** haben einen unterschiedlichen Schreibzugriff auf die Parameter, wenn ein gerätespezifischer Freigabecode definiert wurde. Dieser schützt die Gerätekonfiguration über Vor-Ort-Anzeige vor unerlaubtem Zugriff.

#### **Zugriffsrechte auf Parameter**

| Anwenderrolle | Lesezugriff                    |                       | Schreibzugriff                 |                       |
|---------------|--------------------------------|-----------------------|--------------------------------|-----------------------|
|               | Ohne Freigabecode<br>(ab Werk) | Mit Freigabe-<br>code | Ohne Freigabecode<br>(ab Werk) | Mit Freigabe-<br>code |
| Bediener      | х                              | x                     | х                              | -                     |
| Instandhalter | x                              | Х                     | x                              | х                     |

Tabelle 8.3

Bei Eingabe eines falschen Freigabecodes erhält der Anwender die Zugriffsrechte der Rolle **Bediener**.

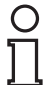

#### Hinweis!

Mit welcher Anwenderrolle der Benutzer aktuell angemeldet ist, zeigt **Zugriffsrechte Anzeige** (bei Bedienung über Vor-Ort-Anzeige) bzw. **Zugriffsrechte Bediensoftware** (bei Bedienung über Bedientool).

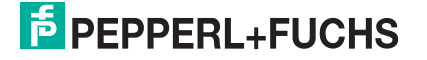

# 8.2.3 Schreibschutz über Freigabecode

Mithilfe des gerätespezifischen Freigabecodes sind die Parameter für die Messgerätkonfiguration schreibgeschützt und ihre Werte über Vor-Ort-Bedienung nicht mehr änderbar.

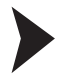

Freigabecode über Vor-Ort-Anzeige definieren

- 1. Navigieren zu: Menü Setup  $\rightarrow$  Erweitertes Setup  $\rightarrow$  Administration  $\rightarrow$  Freigabecode definieren.
- 2. Maximal 4-stelligen Zahlencode als Freigabecode festlegen.
- 3. Den Zahlencode in Parameter Freigabecode bestätigen zur Bestätigung wiederholen.

→ Vor allen schreibgeschützten Parametern erscheint das <sup>®</sup>-Symbol.

Freigabecode über Bedientool (z. B. PACTware) definieren

- 1. Navigieren zu: Menü Setup  $\rightarrow$  Erweitertes Setup  $\rightarrow$  Administration  $\rightarrow$  Freigabecode definieren.
- 2. Maximal 4-stelligen Zahlencode als Freigabecode festlegen.

→ Der Schreibschutz ist aktiv.

#### Immer änderbare Parameter

Ausgenommen vom Schreibschutz sind bestimmte Parameter, die die Messung nicht beeinflussen. Sie können trotz des definierten Freigabecodes immer geändert werden, auch wenn die übrigen Parameter gesperrt sind.

Wenn in der Navigier- und Editieransicht 10 Minuten lang keine Taste gedrückt wird, sperrt das Gerät die schreibgeschützten Parameter automatisch wieder. Wenn ein Rücksprung aus der Navigier- und Editieransicht in die Messwertanzeige erfolgt, sperrt das Gerät die schreibgeschützten Parameter nach 60 s automatisch.

#### Hinweis!

- Ist der Schreibzugriff über Freigabecode aktiviert, kann er auch nur über diesen wieder deaktiviert werden.
- In den Dokumenten "Beschreibung Geräteparameter" ist jeder schreibgeschützte Parameter mit dem -Symbol gekennzeichnet.

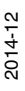

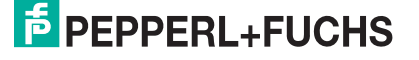
# 8.2.4 Schreibschutz über Freigabecode aufheben

Wenn auf der Vor-Ort-Anzeige vor einem Parameter das Symbol erscheint, ist er durch einen gerätespezifischen Freigabecode schreibgeschützt und sein Wert momentan über Vor-Ort-Anzeige nicht änderbar.

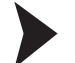

Schreibschutz aufheben

Die Sperrung des Schreibzugriffs über Vor-Ort-Bedienung kann durch Eingabe des gerätespezifischen Freigabecodes aufgehoben werden.

- 1. Nach Drücken von 🗈 erscheint die Eingabeaufforderung für den Freigabecode.
- 2. Freigabecode eingeben.

 $\rightarrow$  Das  $\bigcirc$ -Symbol vor den Parametern verschwindet; alle zuvor schreibgeschützten Parameter sind wieder freigeschaltet.

#### 8.2.5 Schreibschutzfunktion über Freigabecode deaktivieren

Schreibschutzfunktion über Vor-Ort-Anzeige deaktivieren

- Navigieren zu: Menü Setup → Erweitertes Setup → Administration → Freigabecode definieren.
- 2. 0000 eingeben.
- 3. In Parameter Freigabecode bestätigen zur Bestätigung 0000 wiederholen.

→ Die Schreibschutzfunktion ist deaktiviert. Parameter können ohne Eingabe eines Freigabecodes geändert werden.

Schreibschutzfunktion über Bedientool (z. B. PACTware) deaktivieren

- Navigieren zu: Menü Setup → Erweitertes Setup → Administration → Freigabecode definieren.
- 2. 0000 eingeben.

 $\mapsto$  Die Schreibschutzfunktion ist deaktiviert. Parameter können ohne Eingabe eines Freigabecodes geändert werden.

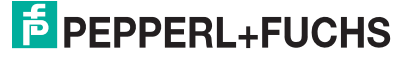

# 8.2.6 Schreibschutz über Verriegelungsschalter

Im Gegensatz zum Schreibschutz über gerätespezifischem Freigabecode lässt sich damit der Schreibzugriff auf das gesamte Bedienmenü verriegeln.

Die Werte der Parameter sind nur noch sichtbar, aber nicht mehr änderbar, weder über Vor-Ort-Anzeige noch über CDI-Schnittstelle oder Bus-Protokoll.

Ausnahme: Parameter Kontrast ist immer änderbar.

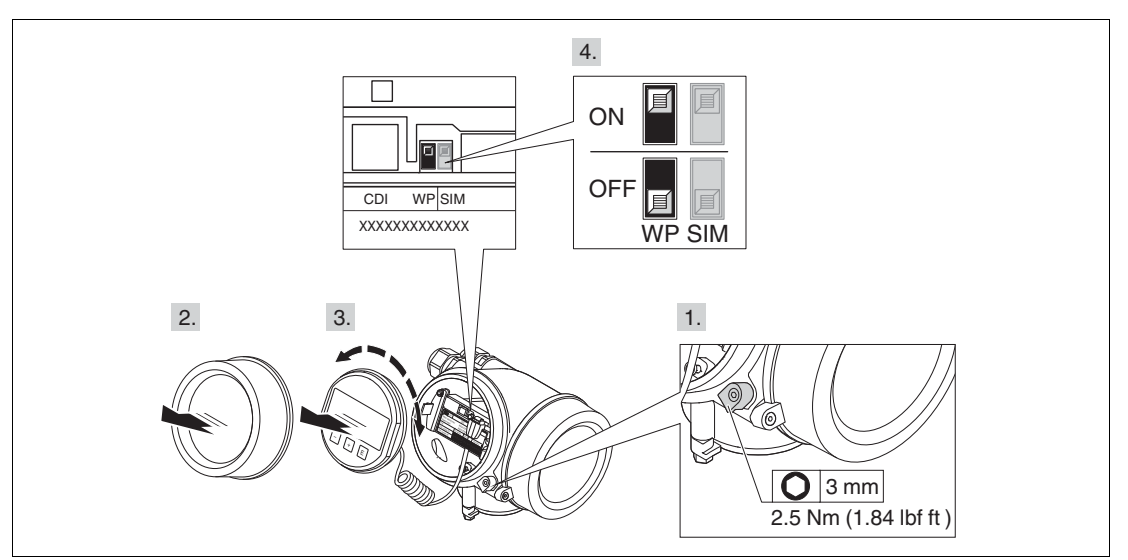

#### Abbildung 8.3

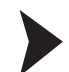

#### Schreibschutz über Verriegelungsschalter einstellen

- 1. Sicherungskralle lösen.
- 2. Elektronikraumdeckel abschrauben.
- 3. Anzeigemodul mit leichter Drehbewegung herausziehen.
- 4. Verriegelungsschalter (WP) auf dem Hauptelektronikmodul in gewünschte Position bringen.

 $\mapsto$  WP = ON: Hardware-Schreibschutz aktiviert. Wenn Hardware-Schreibschutz aktiviert: In der Kopfzeile der Messwertanzeige und in der Navigieransicht vor den Parametern erscheint das  $\mathbb{G}$ -Symbol.

→ WP = OFF: Hardware-Schreibschutz deaktiviert (Werkseinstellung). Wenn Hardware-Schreibschutz deaktiviert: In der Kopfzeile der Messwertanzeige und in der Navigieransicht vor den Parametern verschwindet das P-Symbol.

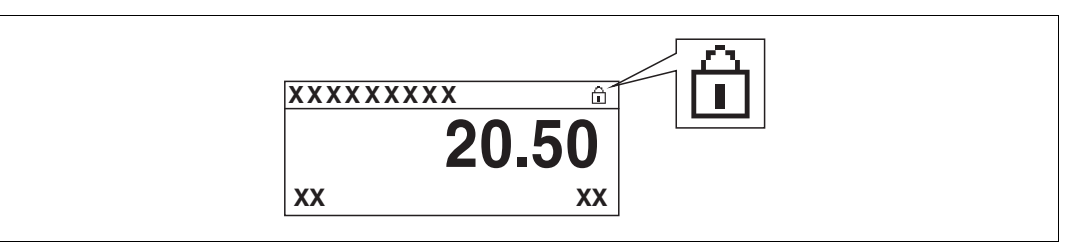

#### Abbildung 8.4

- 5. Spiralkabel in den Zwischenraum von Gehäuse und Hauptelektronikmodul hineinlegen und das Anzeigemodul in der gewünschten Richtung auf den Elektronikraum stecken, bis es einrastet.
- 6. Elektronikraumdeckel zuschrauben und Sicherungskralle fest anziehen.

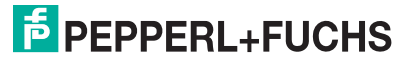

## 8.2.7 Tastenverriegelung ein- und ausschalten

Über die Tastenverriegelung lässt sich der Zugriff auf das gesamte Bedienmenü über Vor-Ort-Bedienung sperren. Ein Navigieren durch das Bedienmenü oder ein Ändern der Werte von einzelnen Parameter ist damit nicht mehr möglich. Nur die Messwerte auf der Betriebsanzeige können abgelesen werden.

# Vor-Ort-Bedienung mit mechanischen Drucktasten (Anzeigemodul SD02)

Die Tastenverriegelung wird auf dieselbe Weise ein- und ausgeschaltet.

Tastenverriegelung einschalten

Das Gerät befindet sich in der Messwertanzeige.

Die Tasten  $\bigcirc$  +  $\bigcirc$  +  $\bigcirc$  gleichzeitig drücken.

→ Auf der Anzeige erscheint die Meldung **Tastensperre ein**: Die Tastenverriegelung ist eingeschaltet.

| Ο |  |
|---|--|
| Л |  |

#### Hinweis!

Versucht der Anwender auf das Bedienmenü zuzugreifen, während die Tastenverriegelung aktiviert ist, erscheint die Meldung **Tastensperre ein**.

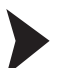

#### Tastenverriegelung ausschalten

Die Tastenverriegelung ist eingeschaltet.

Die Tasten 🖸 + 🕀 + 🖻 gleichzeitig drücken.

→ Auf der Anzeige erscheint die Meldung **Tastensperre aus**: Die Tastenverriegelung ist ausgeschaltet.

#### Vor-Ort-Bedienung mit Touch-Control (Anzeigemodul SD03)

Die Tastenverriegelung wird über ein Kontextmenü ein- und ausgeschaltet.

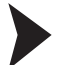

#### Tastenverriegelung einschalten

Das Gerät befindet sich in der Messwertanzeige.Die Tastenverriegelung wird automatisch eingeschaltet:

- nach jedem Neustart des Gerätes

- wenn das Gerät länger als eine Minute in der Messwertanzeige nicht bedient wurde.

- 1. Die Taste 🗊 länger als 2 Sekunden drücken.
  - ⊢ Ein Kontextmenü wird aufgerufen.
- 2. Im Kontextmenü die Auswahl Tastensperre einwählen.

→ Die Tastenverriegelung ist eingeschaltet.

#### Hinweis!

Versucht der Anwender auf das Bedienmenü zuzugreifen, während die Tastenverriegelung aktiviert ist, erscheint die Meldung **Tastensperre ein**.

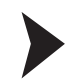

#### Tastenverriegelung ausschalten

Die Tastenverriegelung ist eingeschaltet.

- 2. Im Kontextmenü die Auswahl Tastensperre aus wählen.
  - $\mapsto$  Die Tastenverriegelung ist ausgeschaltet.

# 8.3 Anzeige- und Bedienmodul

## 8.3.1 Anzeigedarstellung

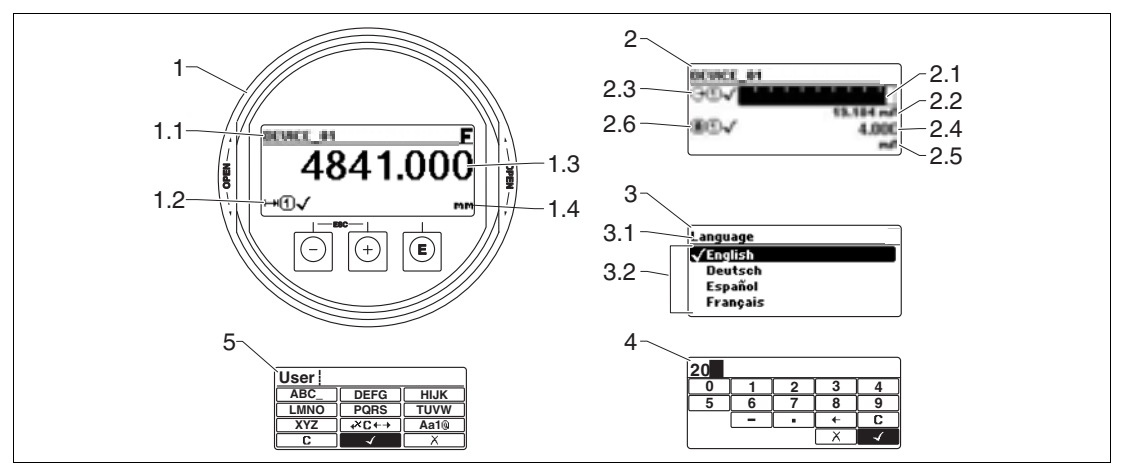

Abbildung 8.5 Anzeigedarstellung auf dem Anzeige- und Bedienmodul

- 1 Messwertdarstellung (1 Messwert groß)
- 1.1 Kopfzeile mit Messstellenbezeichnung und Fehlersymbol (falls ein Fehler vorliegt)
- 1.2 Messwertsymbole
- 1.3 Messwert
- 1.4 Einheit
- 2 Messwertdarstellung (Bargraph und 1 Wert)
- 2.1 Balkendiagramm für Messwert 1
- 2.2 Messwert 1 (mit Einheit)
- 2.3 Messwertsymbole für Messwert 1
- 2.4 Messwert 2
- 2.5 Einheit für Messwert 2
- 2.6 Messwertsymbole für Messwert 2
- 3 Parameterdarstellung (hier: Parameter mit Auswahlliste)
- 3.1 Kopfzeile mit Parametername und Fehlersymbol (falls ein Fehler vorliegt)
- 3.2 Auswahlliste; 🗹 bezeichnet den aktuellen Parameterwert.
- 4 Eingabematrix für Zahlen
- 5 Eingabematrix für Text, Zahlen und Sonderzeichen

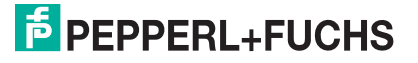

# Anzeigesymbole für die Untermenüs

| Symbol | Bedeutung                                                                                                    |
|--------|----------------------------------------------------------------------------------------------------|
| P      | <ul> <li>Anzeige/Betrieb</li> <li>Erscheint:</li> <li>im Hauptmenü neben der Auswahl "Anzeige/Betrieb"</li> <li>links in der Kopfzeile im Menü "Anzeige/Betrieb"</li> </ul> |
| 2      | Setup<br>Erscheint:<br>• im Hauptmenü neben der Auswahl "Setup"<br>• links in der Kopfzeile im Menü "Setup"                                                                 |
| Ļ,     | Experte<br>Erscheint:<br>• im Hauptmenü neben der Auswahl "Experte"<br>• links in der Kopfzeile im Menü "Experte"                                                           |
| Ŷ      | <ul> <li>Diagnose</li> <li>Erscheint:</li> <li>im Hauptmenü neben der Auswahl "Diagnose"</li> <li>links in der Kopfzeile im Menü "Diagnose"</li> </ul>                      |

Tabelle 8.4

# Statussignale

| F           | Ausfall (F)<br>Es liegt ein Gerätefehler vor. Der Messwert ist nicht mehr gültig.                                                                                                    |
|-------------|----------------------------------------------------------------------------------------------------|
| С           | <b>Funktionskontrolle (C)</b><br>Das Gerät befindet sich im Service-Modus (z. B. während einer Simulation).                                                                                                    |
| S           | <ul> <li>Außerhalb der Spezifikation (S)</li> <li>Das Gerät wird betrieben:</li> <li>außerhalb seiner technischen Spezifikationen (z. B. während des Anlaufens oder einer Reinigung)</li> <li>außerhalb der vom Anwender vorgenommenen Parametrierung (z. B. Füllstand außerhalb der parametrierten Spanne)</li> </ul> |
| Μ           | Wartungsbedarf (M)<br>Es ist eine Wartung erforderlich. Der Messwert ist weiterhin gültig.                                                                                                    |
| Tabelle 8.5 | ·                                                                                                    |

# Anzeigesymbole für den Verriegelungszustand

| Symbol | Bedeutung                                                                                                    |
|--------|----------------------------------------------------------------------------------------------------|
| 6      | Anzeigeparameter<br>Der angezeigte Parameter dient nur der Anzeige und kann nicht editiert wer-<br>den.                                                                                                    |
| a      | <ul> <li>Gerät verriegelt</li> <li>Vor einem Parameter-Namen: Das Gerät ist hardware- und/oder softwareverriegelt.</li> <li>In der Kopfzeile der Messwertanzeige: Das Gerät ist hardwareverriegelt.</li> </ul> |

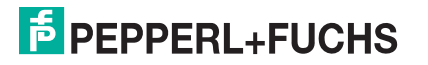

# Messwertsymbole

| Symbol       | Bedeutung                                                                                                    |
|--------------|----------------------------------------------------------------------------------------------------|
| Messwerte    |                                                                                                    |
|              | Füllstand                                                                                                    |
| Ħ            | Distanz                                                                                                    |
| Θ            | Stromausgang                                                                                                    |
| A            | Gemessener Strom                                                                                                    |
| U            | Klemmenspannung                                                                                                    |
| 4            | Elektronik- oder Sensortemperatur                                                                                                    |
| Messkanäle   |                                                                                                    |
| 1            | Messkanal 1                                                                                                    |
| 2            | Messkanal 2                                                                                                    |
| Status des M | esswerts                                                                                                    |
| 8            | Status "Alarm"<br>Die Messung wird unterbrochen. Der Ausgang nimmt den definierten Alarm-<br>zustand an. Es wird eine Diagnosemeldung generiert. |
| Δ            | Status "Warnung"<br>Das Gerät misst weiter. Es wird eine Diagnosemeldung generiert.                                                              |

# 8.3.2 Bedienelemente

| Taste          | Bedeutung                                                                                                    |
|----------------|----------------------------------------------------------------------------------------------------|
|                | Minus-Taste<br>Bei Menü, Untermenü<br>Bewegt in einer Auswahlliste den Markierungsbalken nach oben.<br>Bei Text- und Zahleneditor<br>Bewegt in der Eingabemaske den Markierungsbalken nach links (rück-<br>wärts).                                                                                                    |
| (+)            | <b>Plus-Taste</b><br>Bei Menü, Untermenü<br>Bewegt in einer Auswahlliste den Markierungsbalken nach unten.<br>Bei Text- und Zahleneditor<br>Bewegt in der Eingabemaske den Markierungsbalken nach rechts (vor-<br>wärts).                                                                                                    |
| E              | <ul> <li>Enter-Taste</li> <li>Bei Messwertanzeige</li> <li>Kurzer Tastendruck: Öffnet das Bedienmenü.</li> <li>Tastendruck von 2 s: Öffnet das Kontextmenü.</li> <li>Bei Menü, Untermenü</li> <li>Kurzer Tastendruck: Öffnet das markierte Menü, Untermenü oder<br/>Parameter.</li> <li>Tastendruck von 2 s bei Parameter: Wenn vorhanden: Öffnet den<br/>Hilfetext zur Funktion des Parameters.</li> <li>Bei Text- und Zahleneditor</li> <li>Kurzer Tastendruck:<br/>– Öffnet die gewählte Gruppe<br/>– Führt die gewählte Aktion aus.</li> <li>Tastendruck von 2 s: Bestätigt den editierten Parameterwert.</li> </ul> |
| - + +          | <ul> <li>Escape-Tastenkombination (Tasten gleichzeitig drücken)</li> <li>Bei Menü, Untermenü</li> <li>Kurzer Tastendruck: <ul> <li>Verlässt die aktuelle Menüebene und führt zur nächst höheren Ebene.</li> <li>Wenn Hilftext geöffnet: Schließt den Hilftext des Parameters.</li> </ul> </li> <li>Tastendruck von 2 s: Rücksprung in die Messwertanzeige ("Home-Position").</li> <li>Bei Text- und Zahleneditor Schließt den Text- oder Zahleneditor ohne Änderungen zu übernehmen.</li> </ul>                                                                                                    |
| — + <b>E</b>   | Minus/Enter-Tastenkombination (Tasten gleichzeitig drücken)<br>Verringert den Kontrast (heller einstellen).                                                                                                    |
| (+) + <b>E</b> | Plus/Enter-Tastenkombination (Tasten gleichzeitig drücken und gedrückt halten)<br>Erhöht den Kontrast (dunkler einstellen).                                                                                                    |
| - + + + E      | Minus/Plus/Enter-Tastenkombination (Tasten gleichzeitig drücken)<br>Bei Messwertanzeige<br>Schaltet die Tastenverriegelung ein oder aus.                                                                                                    |

# 8.3.3 Zahlen und Text eingeben

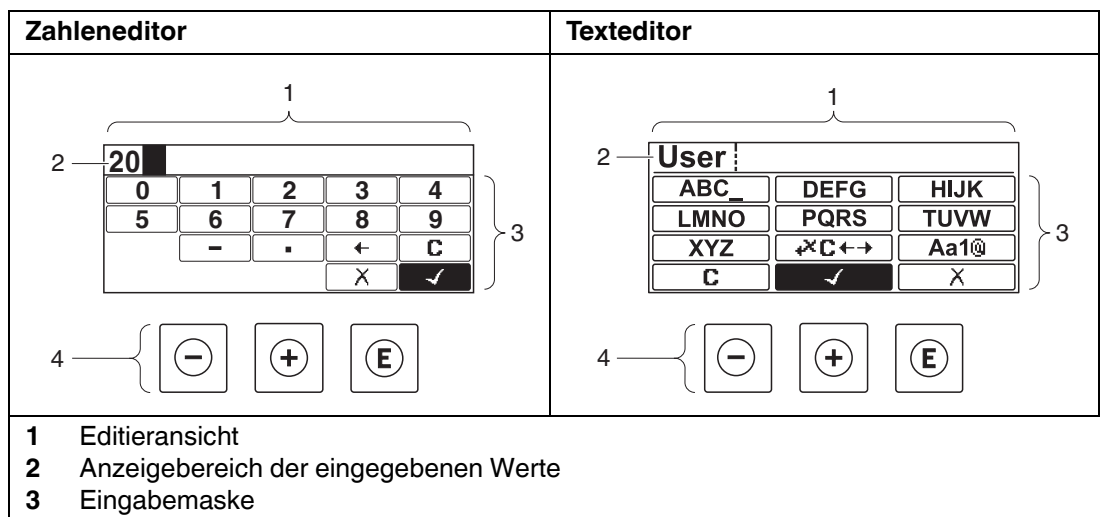

4 Bedienelemente

Tabelle 8.9

#### Eingabemaske

In der Eingabemaske des Zahlen- und Texteditors stehen folgende Eingabe- und Bediensymbole zur Verfügung:

#### Zahleneditor

| Symbol     | Bedeutung                                                 |
|------------|-----------------------------------------------------------|
| 0<br><br>9 | Auswahl der Zahlen von 0 9                                |
| ·          | Fügt Dezimaltrennzeichen an der Eingabeposition ein.      |
| _          | Fügt Minuszeichen an der Eingabeposition ein.             |
| 4          | Bestätigt Auswahl.                                        |
| +          | Verschiebt die Eingabeposition um eine Stelle nach links. |
| X          | Beendet Eingabe ohne die Änderungen zu übernehmen.        |
| C          | Löscht alle eingegebenen Zeichen.                         |

Tabelle 8.10

#### Texteditor

| Symbol          | Bedeutung                                                                                                    |
|-----------------|----------------------------------------------------------------------------------------------------|
| ABC_<br><br>XYZ | Auswahl der Buchstaben von A Z                                                                                                    |
| Aa1@            | <ul> <li>Umschalten</li> <li>zwischen Groß- und Kleinbuchstaben</li> <li>für die Eingabe von Zahlen</li> <li>für die Eingabe von Sonderzeichen</li> </ul> |
|                 | Bestätigt Auswahl.                                                                                                    |
| <b>€+2℃+→</b>   | Wechselt in die Auswahl der Korrekturwerkzeuge.                                                                                                    |
|                 | Beendet Eingabe ohne die Änderungen zu übernehmen.                                                                                                    |
| С               | Löscht alle eingegebenen Zeichen.                                                                                                    |

Tabelle 8.11

# Textkorrektur unter **₩**C++

| Symbol   | Bedeutung                                                  |
|----------|------------------------------------------------------------|
| C        | Löscht alle eingegebenen Zeichen.                          |
| <b>T</b> | Verschiebt die Eingabeposition um eine Stelle nach rechts. |
| ŧ        | Verschiebt die Eingabeposition um eine Stelle nach links.  |
| ب<br>ک   | Löscht ein Zeichen links neben der Eingabeposition.        |

# 8.3.4 Kontextmenü aufrufen

Mithilfe des Kontextmenüs kann der Anwender schnell und direkt aus der Betriebsanzeige die folgenden Menüs aufrufen:

- Setup
- Datensicherung Anzeige
- Simulation

Kontextmenü aufrufen und schließen

Der Anwender befindet sich in der Betriebsanzeige.

1. 2 s auf 🗈 drücken.

→ Das Kontextmenü öffnet sich.

| XXX | (XXXXXXX                                |                  |  |
|-----|-----------------------------------------|------------------|--|
| щ   | Setup<br>Datensicher.Anz.<br>Simulation | <b>O</b><br>kg/h |  |

#### Abbildung 8.6

2. Gleichzeitig 🖸 und 🕀 drücken.

 $\mapsto$  Das Kontextmenü wird geschlossen und die Betriebsanzeige erscheint.

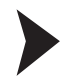

#### Menü aufrufen über Kontextmenü

- 1. Kontextmenü öffnen.
- 2. Mit 🕀 zum gewünschten Menü navigieren.
- 3. Mit 🗈 die Auswahl bestätigen.

→ Das gewählte Menü öffnet sich.

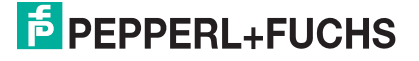

## 8.3.5 Hüllkurvendarstellung auf dem Anzeige- und Bedienmodul

Zur Bewertung des Messsignals lässt sich die Hüllkurve und – falls eine Ausblendung aufgenommen wurde – die Ausblendungskurve auf dem Anzeige- und Bedienmodul darstellen:

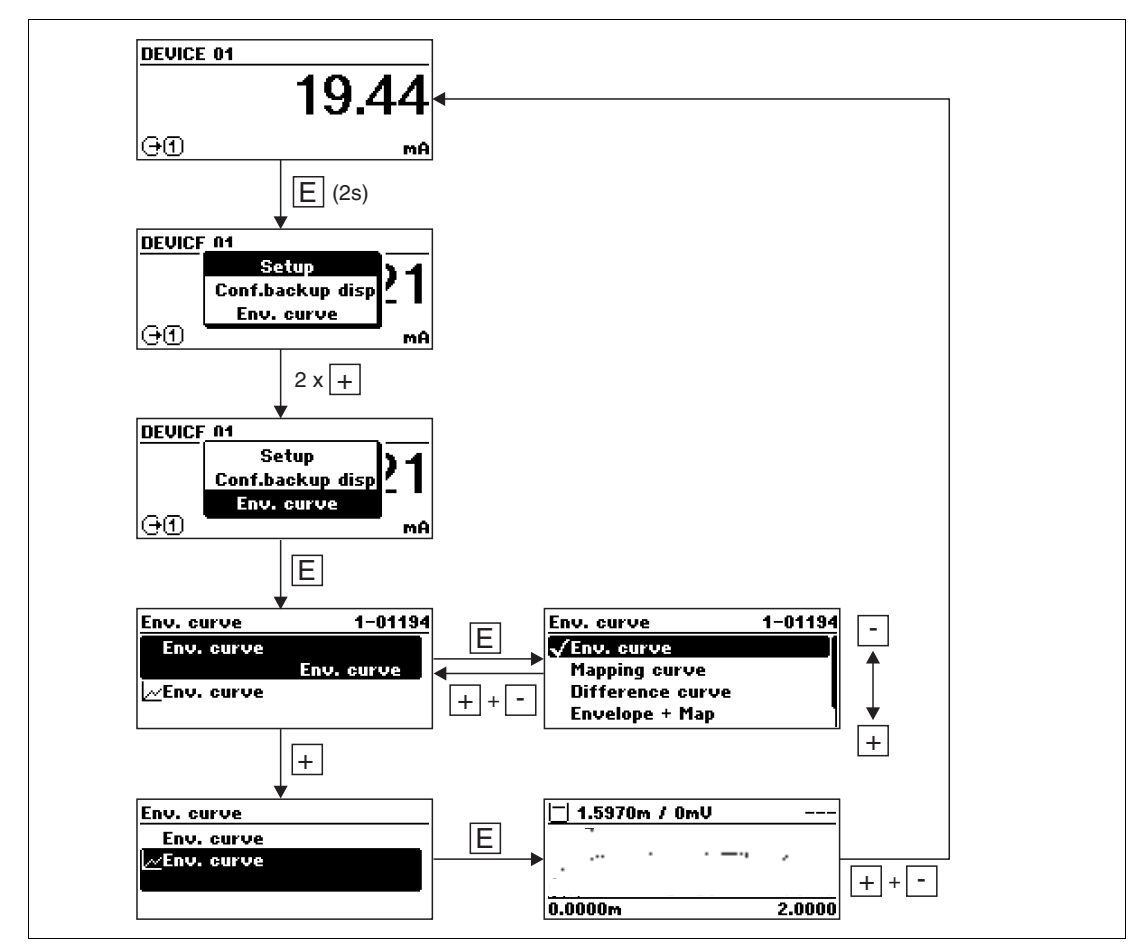

Abbildung 8.7

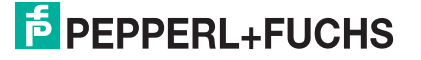

# 9 Systemingetration über HART-Protokoll

# 9.1 Übersicht zu den Gerätebeschreibungsdateien (DD)

#### HART

| Hersteller-ID      | 17 (0x11)                                                                         |
|--------------------|-----------------------------------------------------------------------------------|
| Gerätetypkennung   | 0x34                                                                              |
| HART-Spezifikation | 6.0                                                                               |
| DD-Dateien         | Informationen und Dateien unter:<br>• www.pepperl-fuchs.com<br>• www.hartcomm.org |

Tabelle 9.1

# 9.2 HART-Gerätevariablen und Messwerte

Den Gerätevariablen sind werkseitig folgende Messwerte zugeordnet:

| Gerätevariable        | Messwert               |
|-----------------------|------------------------|
| Erster Messwert (PV)  | Füllstand linearisiert |
| Zweiter Messwert (SV) | Ungefilterte Distanz   |
| Dritter Messwert (TV) | Absolute Echoamplitude |
| Vierter Messwert (QV) | Relative Echoamplitude |

Tabelle 9.2 Gerätevariablen bei Füllstandmessungen

# 0 ∏

#### Hinweis!

Die Zuordnung der Messwerte zu den Gerätevariablen lässt sich in folgendem Untermenü ändern:

 $\mathsf{Experte} \to \mathsf{Kommunikation} \to \mathsf{Ausgang}$ 

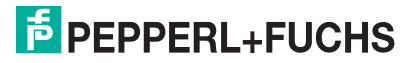

# 10 Inbetriebnahme (über Bedienmenü)

# 10.1 Installations- und Funktionskontrolle

Vergewissern Sie sich, dass die Einbau- und Anschlusskontrolle durchgeführt wurden, bevor Sie Ihre Messstelle in Betrieb nehmen:

- Checkliste "Montagekontrolle", siehe Kapitel 6
- Checkliste "Anschlusskontrolle", siehe Kapitel 7.2

# 10.2 Bediensprache einstellen

Werkseinstellung: Englisch oder bestellte Landessprache

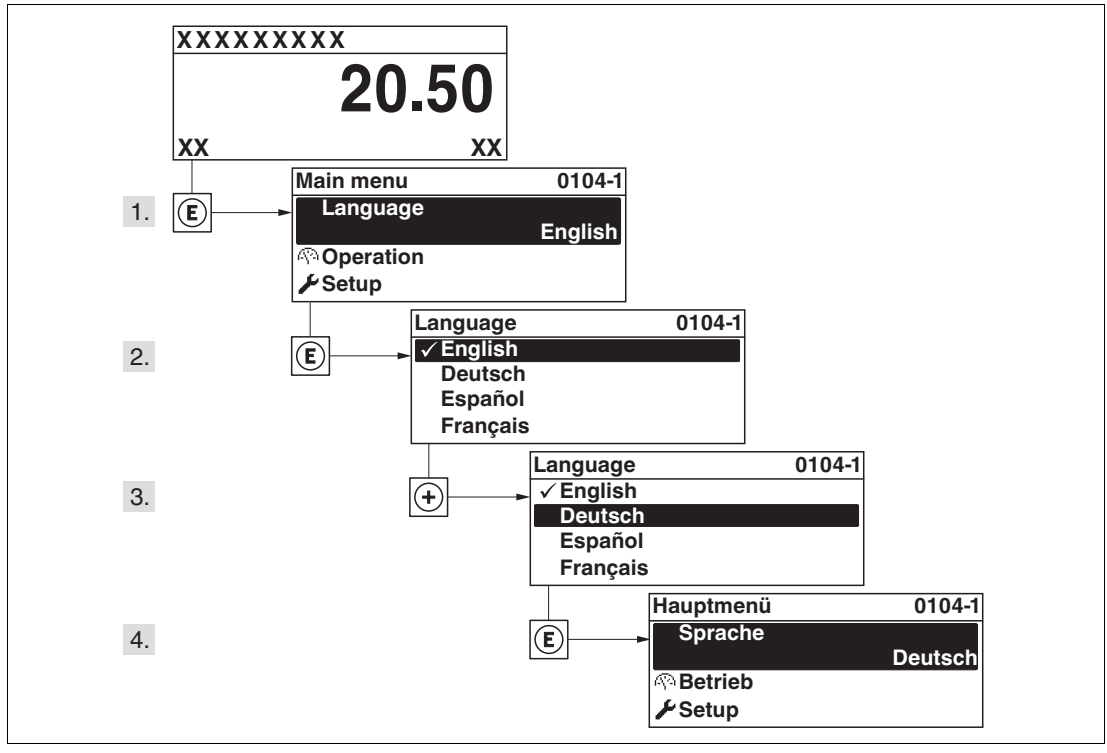

Abbildung 10.1 Am Beispiel der Vor-Ort-Anzeige

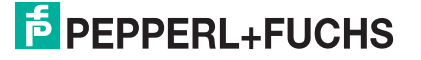

# 10.3 Füllstandmessung konfigurieren

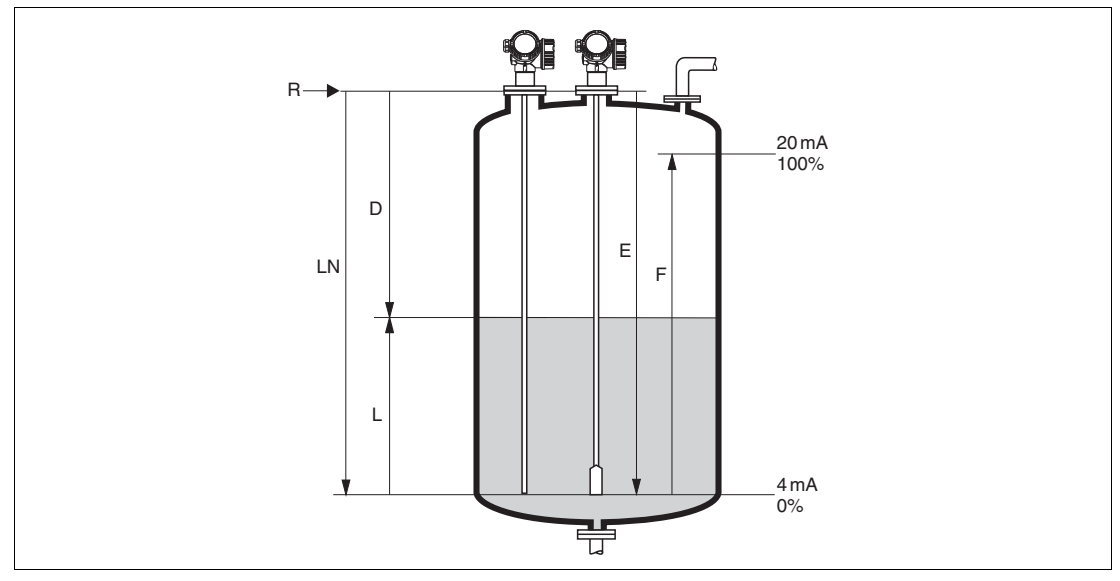

Abbildung 10.2 Konfigurationsparameter zur Füllstandmessung in Flüssigkeiten

- LN Sondenlänge
- D Distanz
- L Füllstand
- R Referenzpunkt der Messung
- **E** Abgleich Leer (= Nullpunkt)
- F Abgleich Voll (= Spanne)

# 0

#### Hinweis!

Ist bei Seilsonden der DK-Wert kleiner 7, dann ist eine Messung im Bereich des Straffgewichts nicht möglich. Der Leerabgleich **E** sollte in diesen Fällen höchstens LN - 250 mm (LN - 10 in) betragen.

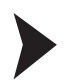

#### Füllstandmessung konfigurieren

- 1. Menü Setup → Messstellenbezeichnung
  - $\mapsto$  Messstellenbezeichnung eingeben.
- 2. Navigieren zu Menü Setup  $\rightarrow$  Längeneinheit
  - ⊢ Längeneinheit wählen.
- 3. Navigieren zu Menü Setup  $\rightarrow$  Tanktyp

→ Tanktyp wählen.

 Für Tanktyp = Bypass/Schwallrohr: Navigieren zu Menü Setup → Rohrdurchmesser

 $\mapsto$  Durchmesser des Bypasses oder Schwallrohrs angeben.

5. Navigieren zu Menü Setup  $\rightarrow$  Mediengruppe

→ Mediengruppe angeben: (Wässrig (DK >= 4) oder Sonstiges)

6. Navigieren zu Menü Setup  $\rightarrow$  Abgleich Leer

→ Leerdistanz E angeben (Distanz vom Referenzpunkt R zur 0 %-Marke).

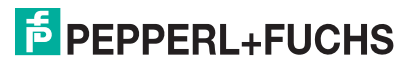

- 7. Navigieren zu Menü Setup → Abgleich Voll
  - → Volldistanz F angeben (Distanz von der 0 %- zur 100 %-Marke).
- 8. Navigieren zu Menü Setup  $\rightarrow$  Füllstand

→ Anzeige des gemessenen Füllstands L.

9. Navigieren zu Menü Setup  $\rightarrow$  Distanz

→ Anzeige der Distanz D zwischen Referenzpunkt R und Füllstand L.

10. Navigieren zu Menü Setup → Signalqualität

→ Anzeige der Signalqualität des ausgewerteten Füllstandechos.

11. Bei Bedienung über Vor-Ort-Anzeige: Navigieren zu Menü Setup  $\rightarrow$  Ausblendung  $\rightarrow$  Bestätigung Distanz

→ Angezeigte Distanz mit tatsächlichem Wert vergleichen, um gegebenenfalls die Aufnahme einer Störechoausblendungskurve zu starten.

12. Bei Bedienung über Bedientool: Navigieren zu Menü Setup  $\rightarrow$  Ausblendung  $\rightarrow$  Bestätigung Distanz

→ Angezeigte Distanz mit tatsächlichem Wert vergleichen, um gegebenenfalls die Aufnahme einer Störechoausblendungskurve zu starten.

### 10.4 Referenzhüllkurve aufnehmen

Nach der Konfiguration der Messung empfiehlt es sich, die aktuelle Hüllkurve als Referenzhüllkurve aufzunehmen. Auf sie kann dann später zu Diagnosezwecken wieder zurückgegriffen werden. Zur Aufnahme der Hüllkurve dient der Parameter **Sicherung Referenzkurve**.

#### Navigationspfad im Menü

Menü Experte → Diagnose → Hüllkurvendiagnose → Sicherung Referenzkurve

#### Bedeutung der Optionen

- Nein
  - Keine Aktion
- Ja

Die aktuelle Hüllkurve wird als Referenzkurve gesichert.

# 10.5 Vor-Ort-Anzeige konfigurieren

# 10.5.1 Werkseinstellung der Vor-Ort-Anzeige bei Füllstandmessungen

| Parameter      | Werkeinstellung bei Geräten<br>mit 1 Stromausgang | Werkeinstellung bei Geräten mit 2 Stromausgängen |
|----------------|---------------------------------------------------|--------------------------------------------------|
| Format Anzeige | 1 Wert groß                                       | 1 Wert groß                                      |
| 1. Anzeigewert | Füllstand linearisiert                            | Füllstand linearisiert                           |
| 2. Anzeigewert | Distanz                                           | Distanz                                          |
| 3. Anzeigewert | Stromausgang                                      | Stromausgang 1                                   |
| 4. Anzeigewert | Keine                                             | Stromausgang 2                                   |

Tabelle 10.1

### 10.5.2 Anpassung der Vor-Ort-Anzeige

Die Vor-Ort-Anzeige kann in folgendem Untermenü angepasst werden:

 $\mathsf{Setup} \to \mathsf{Erweitertes} \ \mathsf{Setup} \to \mathsf{Anzeige}$ 

# 10.6 Stromausgänge konfigurieren

#### 10.6.1 Werkseinstellung der Stromausgänge bei Füllstandmessungen

| Stromausgang   | Zugeordneter Mess-<br>wert | 4 mA-Wert                                       | 20 mA-Wert                                           |
|----------------|----------------------------|-------------------------------------------------|------------------------------------------------------|
| 1              | Füllstand linearisiert     | 0 % oder der zugehö-<br>rige linearisierte Wert | 100 % oder der zuge-<br>hörige linearisierte<br>Wert |
| 2 <sup>a</sup> | Distanz                    | 0                                               | Abgleich Leer                                        |

Tabelle 10.2

<sup>a</sup> Für Geräte mit zwei Stromausgängen.

### 10.6.2 Anpassung der Stromausgänge

Die Stromausgänge können in folgenden Untermenüs angepasst werden:

#### Grundeinstellungen

Setup  $\rightarrow$  Erweitertes Setup  $\rightarrow$  Stromausgang 1...2

#### Erweiterte Einstellungen

Experte  $\rightarrow$  Ausgang 1...2  $\rightarrow$  Stromausgang 1...2 Siehe "Beschreibung der Geräteparameter" GP010000

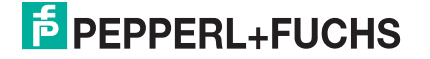

# 10.7 Konfiguration verwalten

Nach der Inbetriebnahme besteht die Möglichkeit, die aktuelle Gerätekonfiguration zu sichern, auf eine andere Messstelle zu kopieren oder die vorherige Gerätekonfiguration wiederherzustellen. Dies funktioniert mithilfe von Parameter **Konfigurationsdaten verwalten** und seinen Optionen.

### Navigationspfad im Menü

Menü Setup  $\rightarrow$  Erweitertes Setup  $\rightarrow$  Datensicherung Anzeigemodul  $\rightarrow$  Konfigurationsdaten verwalten

Bedeutung der Optionen

Abbrechen

Der Paramater wird ohne Aktion verlassen.

Sichern

Die aktuelle Gerätekonfiguration wird vom HistoROM (im Gerät eingebaut) in das Anzeigemodul des Geräts gesichert.

• Wiederherstellen

Die letzte Sicherungskopie der Gerätkonfiguration wird aus dem Anzeigemodul in das HistoROM des Geräts zurückgespielt.

• Duplizieren

Die Messumformerkonfiguration des Geräts wird mithilfe seines Anzeigemoduls auf ein anderes Gerät übertragen. Folgende, die jeweilige Messstelle kennzeichnenden Daten werden dabei **nicht** übertragen:

- HART-Datum
- HART-Kurzbeschreibung
- HART-Nachricht
- HART-Beschreibung
- HART-Adresse
- Messstellenbezeichnung
- Medientyp
- Vergleichen

Die im Anzeigemodul gespeicherte Gerätekonfiguration wird mit der aktuellen Gerätekonfiguration des HistoROM verglichen. Das Ergebnis des Vergleichs wird in Parameter **Ergebnis Vergleich** angezeigt.

#### Datensicherung löschen

Die Sicherungskopie der Gerätekonfiguration wird aus dem Anzeigemodul des Geräts gelöscht.

#### Hinweis!

Während die Aktion durchgeführt wird, ist die Konfiguration über Vor-Ort-Anzeige gesperrt und auf der Anzeige erscheint eine Rückmeldung zum Stand des Vorgangs.

#### Hinweis!

Wird eine vorhandene Sicherungskopie mit der Option **Wiederherstellen** auf einem anderen Gerät als dem Originalgerät wiederhergestellt, können unter Umständen einzelne Gerätefunktionen nicht mehr vorhanden sein. Auch durch einen Reset auf Auslieferungszustand kann der ursprüngliche Zustand in einigen Fällen nicht wiederhergestellt werden.

Um die Konfiguration auf ein anderes Gerät zu übertragen, sollte immer die Option **Duplizieren** verwendet werden.

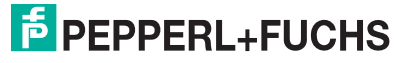

# 10.8 Einstellungen schützen vor unerlaubtem Zugriff

Die Einstellungen können auf zwei Arten vor unerlaubtem Zugriff geschützt werden:

- Verriegelung über Parameter (Software-Verriegelung), siehe Kapitel 8
- Verriegelung über Schreibschutzschalter (Hardware-Verriegelung), siehe Kapitel 8

# 11 Diagnose und Störungsbehebung

# 11.1 Allgemeine Störungsbehebung

# 11.1.1 Allgemeine Fehler

| Fehler                                                        | Mögliche Ursache                                                                   | Behebung                                                                                                    |
|---------------------------------------------------------------|------------------------------------------------------------------------------------|----------------------------------------------------------------------------------------------------|
| Gerät reagiert nicht.                                         | Versorgungsspannung stimmt<br>nicht mit der Angabe auf dem<br>Typenschild überein. | Richtige Spannung anlegen.                                                                                                    |
|                                                               | Versorgungsspannung ist falsch gepolt.                                             | Versorgungsspannung umpolen.                                                                                                    |
|                                                               | Anschlusskabel haben keinen<br>Kontakt zu den Klemmen.                             | Kontaktierung der Kabel prüfen<br>und gegebenenfalls korrigieren.                                                                                                    |
| Keine Anzeige auf dem Display                                 | Display ist zu hell oder zu dunkel<br>eingestellt.                                 | <ul> <li>Displaykontrast erhöhen<br/>(dunkler einstellen) durch<br/>gleichzeitiges Drücken von<br/>und<br/>E.</li> <li>Displaykontrast verringern<br/>(heller einstellen) durch<br/>gleichzeitiges Drücken von<br/>und<br/>E.</li> </ul> |
|                                                               | Displaystecker ist nicht richtig ein-<br>gesteckt.                                 | Stecker richtig einstecken.                                                                                                    |
|                                                               | Display ist defekt.                                                                | Display tauschen.                                                                                                    |
| "Kommunikationsfehler" erscheint                              | Elektromagnetische Störeinflüsse                                                   | Erdung des Geräts prüfen.                                                                                                    |
| beim Anstecken des Displays.                                  | Defekte Kabelverbindung oder<br>defekter Displaystecker                            | Display tauschen.                                                                                                    |
| Ausgangsstrom < 3,6 mA                                        | Signalleitung ist inkorrekt verka-<br>belt.                                        | Verkabelung prüfen.                                                                                                    |
|                                                               | Elektronik ist defekt.                                                             | Elektronik tauschen.                                                                                                    |
| HART-Kommunikation funktioniert nicht.                        | Fehlender oder falsch eingebauter<br>Kommunikationswiderstand.                     | Kommunikationswiderstand (250 $\Omega$ ) korrekt einbauen, siehe Kapitel 7.1.1.                                                                                                    |
|                                                               | Feldkommunikator ist falsch ange-<br>schlossen.                                    | Feldkommunikator korrekt anschließen, siehe Kapitel 8.1.2.                                                                                                    |
|                                                               | Feldkommunikator ist nicht auf<br>"HART" eingestellt.                              | Feldkommunikator auf "HART" stellen.                                                                                                    |
| Kommunikation über CDI-Schnitt-<br>stelle funktioniert nicht. | Falsche Einstellung der COM-<br>Schnittstelle am Computer.                         | Einstellung der COM-Schnittstelle<br>am Computer überprüfen und<br>gegebenenfalls korrigieren.                                                                                                    |
| Gerät misst falsch.                                           | Parametrierfehler.                                                                 | Parametrierung prüfen und korri-<br>gieren (siehe nächstes Kapitel).                                                                                                    |

Tabelle 11.1

# 11.1.2 Parametrierfehler

| Fehler                                                                    | Mögliche Ursache                                                                                                    | Behebung                                                                                                    |
|---------------------------------------------------------------------------|----------------------------------------------------------------------------------------------------|----------------------------------------------------------------------------------------------------|
| Falscher Messwert                                                         | Wenn gemessene Distanz (Menü<br>Setup → Distanz) mit tatsächli-<br>cher Distanz übereinstimmt:<br>Abgleichfehler                | <ul> <li>Parameter Abgleich Leer<br/>prüfen und gegebenfalls korri-<br/>gieren, siehe Seite 123.</li> <li>Parameter Abgleich Voll prü-<br/>fen und gegebenenfalls korri-<br/>gieren, siehe Seite 123.</li> <li>Linearisierung prüfen und<br/>gegebenenfalls korrigieren<br/>(Untermenü Linearisierung),<br/>siehe Seite 135.</li> </ul> |
|                                                                           | Wenn gemessene Distanz (Menü<br>Setup → Distanz) nicht mit tat-<br>sächlicher Distanz übereinstimmt:<br>Ein Störecho liegt vor. | Störechoausblendung durchfüh-<br>ren (Parameter <b>Bestätigung Dis-<br/>tanz</b> ), siehe Seite 126.                                                                                                    |
| Keine Messwertänderung beim<br>Befüllen/Entleeren                         | Ein Störecho liegt vor.                                                                                                    | Störechoausblendung durchfüh-<br>ren (Parameter <b>Bestätigung Dis-<br/>tanz</b> ), siehe Seite 126.                                                                                                    |
|                                                                           | Ansatz an der Sonde.                                                                                                    | Sonde reinigen.                                                                                                    |
|                                                                           | Fehler in der Echoverfolgung                                                                                                    | Echoverfolgung deaktivieren<br>(Experte $\rightarrow$ Sensor $\rightarrow$ Echoverfol-<br>gung $\rightarrow$ Auswertemodus = <b>Keine</b><br><b>Historie</b> ).                                                                                                    |
| Echo verloren erscheint nach<br>Einschalten der Versorgungsspan-<br>nung. | Echoschwelle zu hoch.                                                                                                    | Parameter <b>Mediengruppe</b> prü-<br>fen, siehe Seite 122.<br>Gegebenenfalls feinere Abstufung<br>mit Parameter <b>Mediumseigen-</b><br><b>schaft</b> einstellen, siehe Seite 131.                                                                                                    |
|                                                                           | Nutzecho ausgeblendet.                                                                                                    | Ausblendung löschen und gege-<br>benenfalls neu aufnehmen (Para-<br>mater <b>Aufnahme Ausblendung</b> ),<br>siehe Seite 127.                                                                                                    |
| Gerät zeigt bei leerem Tank einen<br>Füllstand an.                        | Falsche Sondenlänge                                                                                                    | Sondenlängenkorrektur durchfüh-<br>ren (Parameter <b>Bestätigung Son-<br/>denlänge</b> ), siehe Seite 149.                                                                                                    |
|                                                                           | Störecho                                                                                                    | Bei leerem Tank Ausblendung<br>über die gesamte Sondenlänge<br>durchführen (Parameter <b>Bestäti-<br/>gung Distanz</b> ), siehe Seite 126.                                                                                                    |
| Falsche Steigung des Füllstands<br>über den gesamten Messbereich          | Tanktyp falsch eingestellt.                                                                                                    | Parameter <b>Tanktyp</b> korrekt ein-<br>stellen, siehe Seite 121.                                                                                                    |

Tabelle 11.2 Parametrierfehler bei Füllstandmessungen

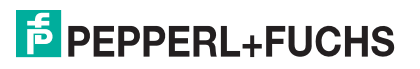

# 11.2 Diagnoseinformation auf Vor-Ort-Anzeige

# 11.2.1 Diagnosemeldung

Störungen, die das Selbstüberwachungssystem des Messgeräts erkennt, werden als Diagnosemeldung im Wechsel mit der Messwertanzeige angezeigt.

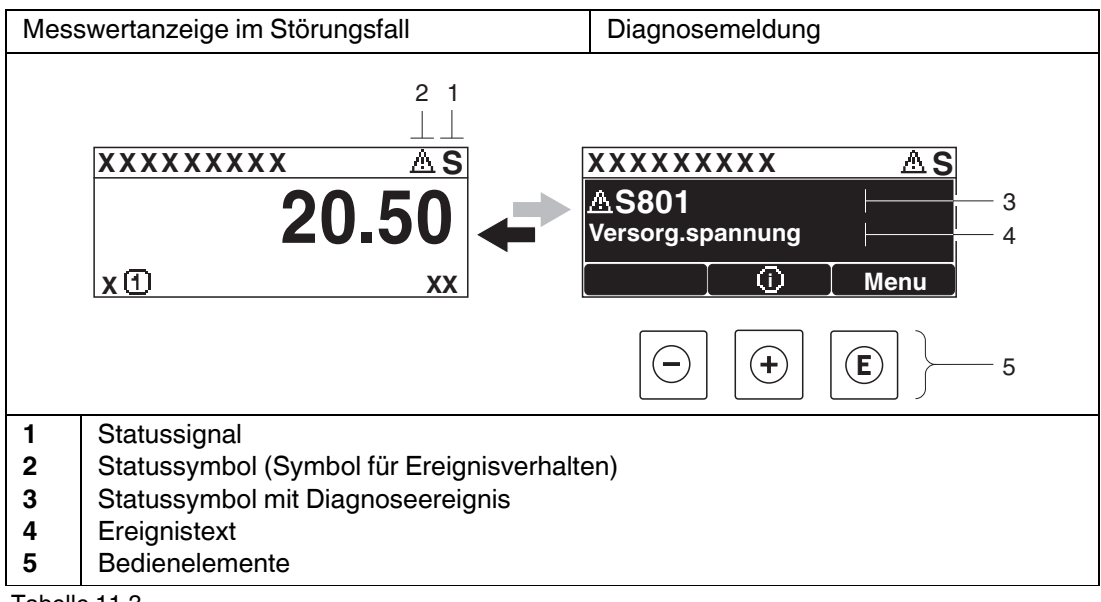

Tabelle 11.3

#### Statussignale

| E | Ausfall (F)<br>Es liegt ein Gerätefehler vor. Der Messwert ist nicht mehr gültig.                                                                                                    |
|---|----------------------------------------------------------------------------------------------------|
| С | Funktionskontrolle (C)<br>Das Gerät befindet sich im Service-Modus (z. B. während einer Simulation).                                                                                                    |
| S | <ul> <li>Außerhalb der Spezifikation (S)</li> <li>Das Gerät wird betrieben:</li> <li>außerhalb seiner technischen Spezifikationen (z. B. während des Anlaufens oder einer Reinigung)</li> <li>außerhalb der vom Anwender vorgenommenen Parametrierung (z. B. Füllstand außerhalb der parametrierten Spanne)</li> </ul> |
| Μ | Wartungsbedarf (M)<br>Es ist eine Wartung erforderlich. Der Messwert ist weiterhin gültig.                                                                                                    |

Tabelle 11.4

# Statussymbole (Symbol für Ereignisverhalten)

| 8 | Status "Alarm"<br>Die Messung wird unterbrochen. Die Signalausgänge nehmen den definier-<br>ten Alarmzustand an. Es wird eine Diagnosemeldung generiert. |
|---|----------------------------------------------------------------------------------------------------|
| ⊿ | Status "Warnung"<br>Das Gerät misst weiter. Es wird eine Diagnosemeldung generiert.                                                                      |

Tabelle 11.5

## **Diagnoseereignis und Ereignistext**

Die Störung kann mithilfe des Diagnoseereignisses identifiziert werden. Der Ereignistext hilft dabei, indem er einen Hinweis zur Störung liefert. Zusätzlich ist dem Diagnoseereignis das dazugehörige Statussymbol vorangestellt.

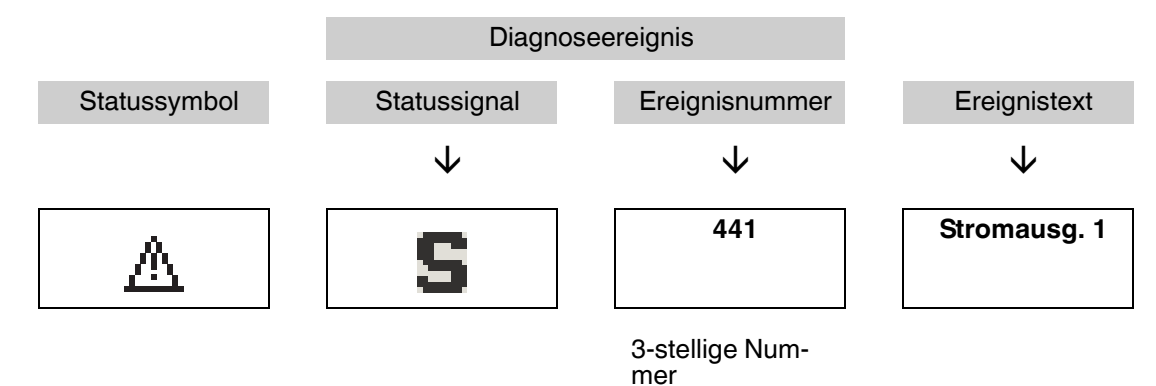

Tabelle 11.6 Beispiel

Wenn mehrere Diagnoseereignisse gleichzeitig anstehen, wird nur die Diagnosemeldung mit der höchsten Priorität angezeigt. Weitere anstehende Diagnosemeldungen lassen sich im Untermenü **Diagnoseliste** anzeigen.

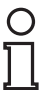

#### Hinweis!

Vergangene Diagnosemeldungen, die nicht mehr anstehen, werden folgendermaßen angezeigt:

- Auf der Vor-Ort-Anzeige: Untermenü Ereignis-Logbuch
- Im Software-Programm: über die Funktion Event List/HistoROM

#### Bedienelemente

| Bedienfunktionen im Menü, Untermenü |                                                             |  |  |
|-------------------------------------|-------------------------------------------------------------|--|--|
| +                                   | Plus-Taste<br>Öffnet die Meldung zu den Behebungsmaßnahmen. |  |  |
| E                                   | Enter-Taste<br>Öffnet das Bedienmenü.                       |  |  |

Tabelle 11.7

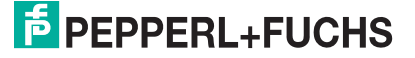

# 11.2.2 Behebungsmaßnahmen

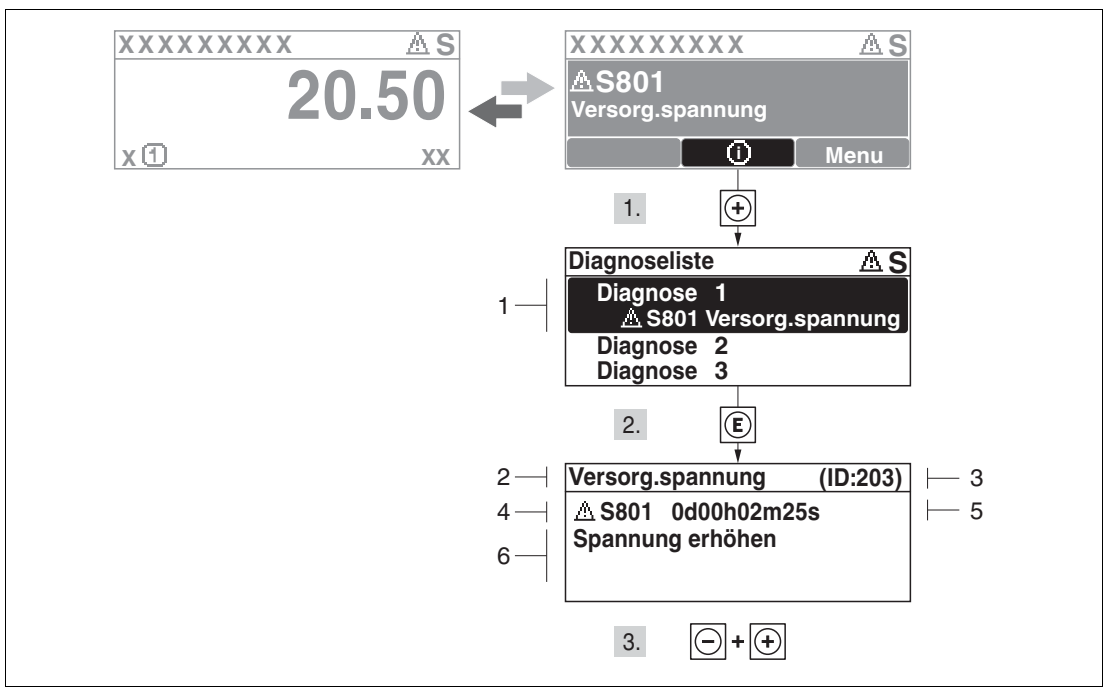

Abbildung 11.1 Meldung zu Behebungsmaßnahmen

- 1 Diagnoseinformation
- 2 Kurztext
- 3 Service-ID
- 4 Diagnoseverhalten mit Diagnosecode
- 5 Betriebszeit des Auftretens
- 6 Behebungsmaßnahmen

#### Behebungsmaßnahmen während der Diagnosemeldung aufrufen

Der Anwender befindet sich in der Diagnosemeldung.

- 1. 🕀 drücken (i)-Symbol).
  - → Untermenü **Diagnoseliste** öffnet sich.
- 2. Das gewünschte Diagnoseereignis mit 🕀 oder 🖸 auswählen und 🗈 drücken.

 $\rightarrowtail$  Die Meldung zu den Behebungsmaßnahmen des ausgewählten Diagnoseereignisses öffnet sich.

3. Gleichzeitig 🕀 und 🖂 drücken.

 $\mapsto$  Die Meldung zu den Behebungsmaßnahmen wird geschlossen.

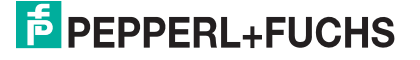

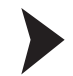

#### Behebungsmaßnahmen im Menü Diagnose aufrufen

Der Anwender befindet sich im Menü **Diagnose** auf einem Diagnoseereignis-Eintrag: z. B in **Diagnoseliste** oder in **Letzte Diagnose**.

1. 🖲 drücken.

 $\rightarrowtail$  Die Meldung zu den Behebungsmaßnahmen des ausgewählten Diagnoseereignisses öffnet sich.

2. Gleichzeitig 🕀 und 🖂 drücken.

 $\mapsto$  Die Meldung zu den Behebungsmaßnahmen wird geschlossen.

# 11.3 Diagnoseereignis im Bedientool

Wenn im Gerät ein Diagnoseereignis vorliegt, erscheint links oben im Statusbereich des Bedientools das Statussignal zusammen mit dem dazugehörigen Symbol für Ereignisverhalten nach NAMUR NE 107:

- Ausfall (F)
- Funktionskontrolle (C)
- Außerhalb der Spezifikation (S)
- Wartungsbedarf (M)

Behebungsmaßnahmen aufrufen

1. Zu Menü Diagnose navigieren.

 $\mapsto$  In Parameter Aktuelle Diagnose wird das Diagnoseereignis mit Ereignistext angezeigt.

2. Rechts im Anzeigebereich über Parameter Aktuelle Diagnose mit dem Cursor fahren.

→ Ein Tooltipp mit Behebungsmaßnahmen zum Diagnoseereignis erscheint.

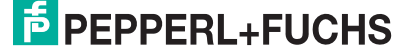

# 11.4 Diagnoseliste

In Untermenü **Diagnoseliste** können bis zu 5 aktuell anstehende Diagnosemeldungen angezeigt werden. Wenn mehr als 5 Meldungen anstehen, werden diejenigen mit der höchsten Priorität angezeigt.

Navigation Diagnose  $\rightarrow$  Diagnoseliste

Behebungsmaßnahmen aufrufen und schließen

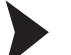

1. 🖲 drücken.

 $\rightarrowtail$  Die Meldung zu den Behebungsmaßnahmen des ausgewählten Diagnoseereignisses öffnet sich.

2. Gleichzeitig 🕀 und 🖸 drücken.

 $\rightarrowtail$  Die Meldung zu den Behebungsmaßnahmen wird geschlossen.

# 11.5 Liste der Diagnoseereignisse

| Diagnose-<br>nummer | Kurztext              | Behebungsmaßnahmen                                              | Statussignal<br>(ab Werk) | Diagnose-<br>verhalten<br>(ab Werk) |
|---------------------|-----------------------|-----------------------------------------------------------------|---------------------------|-------------------------------------|
| Diagnose z          | um Sensor             |                                                                 | •                         |                                     |
| 003                 | Sondenbruch erkannt   | 1. Ausblendung prüfen                                           | F                         | Alarm                               |
|                     |                       | 2. Sensor prüfen                                                |                           |                                     |
| 046                 | Ansatz am Sensor      | Sensor reinigen                                                 | F                         | Alarm                               |
| 104                 | HF-Kabel              | 1. HF-Kabelverbindung trocknen und<br>Dichtungen prüfen         | F                         | Alarm                               |
|                     |                       | 2. HF-Kabel tauschen                                            |                           |                                     |
| 105                 | HF-Kabel              | 1. HF-Kabel-Verbind. prüfen                                     | F                         | Alarm                               |
|                     |                       | 2. Sensor prüfen                                                |                           |                                     |
|                     |                       | 3. HF-Kabel tauschen                                            |                           |                                     |
| 106                 | Sensor                | 1. Sensor prüfen                                                | F                         | Alarm                               |
|                     |                       | 2. HF-Kabel prüfen                                              |                           |                                     |
|                     |                       | 3. Service kontaktieren                                         |                           |                                     |
| Diagnose z          | ur Elektronik         |                                                                 |                           |                                     |
| 242                 | Software inkompatibel | 1. Software prüfen                                              | F                         | Alarm                               |
|                     |                       | 2. Hauptelektronik flashen oder tau-<br>schen                   |                           |                                     |
| 252                 | Module inkompatibel   | 1. Elektronikmodule prüfen                                      | F                         | Alarm                               |
|                     |                       | 2. I/O- oder Hauptelektronikmodul<br>tauschen                   |                           |                                     |
| 261                 | Elektronikmodule      | 1. Gerät neu starten                                            | F                         | Alarm                               |
|                     |                       | 2. Elektronikmodule prüfen                                      |                           |                                     |
|                     |                       | <ol> <li>I/O-Modul oder Hauptelektronik<br/>tauschen</li> </ol> |                           |                                     |

| Diagnose-<br>nummer | Kurztext               | Behebungsmaßnahmen                                       | Statussignal<br>(ab Werk) | Diagnose-<br>verhalten<br>(ab Werk) |  |
|---------------------|------------------------|----------------------------------------------------------|---------------------------|-------------------------------------|--|
| 262                 | Modulverbindung        | 1. Modulverbindungen prüfen                              | F                         | Alarm                               |  |
|                     |                        | 2. Elektronikmodule tauschen                             |                           |                                     |  |
| 270                 | Hauptelektronik-Fehler | Hauptelektronikmodul tauschen                            | F                         | Alarm                               |  |
| 271                 | Hauptelektronik-Fehler | 1. Gerät neu starten                                     | F                         | Alarm                               |  |
|                     |                        | 2. Hauptelektronikmodul tauschen                         |                           |                                     |  |
| 272                 | Hauptelektronik-Fehler | 1. Gerät neu starten                                     | F                         | Alarm                               |  |
|                     |                        | 2. Service kontaktieren                                  |                           |                                     |  |
| 272                 | Hauptelektronik-Fehler | 1. Gerät neu starten                                     | М                         | Alarm                               |  |
|                     |                        | 2. Service kontaktieren                                  |                           |                                     |  |
| 273                 | Hauptelektronik-Fehler | 1 Anzeige-Notbetrieb                                     | F                         | Alarm                               |  |
|                     |                        | 2. Hauptelektronik tauschen                              |                           |                                     |  |
| 275                 | I/O-Modul-Fehler       | I/O-Modul tauschen                                       | F                         | Alarm                               |  |
| 276                 | I/O-Modul-Fehler       | 1 Gerät neu starten                                      | F                         | Alarm                               |  |
|                     |                        | 2. I/O-Modul tauschen                                    |                           |                                     |  |
| 282                 | Datenspeicher          | 1 Gerät neu starten                                      | F                         | Alarm                               |  |
|                     |                        | 2 Service kontaktieren                                   |                           |                                     |  |
| 283                 | Speicherinhalt         | 1. Daten übertragen oder Gerät rück-                     | F                         | Alarm                               |  |
|                     |                        | setzen                                                   |                           |                                     |  |
| 011                 | Flaktranikfahlar       | 2. Service kontaktieren                                  |                           | Alarma                              |  |
| 511                 | Elektronikieniei       | 1. Daten ubertragen oder Gerat ruck-<br>setzen           | F                         | Alaini                              |  |
|                     |                        | 2. Service kontaktieren                                  |                           |                                     |  |
| 311                 | Elektronikfehler       | Wartungsbedarf!<br>1. Gerät nicht rücksetzen             | М                         | Warnung                             |  |
|                     |                        | 2. Service kontaktieren                                  |                           |                                     |  |
| Diagnose z          | ur Konfiguration       |                                                          | -                         |                                     |  |
| 410                 | Datenübertragung       | 1. Verbindung prüfen                                     | F                         | Alarm                               |  |
|                     |                        | 2. Datenübertragung wiederholen                          |                           |                                     |  |
| 411                 | Up-/Download aktiv     | Up-/Download aktiv, bitte warten                         | С                         | Warnung                             |  |
| 431                 | Nachabgleich 12        | Nachabgleich ausführen                                   | С                         | Warnung                             |  |
| 435                 | Linearisierung         | Linearisierungstabelle prüfen                            | F                         | Alarm                               |  |
| 437                 | Konfiguration inkompa- | 1. Gerät neu starten                                     | F                         | Alarm                               |  |
|                     |                        | 2. Service kontaktieren                                  |                           |                                     |  |
| 438                 | Datensatz              | 1. Datensatzdatei prüfen                                 | М                         | Warnung                             |  |
|                     |                        | 2. Geräteparametrierung prüfen                           |                           |                                     |  |
|                     |                        | <ol> <li>Up- und Download der neuen<br/>Konf.</li> </ol> |                           |                                     |  |
| 441                 | Stromausgang 12        | 1. Prozess prüfen                                        | S                         | Warnung                             |  |
|                     |                        | 2. Einstellung Stromausgang prüfen                       |                           |                                     |  |

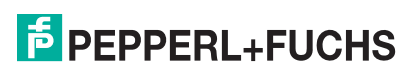

| Diagnose-<br>nummer | Kurztext                              | Behebungsmaßnahmen                                                                                          | Statussignal<br>(ab Werk) | Diagnose-<br>verhalten<br>(ab Werk) |
|---------------------|---------------------------------------|----------------------------------------------------------------------------------------------------|---------------------------|-------------------------------------|
| 484                 | Simulation Fehlermo-<br>dus           | Simulation ausschalten                                                                                      | С                         | Alarm                               |
| 485                 | Simulation Messwert                   | Simulation ausschalten                                                                                      | С                         | Warnung                             |
| 491                 | Simulation Stromaus-<br>gang 12       | Simulation ausschalten                                                                                      | С                         | Warnung                             |
| 494                 | Simulation Schaltaus-<br>gang         | Simulation Stromausgang ausschal-<br>ten                                                                    | С                         | Warnung                             |
| 585                 | Simulation Distanz                    | Simulation ausschalten                                                                                      | С                         | Warnung                             |
| Diagnose z          | um Prozess                            |                                                                                                    |                           |                                     |
| 801                 | Energie zu niedrig                    | Spannung erhöhen                                                                                            | S                         | Warnung                             |
| 803                 | Schleifenstrom                        | <ol> <li>Verkabelung prüfen</li> <li>I/O-Modul tauschen</li> </ol>                                          | F                         | Alarm                               |
| 825                 | Betriebstemperatur                    | <ol> <li>Umgebungstemperatur prüfen</li> <li>Prozesstemperatur prüfen</li> </ol>                            | S                         | Warnung                             |
| 825                 | Betriebstemperatur                    | <ol> <li>Umgebungstemperatur prüfen</li> <li>Prozesstemperatur prüfen</li> </ol>                            | F                         | Alarm                               |
| 921                 | Veränderung an der<br>Referenz        | <ol> <li>Referenzeinstellung prüfen</li> <li>Prozessdruck prüfen</li> <li>Sensor prüfen</li> </ol>          | S                         | Warnung                             |
| 936                 | EMV-Störung                           | EMV an Installation prüfen                                                                                  | F                         | Alarm                               |
| 941                 | Echo verloren                         | DK-Wert Einstellung prüfen                                                                                  | S                         | Warnung                             |
| 941                 | Echo verloren                         | DK-Wert Einstellung prüfen                                                                                  | F                         | Alarm                               |
| 942                 | In Sicherheitsdistanz                 | <ol> <li>Füllstand prüfen</li> <li>Sicherheitsdistanz prüfen</li> <li>Selbsthaltung zurücksetzen</li> </ol> | S                         | Warnung                             |
| 942                 | In Sicherheitsdistanz                 | <ol> <li>Füllstand prüfen</li> <li>Sicherheitsdistanz prüfen</li> <li>Selbsthaltung zurücksetzen</li> </ol> | S                         | Alarm                               |
| 943                 | In Blockdistanz                       | Reduzierte Genauigkeit<br>Füllstand prüfen                                                                  | S                         | Warnung                             |
| 944                 | Füllstandsbereich                     | Reduzierte Genauigkeit<br>Füllstand an Prozessanschluss                                                     | S                         | Warnung                             |
| 950                 | Erweiterte Diagnose<br>12 aufgetreten | Führen Sie Ihre Wartungsmaßnahme aus                                                                        | М                         | Warnung <sup>a</sup>                |

Tabelle 11.8

<sup>a</sup> Diagnoseverhalten ist änderbar.

# 11.6 Ereignis-Logbuch

## 11.6.1 Ereignishistorie

Eine chronologische Übersicht zu den aufgetretenen Ereignismeldungen bietet das Untermenü **Ereignisliste**<sup>1</sup>.

**Navigation** Diagnose  $\rightarrow$  Ereignis-Logbuch  $\rightarrow$  Ereignisliste

Max. 20 Ereignismeldungen können chronologisch angezeigt werden. Wenn im Gerät die erweiterte Funktion vom HistoROM freigeschaltet ist (Bestelloption), sind es bis zu 100 Meldungseinträge.

Die Ereignishistorie umfasst Einträge zu:

- Diagnoseereignissen
- Informationsereignissen

Jedem Ereignis ist neben der Betriebszeit seines Auftretens noch ein Symbol zugeordnet, ob das Ereignis aufgetreten oder beendet ist:

- Diagnoseereignis
  - E: Auftreten des Ereignisses
  - G: Ende des Ereignisses
- Informationsereignis
  - ①: Auftreten des Ereignisses

Behebungsmaßnahmen aufrufen und schließen

1. 🖲 drücken.

 $\mapsto$  Die Meldung zu den Behebungsmaßnahmen des ausgewählten Diagnoseereignisses öffnet sich.

2. Gleichzeitig 🕀 und 🖂 drücken.

→ Die Meldung zu den Behebungsmaßnahmen wird geschlossen.

#### 11.6.2 Ereignis-Logbuch filtern

Mithilfe von **Filteroptionen** kann bestimmt werden, welche Kategorie von Ereignismeldungen in **Ereignisliste** angezeigt werden.

Navigation Diagnose  $\rightarrow$  Ereignis-Logbuch  $\rightarrow$  Filteroptionen

Filterkategorien

- Alle
- Ausfall (F)
- Funktionskontrolle (C)
- Außerhalb der Spezifikation (S)
- Wartungsbedarf (M)
- Information

<sup>1</sup> Dieses Untermenü existiert nur bei Bedienung über Vor-Ort-Anzeige. Bei Bedienung über Software kann die Ereignisliste über die Funktion Event List/HistoROM angezeigt werden.

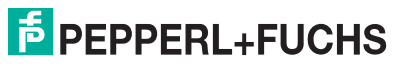

# 11.6.3 Liste der Informationsereignisse

| Informationsereignis | Ereignistext                        |
|----------------------|-------------------------------------|
| 11000                | Gerät i.O.                          |
| l1089                | Gerätestart                         |
| 11090                | Konfiguration rückgesetzt           |
| 11091                | Konfiguration geändert              |
| 11092                | Messwertspeicher gelöscht           |
| 11110                | Schreibschutzschalter geändert      |
| l1137                | Elektronik getauscht                |
| l1151                | Historie rückgesetzt                |
| l1154                | Klemmensp. Min./Max. rückgesetzt    |
| l1155                | Elektroniktemperatur rückgesetzt    |
| l1156                | Speicherfehler Trendblock           |
| l1157                | Speicherfehler Ereignisliste        |
| l1184                | Anzeige angeschlossen               |
| l1185                | Gerät in Anzeige gesichert          |
| l1186                | Gerät mit Anzeige wiederhergestellt |
| l1187                | Messstelle kopiert über Anzeige     |
| l1188                | Displaydaten gelöscht               |
| l1189                | Gerätesicherung verglichen          |
| 11256                | Anzeige: Zugriffsrechte geändert    |
| l1264                | Sicherheitssequenz abgebrochen      |
| l1335                | Firmware geändert                   |
| 11398                | CDI: Zugriffsrechte geändert        |

Tabelle 11.9

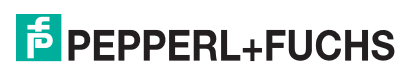

# 11.7 Firmware-Historie

| Datum   | Soft-<br>ware-<br>Version | Modifikationen                                                                                                    | Betriebsanleitung                                                                                                    | Beschreibung<br>Geräteparameter                                                  | Technische Infor-<br>mation                                                                                                    |
|---------|---------------------------|----------------------------------------------------------------------------------------------------|----------------------------------------------------------------------------------------------------|----------------------------------------------------------------------------------|----------------------------------------------------------------------------------------------------|
| 07.2010 | 01.00.zz                  | Original-Software                                                                                                    | <ul> <li>BA01001O/98/DE<br/>/05.10</li> </ul>                                                                                                    | <ul> <li>GP01000O/98/D<br/>E/05.10</li> </ul>                                    | <ul> <li>TI01001O/98/DE/<br/>05.10</li> </ul>                                                                                                    |
| 01.2011 | 01.01.zz                  | <ul> <li>SIL integriert</li> <li>Optimierungen<br/>und Fehlerkor-<br/>rekturen</li> <li>zusätzliche<br/>Sprachen</li> </ul>                                                                                                    | <ul> <li>BA01001O/98/DE<br/>/10.10</li> <li>BA01001O/98/DE<br/>/13.11</li> <li>BA01001O/98/DE<br/>/14.11</li> <li>BA01001O/98/DE<br/>/15.12</li> </ul> | <ul> <li>GP01000O/98/D<br/>E/10.10</li> <li>GP01000O/98/D<br/>E/13.11</li> </ul> | <ul> <li>TI01001O/98/DE/<br/>10.10</li> <li>TI01001O/98/DE/<br/>13.11</li> <li>TI01001O/98/DE/<br/>14.11</li> <li>TI01001O/98/DE/<br/>15.12</li> <li>TI01001O/98/DE/<br/>16.12</li> </ul> |
| 02.2014 | 01.02.zz                  | <ul> <li>Unterstützung<br/>Anzeige SD03</li> <li>zusätzliche<br/>Sprachen</li> <li>HistoROM-<br/>Funktion erwei-<br/>tert</li> <li>Funktionsblock<br/>Erweiterte<br/>Diagnose inte-<br/>griert</li> <li>Optimierungen<br/>und Fehlerkor-<br/>rekturen</li> </ul> | • BA01001O/98/DE<br>/16.13                                                                                                    | • GP01000O/98/D<br>E/14.13                                                       | • TI01001O/98/DE/<br>17.13                                                                                                    |

Tabelle 11.10

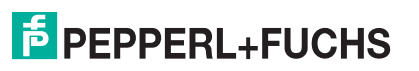

# 12 Wartung

Es sind grundsätzlich keine speziellen Wartungsarbeiten erforderlich.

# 12.1 Außenreinigung

Bei der Außenreinigung ist darauf zu achten, dass das verwendete Reinigungsmittel die Gehäuseoberfläche und die Dichtungen nicht angreift.

# 13 Reparatur

## 13.1 Allgemeine Hinweise

#### 13.1.1 Reparaturkonzept

Das Pepperl+Fuchs-Reparaturkonzept sieht vor, dass die Geräte modular aufgebaut sind und Reparaturen durch den Pepperl+Fuchs-Service oder durch entsprechend geschulte Kunden durchgeführt werden können.

Ersatzteile sind jeweils zu sinnvollen Kits mit einer zugehörigen Austauschanleitung zusammengefasst.

Für weitere Informationen über Service und Ersatzteile wenden Sie sich bitten an den Pepperl+Fuchs-Service.

#### 13.1.2 Reparatur von Ex-zertifizierten Geräten

Bei Reparaturen von Ex-zertifizierten Geräten ist zusätzlich Folgendes zu beachten:

- Eine Reparatur von Ex-zertifizierten Geräten darf nur durch sachkundiges Personal oder durch den Pepperl+Fuchs-Service erfolgen.
- Die entsprechenden einschlägigen Normen, nationalen Vorschriften sowie die Sicherheitshinweise (SI) und Zertifikate sind zu beachten.
- Es dürfen nur Original-Ersatzteile von Pepperl+Fuchs verwendet werden.
- Bitte beachten Sie bei der Bestellung des Ersatzteiles die Gerätebezeichnung auf dem Typenschild. Es dürfen nur Teile durch gleiche Teile ersetzt werden.
- Reparaturen sind gemäß Anleitung durchzuführen. Nach einer Reparatur muss die für das Gerät vorgeschriebene Stückprüfung durchgeführt werden.
- Ein Umbau eines zertifizierten Gerätes in eine andere zertifizierte Variante darf nur durch den Pepperl+Fuchs-Service erfolgen.
- Jede Reparatur und jeder Umbau ist zu dokumentieren.

#### 13.1.3 Austausch von Elektronikmodulen

Nach dem Austausch von Elektronikmodulen ist kein Neuabgleich des Geräts erforderlich, da die Parameter im HistoROM innerhalb des Gehäuses gespeichert sind. Beim Austausch der Hauptelektronik kann es erforderlich sein, eine neue Störechoausblendung aufzunehmen.

#### 13.1.4 Austausch eines Gerätes

Nach dem Austausch eines kompletten Gerätes können die Parameter auf eine der folgenden Methoden wieder ins Gerät gespielt werden:

- Über das Anzeigemodul Voraussetzung: Die Konfiguration des alten Gerätes wurde zuvor im Anzeigemodul gespeichert.
- Über PACTware Voraussetzung: Die Konfiguration des alten Gerätes wurde zuvor über PACTware im Computer gespeichert.

Es kann weiter gemessen werden, ohne einen neuen Abgleich durchzuführen. Nur eine Störechoausblendung muss gegebenenfalls neu durchgeführt werden.

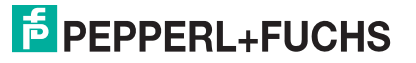

# 13.2 Ersatzteile

- Einige austauschbare Messgerät-Komponenten sind durch ein Ersatzteiltypenschild gekennzeichnet. Dieses enthält Informationen zum Ersatzteil.
- Im Anschlussraumdeckel des Messgeräts befindet sich ein Ersatzteiltypenschild, das folgende Angaben enthält:
  - Eine Auflistung der wichtigsten Ersatzteile zum Messgerät inklusive ihrer Bestellinformation.
  - Weitere Informationen zu Ersatzteilen finden Sie unter www.pepperl-fuchs.com: Dort werden alle Ersatzteile zum Messgerät inklusive Bestellcode aufgelistet und lassen sich bestellen. Wenn vorhanden steht auch die dazugehörige Einbauanleitung zum Download zur Verfügung.

| Spare<br>Serno        | parts for:<br>).:                                                     |                     | ] |
|-----------------------|-----------------------------------------------------------------------|---------------------|---|
| Pos. no.              | Spare part                                                            | Spare no./structure |   |
| 1<br>2<br>3<br>4<br>5 | Sensor<br>Main electr.<br>IO module<br>Cover (front)<br>Cover (right) |                     |   |
| 6 Display             |                                                                       |                     |   |

Abbildung 13.1 Beispiel für Ersatzteiltypenschild im Anschlussraumdeckel

#### Hinweis!

Messgerät-Seriennummer:

- Befindet sich auf dem Geräte- und Ersatzteil-Typenschild.
- Lässt sich über Parameter "Seriennummer" im Untermenü "Geräteinformation" auslesen.

# 13.3 Rücksendung

Im Fall einer Reparatur, Werkskalibrierung, falschen Lieferung oder Bestellung muss das Messgerät zurückgesendet werden. Als ISO-zertifiziertes Unternehmen und aufgrund gesetzlicher Bestimmungen ist Pepperl+Fuchs verpflichtet, mit allen zurückgesendeten Produkten, die mediumsberührend sind, in einer bestimmten Art und Weise umzugehen.

Um eine sichere, fachgerechte und schnelle Rücksendung Ihres Geräts sicherzustellen: Informieren Sie sich über Vorgehensweise und Rahmenbedingungen auf der Pepperl+Fuchs-Internetseite (www.pepperl-fuchs.com).

### 13.4 Entsorgung

Folgende Hinweise zur Entsorgung beachten:

- Die national gültigen Vorschriften beachten.
- Auf eine stoffliche Trennung und Verwertung der Gerätekomponenten achten.

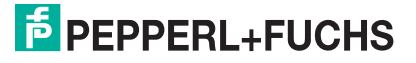

# 14 Zubehör

# 14.1 Gerätespezifisches Zubehör

# 14.1.1 Wetterschutzhaube

| Zubehör           | Beschreibung                                                                                                    |
|-------------------|----------------------------------------------------------------------------------------------------|
| Wetterschutzhaube | 222 (8.74)                                                                                                    |
|                   | mm (in)<br>298.5(11.8)<br>255.1(10)<br>164 (6.46)<br>255.1 (10)<br>255.1 (10 |
|                   | mm (in)                                                                                                    |
|                   | <ul> <li>a 37,8 mm (1,49 in)</li> <li>b 54 mm (2,13 in)</li> <li>Die Wetterschutzhaube kann zusammen mit dem Gerät bestellt werden (Produktstruktur, Merkmal "Zubehör beigelegt", Option B "Wetterschutzhaube").</li> <li>Alternativ ist sie als Zubehör erhältlich.</li> </ul>                                                                                                    |

#### Tabelle 14.1

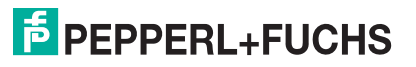

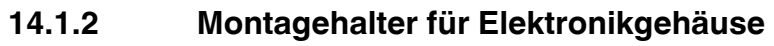

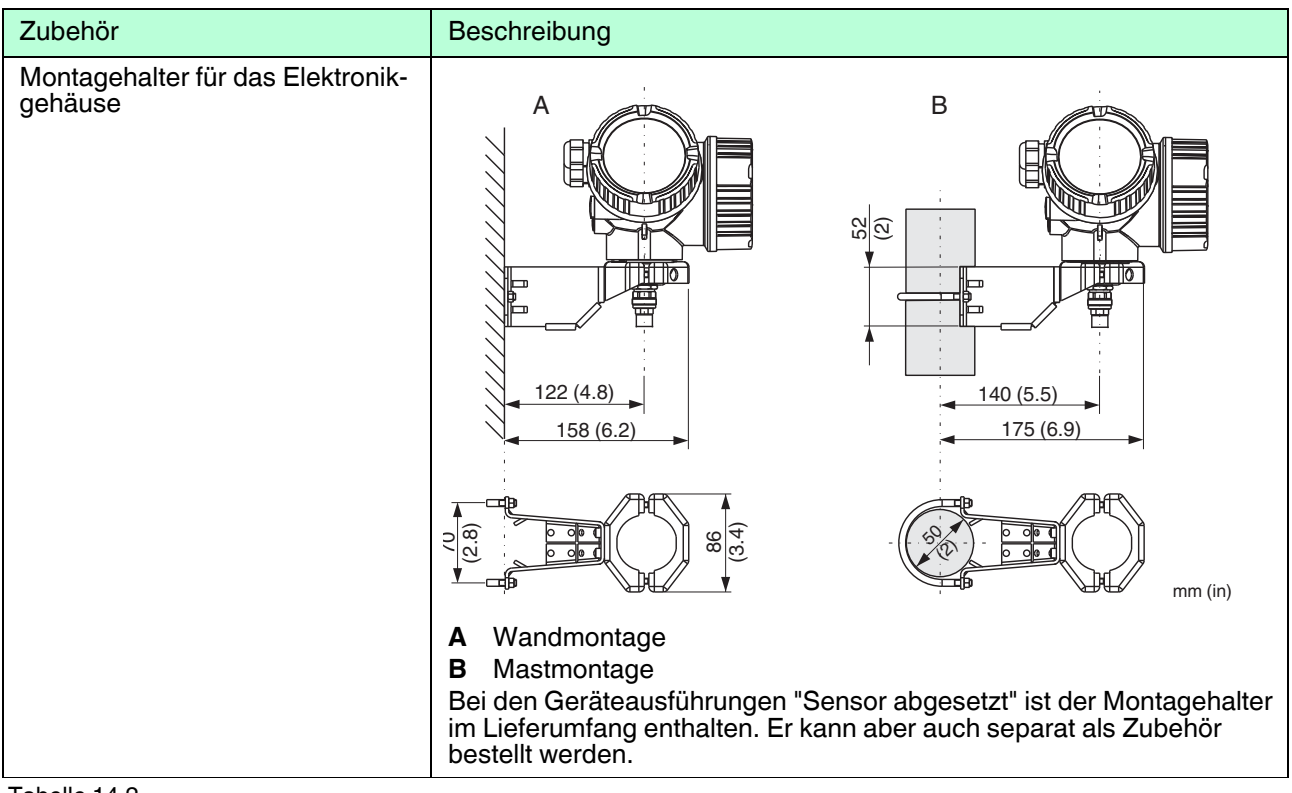

Tabelle 14.2

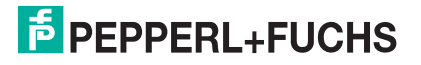
## 14.1.3 Montagekit, isoliert

| Zubehör              | Beschreibung                                                                                                    |
|----------------------|----------------------------------------------------------------------------------------------------|
| Montagekit, isoliert | <ul> <li>1 Isolierhülse</li> <li>2 Ringschraube</li> <li>Zur sicher isolierten Fixierung von Seilsonden.<br/>Maximale Prozesstemperatur: 150 °C (300 °F)</li> </ul>                            |
|                      | <ul> <li>Für Seilsonden Ø4 mm (1/6 in) oder Ø6 mm (1/4 in) mit PA &gt; Stahl:</li> <li>Ringschraube M8 DIN 580</li> <li>Durchmesser D = 20 mm (0.8 in)</li> </ul>                              |
|                      | <ul> <li>Für Seilsonden Ø6 mm (1/4 in) oder Ø8 mm (1/3 in) mit PA &gt; Stahl:</li> <li>Ringschraube M10 DIN 580</li> </ul>                                                                     |
|                      | <ul> <li>Durchmesser D = 25 mm (1 in)</li> </ul>                                                                                                    |
|                      | Wegen der Gefahr elektrostatischer Aufladung ist die Isolierhülse nicht<br>für den Einsatz im explosionsgefährdeten Bereich geeignet! Hier ist die<br>Sonde zuverlässig geerdet zu befestigen. |
|                      | Das Montagekit kann auch direkt mit dem Gerat bestellt werden (Merk-<br>mal "Zubehör beigelegt", Option G "Montagekit, isoliert, Seil").                                                       |

Tabelle 14.3

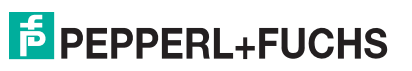

## 14.2 Kommunikationsspezifisches Zubehör

| Zubehör                                  | Beschreibung                                                                                                    |
|------------------------------------------|----------------------------------------------------------------------------------------------------|
| HART Loop Converter<br>KFD2-HLC-Ex1.D.** | Dient zur Auswertung und Umwandlung von dynamischen<br>HART-Prozessvariablen in analoge Stromsignale oder<br>Grenzwerte. |

Tabelle 14.4

| Zubehör                                     | Beschreibung                                                                                                    |
|---------------------------------------------|----------------------------------------------------------------------------------------------------|
| WirelessHART-Adapter<br>WHA-ADP-F8B2-*-P*-* | Dient zur drahtlosen Anbindung von Feldgeräten.<br>Der WirelessHART-Adapter ist leicht auf Feldgeräten und in<br>bestehende Infrastruktur integrierbar, bietet Daten- und<br>Übertragungssicherheit und ist zu anderen Wireless-Netz-<br>werken parallel betreibbar. |

Tabelle 14.5

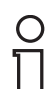

#### Hinweis!

Einzelheiten siehe Datenblatt unter www.pepperl-fuchs.com.

14.3

## Servicespezifisches Zubehör

| Zubehör  | Beschreibung                                                                                                    |
|----------|----------------------------------------------------------------------------------------------------|
| PACTware | PACTware ist ein grafisch unterstütztes Bedienprogramm<br>(MS-Windows) für intelligente Messgeräte mit den Kommuni-<br>kationsprotokollen HART und PROFIBUS PA. |
|          |                                                                                                    |

Tabelle 14.6

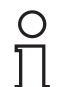

## Hinweis!

Einzelheiten siehe Datenblatt unter www.pepperl-fuchs.com.

### 14.4

## Systemkomponenten

| Zubehör                   | Beschreibung                                                                                                    |
|---------------------------|----------------------------------------------------------------------------------------------------|
| KFD2-STC-Ex1              | Transmitterspeisegerät mit Hilfsenergie zur sicheren Tren-<br>nung von 4 20 mA-Normsignalstromkreisen. Verfügt über<br>bidirektionale HART-Kommunikation. |
| <b>T</b> 1 1 4 4 <b>T</b> |                                                                                                    |

Tabelle 14.7

| Zubehör    | Beschreibung                                                                                                    |
|------------|----------------------------------------------------------------------------------------------------|
| KFD2-STC-1 | Transmitterspeisegerät zur Stromversorgung von zwei 2-<br>Draht-Messgeräten ausschließlich im Nicht-Ex Bereich. Ver-<br>fügt über bidirektionale HART-Kommunikation. |

Tabelle 14.8

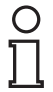

#### Hinweis!

Einzelheiten siehe Datenblatt unter www.pepperl-fuchs.com.

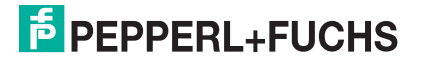

## 15 Bedienmenü

## 15.1 Übersicht Bedienmenü (für Vor-Ort-Anzeige)

| Language                                                      | Seite 159      |
|---------------------------------------------------------------|----------------|
| Satun                                                         | Kapitel 15 3   |
| Messstellenhezeichnung                                        | Seite 121      |
|                                                               | Seite 121      |
|                                                               |                |
|                                                               |                |
| Ronraurchmesser                                               |                |
| Mediengruppe                                                  | Selte 122      |
| Abgleich Leer                                                 | Seite 123      |
| Abgleich Voll                                                 | Seite 123      |
| Füllstand                                                     | Seite 124      |
| Distanz                                                       | Seite 124      |
| Signalqualität                                                | Seite 125      |
|                                                               | Kapital 15.2.1 |
| Bestätigung Distanz                                           | Soite 129      |
|                                                               |                |
| Ende Ausbiendung                                              | Selte 128      |
| Aufnahme Ausblendung                                          | Seite 128      |
| Distanz                                                       | Seite 128      |
| Setup $\rightarrow$ Erweitertes Setup                         | Kapitel 15.3.2 |
| Status Verriegelung                                           | Seite 129      |
| Zugriffsrechte Anzeige                                        | Seite 130      |
| Freigabecode eingeben                                         | Seite 130      |
| Cotup - Envicitoritos Cotup - Eülletond                       | Kanital 15 0 0 |
| Setup $\rightarrow$ Erweitertes Setup $\rightarrow$ Fullstand |                |
| Medientyp                                                     | Selte 131      |
| Mediumseigenschaft                                            | Seite 131      |
| Prozesseigenschaft                                            | Seite 132      |
| Erweiterte Prozessbedingung                                   | Seite 133      |
| Füllstandeinheit                                              | Seite 133      |
| Blockdistanz                                                  | Seite 134      |
| Füllstandkorrektur                                            | Seite 134      |

2014-12

| Setup $\rightarrow$ Erweitertes Setup $\rightarrow$ Linearisierung | Kapitel 15.3.4 |
|--------------------------------------------------------------------|----------------|
| Linearisierungsart                                                 | Seite 135      |
| Einheit nach Linearisierung                                        | Seite 137      |
| Freitext                                                           | Seite 137      |
| Maximaler Wert                                                     | Seite 138      |
| Durchmesser                                                        | Seite 138      |
| Zwischenhöhe                                                       | Seite 139      |
| Tabellenmodus                                                      | Seite 140      |
| Tabelle aktivieren                                                 | Seite 142      |

| Setup –<br>Tabelle | $\rightarrow$ Erweitertes Setup $\rightarrow$ Linearisierung $\rightarrow$ bearbeiten | Kapitel 15.3.5 |
|--------------------|---------------------------------------------------------------------------------------|----------------|
|                    | Füllstand (Manuell)                                                                   | Seite 143      |
|                    | Kundenwert                                                                            | Seite 143      |

| Setup $\rightarrow$ Erweitertes Setup $\rightarrow$ Sicherheitseinstellungen | Kapitel 15.3.6 |
|------------------------------------------------------------------------------|----------------|
| Ausgang bei Echoverlust                                                      | Seite 144      |
| Wert bei Echoverlust                                                         | Seite 144      |
| Rampe bei Echoverlust                                                        | Seite 145      |
| Blockdistanz                                                                 | Seite 146      |

| Setup $\rightarrow$ Erweitertes Setup $\rightarrow$ SIL/WHG-Bestätigung  | Kapitel 15.3.7 |
|--------------------------------------------------------------------------|----------------|
|                                                                          |                |
| Setup $\rightarrow$ Erweitertes Setup $\rightarrow$ SIL/WHG deaktivieren | Kapitel 15.3.8 |
| Schreibschutz rücksetzen                                                 | Seite 147      |
| Falscher Code                                                            | Seite 147      |

| Setup - | $\rightarrow$ Erweitertes Setup $\rightarrow$ Sondeneinstellungen | Kapitel 15.3.9 |
|---------|-------------------------------------------------------------------|----------------|
|         | Sonde geerdet                                                     | Seite 148      |

| Setup $\rightarrow$ Erweitertes Setup $\rightarrow$ Sondeneinstellungen $\rightarrow$ Sondenlängenkorrektur | Kapitel 15.3.10 |
|----------------------------------------------------------------------------------------------------|-----------------|
| Bestätigung Sondenlänge                                                                                     | Seite 150       |
| Aktuelle Sondenlänge                                                                                        | Seite 150       |

| Setup $\rightarrow$ Erweitertes Setup $\rightarrow$ Stromausgang 12 | Kapitel 15.3.11 |
|---------------------------------------------------------------------|-----------------|
| Zuordnung Stromausgang                                              | Seite 151       |
| Strombereich                                                        | Seite 152       |
| Fester Stromwert                                                    | Seite 152       |
| Dämpfung                                                            | Seite 152       |
| Fehlerverhalten                                                     | Seite 153       |
| Fehlerstrom                                                         | Seite 153       |
| Ausgangsstrom 12                                                    | Seite 153       |

| Setup $\rightarrow$ Erweitertes Setup $\rightarrow$ Schaltausgang |                             | Kapitel 15.3.12 |
|-------------------------------------------------------------------|-----------------------------|-----------------|
|                                                                   | Funktion Schaltausgang      | Seite 154       |
|                                                                   | Zuordnung Status            | Seite 155       |
|                                                                   | Zuordnung Grenzwert         | Seite 155       |
|                                                                   | Zuordnung Diagnoseverhalten | Seite 155       |
|                                                                   | Einschaltpunkt              | Seite 156       |
|                                                                   | Einschaltverzögerung        | Seite 157       |
|                                                                   | Ausschaltpunkt              | Seite 157       |
|                                                                   | Ausschaltverzögerung        | Seite 158       |
|                                                                   | Fehlerverhalten             | Seite 158       |
|                                                                   | Schaltzustand               | Seite 158       |
|                                                                   | Invertiertes Ausgangssignal | Seite 158       |

| Setup - | $\rightarrow$ Erweitertes Setup $\rightarrow$ Anzeige | Kapitel 15.3.13 |
|---------|-------------------------------------------------------|-----------------|
|         | Language                                              | Seite 159       |
|         | Format Anzeige                                        | Seite 160       |
|         | 14. Anzeigewert                                       | Seite 161       |
|         | 14. Nachkommastellen                                  | Seite 161       |
|         | Intervall Anzeige                                     | Seite 162       |
|         | Dämpfung Anzeige                                      | Seite 162       |
|         | Kopfzeile                                             | Seite 162       |
|         | Kopfzeilentext                                        | Seite 163       |
|         | Trennzeichen                                          | Seite 163       |
|         | Zahlenformat                                          | Seite 163       |
|         | Nachkommastellen Menü                                 | Seite 163       |
|         | Hintergrundbeleuchtung                                | Seite 164       |
|         | Kontrast Anzeige                                      | Seite 164       |

| $Setup \to Erweitertes \ Setup \to Datensicherung \ Anzeigemodul$ |                               | Kapitel 15.3.14 |
|-------------------------------------------------------------------|-------------------------------|-----------------|
|                                                                   | Betriebszeit                  | Seite 165       |
|                                                                   | Letzte Datensicherung         | Seite 165       |
|                                                                   | Konfigurationsdaten verwalten | Seite 166       |
|                                                                   | Ergebnis Vergleich            | Seite 167       |

| Setup $\rightarrow$ Erweitertes Setup $\rightarrow$ Administration |                    | Kapitel 15.3.15 |
|--------------------------------------------------------------------|--------------------|-----------------|
|                                                                    | Gerät zurücksetzen | Seite 169       |

| Setup $\rightarrow$ Erweitertes Setup $\rightarrow$ Administration $\rightarrow$ Freigabecode definieren |                         | Seite 168 |
|----------------------------------------------------------------------------------------------------|-------------------------|-----------|
|                                                                                                    | Freigabecode definieren | Seite 170 |
|                                                                                                    | Freigabecode bestätigen | Seite 170 |

| Diagnose Kapitel 15/ |                                      |                |
|----------------------|--------------------------------------|----------------|
| Diayi                | Aktuelle Diagnose                    |                |
|                      |                                      |                |
|                      |                                      |                |
|                      | Betriebszeit ab Neustart             | Seite 172      |
|                      | Betriebszeit                         | Seite 172      |
| Diag                 | nose $\rightarrow$ Diagnoseliste     | Kapitel 15.4.1 |
|                      | Diagnose 15                          | Seite 173      |
| Diag                 | nose → Ereignis-Logbuch              | Kapitel 15.4.2 |
| 0                    | Filteroptionen                       | Seite 174      |
|                      | Ereignisliste                        | Seite 174      |
| Diagi                | nose $\rightarrow$ Geräteinformation | Kapitel 15.4.3 |
| 5                    | Messstellenbezeichnung               | Seite 175      |
|                      | Seriennummer                         | Seite 175      |
|                      | Firmware-Version                     | Seite 175      |
|                      | Gerätename                           | Seite 175      |
|                      | Bestellcode                          | Seite 175      |
|                      | Erweiterter Bestellcode 13           | Seite 175      |
|                      | Geräterevision                       | Seite 176      |
|                      | Geräte-ID                            | Seite 176      |
|                      | Gerätetyp                            | Seite 176      |
|                      | Hersteller-ID                        | Seite 176      |
| Diag                 | nose $\rightarrow$ Messwerte         | Kapitel 15.4.4 |
| -                    | Distanz                              | Seite 177      |
|                      | Füllstand linearisiert               | Seite 177      |
|                      | Ausgangsstrom 12                     | Seite 177      |
|                      | Gemessener Stromausgang 1            | Seite 177      |
|                      | Klemmenspannung 1                    | Seite 177      |
| Diadu                | nose → Messwertsneicher              | Kapitel 15 4 5 |
| Diagi                | Zuordnung 1 4 Kanal                  | Seite 178      |
|                      |                                      |                |
|                      |                                      |                |
|                      | Datenspeicher loschen                | Selice 1/9     |

Anzeige 1...4. Kanal

Seite 180

| $Diagnose \rightarrow Simulation$ |                    | Kapitel 15.4.6 |
|-----------------------------------|--------------------|----------------|
| Zuordi                            | nung Prozessgröße  | Seite 181      |
| Wert F                            | Prozessgröße       | Seite 181      |
| Simula                            | ation Stromausgang | Seite 181      |
| Wert S                            | Stromausgang       | Seite 182      |
| Simula                            | tion Schaltausgang | Seite 182      |
| Schalt                            | zustand            | Seite 182      |
| Simula                            | ation Gerätealarm  | Seite 182      |

| $Diagnose \rightarrow Gerätetest$ |                     | Kapitel 15.4.7 |
|-----------------------------------|---------------------|----------------|
|                                   | Start Gerätetest    | Seite 183      |
|                                   | Ergebnis Gerätetest | Seite 183      |
|                                   | Letzter Test        | Seite 183      |
|                                   | Füllstandsignal     | Seite 183      |
|                                   | Einkopplungssignal  | Seite 184      |

## Experte

Siehe GP010000 (HART)

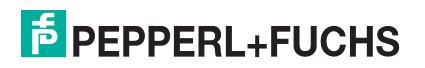

## 15.2 Übersicht Bedienmenü (für Bedientool)

Füllstandkorrektur

| Setup   |                                 | Kapitel 15.3   |
|---------|---------------------------------|----------------|
|         | Messstellenbezeichnung          | Seite 121      |
|         | Längeneinheit                   | Seite 121      |
|         | Tanktyp                         | Seite 121      |
|         | Rohrdurchmesser                 | Seite 122      |
|         | Mediengruppe                    | Seite 122      |
|         | Abgleich Leer                   | Seite 123      |
|         | Abgleich Voll                   | Seite 123      |
|         | Füllstand                       | Seite 124      |
|         | Distanz                         | Seite 124      |
|         | Signalqualität                  | Seite 125      |
|         | Bestätigung Distanz             | Seite 126      |
|         | Aktuelle Ausblendung            | Seite 127      |
|         | Ende Ausblendung                | Seite 127      |
|         | Aufnahme Ausblendung            | Seite 127      |
|         | -                               |                |
| Setup - | → Erweitertes Setup             | Kapitel 15.3.2 |
|         | Status Verriegelung             | Seite 129      |
|         | Zugriffsrechte Bediensoftware   | Seite 129      |
|         | Freigabecode eingeben           | Seite 130      |
| Setun - | → Frweitertes Setup → Füllstand | Kanitel 15.3.3 |
| Octup   |                                 | Seite 131      |
|         | Mediumsaigenschaft              | Seite 131      |
|         | Prozossigenschaft               | Seite 100      |
|         |                                 |                |
|         | Erweiterte Prozessbedingung     | Seite 133      |
|         | Füllstandeinheit                | Seite 133      |
|         | Blockdistanz                    | Seite 134      |

Seite 134

| Setup $\rightarrow$ Erw                                                                | veitertes Setup $\rightarrow$ Linearisierung              | Kapitel 15.3.4  |
|----------------------------------------------------------------------------------------|-----------------------------------------------------------|-----------------|
| Line                                                                                   | earisierungsart                                           | Seite 135       |
| Ein                                                                                    | heit nach Linearisierung                                  | Seite 137       |
| Fre                                                                                    | itext                                                     | Seite 137       |
| Fül                                                                                    | Istand linearisiert                                       | Seite 137       |
| Ma                                                                                     | ximaler Wert                                              | Seite 138       |
| Dui                                                                                    | rchmesser                                                 | Seite 138       |
| Zwi                                                                                    | schenhöhe                                                 | Seite 139       |
| Tat                                                                                    | pellenmodus                                               | Seite 140       |
| Tat                                                                                    | pellen Nummer                                             | Seite 141       |
| Fül                                                                                    | Istand (Manuell)                                          | Seite 141       |
| Fül                                                                                    | Istand (Halbautomatisch)                                  | Seite 141       |
| Kur                                                                                    | ndenwert                                                  | Seite 141       |
| Tat                                                                                    | pelle aktivieren                                          | Seite 142       |
| · · ·                                                                                  |                                                           |                 |
| Setup $\rightarrow$ Erw                                                                | veitertes Setup $\rightarrow$ Sicherheitseinstellungen    | Kapitel 15.3.6  |
| Aus                                                                                    | sgang bei Echoverlust                                     | Seite 144       |
| We                                                                                     | rt bei Echoverlust                                        | Seite 144       |
| Rai                                                                                    | npe bei Echoverlust                                       | Seite 145       |
| Blo                                                                                    | ckdistanz                                                 | Seite 146       |
| Cotup > Envoitortoo Cotup > CII /WHC Postätigung                                       |                                                           | 14              |
| Setup $\rightarrow$ Erweitertes Setup $\rightarrow$ SIL/WHG-Bestätigung Kapitel 15.3.7 |                                                           | Kapitei 15.3.7  |
| Setup $\rightarrow$ Erw                                                                | reitertes Setup $\rightarrow$ SIL/WHG deaktivieren        | Kapitel 15.3.8  |
| Sch                                                                                    | nreibschutz rücksetzen                                    | Seite 147       |
| Fal                                                                                    | scher Code                                                | Seite 147       |
|                                                                                        |                                                           |                 |
| Setup $\rightarrow$ Erw                                                                | $\gamma$ eitertes Setup $\rightarrow$ Sondeneinstellungen | Kapitel 15.3.9  |
| Sor                                                                                    | nde geerdet                                               | Seite 148       |
| Akt                                                                                    | uelle Sondenlänge                                         | Seite 148       |
| Bes                                                                                    | stätigung Sondenlänge                                     | Seite 149       |
| Setup $\rightarrow$ Erw                                                                | veitertes Setup $\rightarrow$ Stromausgang 12             | Kapitel 15.3.11 |
| Zuc                                                                                    | prdnung Stromausgang                                      | Seite 151       |
| Stro                                                                                   | ombereich                                                 | Seite 152       |
| Fes                                                                                    | ster Stromwert                                            | Seite 152       |
| Däi                                                                                    | mpfung                                                    | Seite 152       |
| Fet                                                                                    | herverhalten                                              | Seite 153       |
| Fel                                                                                    | herstrom                                                  | Seite 153       |
| 1 0.                                                                                   |                                                           |                 |

Ausgangsstrom 1...2

Seite 153

| Setup $\rightarrow$ Erweitertes Setup $\rightarrow$ Schaltausgang | Kapitel 15.3.12 |
|-------------------------------------------------------------------|-----------------|
| Funktion Schaltausgang                                            | Seite 154       |
| Zuordnung Status                                                  | Seite 155       |
| Zuordnung Grenzwert                                               | Seite 155       |
| Zuordnung Diagnoseverhalten                                       | Seite 155       |
| Einschaltpunkt                                                    | Seite 156       |
| Einschaltverzögerung                                              | Seite 157       |
| Ausschaltpunkt                                                    | Seite 157       |
| Ausschaltverzögerung                                              | Seite 158       |
| Fehlerverhalten                                                   | Seite 158       |
| Schaltzustand                                                     | Seite 158       |
| Invertiertes Ausgangssignal                                       | Seite 158       |

| Setup $\rightarrow$ Erweitertes Setup $\rightarrow$ Anzeige | Kapitel 15.3.13 |
|-------------------------------------------------------------|-----------------|
| Language                                                    | Seite 159       |
| Format Anzeige                                              | Seite 160       |
| 14. Anzeigewert                                             | Seite 161       |
| 14. Nachkommastellen                                        | Seite 161       |
| Intervall Anzeige                                           | Seite 162       |
| Dämpfung Anzeige                                            | Seite 162       |
| Kopfzeile                                                   | Seite 162       |
| Kopfzeilentext                                              | Seite 163       |
| Trennzeichen                                                | Seite 163       |
| Zahlenformat                                                | Seite 163       |
| Nachkommastellen Menü                                       | Seite 163       |
| Hintergrundbeleuchtung                                      | Seite 164       |
| Kontrast Anzeige                                            | Seite 164       |

| Setup $\rightarrow$ Erweitertes Setup $\rightarrow$ Datensicherung Anzeigemodul | Kapitel 15.3.14 |
|---------------------------------------------------------------------------------|-----------------|
| Betriebszeit                                                                    | Seite 165       |
| Letzte Datensicherung                                                           | Seite 165       |
| Konfigurationsdaten verwalten                                                   | Seite 166       |
| Sicherung Status                                                                | Seite 167       |
| Ergebnis Vergleich                                                              | Seite 167       |
|                                                                                 |                 |
| Setup -> Enveitertes Setup -> Administration Kapitel 15.3.15                    |                 |

| Setup – | $\rightarrow$ Erweitertes Setup $\rightarrow$ Administration | Kapitel 15.3.15 |
|---------|--------------------------------------------------------------|-----------------|
|         | Freigabecode definieren                                      | Seite 168       |
|         | Gerät zurücksetzen                                           | Seite 169       |

| Diagno | se                             | Kapitel 15.4   |
|--------|--------------------------------|----------------|
|        | Aktuelle Diagnose              | Seite 171      |
|        | Zeitstempel                    | Seite 171      |
|        | Letzte Diagnose                | Seite 171      |
|        | Zeitstempel                    | Seite 171      |
|        | Betriebszeit ab Neustart       | Seite 172      |
|        | Betriebszeit                   | Seite 172      |
|        |                                |                |
| Diagno | se $\rightarrow$ Diagnoseliste | Kapitel 15.4.1 |
|        | Diagnose 15                    | Seite 173      |
|        | Zeitstempel 15                 | Seite 173      |
|        |                                |                |

| Diagnose $\rightarrow$ Geräteinformation |                            | Kapitel 15.4.3 |
|------------------------------------------|----------------------------|----------------|
|                                          | Messstellenbezeichnung     | Seite 175      |
|                                          | Seriennummer               | Seite 175      |
|                                          | Firmware-Version           | Seite 175      |
|                                          | Gerätename                 | Seite 175      |
|                                          | Bestellcode                | Seite 175      |
|                                          | Erweiterter Bestellcode 13 | Seite 175      |
|                                          | Geräterevision             | Seite 176      |
|                                          | Geräte-ID                  | Seite 176      |
|                                          | Gerätetyp                  | Seite 176      |
|                                          | Hersteller-ID              | Seite 176      |

| $Diagnose \rightarrow Messwerte$ |                         | Kapitel 15.4.4 |
|----------------------------------|-------------------------|----------------|
|                                  | Distanz                 | Seite 177      |
|                                  | Füllstand linearisiert  | Seite 177      |
|                                  | Ausgangsstrom 12        | Seite 177      |
|                                  | Gemessener Stromausgang | Seite 177      |
|                                  | Klemmenspannung 1       | Seite 177      |

| Diagnos | se $\rightarrow$ Messwertspeicher | Kapitel 15.4.5 |
|---------|-----------------------------------|----------------|
|         | Zuordnung 14. Kanal               | Seite 178      |
|         | Speicherintervall                 | Seite 179      |
|         | Datenspeicher löschen             | Seite 179      |

| $Diagnose \rightarrow Simulation$ | Kapitel 15.4.6 |
|-----------------------------------|----------------|
| Zuordnung Prozessgröße            | Seite 181      |
| Wert Prozessgröße                 | Seite 181      |
| Simulation Stromausgang           | Seite 181      |
| Wert Stromausgang                 | Seite 182      |
| Simulation Schaltausgang          | Seite 182      |
| Schaltzustand                     | Seite 182      |
| Simulation Gerätealarm            | Seite 182      |

| $Diagnose \rightarrow Gerätetest$ | Kapitel 15.4.7 |
|-----------------------------------|----------------|
| Start Gerätetest                  | Seite 183      |
| Ergebnis Gerätetest               | Seite 183      |
| Letzter Test                      | Seite 183      |
| Füllstandsignal                   | Seite 183      |
| Einkopplungssignal                | Seite 184      |

## Experte

Siehe GP010000 (HART)

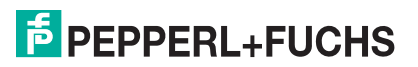

## 15.3 Menü Setup

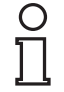

## Hinweis!

## Symbole

- 🗟: Kennzeichnet die Navigation zum Parameter über das Anzeige- und Bedienmodul.
- 📄: Kennzeichnet die Navigation zum Parameter über Bedientools (z. B. PACTware).
- 🖻: Kennzeichnet Parameter, die über die Freigabecode gesperrt werden können. Siehe Kapitel 8.

#### Setup

| Navigation | 🗟 🔤 Setup |
|------------|-----------|
| Navigation |           |

#### Messstellenbezeichnung

| Sperrung         |                                                          |
|------------------|----------------------------------------------------------|
| Navigation       | $\textcircled{B} \blacksquare Setup \to Messstellenbez.$ |
| Beschreibung     | Bezeichnung für Messstelle eingeben.                     |
| Werkseinstellung | LTC5X                                                    |

#### Längeneinheit

| Sperrung         |                              |                     |
|------------------|------------------------------|---------------------|
| Navigation       | Image: Setup → Längeneinheit |                     |
| Beschreibung     | Längeneinheit wählen.        |                     |
| Auswahl          | SI-Einheiten                 | <b>US-Einheiten</b> |
|                  | • m                          | • ft                |
|                  | • mm                         | • in                |
| Werkseinstellung | m                            |                     |

## Tanktyp

| Sperrung                   |                                                                                                    |
|----------------------------|----------------------------------------------------------------------------------------------------|
| Navigation                 | $ \blacksquare \exists Setup \to Tanktyp $                                                                                            |
| Voraussetzung              | Medientyp (Seite 131) = Flüssigkeit                                                                                                   |
| Beschreibung               | Tanktyp wählen.                                                                                                    |
| Auswahl                    | Metall                                                                                                    |
|                            | Bypass/Schwallrohr                                                                                                    |
|                            | Nicht metallisch                                                                                                    |
|                            | Installation außerhalb                                                                                                    |
|                            | • Koax                                                                                                    |
| Werkseinstellung           | Abhängig von der Sonde                                                                                                    |
| Zusätzliche<br>Information | <ul> <li>Abhängig von der Sonde sind nicht alle oben genannten Optionen vorhanden<br/>oder kann es weitere Optionen geben.</li> </ul> |
|                            | <ul> <li>Für Koaxsonden ist Tanktyp = Koax voreingestellt und kann nicht geändert<br/>werden.</li> </ul>                              |

• Für Sonden mit Zentrierscheibe oder Zentrierstern ist **Tanktyp** = **Bypass/Schwallrohr** voreingestellt und kann nicht geändert werden.

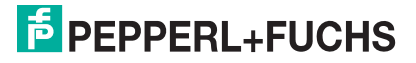

### Rohrdurchmesser

| Sperrung         |                                                                                                  |
|------------------|--------------------------------------------------------------------------------------------------|
| Navigation       | $ \blacksquare \exists Setup \rightarrow Rohrdurchmesser $                                       |
| Voraussetzung    | <ul> <li>Tanktyp (Seite 121) = Bypass/Schwallrohr</li> <li>Die Sonde ist beschichtet.</li> </ul> |
| Beschreibung     | Durchmesser von Bypass oder Schwallrohr angeben.                                                 |
| Eingabe          | 0 9,999 m                                                                                        |
| Werkseinstellung | 0,0384 m                                                                                         |

### Mediengruppe

| Sperrung                   |                                                                                                    |
|----------------------------|----------------------------------------------------------------------------------------------------|
| Navigation                 | $ \blacksquare \blacksquare Setup \rightarrow Mediengruppe $                                                                                                    |
| Voraussetzung              | Medientyp (Seite 131) = Flüssigkeit                                                                                                    |
| Beschreibung               | Mediengruppe wählen.                                                                                                    |
| Auswahl                    | <ul> <li>Sonstiges</li> <li>Wässrig (DK &gt;= 4)</li> </ul>                                                                                                    |
| Werkseinstellung           | Sonstiges                                                                                                    |
| Zusätzliche<br>Information | Mit diesem Parameter wird die Dielektrizitätskonstante (DK) des Mediums grob<br>festgelegt. Eine feinere Festlegung der DK erfolgt in Parameter<br><b>Mediumseigenschaft</b> (Seite 131).<br>Durch Parameter <b>Mediengruppe</b> wird Parameter <b>Mediumseigenschaft</b><br>(Seite 131) folgendermaßen voreingestellt: |

| Mediengruppe      | Mediumseigenschaft |
|-------------------|--------------------|
| Sonstiges         | Unbekannt          |
| Wässrig (DK >= 4) | DK 4 7             |

**Hinweis:** Parameter **Mediumseigenschaft** kann nachträglich geändert werden. Parameter **Mediengruppe** behält dabei aber seinen Wert. So kann es kommen, dass die Werte in **Mediengruppe** und **Mediumseigenschaft** nicht übereinstimmen. In jedem Fall ist aber der Wert von Parameter **Mediumseigenschaft** für die Signalauswertung maßgeblich.

**Hinweis:** Bei kleinen Dielektrizitätskonstanten kann der Messbereich eingeschränkt sein. Siehe dazu die zum jeweiligen Gerät gehörende Technische Information (TI).

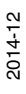

## **Abgleich Leer**

| Sperrung                   |                                                                      |
|----------------------------|----------------------------------------------------------------------|
| Navigation                 | $ \blacksquare \blacksquare Setup \rightarrow Abgleich Leer $        |
| Beschreibung               | Distanz E vom Prozessanschluss zu minimalem Füllstand (0 %) angeben. |
| Eingabe                    | Abhängig von der Sonde                                               |
| Werkseinstellung           | Abhängig von der Sonde                                               |
| Zusätzliche<br>Information |                                                                      |

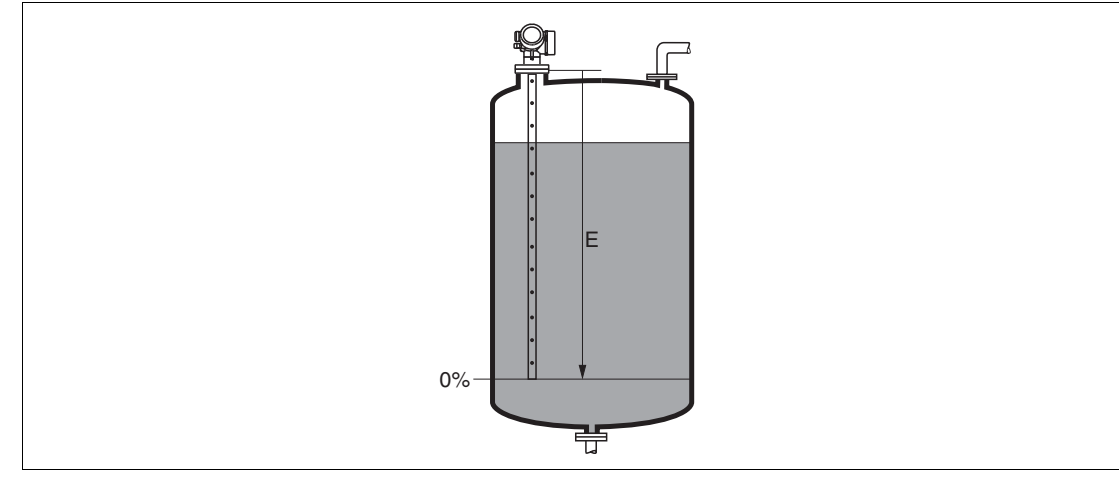

Abbildung 15.1 Abgleich Leer (E) bei Messungen in Flüssigkeiten

## **Abgleich Voll**

| Sperrung         |                                                                                  |
|------------------|----------------------------------------------------------------------------------|
| Navigation       | $ \blacksquare \exists Setup \to Abgleich Voll $                                 |
| Beschreibung     | Distanz F vom minimalen Füllstand (0 %) zum maximalen Füllstand (100 %) angeben. |
| Eingabe          | Abhängig von der Sonde                                                           |
| Werkseinstellung | Abhängig von der Sonde                                                           |
| Zusätzliche      |                                                                                  |

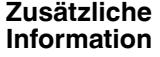

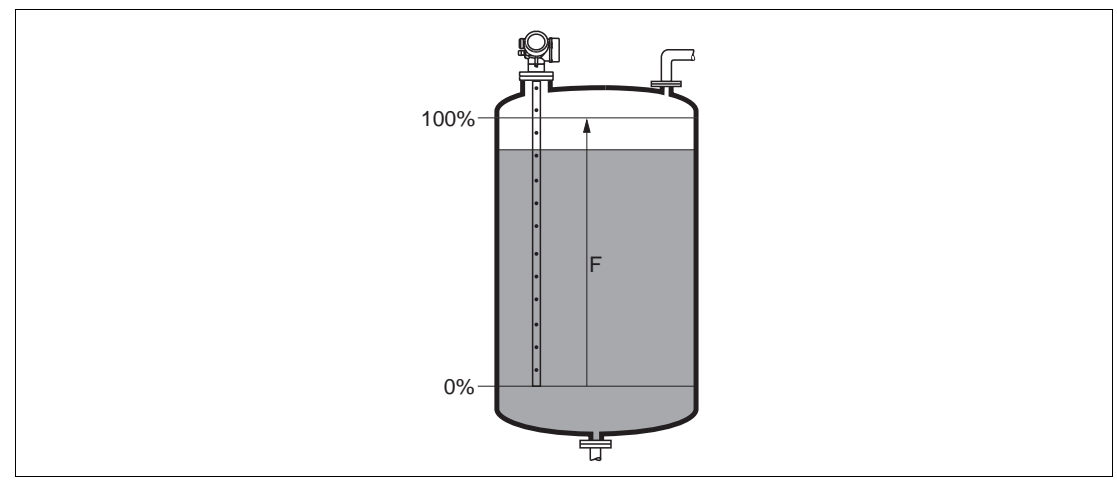

Abbildung 15.2 Abgleich Voll (F) bei Messungen in Flüssigkeiten

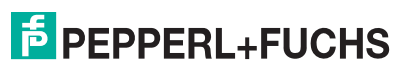

2014-12

### Füllstand

Navigation Beschreibung Zusätzliche Information Setup → Füllstand
Zeigt gemessenen Füllstand L<sub>L</sub> (vor Linearisierung).
Hinweis: Die Einheit ist bestimmt durch Parameter Füllstandeinheit (Seite 133).

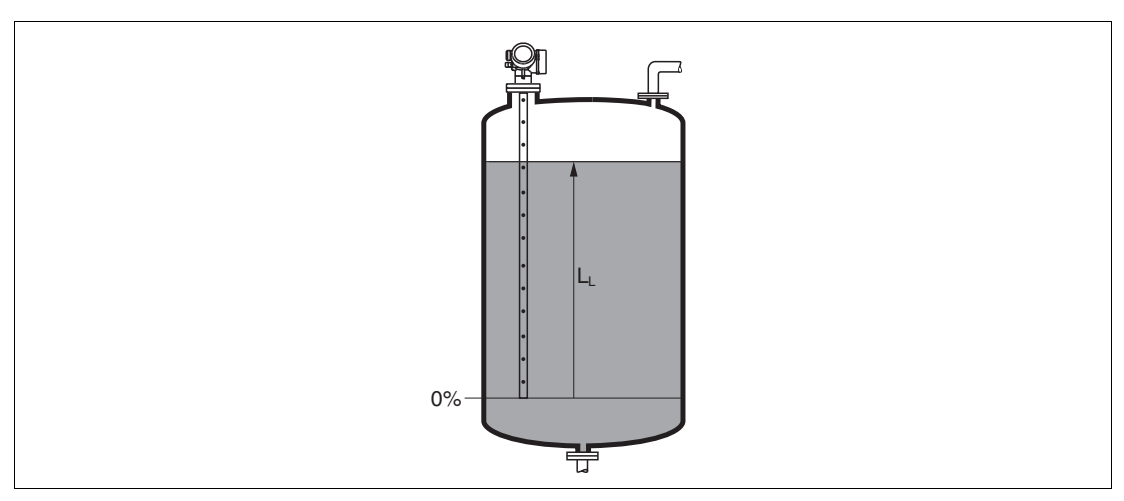

Abbildung 15.3 Füllstand bei Flüssigkeitsmessungen

#### Distanz

| Navigation                 | $\textcircled{B}{\exists} Setup \rightarrow Distanz$                                                            |
|----------------------------|----------------------------------------------------------------------------------------------------|
| Beschreibung               | Zeigt gemessene Distanz D <sub>L</sub> vom Referenzpunkt (Unterkante<br>Flansch/Einschraubstück) zum Füllstand. |
| Zusätzliche<br>Information | Hinweis: Die Einheit ist bestimmt durch Parameter Längeneinheit (Seite 121).                                    |

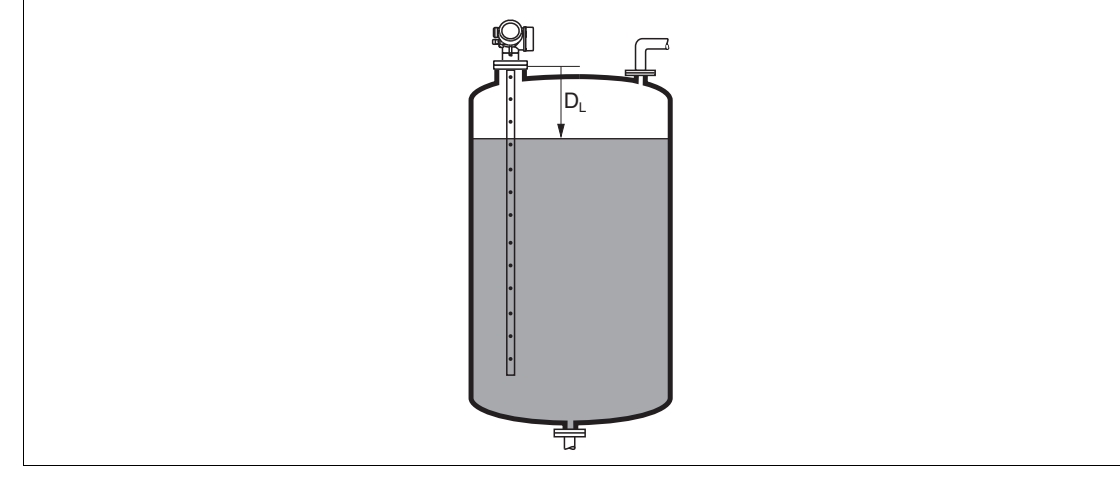

Abbildung 15.4 Distanz bei Flüssigkeitsmessungen

| - <u>-</u>                 |                                                                                                    |
|----------------------------|----------------------------------------------------------------------------------------------------|
| Navigation                 | $\blacksquare$ Setup $\rightarrow$ Signalqualität                                                                                                    |
| Beschreibung               | Zeigt die Signalqualität des ausgewerteten Echos.                                                                                                    |
| Anzeige                    | <ul> <li>Stark         Das ausgewertete Echo liegt mindestens 10 mV über der Echoschwelle.     </li> <li>Mittel         Das ausgewertete Echo liegt mindestens 5 mV über der Echoschwelle.     </li> <li>Schwach         Das ausgewertete Echo liegt weniger als 5 mV über der Echoschwelle.     </li> <li>Kein Signal         Das Gerät findet kein auswertbares Echo.     </li> </ul>                                                                                                    |
| Zusätzliche<br>Information | <ul> <li>Die angezeigte Signalqualität bezieht sich immer auf das momentan ausgewertete Echo: Entweder das direkte Füllstandecho <sup>a</sup> oder das Sondenendecho. Zur Unterscheidung wird die Qualität des Sondenendechos in Klammern dargestellt.</li> <li>Hinweis: Im Falle eines Echoverlusts (Signalqualität = Kein Signal) generiert das Gerät folgende Fehlermeldung:</li> <li>F941, für Ausgang bei Echoverlust (Seite 144) = Alarm.</li> <li>S941, wenn in Ausgang bei Echoverlust (Seite 144) eine andere Option gewählt wurde.</li> </ul> |

### Signalqualität

<sup>a</sup> Von diesen beiden Echos wird dasjenige mit der geringeren Signalqualität angezeigt.

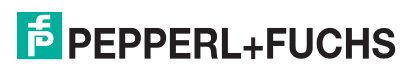

## Bestätigung Distanz

| Sperrung                   |                                                                                                    |
|----------------------------|----------------------------------------------------------------------------------------------------|
| Navigation                 | $\Box$ Setup $\rightarrow$ Bestätig. Dist.                                                                                                    |
| Beschreibung               | Angeben, ob gemessene Distanz und tatsächliche Distanz übereinstimmen.<br>Anhand der Eingabe legt das Gerät den Ausblendungsbereich fest.                                                                                                    |
| Auswahl                    | <ul> <li>Manuelle Map-Aufnahme</li> <li>Distanz Ok</li> <li>Distanz unbekannt</li> <li>Distanz zu klein</li> <li>Distanz zu groß</li> <li>Tank leer</li> <li>Lösche Ausblendung</li> </ul>                                                                                                    |
| Werkseinstellung           | Distanz unbekannt                                                                                                    |
| Zusätzliche<br>Information | <ul> <li>Bedeutung der Optionen</li> <li>Manuelle Map-Aufnahme Zu wählen, wenn der Ausblendungsbereich manuell über Parameter Ende Ausblendung (Seite 127) festgelegt werden soll. Ein Vergleich zwischen angezeigter und tatsächlicher Distanz ist in diesem Fall nicht erforderlich.</li> <li>Distanz Ok Zu wählen, wenn die angezeigte und die tatsächliche Distanz übereinstimmen. Das Gerät führt dann eine Ausblendung durch.</li> <li>Distanz unbekannt Zu wählen, wenn die angezeigte Distanz unbekannt ist. Es wird keine Ausblendung durchgeführt.</li> <li>Distanz zu klein Zu wählen, wenn die angezeigte Distanz kleiner ist als die tatsächliche Distanz. Das Gerät sucht das nächste Echo und kehrt zu Parameter Bestätigung Distanz zurück. Es wird die neue Distanz angezeigt. Der Vergleich ist iterativ zu wiederholen, bis die angezeigte mit der tatsächlichen Distanz. Das Gerät sucht das nächste Echo und kehrt zu Parameter Bestätigung Distanz zurück. Es wird die neue Distanz angezeigt. Der Vergleich ist iterativ zu wiederholen, bis die angezeigte mit der tatsächlichen Distanz. Das Gerät sucht das nächste Echo und kehrt zu Parameter Bestäti- gung gestartet werden.</li> <li>Distanz zu groß Zu wählen, wenn die angezeigte Distanz größer ist als die tatsächliche Distanz. Das Gerät korrigiert die Signalauswertung und kehrt zu Parameter Bestäti- gung Distanz zurück. Es wird die neu berechnete Distanz angezeigt. Der Ver- gleich ist iterativ zu wiederholen, bis die angezeigte mit der tatsächlichen Distanz übereinstimmt. Anschließend kann mit der Auswahl Distanz Ok die Aufnahme der Ausblendung gestartet werden.</li> <li>Tank leer Zu wählen, wenn eine eventuell bestehende Ausblendungskurve gelöscht wer- den soll. Das Gerät kehrt zu Parameter Bestätigung Distanz zurück und es kann eine neue Ausblendung gestartet werden.</li> <li>Hinweis: Auf der Vor-Ort-Anzeige wird als Referenz die gemessene Distanz zusammen mit diesem Parameter angezeigt. Wird der Einlernvorgang mit Option Distanz verlassen, dann wird Keine Ausblendung vorgenommen und der E</li></ul> |

| Aktuelle | Ausb | lendung |
|----------|------|---------|
|----------|------|---------|

| Navigation   | $\Box \text{Setup} \rightarrow \text{Aktuelle Ausbl.}$                       |
|--------------|------------------------------------------------------------------------------|
| Beschreibung | Zeigt an, bis zu welcher Distanz bereits eine Ausblendung aufgenommen wurde. |

## Ende Ausblendung

| Sperrung                   |                                                                                                    |
|----------------------------|----------------------------------------------------------------------------------------------------|
| Navigation                 | $\Box$ Setup $\rightarrow$ Ende Ausblendung                                                                                                    |
| Voraussetzung              | Bestätigung Distanz (Seite 126) = Manuelle Map-Aufnahme oder Distanz zu<br>klein                                                                                                    |
| Beschreibung               | Neues Ende der Ausblendung angeben.                                                                                                    |
| Eingabe                    | 0 200000,0 m                                                                                                    |
| Werkseinstellung           | 0,1 m                                                                                                    |
| Zusätzliche<br>Information | Dieser Parameter bestimmt, bis zu welcher Distanz die neue Ausblendung<br>aufgenommen werden soll. Die Distanz wird ab dem Referenzpunkt gemessen, das<br>heißt ab der Unterkante des Montageflansches oder Einschraubstücks.<br><b>Hinweis:</b> Auf der Vor-Ort-Anzeige wird als Referenz Parameter <b>Aktuelle</b><br><b>Ausblendung</b> (Seite 127) zusammen mit diesem Parameter angezeigt. Er gibt an,<br>bis zu welcher Distanz bereits eine Ausblendungskurve aufgenommen wurde. |

## Aufnahme Ausblendung

| Sperrung                   |                                                                                                    |
|----------------------------|----------------------------------------------------------------------------------------------------|
| Navigation                 | $\Box$ Setup $\rightarrow$ Aufnahme Ausbl.                                                                                                    |
| Voraussetzung              | Bestätigung Distanz (Seite 126) = Manuelle Map-Aufnahme oder Distanz zu klein                                                                                                    |
| Beschreibung               | Aufnahme der Ausblendungskurve starten.                                                                                                    |
| Auswahl                    | <ul><li>Nein</li><li>Aufnahme Ausblendung</li><li>Lösche Ausblendung</li></ul>                                                                                                    |
| Werkseinstellung           | Nein                                                                                                    |
| Zusätzliche<br>Information | <ul> <li>Bedeutung der Optionen</li> <li>Nein<br/>Es wird keine Ausblendungskurve aufgenommen.</li> <li>Aufnahme Ausblendung<br/>Die Ausblendungskurve wird aufgenommen. Danach zeigt das Gerät die neue<br/>gemessene Distanz sowie den aktuellen Ausblendungsbereich an. Bei Bedie-<br/>nung über Vor-Ort-Anzeige werden diese Werte durch Drücken von ✓ bestä-<br/>tigt.</li> <li>Lösche Ausblendung<br/>Eine eventuell vorhandene Ausblendungskurve wird gelöscht. Danach zeigt<br/>das Gerät die neue gemessene Distanz sowie den aktuellen Ausblendungsbe-<br/>reich an. Bei Bedienung über Vor-Ort-Anzeige werden diese Werte durch Drü-<br/>cken von ✓ bestätigt.</li> </ul> |

## 15.3.1 Wizard Ausblendung

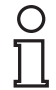

#### Hinweis!

Wizard **Ausblendung** ist nur bei Bedienung über Vor-Ort-Anzeige vorhanden. Bei Bedienung über Bedientool befinden sich die Parameter zur Ausblendung direkt in Menü **Setup** (Seite 121).

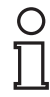

### Hinweis!

In Wizard **Ausblendung** werden jeweils zwei Parameter gleichzeitig auf dem Display angezeigt. Der obere Parameter kann jeweils editiert werden, der untere Parameter dient nur als Referenzinformation.

#### Ausblendung

Navigation

 $\bigcirc$  Setup  $\rightarrow$  Ausblendung

#### **Bestätigung Distanz**

| Sperrung     |                                                                              |
|--------------|------------------------------------------------------------------------------|
| Navigation   | $\blacksquare$ Setup $\rightarrow$ Ausblendung $\rightarrow$ Bestätig. Dist. |
| Beschreibung | Bestätigung Distanz (Seite 126)                                              |

#### Ende Ausblendung

| Beschreibung | Ende Ausblendung (Seite 127)                                                                                       |
|--------------|----------------------------------------------------------------------------------------------------|
| Navigation   | $\begin{tabular}{ll} \hline \blacksquare Setup \rightarrow Ausblendung \rightarrow Ende Ausblendung \end{tabular}$ |
| Sperrung     |                                                                                                    |

### Aufnahme Ausblendung

| Sperrung     |                                                                              |
|--------------|------------------------------------------------------------------------------|
| Navigation   | $\blacksquare$ Setup $\rightarrow$ Ausblendung $\rightarrow$ Aufnahme Ausbl. |
| Beschreibung | Aufnahme Ausblendung (Seite 127)                                             |

#### Distanz

| Navigation   | $ \blacksquare Setup \to Ausblendung \to Distanz \\$ |
|--------------|------------------------------------------------------|
| Beschreibung | Distanz (Seite 124)                                  |

## 15.3.2 Untermenü Erweitertes Setup

## **Erweitertes Setup**

Navigation

 $\Box$  Setup  $\rightarrow$  Erweitert. Setup

#### **Status Verriegelung**

| Navigation                 | $\textcircled{B}$ Setup $\rightarrow$ Erweitert. Setup $\rightarrow$ Status Verrieg.                                                                                                    |  |
|----------------------------|----------------------------------------------------------------------------------------------------|--|
| Beschreibung               | Zeigt den höchsten Schreibschutz, der gerade aktiv ist.                                                                                                    |  |
| Anzeige                    | <ul> <li>Hardware-verriegelt</li> <li>SIL-verriegelt</li> <li>WHG-verriegelt</li> <li>Vorübergehend verriegelt</li> </ul>                                                                                                    |  |
| Zusätzliche<br>Information | <ul> <li>Bedeutung und Prioritäten der Schreibschutz-Arten</li> <li>Hardware-verriegelt (Priorität 1)<br/>Der DIP-Schalter für die Hardware-Verriegelung ist auf dem Hauptelektronik-<br/>modul aktiviert. Dadurch ist der Schreibzugriff auf die Parameter gesperrt.</li> <li>SIL-verriegelt (Priorität 2)<br/>Der SIL-Betrieb ist aktiviert. Dadurch ist der Schreibzugriff auf die betreffenden<br/>Parameter gesperrt.</li> <li>WHG-verriegelt (Priorität 3)<br/>Der WHG-Betrieb ist aktiviert. Dadurch ist der Schreibzugriff auf die betreffen-<br/>den Parameter gesperrt.</li> <li>Vorübergehend verriegelt (Priorität 4)<br/>Aufgrund interner Verarbeitungen im Gerät (z. B. Up-/Download von Daten,<br/>Reset) ist der Schreibzugriff auf die Parameter kurzzeitig gesperrt. Nach<br/>Abschluss der Verarbeitung sind die Parameter wieder änderbar.</li> <li>Hinweis: Vor Parametern, die aufgrund eines Schreibschutzes nicht änderbar sind,<br/>erscheint auf dem Anzeigemodul das @-Symbol.</li> </ul> |  |
| Zugriffs                   | srechte Bediensoftware                                                                                                    |  |
| Navigation                 | $ \blacksquare Setup \rightarrow Erweitert. Setup \rightarrow Zugriff. BedienSW $                                                                                                    |  |
| Beschreibung               | Zeigt Zugriffsrechte auf die Parameter via Bedientool.                                                                                                    |  |
| Anzeige                    | <ul><li>Bediener</li><li>Instandhalter</li><li>Service</li></ul>                                                                                                    |  |
| Zusätzliche<br>Information | <ul> <li>Hinweis: Die Zugriffsrechte sind über Parameter Freigabecode eingeben<br/>(Seite 130) änderbar.</li> <li>Hinweis: Wenn ein zusätzlicher Schreibschutz aktiviert ist, schränkt dieser die<br/>aktuellen Zugriffsrechte weiter ein. Der Schreibschutz lässt sich über Parameter<br/>Status Verriegelung (Seite 129) anzeigen.</li> </ul>                                                                                                    |  |

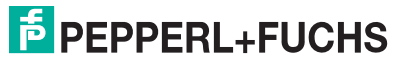

## Zugriffsrechte Anzeige

| Navigation                 | $\blacksquare$ Setup $\rightarrow$ Erweitert. Setup $\rightarrow$ Zugriff Anzeige                                                                                                    |
|----------------------------|----------------------------------------------------------------------------------------------------|
| Voraussetzung              | Das Gerät hat eine Vor-Ort-Anzeige                                                                                                    |
| Beschreibung               | Zeigt Zugriffsrechte auf Parameter via Vor-Ort-Bedienung.                                                                                                    |
| Eingabe                    | <ul><li>Bediener</li><li>Instandhalter</li><li>Service</li></ul>                                                                                                    |
| Zusätzliche<br>Information | <ul> <li>Hinweis: Erscheint vor einem Parameter das B-Symbol, ist er mit den aktuellen Zugriffsrechten über die Vor-Ort-Anzeige nicht änderbar.</li> <li>Hinweis: Die Zugriffsrechte sind über Parameter Freigabecode eingeben (Seite 130) änderbar.</li> <li>Hinweis: Wenn ein zusätzlicher Schreibschutz aktiviert ist, schränkt dieser die aktuellen Zugriffsrechte weiter ein. Der Schreibschutz lässt sich über Parameter Status Verriegelung (Seite 129) anzeigen.</li> </ul> |
| Freiga                     | ibecode eingeben                                                                                                    |
| Navigation                 | $\blacksquare \blacksquare Setup \rightarrow Erweitert. Setup \rightarrow Freig.code eing.$                                                                                                    |
| Beschreibung               | Parameterschreibschutz mit anwenderspezifischem Freigabecode aufheben.                                                                                                    |
| Eingabe                    | 0 9999                                                                                                    |
| Zusätzliche<br>Information | <ul> <li>Für die Vor-Ort-Bedienung ist der kundenspezifische Freigabecode einzugeben, der in Parameter Freigabecode definieren (Seite 168) definiert wurde.</li> <li>Bei Eingabe eines falschen Freigabecodes behält der Anwender seine aktuellen Zugriffsrechte.</li> <li>Der Schreibschutz betrifft alle Parameter, die im Dokument mit dem @-Symbol markiert sind. Auf der Vor-Ort-Anzeige zeigt das @-Symbol vor einem Parameter, dass er schreibgeschützt ist.</li> </ul>      |

Navigier- und Editieransicht in die Messwertanzeige erfolgt, sperrt das Gerät die schreibgeschützten Parameter nach weiteren 60 s automatisch wieder. **Hinweis:** Bei Verlust des Freigabecodes: Wenden Sie sich an Ihre Pepperl+Fuchs-

**Hinweis:** Bei Verlust des Freigabecodes: Wenden Sie sich an Ihre Pepperl+Fuchs-Vertriebsstelle.

## 15.3.3 Untermenü Füllstand

#### Füllstand

| Navigation                 | $ \blacksquare \exists Setup \rightarrow Erweitert. Setup \rightarrow Füllstand $                                                                                                    |                                                     |                    |
|----------------------------|----------------------------------------------------------------------------------------------------|-----------------------------------------------------|--------------------|
| Medientyp                  |                                                                                                    |                                                     |                    |
| Navigation                 | $\blacksquare$ Setup $\rightarrow$ Erweitert. Set                                                                                                    | $tup \rightarrow F$ üllstand $\rightarrow$ Medienty | р                  |
| Beschreibung               | Medientyp angeben.                                                                                                    |                                                     |                    |
| Anzeige                    | <ul><li>Flüssigkeit</li><li>Feststoff</li></ul>                                                                                                    |                                                     |                    |
| Werkseinstellung           | <ul><li>LTC50, LTC51: Flüssig</li><li>LTC57: Feststoff</li></ul>                                                                                                    | <b>keit</b>                                         |                    |
| Zusätzliche<br>Information | <b>Hinweis:</b> Die Einstellung dieses Parameters beeinflusst viele weitere Parameter<br>und hat weitreichende Konsequenzen für die gesamte Signalauswertung. Deshalb<br>sollte die Werkseinstellung in der Regel <b>nicht verändert</b> werden. |                                                     |                    |
| Medium                     | nseigenschaft                                                                                                    |                                                     |                    |
| Sperrung                   |                                                                                                    |                                                     |                    |
| Navigation                 | $\textcircled{B}$ Setup $\rightarrow$ Erweitert. Setup $\rightarrow$ Füllstand $\rightarrow$ Mediumseigensch.                                                                                                    |                                                     |                    |
| Voraussetzung              | <ul> <li>Betriebsart = Füllstand</li> <li>EOP-Füllstand-Auswertung ≠ Fester DK-Wert</li> </ul>                                                                                                    |                                                     |                    |
| Beschreibung               | Dielektrizitätskonstante $\varepsilon_r$ des Mediums angeben.                                                                                                    |                                                     |                    |
| Auswahl                    | <ul> <li>Unbekannt</li> <li>DK 1,4 1,6</li> <li>DK 1,6 1,9</li> <li>DK 1,9 2,5</li> <li>DK 2,5 4</li> <li>DK 4 7</li> <li>DK 7 15</li> <li>DK &gt; 15</li> </ul>                                                                                 |                                                     |                    |
| Werkseinstellung           | Abhängig von Medientyp (Seite 131) und Mediengruppe (Seite 122).                                                                                                    |                                                     |                    |
| Zusätzliche<br>Information | Abhängigkeit von Medientyp und Mediengruppe                                                                                                    |                                                     |                    |
|                            | Medientyp                                                                                                    | Mediengruppe                                        | Mediumseigenschaft |
|                            | Flüssigkeit                                                                                                    | Wässrig (DK >= 4)                                   | DK 4 7             |
|                            |                                                                                                    | Sonstiges                                           | Unbekannt          |
|                            | Feststoff                                                                                                    | -                                                   | Unbekannt          |

**Hinweis:** Ausgewählte Dielektrizitätskonstanten für wichtige in der Industrie verwendete Medien sind in der zum jeweiligen Gerät gehörenden Technische Information (TI) aufgeführt.

**Hinweis:** Bei **EOP-Füllstand-Auswertung** = **Fester DK-Wert** muss in jedem Fall die genaue Dielektrizitätskonstante in Parameter **DK-Wert** angegeben werden. Parameter **Mediumseigenschaft** entfällt deswegen in diesem Fall.

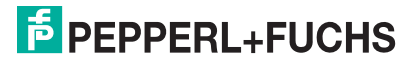

## Prozesseigenschaft

| Sperrung     |                                                                                                    |
|--------------|----------------------------------------------------------------------------------------------------|
| Navigation   | $\textcircled{B} \blacksquare Setup \to Erweitert. \ Setup \to F \"{ullstand} \to Prozesseigensch.$                                                                                             |
| Beschreibung | Typische Füllstand-Änderungsgeschwindigkeit angeben.                                                                                                    |
| Auswahl      | <ul> <li>Für Medientyp = Flüssigkeit</li> <li>Schnell &gt; 1 m/min</li> <li>Std. &lt; 1 m/min</li> <li>Mittel &lt; 10 cm/min</li> <li>Langs. &lt; 1 cm/min</li> <li>Kein Filter/Test</li> </ul> |
|              | <ul> <li>Für Medientyp = Feststoff</li> <li>Schnell &gt; 10 m/h</li> <li>Std. &lt; 10 m/h</li> <li>Mittel &lt; 1 m/h</li> </ul>                                                                 |

- Langs. < 0,1 m/h •
- Kein Filter/Test • Standard < 1 m/min

#### Werkseinstellung

Zusätzliche Information

Das Gerät passt die internen Filter der Signalauswertung und die Dämpfung des Ausgangssignals an die angegebene typische Füllstand-Änderungsgeschwindigkeit an:

#### Für Betriebsart = Füllstand und Medientyp = Flüssigkeit

| Prozesseigenschaft | Sprungantwortzeit/s |
|--------------------|---------------------|
| Schnell > 1 m/min  | 3                   |
| Standard < 1 m/min | 13                  |
| Mittel < 10 cm/min | 38                  |
| Langsam < 1 cm/min | 73                  |
| Keine Filter/Test  | < 0,8               |

#### Für Betriebsart = Füllstand und Medientyp = Feststoff

| Prozesseigenschaft | Sprungantwortzeit/s |
|--------------------|---------------------|
| Schnell > 10 m/h   | 37                  |
| Standard < 10 m/h  | 74                  |
| Mittel < 1 m/h     | 145                 |
| Langsam < 0,1 m/h  | 290                 |
| Keine Filter/Test  | < 0,8               |

| Sperrung                   |                                                                                                    |  |
|----------------------------|----------------------------------------------------------------------------------------------------|--|
| Navigation                 | $\blacksquare \blacksquare Setup \rightarrow Erweitert. Setup \rightarrow Füllstand \rightarrow Erw. Prozessbed.$                                                                                                    |  |
| Beschreibung               | Zusätzliche Prozessbedingungen angeben (falls erforderlich).                                                                                                    |  |
| Anzeige                    | <ul> <li>Keine</li> <li>Öl/Kondensat (nur für Medientyp = Flüssigkeit)</li> <li>Sonde nahe Tankboden (nur für Medientyp = Flüssigkeit)</li> <li>Ansatz</li> <li>Schaum (&gt; 5 cm) (nur für Medientyp = Flüssigkeit)</li> </ul>                                                                                                    |  |
| Werkseinstellung           | Keine                                                                                                    |  |
| Zusätzliche<br>Information | <ul> <li>Bedeutung der Optionen</li> <li>Öl/Kondensat<br/>Kann bei mehrphasigen Medien sicherstellen, dass immer der Gesamtfüllstand<br/>detektiert wird (Beispiel: Öl-Kondensat-Anwendung).</li> <li>Sonde nahe Tankboden<br/>Ermöglicht speziell bei tankbodennahem Einbau der Sonde ein Verbesserung<br/>der Leererkennung.</li> <li>Ansatz<br/>Vergrößert EOP-Bereich Upper-Area, um auch bei Verschiebung des Sonde-<br/>nendsignals aufgrund von Ansatz noch eine sichere Detektion des leeren<br/>Behälters zu gewährleisten. Ermöglicht auch bei Verschiebung des Sonde-<br/>nendsignals aufgrund von Ansatz noch eine sichere Detektion des leeren<br/>Behälters.</li> <li>Schaum (&gt; 5 cm)<br/>Optimiert die Signalauswertung für Anwendungen mit Schaumbildung.</li> </ul> |  |
| Füllsta                    | ndeinheit                                                                                                    |  |
| Sperrung                   |                                                                                                    |  |
| Navigation                 | $\textcircled{B}$ Setup $\rightarrow$ Erweitert. Setup $\rightarrow$ Füllstand $\rightarrow$ Füllstandeinheit                                                                                                    |  |
| Beschreibung               | Füllstandeinheit wählen.                                                                                                    |  |
| Auswahl                    | SI-EinheitenUS-Einheiten• %• ft• m• in• mm• in                                                                                                    |  |
| Werkseinstellung           | %                                                                                                    |  |
| Zusätzliche<br>Information | <ul> <li>Die Füllstandeinheit kann sich von der in Parameter Längeneinheit (Seite 121) definierten Einheit unterscheiden:</li> <li>Die in Parameter Längeneinheit festgelegte Einheit wird für den Abgleich benutzt (Abgleich Leer (Seite 123), Abgleich Voll (Seite 123)).</li> <li>Die in Parameter Füllstandeinheit definierte Einheit wird zur Anzeige des (unlinearisierten) Füllstands benutzt.</li> </ul>                                                                                                    |  |

## **Erweiterte Prozessbedingung**

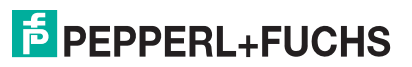

## Blockdistanz

| Sperrung         |                                                                                                 |  |
|------------------|-------------------------------------------------------------------------------------------------|--|
| Navigation       | $\textcircled{B} \blacksquare Setup \to Erweitert. \ Setup \to F \"{ullstand} \to Blockdistanz$ |  |
| Beschreibung     | Obere Blockdistanz UB angeben.                                                                  |  |
| Eingabe          | 0 200 m                                                                                         |  |
| Werkseinstellung | Für Koaxsonden: 0 mm (0 in)                                                                     |  |
|                  | • Für Stab- und Seilsonden bis 8 m (26 ft): 200 mm (8 in)                                       |  |

• Für Stab- und Seilsonden über 8 m (26 ft): 0,025 x Sondenlänge

Zusätzliche Information Innerhalb der oberen Blockdistanz UB werden keine Echos ausgewertet. UB kann deshalb genutzt werden, um Störechos am oberen Ende der Sonde auszublenden.

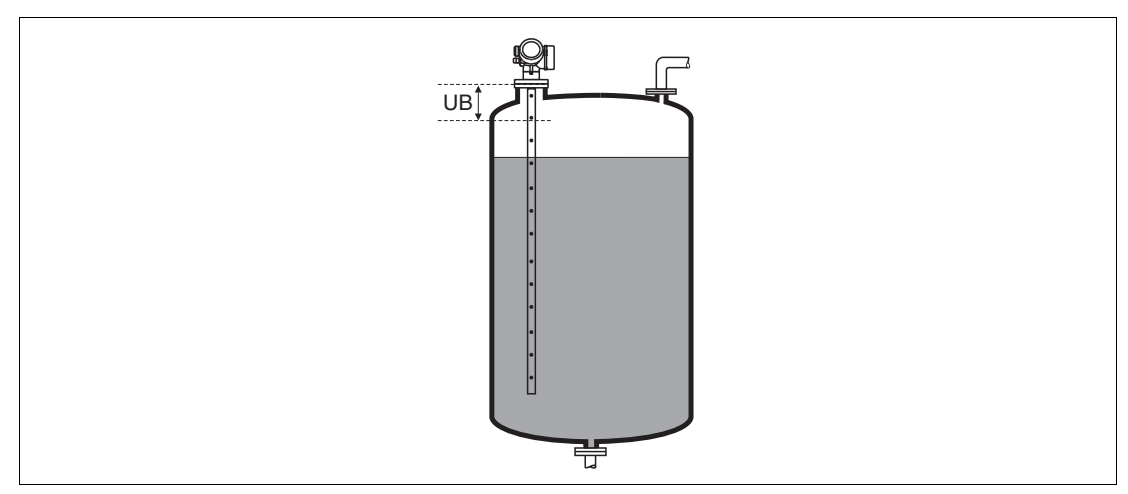

Abbildung 15.5 Blockdistanz (UB) Messung in Flüssigkeiten

### Füllstandkorrektur

| Sperrung                   |                                                                                                    |
|----------------------------|----------------------------------------------------------------------------------------------------|
| Navigation                 | $ \blacksquare \blacksquare Setup \rightarrow Erweitert. Setup \rightarrow Füllstand \rightarrow Füllstandkorrektur $ |
| Beschreibung               | Füllstandkorrektur angeben (falls erforderlich).                                                                      |
| Eingabe                    | -200000,0 200000,0 %                                                                                                  |
| Werkseinstellung           | 0,0 %                                                                                                    |
| Zusätzliche<br>Information | Der angegebene Wert wird zum gemessenen Füllstand (vor Linearisierung) addiert.                                       |

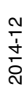

# PEPPERL+FUCHS

## 15.3.4 Untermenü Linearisierung

### Linearisierung

| N | avi | ga | ιο | n |
|---|-----|----|----|---|

B Setup  $\rightarrow$  Erweitert. Setup  $\rightarrow$  Linearisierung

#### Linearisierungsart

|                            | •                                                                                                    |  |
|----------------------------|----------------------------------------------------------------------------------------------------|--|
| Sperrung                   |                                                                                                    |  |
| Navigation                 | $\textcircled{B}$ Setup $\rightarrow$ Erweitert. Setup $\rightarrow$ Linearisierung $\rightarrow$ Linearisier. Art                                                                                                    |  |
| Beschreibung               | Linearisierungsart wählen.                                                                                                    |  |
| Auswahl                    | <ul> <li>Keine</li> <li>Linear</li> <li>Tabelle</li> <li>Pyramidenboden</li> <li>Konischer Boden</li> <li>Schrägboden</li> <li>Zylindrisch liegend</li> <li>Kugeltank</li> </ul>                                                                                                    |  |
| Werkseinstellung           | Keine                                                                                                    |  |
| Zusätzliche<br>Information | <ul> <li>Keine</li> <li>Bedeutung der Optionen</li> <li>Keine <ul> <li>Der Füllstand wird ohne Umrechnung in der Füllstandeinheit ausgegeben.</li> </ul> </li> <li>Linear <ul> <li>Der Ausgabewert (Volumen/Gewicht) ist proportional zum Füllstand L. Das gilt beispielsweise für stehend zylindrische Tanks und Silos. Folgende Parameter müssen zusätzlich angegeben werden: <ul> <li>Einheit nach Linearisierung (Seite 137)</li> <li>Maximaler Wert (Seite 138): Maximales Volumen bzw. Gewicht</li> </ul> </li> <li>Tabelle <ul> <li>Der Zusammenhang zwischen dem gemessenen Füllstand L und dem Ausgabewert (Volumen/Gewicht) wird über eine Linearisierungstabelle definiert.</li> <li>Diese besteht aus bis zu 32 Wertepaaren "Füllstand - Volumen" bzw. "Füllstand - Gewicht". Folgende Parameter müssen zusätzlich angegeben werden: <ul> <li>Einheit nach Linearisierung (Seite 137)</li> <li>Tabellenmodus (Seite 140)</li> <li>Für jeden Tabellenpunkt: Füllstand (Seite 141)</li> </ul> </li> </ul></li></ul></li></ul> |  |

- Tabelle aktivieren (Seite 142)
- Pyramidenboden

Der Ausgabewert entspricht dem Volumen oder Gewicht in einem Silo mit Pyramidenboden. Folgende Parameter müssen zusätzlich angegeben werden:

- Einheit nach Linearisierung (Seite 137)
- Maximaler Wert (Seite 138): Maximales Volumen bzw. Gewicht
- Zwischenhöhe (Seite 139): Die Höhe der Pyramide
- Konischer Boden

Der Ausgabewert entspricht dem Volumen oder Gewicht in einem Tank mit konischem Boden. Folgende Parameter müssen zusätzlich angegeben werden:

- Einheit nach Linearisierung (Seite 137)
- Maximaler Wert (Seite 138): Maximales Volumen bzw. Gewicht
- Zwischenhöhe (Seite 139): Die Höhe des Konus

**PEPPERL+FUCHS** 

#### Schrägboden

Der Ausgabewert entspricht dem Volumen oder Gewicht in einem Silo mit schrägem Boden. Folgende Parameter müssen zusätzlich angegeben werden: – **Einheit nach Linearisierung** (Seite 137)

- Maximaler Wert (Seite 138): Maximales Volumen bzw. Gewicht
- Zwischenhöhe (Seite 139): Höhe des Schrägbodens
- Zylindrisch liegend

Der Ausgabewert entspricht dem Volumen oder Gewicht in einem zylindrisch liegenden Tank. Folgende Parameter müssen zusätzlich angegeben werden:

- Einheit nach Linearisierung (Seite 137)
- Maximaler Wert (Seite 138): Maximales Volumen bzw. Gewicht
- Durchmesser (Seite 138)
- Kugeltank

Der Ausgabewert entspricht dem Volumen oder Gewicht in einem Kugeltank. Folgende Parameter müssen zusätzlich angegeben werden:

- Einheit nach Linearisierung (Seite 137)
- Maximaler Wert (Seite 138): Maximales Volumen bzw. Gewicht
- Durchmesser (Seite 138)

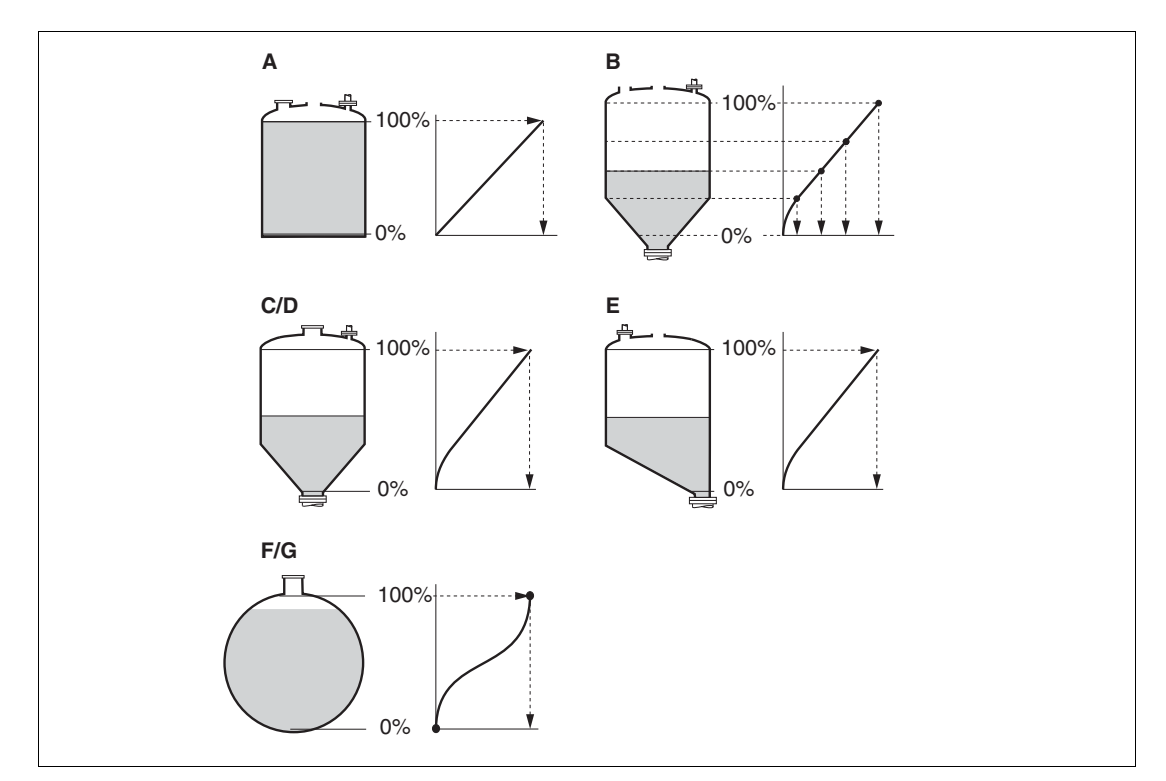

Abbildung 15.6 Linearisierungsarten

- A Keine
- B Tabelle
- C Pyramidenboden
- D Konischer Boden
- E Schrägboden
- F Kugeltank
- G Zylindrisch liegend

2014-12

# PEPPERL+FUCHS

| Sperrung                   |                                                                                                    |                                                                                     |                              |
|----------------------------|----------------------------------------------------------------------------------------------------|-------------------------------------------------------------------------------------|------------------------------|
| Navigation                 | $\textcircled{B}$ Setup $\rightarrow$ Erweitert. Setup $\rightarrow$ Linearisierung $\rightarrow$ Einheit n. Lin.                                                                                                    |                                                                                     |                              |
| Voraussetzung              | Linearisierungsart (Seite 135) ≠ Keine                                                                                                    |                                                                                     |                              |
| Beschreibung               | Einheit für den linearisierten Wert wählen.                                                                                                    |                                                                                     |                              |
| Auswahl                    | <ul> <li>SI-Einheiten</li> <li>STon</li> <li>t</li> <li>kg</li> <li>cm<sup>3</sup></li> <li>dm<sup>3</sup></li> <li>m<sup>3</sup></li> <li>hl</li> <li>l</li> <li>%</li> <li>Kundenspezifische Einher</li> <li>Free text</li> </ul>                                                                                                    | <ul> <li>US-Einheiten</li> <li>Ib</li> <li>UsGal</li> <li>ft<sup>3</sup></li> </ul> | Imperial-Einheiten<br>impGal |
| Werkseinstellung           | %                                                                                                    |                                                                                     |                              |
| Zusätzliche<br>Information | Die gewählte Einheit wird nur zur Anzeige verwendet. Eine Umrechnung des<br>Messwertes aufgrund der gewählten Einheit erfolgt <b>nicht</b> .<br><b>Hinweis:</b> Es ist auch eine Distanz-Distanz-Linearisierung möglich, das heißt eine<br>Linearisierung von der Füllstandeinheit auf eine andere Längeneinheit. Dazu muss<br>der Linearisierungsmodus <b>Linear</b> gewählt werden. Um die neue Füllstandeinheit<br>festzulegen, muss man in Parameter <b>Einheit nach Linearisierung</b> die Option <b>Free</b><br><b>text</b> wählen und die Einheit dann in Parameter <b>Freitext</b> (Seite 137) eingeben. |                                                                                     |                              |
| Freitex                    | t                                                                                                    |                                                                                     |                              |
| Sperrung                   |                                                                                                    |                                                                                     |                              |
| Navigation                 | $ \blacksquare \blacksquare Setup \rightarrow Erweitert. Set $                                                                                                    | $tup \rightarrow Linearisierung \rightarrow Frei$                                   | text                         |
| Voraussetzung              | Einheit nach Linearisieru                                                                                                    | ng (Seite 137) = Free text                                                          |                              |
| Beschreibung               | Einheitenkennzeichen eingeben.                                                                                                    |                                                                                     |                              |
| Eingabe                    | Bis zu 32 alphanumerische                                                                                                    | Zeichen (Buchstaben, Zahl                                                           | en, Sonderzeichen).          |

## Einheit nach Linearisierung

**Füllstand linearisiert** 

Free text

| Navigation                 | $\Box$ Setup $\rightarrow$ Erweitert. Setup $\rightarrow$ Linearisierung $\rightarrow$ Füllst.linearis.  |
|----------------------------|----------------------------------------------------------------------------------------------------|
| Beschreibung               | Zeigt linearisierten Füllstand.                                                                          |
| Zusätzliche<br>Information | <b>Hinweis:</b> Die Einheit ist bestimmt durch Parameter <b>Einheit nach Linearisierung</b> (Seite 137). |

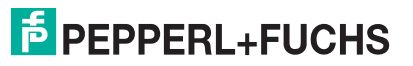

Werkseinstellung

## **Maximaler Wert**

| Sperrung         |                                                                                                    |  |
|------------------|----------------------------------------------------------------------------------------------------|--|
| Navigation       | $\textcircled{B}$ Setup $\rightarrow$ Erweitert. Setup $\rightarrow$ Linearisierung $\rightarrow$ Max. Wert                                                                                                    |  |
| Voraussetzung    | <ul> <li>Linearisierungsart (Seite 135) hat einen der folgenden Werte:</li> <li>Linear</li> <li>Pyramidenboden</li> <li>Konischer Boden</li> <li>Schrägboden</li> <li>Zylindrisch liegend</li> <li>Kugoltank</li> </ul> |  |
| Beschreibung     | Maximalen Behälterinhalt (100 %) in linearisierter Einheit angeben.                                                                                                    |  |
| Eingabe          | -50000,0 50000,0 %                                                                                                    |  |
| Werkseinstellung | 100,0 %                                                                                                    |  |

## Durchmesser

| Sperrung                   |                                                                                                    |
|----------------------------|----------------------------------------------------------------------------------------------------|
| Navigation                 | $\textcircled{B} \blacksquare Setup \to Erweitert. \ Setup \to Linearisierung \to Durchmesser$                                |
| Voraussetzung              | <ul><li>Linearisierungsart (Seite 135) hat einen der folgenden Werte:</li><li>Zylindrisch liegend</li><li>Kugeltank</li></ul> |
| Beschreibung               | Tankdurchmesser angeben.                                                                                                    |
| Eingabe                    | 0 9999,999 m                                                                                                    |
| Werkseinstellung           | 2 m                                                                                                    |
| Zusätzliche<br>Information | Die Einheit ist definiert in Parameter Längeneinheit (Seite 121).                                                             |

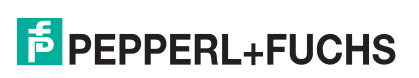

| Zwischenhöhe               |                                                                                                    |
|----------------------------|----------------------------------------------------------------------------------------------------|
| Sperrung                   |                                                                                                    |
| Navigation                 | $\textcircled{B}$ Setup $\rightarrow$ Erweitert. Setup $\rightarrow$ Linearisierung $\rightarrow$ Zwischenhöhe                                            |
| Voraussetzun               | <ul> <li>g Linearisierungsart (Seite 135) hat einen der folgenden Werte:</li> <li>Pyramidenboden</li> <li>Konischer Boden</li> <li>Schrägboden</li> </ul> |
| Beschreibung               | Zwischenhöhe H angeben.                                                                                                    |
| Eingabe                    | 0 200 m                                                                                                    |
| Werkseinstellu             | <b>ing</b> 0 m                                                                                                    |
| Zusätzliche<br>Information | Die Einheit ist definiert in Parameter Längeneinheit (Seite 121).                                                                                         |
|                            |                                                                                                    |

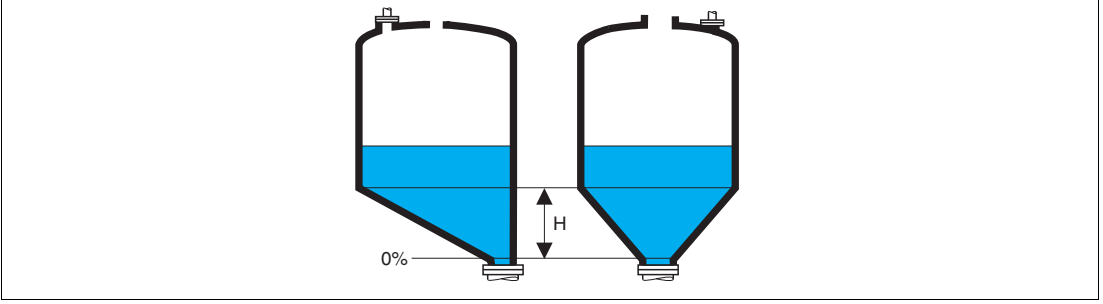

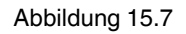

H Zwischenhöhe

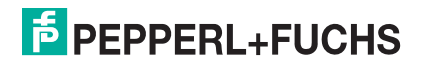

### Tabellenmodus

#### Sperrung A Navigation $\blacksquare$ Setup $\rightarrow$ Erweitert. Setup $\rightarrow$ Linearisierung $\rightarrow$ Tabellenmodus Linearisierungsart (Seite 135) = Tabelle Voraussetzung Beschreibung Eingabemodus für Linearisierungstabelle wählen. Auswahl Manuell Halbautomatisch Tabelle löschen Tabelle sortieren Werkseinstellung Manuell Zusätzliche Bedeutung der Optionen Information Manuell Für jeden Tabellenpunkt werden der Füllstand und der zugehörige linearisierte Wert manuell eingegeben. Halbautomatisch • Für jeden Tabellenpunkt wird der Füllstand vom Gerät gemessen. Der zugehörige linearisierte Wert wird manuell eingegeben. Tabelle löschen Die bestehende Linearisierungstabelle wird gelöscht. **Tabelle sortieren** Die Tabellenpunkte werden in ansteigender Reihenfolge sortiert. Bedingungen an die Linearisierungstabelle Die Tabelle kann aus bis zu 32 Wertepaaren "Füllstand - Linearisierter Wert" bestehen. Die Tabelle muss monoton sein (steigend oder fallend). Der erste Tabellenwert muss dem minimalen Füllstand entsprechen. Der letzte Tabellenwert muss dem maximalen Füllstand entsprechen.

- Der leizie Tabellenwert muss dem maximale
- Zur Eingabe der Tabelle
- Über PACTware
   Die Tabellenpunkte können über die Parameter Tabellen Nummer (Seite 141),
   Füllstand (Seite 141) und Kundenwert (Seite 141) eingegeben werden. Alter-

**Füllstand** (Seite 141) und **Kundenwert** (Seite 141) eingegeben werden. Alternativ lässt sich der grafische Tabelleneditor verwenden: Gerätebedienung  $\rightarrow$ Gerätefunktionen  $\rightarrow$  Weitere Funktionen  $\rightarrow$  Linearisierungstabelle (Online/Offline)

• Über Vor-Ort-Anzeige

Mit Untermenü **Tabelle bearbeiten** (Kapitel 15.3.5) den grafischen Tabelleneditor aufrufen. Die Tabelle wird dann auf dem Display dargestellt und kann zeilenweise editiert werden.

**Hinweis:** Die Werkseinstellung für die Füllstandeinheit ist "%". Falls die Linearisierungstabelle in physikalischen Einheiten eingeben werden soll, muss zunächst in Parameter **Füllstandeinheit** (Seite 133) eine passende andere Einheit gewählt werden.

**Hinweis:** Bei einer monoton fallenden Linearisierungstabelle werden die Werte für 20 mA und 4 mA des Stromausgangs vertauscht. Das heißt: 20 mA entspricht dem kleinsten Füllstand, 4 mA dem größten Füllstand. Falls gewünscht, lässt sich der Stromausgang aber in Parameter **Messmodus** invertieren.

## **Tabellen Nummer**

| Sperrung         |                                                                                                    |
|------------------|----------------------------------------------------------------------------------------------------|
| Navigation       | $\Box$ Setup $\rightarrow$ Erweitert. Setup $\rightarrow$ Linearisierung $\rightarrow$ Tabellen Nummer |
| Voraussetzung    | Linearisierungsart (Seite 135) = Tabelle                                                               |
| Beschreibung     | Tabellenpunkt wählen, der im Folgenden eingegeben oder bearbeitet werden soll.                         |
| Eingabe          | 1 32                                                                                                   |
| Werkseinstellung | 1                                                                                                    |

## Füllstand (Manuell)

| Sperrung         |                                                                                                  |  |
|------------------|--------------------------------------------------------------------------------------------------|--|
| Navigation       | $\Box$ Setup $\rightarrow$ Erweitert. Setup $\rightarrow$ Linearisierung $\rightarrow$ Füllstand |  |
| Voraussetzung    | Linearisierungsart (Seite 135) = Tabelle                                                         |  |
|                  | <ul> <li>Tabellenmodus (Seite 140) = Manuell</li> </ul>                                          |  |
| Beschreibung     | Füllstand des Tabellenpunkts angeben (Wert vor Linearisierung).                                  |  |
| Eingabe          | Gleitkommazahl mit Vorzeichen                                                                    |  |
| Werkseinstellung | 0 %                                                                                              |  |
|                  |                                                                                                  |  |

## Füllstand (Halbautomatisch)

| Navigation    | $\Box$ Setup $\rightarrow$ Erweitert. Setup $\rightarrow$ Linearisierung $\rightarrow$ Füllstand      |
|---------------|----------------------------------------------------------------------------------------------------|
| Voraussetzung | Linearisierungsart (Seite 135) = Tabelle                                                              |
|               | <ul> <li>Tabellenmodus (Seite 140) = Halbautomatisch</li> </ul>                                       |
| Beschreibung  | Zeigt gemessenen Füllstand (vor Linearisierung). Dieser Wert wird in den<br>Tabellenpunkt übernommen. |
| Kund          | lenwert                                                                                               |
| Sperrung      |                                                                                                    |
| Navigation    | $ \blacksquare Setup \rightarrow Erweitert. Setup \rightarrow Linearisierung \rightarrow Kundenwert $ |
| Voraussetzung | Linearisierungsart (Seite 135) = Tabelle                                                              |
| Beschreibung  | Linearisierten Wert zum Tabellenpunkt eingeben.                                                       |

- Eingabe Gleitkommazahl mit Vorzeichen
- Werkseinstellung 0 %

## Tabelle aktivieren

| Sperrung                   |                                                                                                    |
|----------------------------|----------------------------------------------------------------------------------------------------|
| Navigation                 | $\textcircled{B}$ Setup $\rightarrow$ Erweitert. Setup $\rightarrow$ Linearisierung $\rightarrow$ Tabelle akt.                                                                                                    |
| Voraussetzung              | Linearisierungsart (Seite 135) = Tabelle                                                                                                    |
| Beschreibung               | Linearisierungstabelle aktivieren oder deaktivieren.                                                                                                    |
| Auswahl                    | <ul><li>Deaktivieren</li><li>Aktivieren</li></ul>                                                                                                    |
| Werkseinstellung           | Deaktivieren                                                                                                    |
| Zusätzliche<br>Information | <ul> <li>Bedeutung der Optionen</li> <li>Deaktivieren <ul> <li>Es wird keine Linearisierung berechnet.</li> <li>Wenn gleichzeitig Linearisierungsart (Seite 135) = Tabelle, dann gibt das Gerät die Fehlermeldung F435 aus.</li> </ul> </li> </ul> |

Aktivieren

Der Messwert wird gemäß der eingegebenen Tabelle linearisiert.

Hinweis: Beim Editieren der Tabelle wird Parameter **Tabelle aktivieren** automatisch auf **Deaktivieren** zurückgesetzt und muss danach wieder auf **Aktivieren** gesetzt werden.

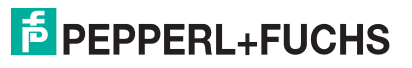

## 15.3.5 Untermenü Tabelle bearbeiten

## Tabelle bearbeiten

|              | Hinweis: Untermenü <b>Tabelle bearbeiten</b> ist nur bei Bedienung über Vor-Ort-<br>Anzeige vorhanden. Bei Bedienung über Bedientool befinden sich die Parameter<br>zur Eingabe der Tabelle direkt in Untermenü Linearisierung (Kapitel 15.3.4). |  |
|--------------|----------------------------------------------------------------------------------------------------|--|
| Navigation   | $\blacksquare$ Setup $\rightarrow$ Erweitert. Setup $\rightarrow$ Linearisierung $\rightarrow$ Tabelle bearb.                                                                                                    |  |
| Füllstand    |                                                                                                    |  |
| Sperrung     |                                                                                                    |  |
| Navigation   | $$ Setup $\rightarrow$ Erweitert. Setup $\rightarrow$ Linearisierung $\rightarrow$ Tabelle bearb. $\rightarrow$ Füllstand                                                                                                    |  |
| Beschreibung | Füllstand (Seite 141)                                                                                                    |  |
| Kun          | denwert                                                                                                    |  |
| Sperrung     |                                                                                                    |  |

| Beschreibung | Kundenwert (Seite 141)                                                                                                    |
|--------------|----------------------------------------------------------------------------------------------------|
| Navigation   | $\begin{tabular}{ll} \hline \blacksquare Setup \rightarrow Erweitert. \ Setup \rightarrow Linearisierung \rightarrow Tabelle \ bearb. \rightarrow Kundenwert \end{tabular}$ |
| Sperrung     |                                                                                                    |

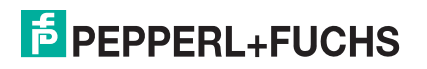

#### Untermenü Sicherheitseinstellungen 15.3.6

## Sicherheitseinstellungen

Navigation

 $\textcircled{B} \blacksquare Setup \rightarrow Erweitert. Setup \rightarrow Sicherh.einst.$ 

| Ausgang bei Echoverlust    |                                                                                                    |  |
|----------------------------|----------------------------------------------------------------------------------------------------|--|
| Sperrung                   |                                                                                                    |  |
| Navigation                 | $\textcircled{B}$ Setup $\rightarrow$ Erweitert. Setup $\rightarrow$ Sicherh.einst. $\rightarrow$ Ausg. Echoverl.                                                                                                    |  |
| Beschreibung               | Ausgangsverhalten bei Echoverlust festlegen.                                                                                                    |  |
| Auswahl                    | Letzter gültiger Wert                                                                                                    |  |
|                            | Rampe bei Echoverlust                                                                                                    |  |
|                            | Wert bei Echoverlust                                                                                                    |  |
|                            | Alarm                                                                                                    |  |
| Werkseinstellung           | Letzter gültiger Wert                                                                                                    |  |
| Zusätzliche<br>Information | <ul> <li>Bedeutung der Optionen</li> <li>Letzter gültiger Wert<br/>Bei Echoverlust wird der letzte gültige Messwert gehalten.</li> <li>Rampe bei Echoverlust<br/>Bei Echoverlust wird der Ausgang mit einer konstanten Rampe gegen 0 % oder<br/>100 % geführt. Die Steigung der Rampe wird in Parameter Rampe bei Echo-<br/>verlust (Seite 145) definiert.</li> <li>Wert bei Echoverlust<br/>Bei Echoverlust<br/>Bei Echoverlust nimmt der Ausgang den in Parameter Wert bei Echoverlust<br/>(Seite 144) definierten Wert an.</li> <li>Alarm<br/>Der Ausgang reagiert wie im Alarmfall; siehe Parameter Fehlerverhalten<br/>(Ceite 159)</li> </ul> |  |
| Wert bei Echoverlust       |                                                                                                    |  |
| Sperrung                   |                                                                                                    |  |
| Navigation                 | $\textcircled{B} \sqsubseteq Setup \to Erweitert. \ Setup \to Sicherh.einst. \to Wert \ Echoverl.$                                                                                                    |  |
| Voraussetzung              | Ausgang bei Echoverlust (Seite 144) = Wert bei Echoverlust                                                                                                    |  |
| Beschreibung               | Ausgangswert bei Echoverlust festlegen.                                                                                                    |  |
| Eingabe                    | 0 200000,0 %                                                                                                    |  |
| Werkseinstellung           | 0,0 %                                                                                                    |  |
| Zusätzliche                | Es gilt die für den Ausgang definierte Einheit:                                                                                                    |  |

Zusätzliche Information

- Ohne Linearisierung: Füllstandeinheit (Seite 133)
- Mit Linearisierung: Einheit nach Linearisierung (Seite 137)
# Rampe bei Echoverlust

Sperrung Navigation Voraussetzung Beschreibung Eingabe Werkseinstellung Zusätzliche Information ☑
 ☑ Setup → Erweitert. Setup → Sicherh.einst. → Rampe Echoverl.
 Ausgang bei Echoverlust (Seite 144) = Rampe bei Echoverlust
 Rampensteigung bei Echoverlust festlegen.
 Gleitkommazahl mit Vorzeichen
 0,0 %/min

- Die Rampensteigung wird angegeben in Prozent des parametrierten Messbereichs pro Minute (%/min).
- Negative Rampensteigung: Der Messwert wird gegen 0 % geführt.
- Positive Rampensteigung: Der Messwert wird gegen 100 % geführt.

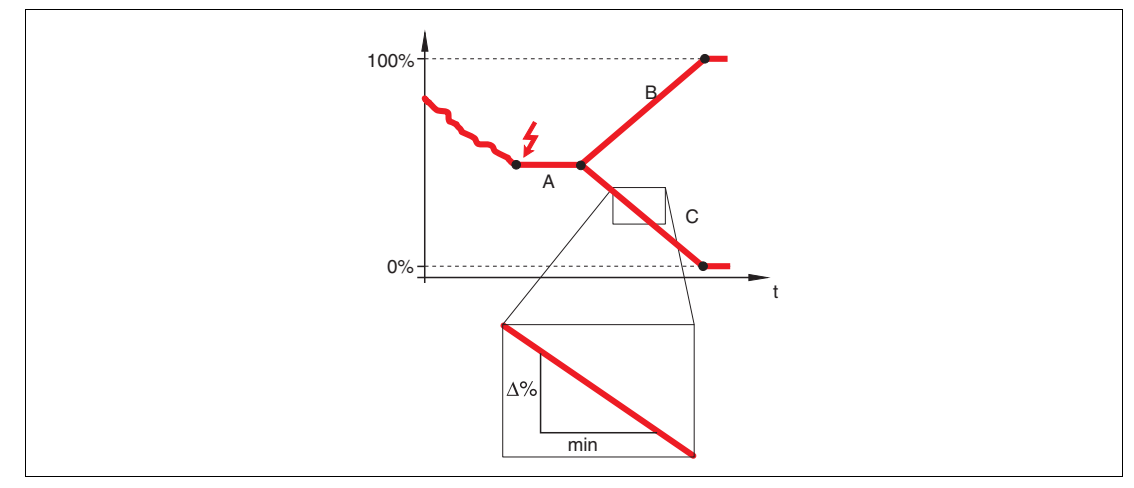

Abbildung 15.8

- A Verzögerung Echoverlust
- B Rampe bei Echoverlust (positiver Wert)
- C Rampe bei Echoverlust (negativer Wert)

2014-12

# Blockdistanz

| Sperrung         |                                                                                                    |
|------------------|----------------------------------------------------------------------------------------------------|
| Navigation       | $\textcircled{BP} Setup \rightarrow Erweitert. Setup \rightarrow Sicherh.einst. \rightarrow Blockdistanz$ |
| Beschreibung     | Obere Blockdistanz UB angeben.                                                                            |
| Eingabe          | 0 200 m                                                                                                   |
| Werkseinstellung | Für Koaxsonden: 0 mm (0 in)                                                                               |
|                  | • Für Stab- und Seilsonden bis 8 m (26 ft): 200 mm (8 in)                                                 |

• Für Stab- und Seilsonden über 8 m (26 ft): 0,025 x Sondenlänge

Zusätzliche Information Innerhalb der oberen Blockdistanz UB werden keine Echos ausgewertet. UB kann deshalb genutzt werden, um Störechos am oberen Sondenende auszublenden.

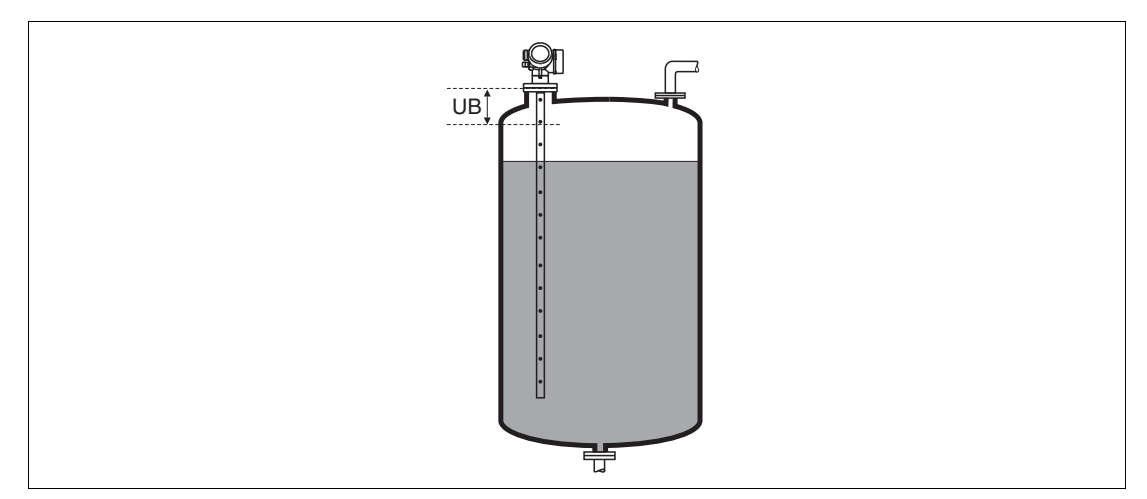

Abbildung 15.9 Blockdistanz (UB) Messung in Flüssigkeiten

# 15.3.7 Wizard SIL/WHG-Bestätigung

# SIL/WHG-Bestätigung

|            | <b>Hinweis:</b> Wizard <b>SIL/WHG-Bestätigung</b> ist nur bei Geräten mit SIL- und/oder<br>WHG-Zulassung vorhanden (Merkmal "Weitere Zulassung", Option A: "SIL" oder C:<br>"Überfüllsicherung WHG"), solange sie sich nicht im SIL/WHG-verriegelten Zustand<br>befinden.<br>Wizard <b>SIL/WHG-Bestätigung</b> wird benötigt, um das Gerät in den SIL- oder WHG-<br>verriegelten Zustand zu bringen. Für Einzelheiten siehe "Handbuch zur funktionalen<br>Sicherheit" zum jeweiligen Gerät. Darin sind die Verriegelungsprozedur und die<br>einzelnen Parameter der Sequenz beschrieben. |
|------------|----------------------------------------------------------------------------------------------------|
| Navigation | $\textcircled{B}$ Setup $\rightarrow$ Erweitert. Setup $\rightarrow$ SIL/WHG-Bestät.                                                                                                    |

# 15.3.8 Wizard SIL/WHG deaktivieren

# SIL/WHG deaktivieren

**Navigation** B Setup  $\rightarrow$  Erweitert. Setup  $\rightarrow$  SIL/WHG deaktiv.

# Schreibschutz rücksetzen

| Sperrung         |                                                                                                    |
|------------------|----------------------------------------------------------------------------------------------------|
| Navigation       | $\textcircled{B} \blacksquare Setup \to Erweitert. \ Setup \to SIL/WHG \ deaktiv. \to Schreibs. \ r\"{ucks}.$ |
| Beschreibung     | Entriegelungscode eingeben.                                                                                   |
| Eingabe          | 065535                                                                                                    |
| Werkseinstellung | 0                                                                                                    |

#### **Falscher Code**

| Sperrung         |                                                                                                    |
|------------------|----------------------------------------------------------------------------------------------------|
| Navigation       | $\textcircled{B} \blacksquare Setup \to Erweitert. \ Setup \to SIL/WHG \ deaktiv. \to Falscher \ Code$    |
| Beschreibung     | Zeigt, dass ein falscher Verriegelungscode eingegeben wurde. Entscheidung über weiteres Vorgehen angeben. |
| Auswahl          | <ul><li>Neueingabe Code</li><li>Abbruch Sequenz</li></ul>                                                 |
| Werkseinstellung | Neueingabe Code                                                                                           |

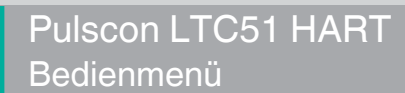

# 15.3.9 Untermenü Sondeneinstellungen

# Sondeneinstellungen

|                      | <ul> <li>Mit Untermenü Sondeneinstellungen lässt sich sicherstellen, dass das Gerät das Sondenendsignal in der Hüllkurve richtig zuordnet. Die richtige Zuordnung erkennt man daran, dass die vom Gerät angezeigte Sondenlänge mit der tatsächlichen Sondenlänge übereinstimmt. Die automatische Sondenlängenkorrektur kann nur durchgeführt werden, wenn die Sonde im Behälter eingebaut und auf der ganzen Länge unbedeckt ist (kein Medium). Bei teilbefülltem Behälter und bekannter Sondenlänge Bestätigung Sondenlänge (Seite 149) = Manuell wählen, um den Wert manuell einzugeben.</li> <li>Hinweis: Wenn die Sonde gekürzt und anschließend eine Störechoausblendung aufgenommen wurde, dann ist eine automatische Sondenlängenkorrektur nicht möglich. In diesem Fall gibt es zwei Möglichkeiten:</li> <li>Zunächst mit Parameter Aufnahme Ausblendung (Seite 127) die Ausblendung skurve löschen. Danach ist die Sondenlängenkorrektur wieder möglich. Anschließend kann mit Parameter Aufnahme Ausblendung (Seite 127) eine neue Ausblendungskurve aufgenommen werden.</li> <li>Alternativ: Bestätigung Sondenlänge (Seite 149) = Manuell wählen und die Sondenlänge in Parameter Aktuelle Sondenlänge (Seite 148) manuell eintragen.</li> </ul> |
|----------------------|----------------------------------------------------------------------------------------------------|
|                      | Parameter Sonde geerdet (Seite 148) die richtige Option gewählt wurde.                                                                                                    |
| Navigation           | $\textcircled{B} \blacksquare Setup \to Erweitert. \ Setup \to Sondeneinstell.$                                                                                                    |
| Sonde g              | jeerdet                                                                                                    |
| Sperrung             |                                                                                                    |
| Navigation           | $\textcircled{B} \blacksquare Setup \to Erweitert. \ Setup \to Sondeneinstell. \to Sonde geerdet$                                                                                                    |
| Voraussetzung        | Betriebsart = Füllstand                                                                                                    |
| Beschreibung         | Angeben, ob die Sonde geerdet ist.                                                                                                    |
| Auswahl              | • Nein                                                                                                    |
|                      | • Ja                                                                                                    |
| Werkseinstellung     | Nein                                                                                                    |
| Aktuelle Sondenlänge |                                                                                                    |
| Sperrung             |                                                                                                    |
| Navigation           | $\Box$ Setup $\rightarrow$ Erweitert. Setup $\rightarrow$ Sondeneinstell. $\rightarrow$ Akt. Sondenlänge                                                                                                    |
| Beschreibung         | <ul> <li>In den meisten Fällen:<br/>Zeigt Sondenlänge entsprechend dem aktuell gemessenen Sondenendsignal.</li> <li>Für Bestätigung Sondenlänge (Seite 149) = Manuell:<br/>Tatsächliche Sondenlänge angeben.</li> </ul>                                                                                                    |
| Eingabe              | 0 200 m                                                                                                    |

Werkseinstellung 4 m

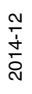

| Destangung oonwennange     |                                                                                                    |  |
|----------------------------|----------------------------------------------------------------------------------------------------|--|
| Sperrung                   |                                                                                                    |  |
| Navigation                 | $\Box$ Setup $\rightarrow$ Erweitert. Setup $\rightarrow$ Sondeneinstell. $\rightarrow$ Bestät. Sondenl.                                                                                                    |  |
| Beschreibung               | Angeben, ob der in Parameter <b>Aktuelle Sondenlänge</b> (Seite 148) angezeigte Wert<br>mit der tatsächlichen Sondenlänge übereinstimmt. Aufgrund dieser Eingabe führt<br>das Gerät eine Sondenlängenkorrektur durch.                                                                                                    |  |
| Auswahl                    | <ul> <li>Sondenlänge OK</li> <li>Sonde zu kurz</li> <li>Sonde zu lang</li> <li>Sonde bedeckt</li> <li>Manuell</li> <li>Sondenlänge unbekannt</li> </ul>                                                                                                    |  |
| Werkseinstellung           | Sondenlänge OK                                                                                                    |  |
| Zusätzliche<br>Information | <ul> <li>Bedeutung der Optionen</li> <li>Sondenlänge OK<br/>Zu wählen, wenn die richtige Sondenlänge angezeigt wird. Eine Korrektur ist<br/>nicht erforderlich. Das Gerät verlässt die Sequenz.</li> <li>Sonde zu kurz<br/>Zu wählen, wenn der angezeigt Wert kleiner ist als die tatsächliche Sonden-<br/>länge. Das Sondenendsignal wird neu zugeordnet und die neu berechnete<br/>Sondenlänge wird in Parameter Aktuelle Sondenlänge (Seite 148) angezeigt.<br/>Der Vorgang ist iterativ zu wiederholen, bis die angezeigte mit der tatsächlichen<br/>Sondenlänge übereinstimmt.</li> <li>Sonde zu lang<br/>Zu wählen, wenn der angezeigt Wert größer ist als die tatsächliche Sonden-<br/>länge. Das Sondenendsignal wird neu zugeordnet und die neu berechnete<br/>Sondenlänge wird in Parameter Aktuelle Sondenlänge (Seite 148) angezeigt.<br/>Der Vorgang ist iterativ zu wiederholen, bis die angezeigte mit der tatsächlichen<br/>Sondenlänge wird in Parameter Aktuelle Sondenlänge (Seite 148) angezeigt.<br/>Der Vorgang ist iterativ zu wiederholen, bis die angezeigte mit der tatsächlichen<br/>Sondenlänge übereinstimmt.</li> <li>Sonde bedeckt<br/>Zu wählen, wenn die Sonde (teilweise oder vollständig) bedeckt ist. In diesem<br/>Fall ist keine Sondenlängenkorrektur möglich.</li> <li>Manuell<br/>Zu wählen, wenn keine automatische Sondenlängenkorrektur durchgeführt<br/>werden soll. Stattdessen muss die tatsächliche Sondenlänge manuell in Para-<br/>meter Aktuelle Sondenlänge (Seite 148) angegeben werden <sup>a</sup>.</li> <li>Sondenlänge unbekannt<br/>Zu wählen, wenn die tatsächliche Sondenlänge unbekannt ist. In diesem Fall ist<br/>keine Sondenlängenkorrektur möglich.</li> </ul> |  |

# Bestätigung Sondenlänge

<sup>a</sup> Bei Bedienung über PACTware muss Option **Manuell** nicht explizit gewählt werden; ein manuelles Editieren der Sondenlänge ist hier immer möglich.

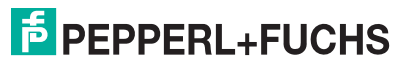

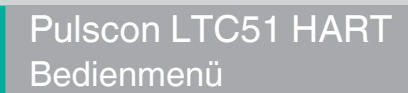

# 15.3.10 Wizard Sondenlängenkorrektur

# Sondenlängenkorrektur

|              | Hinweis: Wizard Sondenlängenkorrektur ist nur bei Bedienung über Vor-Ort-<br>Anzeige vorhanden. Bei Bedienung über Bedientool befinden sich die Parameter<br>zur Sondenlängenkorrektur direkt in Untermenü Sondeneinstellungen (Kapitel<br>15.3.9). |
|--------------|----------------------------------------------------------------------------------------------------|
| Navigation   | $\textcircled{B}$ Setup $\rightarrow$ Erweitert. Setup $\rightarrow$ Sondeneinstell. $\rightarrow$ Sondenläng.korr.                                                                                                    |
| Bes          | tätigung Sondenlänge                                                                                                    |
| Sperrung     |                                                                                                    |
| Navigation   | Setup → Erweitert. Setup → Sondeneinstell. → Sondenläng.korr. → Bestät.Sondenl.                                                                                                    |
| Beschreibung | Bestätigung Sondenlänge (Seite 149)                                                                                                    |

# Aktuelle Sondenlänge

| Sperrung     |                                                                                 |
|--------------|---------------------------------------------------------------------------------|
| Navigation   | Setup → Erweitert. Setup → Sondeneinstell. → Sondenläng.korr. → Akt.Sondenlänge |
| Beschreibung | Aktuelle Sondenlänge (Seite 148)                                                |

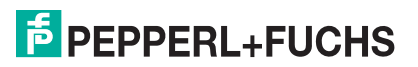

# 15.3.11 Untermenü Stromausgang 1...2

# Stromausgang 1...2

|                            | Hinweis: Untermenü Stron<br>zwei Stromausgängen vorh                                                                                                    | nausgang 2 (Kapitel 15.3.1 <sup>-</sup><br>aanden.          | 1) ist nur bei Geräten mit                                     |
|----------------------------|----------------------------------------------------------------------------------------------------|-------------------------------------------------------------|----------------------------------------------------------------|
| Navigation                 | $\textcircled{B} \textbf{B} \textbf{Setup} \rightarrow \textbf{Erweitert. Set}$                                                                            | tup $\rightarrow$ Stromausg. 12                             |                                                                |
| Zuordn                     | ung Stromausgang 1.                                                                                                    | 2                                                           |                                                                |
| Sperrung                   |                                                                                                    |                                                             |                                                                |
| Navigation                 | $\textcircled{B} \blacksquare Setup \to Erweitert. \ Setup \to Stromausg. \ 12 \to Zuord. \ Strom$                                                         |                                                             |                                                                |
| Beschreibung               | Prozessgröße für Stromausgang wählen.                                                                                                    |                                                             |                                                                |
| Auswahl                    | <ul> <li>Füllst.linearis.</li> <li>Distanz</li> <li>Elektroniktemp.</li> <li>Rel. Echoampl.</li> <li>Analogausg. ED 1</li> <li>Analogausg. ED 2</li> </ul> |                                                             |                                                                |
| Werkseinstellung           | <ul> <li>Bei Füllstandsmessung</li> <li>Stromausgang 1: Füllst.</li> <li>Stromausgang 2<sup>a</sup>: Rel.</li> </ul>                                       | linearis.<br>Echoampl.                                      |                                                                |
| Zusätzliche<br>Information | Definition des Strombereichs für die Prozessgrößen                                                                                                    |                                                             |                                                                |
|                            | Prozessgröße                                                                                                    | 4 mA-Wert                                                   | 20 mA-Wert                                                     |
|                            | Füllstand linearisiert                                                                                                    | 0 % <sup>b</sup> oder zugehöriger<br>linearisierter Wert    | 100 % <sup>c</sup> oder zugehöriger<br>linearisierter Wert     |
|                            | Distanz                                                                                                    | 0 (das heißt: Füllstand am<br>Referenzpunkt)                | Abgleich Leer (Seite 123)<br>(das heißt: Füllstand bei<br>0 %) |
|                            | Elektroniktemperatur                                                                                                    | -50 °C (-58 °F)                                             | 100 °C (212 °F)                                                |
|                            | Relative Echoamplitude                                                                                                    | 0 mV                                                        | 2000 mV                                                        |
|                            | Analogausgang<br>Erweit.Diag. 1/2                                                                                                    | abhängig von der Parametrierung der erweiterten<br>Diagnose |                                                                |

<sup>a</sup> nur für Geräte mit zwei Stromausgängen

<sup>b</sup> Die 0 %-Marke ist über Parameter **Abgleich Leer** (Seite 123) definiert.

<sup>c</sup> Die 100 %-Marke ist über Parameter **Abgleich Voll** (Seite 123) definiert.

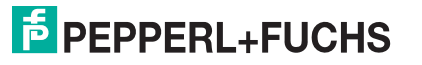

# Strombereich

| Sperrung     |                                                                                                    |
|--------------|----------------------------------------------------------------------------------------------------|
| Navigation   | $\textcircled{B} \texttt{Setup} \rightarrow \texttt{Erweitert. Setup} \rightarrow \texttt{Stromausg. 12} \rightarrow \texttt{Strombereich}$ |
| Beschreibung | Strombereich für Prozessgröße und Ausfallsignal wählen.                                                                                     |
| Auswahl      | • 420 mA                                                                                                    |
|              | • 420 mA NAMUR                                                                                                    |

- 4...20 mA US
- Fester Stromwert
- 4...20 mA NAMUR

Werkseinstellung

Zusätzliche

Information

Bedeutung der Optionen

| Option           | Strombereich für<br>Prozessgröße    | Unterer<br>Ausfallssignal-<br>pegel | Oberer<br>Ausfallssignal-<br>pegel |
|------------------|-------------------------------------|-------------------------------------|------------------------------------|
| 420 mA           | 4 20,5 mA                           | < 3,6 mA                            | > 21,95 mA                         |
| 420 mA NAMUR     | 3,8 20,5 mA                         | < 3,6 mA                            | > 21,95 mA                         |
| 420 mA US        | 3,9 20,8 mA                         | < 3,6 mA                            | > 21,95 mA                         |
| Fester Stromwert | Konstanter Strom, c<br>(Seite 152). | lefiniert in Parameter              | Fester Stromwert                   |

#### Hinweis:

- Bei einer Störung gibt der Stromausgang den in Parameter **Fehlerverhalten** (Seite 153) festgelegten Wert aus.
- Wenn sich der Messwert außerhalb des Messbereichs befindet, wird Diagnosemeldung **Stromausgang** ausgegeben.

#### **Fester Stromwert**

| Sperrung         |                                                                                                    |
|------------------|----------------------------------------------------------------------------------------------------|
| Navigation       | $\textcircled{B} \blacksquare Setup \to Erweitert. \ Setup \to Stromausg. \ 12 \to Fester \ Stromwert$ |
| Voraussetzung    | Strombereich (Seite 152) = Fester Stromwert                                                            |
| Beschreibung     | Konstanten Stromwert festlegen.                                                                        |
| Eingabe          | 4 22,5 mA                                                                                              |
| Werkseinstellung | 4 mA                                                                                                   |

# Dämpfung

| Sperrung                   |                                                                                                    |
|----------------------------|----------------------------------------------------------------------------------------------------|
| Navigation                 | Setup → Erweitert. Setup → Stromausg. 12 → Dämpfung                                                                                                    |
| Beschreibung               | Zeitkonstante $	au$ für Dämpfung des Stromausgangs angeben.                                                                                                    |
| Eingabe                    | 0,0 999,9 s                                                                                                    |
| Werkseinstellung           | 0,0 s                                                                                                    |
| Zusätzliche<br>Information | Messwertschwankungen wirken sich am Stromausgang mit einer exponentiellen Verzögerung aus, deren Zeitkonstante $\tau$ durch diesen Parameter gegeben ist. Bei einer niedrigen Zeitkonstante folgt der Stromausgang dem Messwert schnell, bei einer hohen Zeitkonstante hingegen folgt er verzögert. Bei $\tau = 0$ s (Werkseinstellung) findet keine Dämpfung statt. |

# **PEPPERL+FUCHS**

| Fehlerverhalten            |                                                                                                    |
|----------------------------|----------------------------------------------------------------------------------------------------|
| Sperrung                   |                                                                                                    |
| Navigation                 |                                                                                                    |
| Voraussetzung              | Strombereich (Seite 152) ≠ Fester Stromwert                                                                                                    |
| Beschreibung               | Ausgangsverhalten bei Fehler wählen.                                                                                                    |
| Auswahl                    | <ul> <li>Min.</li> <li>Max.</li> <li>Letzter gültiger Wert</li> <li>Aktueller Wert</li> <li>Definierter Wert</li> </ul>                                                                                                    |
| Werkseinstellung           | Max.                                                                                                    |
| Zusätzliche<br>Information | <ul> <li>Bedeutung der Optionen</li> <li>Min.<br/>Der Stromausgang nimmt den unteren Ausfallsignalpegel nach Parameter<br/>Strombereich (Seite 152) an.</li> <li>Max.<br/>Der Stromausgang nimmt den oberen Ausfallsignalpegel nach Parameter<br/>Strombereich (Seite 152) an.</li> <li>Letzter gültiger Wert<br/>Der letzte Stromwert vor dem Auftreten der Störung wird gehalten.</li> <li>Aktueller Wert<br/>Der Stromausgang folgt der aktuellen Messung; die Störung wird ignoriert.</li> <li>Definierter Wert<br/>Der Stromausgang nimmt den in Parameter Fehlerstrom (Seite 153) definier-<br/>ten Wert an.</li> <li>Hinweis: Das Störungsverhalten weiterer Ausgänge ist von dieser Einstellung nicht<br/>betroffen und wird in separaten Parametern festgelegt.</li> </ul> |
| Fehlers                    | strom                                                                                                    |
| Sperrung                   |                                                                                                    |
| Navigation                 | $\textcircled{B}$ Setup $\rightarrow$ Erweitert. Setup $\rightarrow$ Stromausg. 12 $\rightarrow$ Fehlerstrom                                                                                                    |
| Voraussetzung              | Fehlerverhalten (Seite 153) = Definierter Wert                                                                                                    |
| Beschreibung               | Wert für Stromausgabe bei Gerätealarm eingeben.                                                                                                    |
| Eingabe                    | 3,59 22,5 mA                                                                                                    |
| Werkseinstellung           | 22,5 mA                                                                                                    |

# Ausgangsstrom 1...2

| Navigation   | $\textcircled{B} \\ \blacksquare \\ \texttt{Setup} \\ \rightarrow \\ \texttt{Erweitert. Setup} \\ \rightarrow \\ \texttt{Stromausg. 12} \\ \rightarrow \\ \texttt{Ausgangsstrom 12} \\ \blacksquare \\ \texttt{Ausgangsstrom 12} \\ \blacksquare \\ \texttt{Ausgangsstrom 12} $ |
|--------------|----------------------------------------------------------------------------------------------------|
| Beschreibung | Zeigt berechneten Ausgangsstrom.                                                                                                    |

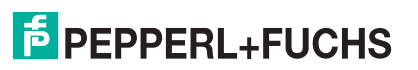

# 15.3.12 Untermenü Schaltausgang

## Schaltausgang

Navigation

B Setup  $\rightarrow$  Erweitert. Setup  $\rightarrow$  Schaltausgang

# **Funktion Schaltausgang**

| Sperrung     |                                                                                                    |
|--------------|----------------------------------------------------------------------------------------------------|
| Navigation   | $\textcircled{B} \blacksquare Setup \to Erweitert. \ Setup \to Schaltausgang \to Funkt. \ Schaltausg.$ |
| Beschreibung | Funktion für Schaltausgang wählen.                                                                     |
| Auswahl      | • Aus                                                                                                  |
|              | • An                                                                                                   |
|              | Diagnoseverhalten                                                                                      |
|              | Grenzwert                                                                                              |
|              | Digitalausgang                                                                                         |

#### Werkseinstellung

Bedeutung der Optionen

#### Information

Zusätzliche

- Der Ausgang ist immer offen (nicht leitend).
- An

Aus

Aus

Der Ausgang ist immer geschlossen (leitend).

#### Diagnoseverhalten

Der Ausgang ist im Normalzustand geschlossen und wird geöffnet, wenn eine Diagnosemeldung vorliegt. Parameter **Zuordnung Diagnoseverhalten** (Seite 155) legt fest, bei welcher Art von Diagnosemeldung der Ausgang geöffnet wird.

• Grenzwert

Der Ausgang ist im Normalzustand geschlossen und wird bei Unterschreiten oder Überschreiten frei definierbarer Grenzwerte geöffnet. Die Grenzwerte werden definiert über folgende Parameter:

- Zuordnung Grenzwert (Seite 155)
- Einschaltpunkt (Seite 156)
- Ausschaltpunkt (Seite 157)
- Digitalausgang

Der Schaltzustand des Ausgangs folgt dem digitalen Ausgangswert eines DI-Blocks. Der DI-Block wird in Parameter **Zuordnung Status** (Seite 155) festgelegt.

Hinweis: Mit den Optionen Aus bzw. An kann eine Simulation des Schaltausgangs durchgeführt werden.

| Zuordnung Status            |                                                                                                    |  |
|-----------------------------|----------------------------------------------------------------------------------------------------|--|
| Sperrung                    |                                                                                                    |  |
| Navigation                  | $\textcircled{B} \blacksquare Setup \to Erweitert. \ Setup \to Schaltausgang \to Zuordnung \ Status$                     |  |
| Voraussetzung               | Funktion Schaltausgang (Seite 154) = Digitalausgang                                                                      |  |
| Beschreibung                | Gerätestatus für Schaltausgang wählen.                                                                                   |  |
| Auswahl                     | • Aus                                                                                                    |  |
|                             | Digitalausgang ED 1                                                                                                    |  |
|                             | Digitalausgang ED 2                                                                                                    |  |
| Werkseinstellung            | Aus                                                                                                    |  |
| Zusätzliche<br>Information  | Die Optionen <b>Digitalausgang ED 1</b> und <b>Digitalausgang ED 2</b> beziehen sich auf die Erweiterte-Diagnose-Blöcke. |  |
| Zuordnung Grenzwert         |                                                                                                    |  |
| Sperrung                    |                                                                                                    |  |
| Navigation                  | $\textcircled{B} \blacksquare Setup \to Erweitert. \ Setup \to Schaltausgang \to Zuord. \ Grenzwert$                     |  |
| Voraussetzung               | Funktion Schaltausgang (Seite 154) = Grenzwert                                                                           |  |
| Beschreibung                | Prozessgröße für Grenzwertüberwachung wählen.                                                                            |  |
| Auswahl                     | • Aus                                                                                                    |  |
|                             | Füllstand linearisiert                                                                                                   |  |
|                             | Distanz                                                                                                    |  |
|                             | Dicke oberes medium     Klommonsnannung                                                                                  |  |
|                             | Elektroniktemperatur                                                                                                    |  |
|                             | Gemessene Kapazität                                                                                                    |  |
|                             | Relative Echoamplitude                                                                                                   |  |
|                             | Absolute Echoamplitude                                                                                                   |  |
| Werkseinstellung            | Aus                                                                                                    |  |
| Zuordnung Diagnoseverhalten |                                                                                                    |  |
| Sperrung                    |                                                                                                    |  |
| Navigation                  | $\textcircled{B} \blacksquare Setup \to Erweitert. \ Setup \to Schaltausgang \to Zuord. \ Diag.verh.$                    |  |
| Voraussetzung               | Funktion Schaltausgang (Seite 154) = Diagnoseverhalten                                                                   |  |
| Beschreibung                | Diagnoseverhalten für Schaltausgang wählen.                                                                              |  |
| Auswahl                     | Alarm                                                                                                    |  |
|                             | Alarm oder Warnung                                                                                                    |  |
|                             | • Warnung                                                                                                    |  |
| werkseinstellung            | Alarm                                                                                                    |  |

# 2014-12

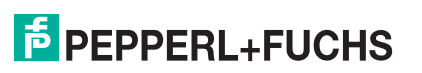

# Einschaltpunkt

| Sperrung                   |                                                                                                    |
|----------------------------|----------------------------------------------------------------------------------------------------|
| Navigation                 | $\textcircled{B} \blacksquare Setup \to Erweitert. \ Setup \to Schaltausgang \to Einschaltpunkt$                         |
| Voraussetzung              | Funktion Schaltausgang (Seite 154) = Grenzwert                                                                           |
| Beschreibung               | Messwert für Einschaltpunkt eingeben.                                                                                    |
| Eingabe                    | Gleitkommazahl mit Vorzeichen                                                                                            |
| Werkseinstellung           | 0                                                                                                    |
| Zusätzliche<br>Information | Das Schaltverhalten richtet sich nach der relativen Lage der Parameter <b>Einschaltpunkt</b> und <b>Ausschaltpunkt</b> : |
|                            | Einschaltpunkt > Ausschaltpunkt                                                                                          |

- Der Ausgang wird geschlossen, wenn der Messwert über Einschaltpunkt steigt.
- Der Ausgang wird geöffnet, wenn der Messwert unter Ausschaltpunkt sinkt.

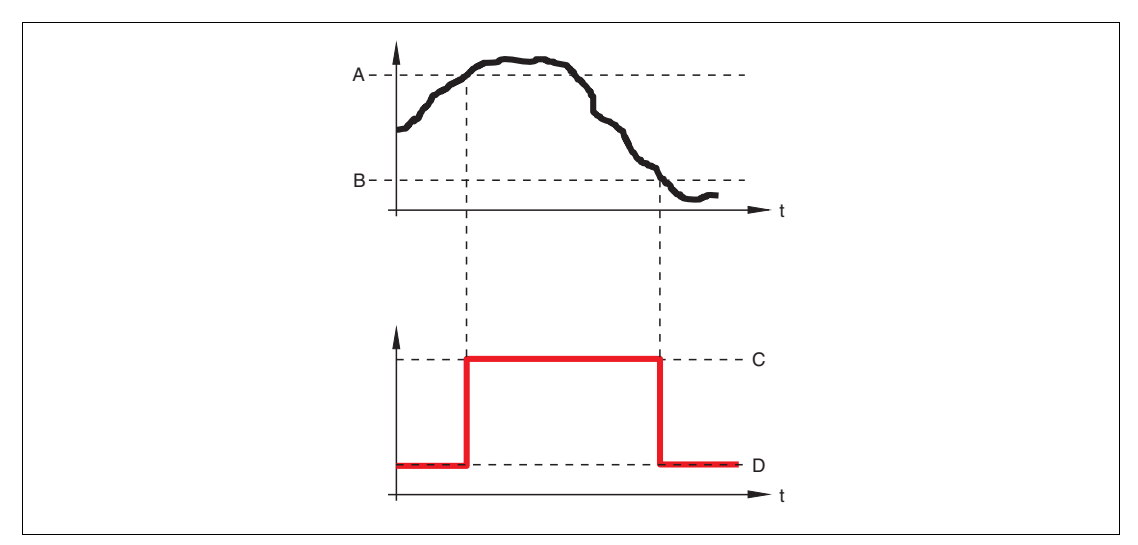

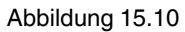

- A Einschaltpunkt
- B Ausschaltpunkt
- **C** Ausgang geschlossen (leitend)
- **D** Ausgang offen (nicht leitend)

#### Einschaltpunkt < Ausschaltpunkt

- Der Ausgang wird geschlossen, wenn der Messwert unter **Einschaltpunkt** sinkt.
- Der Ausgang wird geöffnet, wenn der Messwert über Ausschaltpunkt steigt.

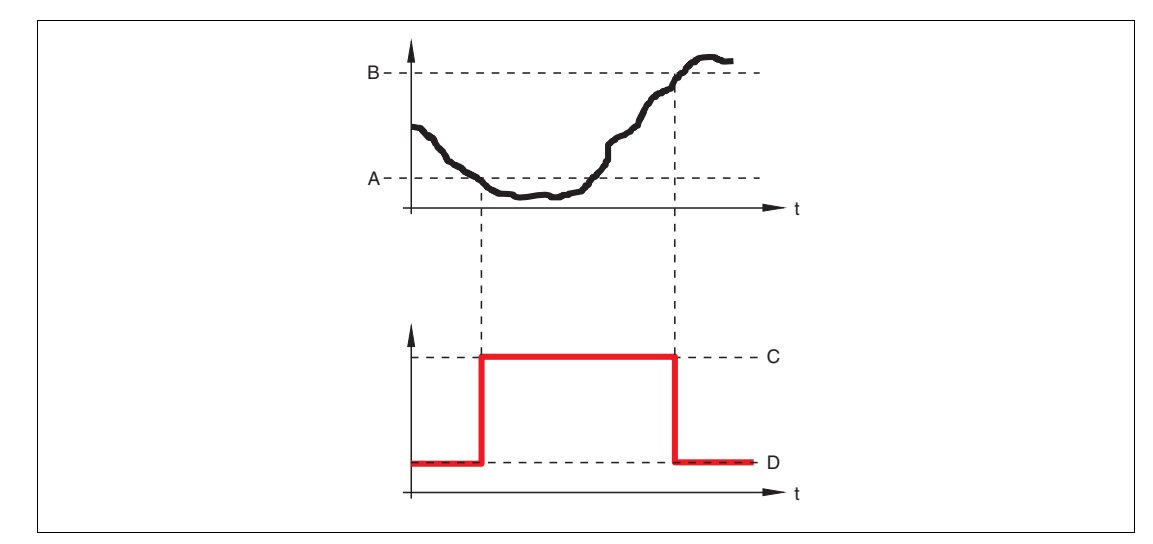

Abbildung 15.11

- A Einschaltpunkt
- B Ausschaltpunkt
- **C** Ausgang geschlossen (leitend)
- **D** Ausgang offen (nicht leitend)

# Einschaltverzögerung

| Sperrung         |                                                                                                    |
|------------------|----------------------------------------------------------------------------------------------------|
| Navigation       | $\textcircled{BB}$ Setup $\rightarrow$ Erweitert. Setup $\rightarrow$ Schaltausgang $\rightarrow$ Einschaltverz. |
| Voraussetzung    | • Funktion Schaltausgang (Seite 154) = Grenzwert                                                                 |
|                  | <ul> <li>Zuordnung Grenzwert (Seite 155) ≠ Aus</li> </ul>                                                        |
| Beschreibung     | Einschaltverzögerung definieren.                                                                                 |
| Eingabe          | 0,0 100,0 s                                                                                                    |
| Werkseinstellung | 0,0 s                                                                                                    |
| Auss             | chaltpunkt                                                                                                    |

| Sperrung                   |                                                                                                    |
|----------------------------|----------------------------------------------------------------------------------------------------|
| Navigation                 | $\textcircled{B}$ Setup $\rightarrow$ Erweitert. Setup $\rightarrow$ Schaltausgang $\rightarrow$ Ausschaltpunkt                                                            |
| Voraussetzung              | Funktion Schaltausgang (Seite 154) = Grenzwert                                                                                                    |
| Beschreibung               | Messwert für Ausschaltpunkt eingeben.                                                                                                    |
| Eingabe                    | Gleitkommazahl mit Vorzeichen                                                                                                    |
| Werkseinstellung           | 0                                                                                                    |
| Zusätzliche<br>Information | Das Schaltverhalten richtet sich nach der relativen Lage der Parameter<br>Einschaltpunkt und Ausschaltpunkt (Beschreibung: siehe Parameter<br>Einschaltpunkt (Seite 156)). |

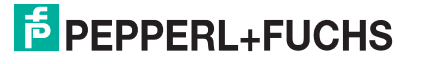

# Ausschaltverzögerung

| Sperrung         |                                                                                                    |
|------------------|----------------------------------------------------------------------------------------------------|
| Navigation       | $\textcircled{B} \blacksquare Setup \to Erweitert. \ Setup \to Schaltausgang \to Ausschaltverz.$                  |
| Voraussetzung    | <ul> <li>Funktion Schaltausgang (Seite 154) = Grenzwert</li> <li>Zuordnung Grenzwert (Seite 155) ≠ Aus</li> </ul> |
| Beschreibung     | Ausschaltverzögerung definieren.                                                                                  |
| Eingabe          | 0,0 100,0 s                                                                                                    |
| Werkseinstellung | 0,0 s                                                                                                    |

# Fehlerverhalten

| Sperrung         |                                                                                                   |
|------------------|---------------------------------------------------------------------------------------------------|
| Navigation       | $\textcircled{B} \blacksquare Setup \to Erweitert. \ Setup \to Schaltausgang \to Fehlerverhalten$ |
| Beschreibung     | Ausgangsverhalten bei Gerätealarm festlegen.                                                      |
| Auswahl          | <ul><li>Aktueller Status</li><li>Offen</li><li>Geschlossen</li></ul>                              |
| Werkseinstellung | Offen                                                                                             |

# Schaltzustand

| Navigation   | $\textcircled{B} \blacksquare Setup \to Erweitert. \ Setup \to Schaltausgang \to Schaltzustand$ |
|--------------|-------------------------------------------------------------------------------------------------|
| Beschreibung | Zeigt aktuellen Status des Schaltausgangs.                                                      |

# Invertiertes Ausgangssignal

| Sperrung                   |                                                                                                    |
|----------------------------|----------------------------------------------------------------------------------------------------|
| Navigation                 | $\textcircled{B} \blacksquare Setup \to Erweitert. \ Setup \to Schaltausgang \to Invert. \ Signal$                                                                                                    |
| Beschreibung               | Angeben, ob das Ausgangssignal invertiert werden soll.                                                                                                    |
| Auswahl                    | <ul><li>Nein</li><li>Ja</li></ul>                                                                                                    |
| Werkseinstellung           | Nein                                                                                                    |
| Zusätzliche<br>Information | <ul> <li>Bedeutung der Optionen</li> <li>Nein<br/>Der Schaltausgang verhält sich wie oben beschrieben.</li> <li>Ja<br/>Die Zustände Offen und Geschlossen sind gegenüber der obigen Beschreibung invertiert.</li> </ul> |

2014-12

# 15.3.13 Untermenü Anzeige

#### Anzeige

Hinweis: Untermenü Anzeige ist nur sichtbar, wenn am Gerät ein Anzeigemodul angeschlossen ist.

Navigation

 $\blacksquare \blacksquare Setup \rightarrow Erweitert. Setup \rightarrow Anzeige$ 

# Language

Navigation  $\textcircled{B} \\ \blacksquare \\ Setup \rightarrow \\ Erweitert. \\ Setup \rightarrow \\ Anzeige \rightarrow \\ Language$ **Beschreibung** Sprache der Vor-Ort-Anzeige einstellen. Auswahl • Englisch Deutsch • Französisch . Spanisch • Italienisch Niederländisch ٠ Portugiesisch Polnisch • Russisch

- Schwedisch
- Türkisch
- Chinesisch Kurzzeichen
- Japanisch
- Koreanisch
- Arabisch
- Bahasa
- Thai
- Vietnamesisch
- Tschechisch
- Werkseinstellung
- Englisch

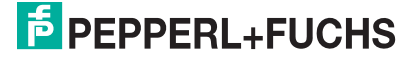

# **Format Anzeige**

| Navigation   | $\textcircled{B}$ Setup $\rightarrow$ Erweitert. Setup $\rightarrow$ Anzeige $\rightarrow$ Format Anzeige |
|--------------|----------------------------------------------------------------------------------------------------|
| Beschreibung | Darstellung der Messwerte für Vor-Ort-Anzeige wählen.                                                     |
| Auswahl      | • 1 Wert groß                                                                                             |
|              | <ul> <li>1 Bargraph + 1 Wert</li> </ul>                                                                   |
|              | 2 Werte                                                                                                   |
|              | <ul> <li>1 Wert groß + 2 Werte</li> </ul>                                                                 |
|              |                                                                                                    |

4 Werte1 Wert groß

#### Werkseinstellung

Zusätzliche Information

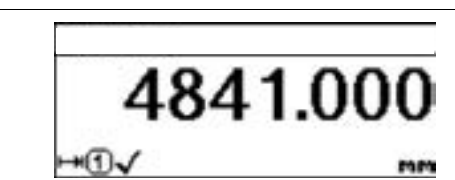

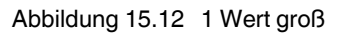

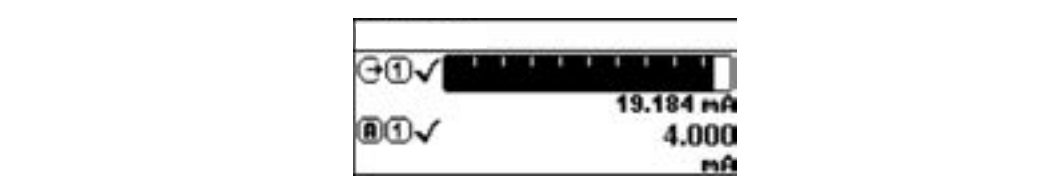

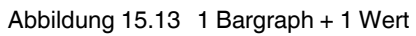

| 00√          | 19,229 |
|--------------|--------|
|              | ma     |
| <b>BT</b> -/ | 4 000  |

Abbildung 15.14 2 Werte

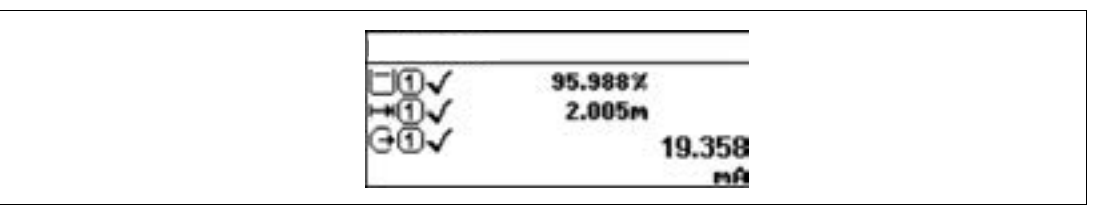

#### Abbildung 15.15 1 Wert groß + 2 Werte

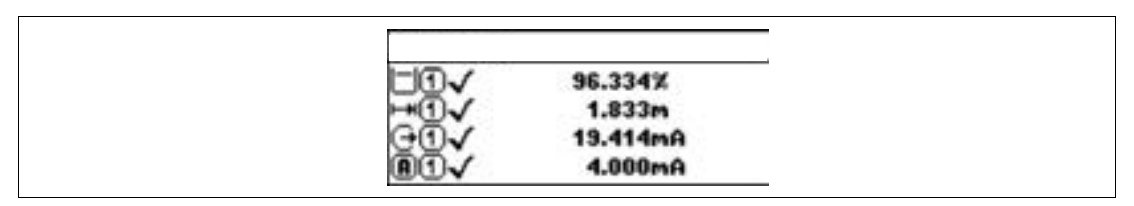

Abbildung 15.16 4 Werte

#### Hinweis:

- Welche Messwerte auf der Vor-Ort-Anzeige angezeigt werden und in welcher Reihenfolge, wird über die Parameter 1...4. Anzeigewert (Seite 161) festgelegt.
- Wenn mehr Messwerte festgelegt werden, als die gewählte Darstellung zulässt, zeigt das Gerät die Werte im Wechsel an. Die Anzeigedauer bis zum nächsten Wechsel wird über Parameter **Intervall Anzeige** (Seite 162) eingestellt.

# 1...4. Anzeigewert

Sperrung

 $\textcircled{B} \blacksquare Setup \rightarrow Erweitert. Setup \rightarrow Anzeige \rightarrow 1. Anzeigewert$ 

Messwert wählen für Darstellung auf Vor-Ort-Anzeige.

Beschreibung

Auswahl

Navigation

- Keine <sup>a</sup>
- Füllst.linearis.
- Distanz
- Stromausg. 1
- Gemess. Strom
- Stromausg. 2
- Klemmenspg.
- Elektroniktemp.
- Analogausg. ED 1
- Analogausg. ED 2

#### Werkseinstellung

- Bei Füllstandmessung1. Anzeigewert: Füllst.linearis.
- 2. Anzeigewert: Distanz
- 3. Anzeigewert: Stromausg. 1
- 4. Anzeigewert: Keine

<sup>a</sup> nicht wählbar für Parameter **1. Anzeigewert** 

#### 1...4. Nachkommastellen

| Sperrung                   |                                                                                                    |
|----------------------------|----------------------------------------------------------------------------------------------------|
| Navigation                 | $\textcircled{BG}$ Setup $\rightarrow$ Erweitert. Setup $\rightarrow$ Anzeige $\rightarrow$ 1.Nachkommast.                                                                                                    |
| Beschreibung               | Anzahl Nachkommastellen für Anzeigewert wählen.                                                                                                    |
| Auswahl                    | • X                                                                                                    |
|                            | • X.X                                                                                                    |
|                            | • X.XX                                                                                                    |
|                            | • X.XXX                                                                                                    |
|                            | • X.XXXX                                                                                                    |
| Werkseinstellung           | x.xx                                                                                                    |
| Zusätzliche<br>Information | Die Parameter <b>14. Nachkommastellen</b> beeinflussen nicht die Mess- oder<br>Rechengenauigkeit des Geräts. Ein Pfeilsymbol zwischen Messwert und Einheit<br>bedeutet, dass das Gerät mit mehr Stellen rechnet als auf der Vor-Ort-Anzeige<br>dargestellt werden. |

2014-12

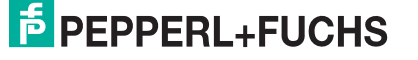

# Intervall Anzeige

| Navigation                 | □ Setup → Erweitert. Setup → Anzeige → Intervall Anz.                                                                                                    |
|----------------------------|----------------------------------------------------------------------------------------------------|
| Beschreibung               | Anzeigedauer von Messwerten auf Vor-Ort-Anzeige einstellen, wenn diese im<br>Wechsel angezeigt werden.                                                                                        |
| Eingabe                    | 1 10 s                                                                                                    |
| Werkseinstellung           | 5 s                                                                                                    |
| Zusätzliche<br>Information | Parameter Intervall Anzeige ist nur relevant, wenn mehr Messwerte festgelegt werden als aufgrund der gewählten Darstellungsform gleichzeitig auf der Vor-Ort-Anzeige angezeigt werden können. |

# Dämpfung Anzeige

| Sperrung         |                                                                                                    |
|------------------|----------------------------------------------------------------------------------------------------|
| Navigation       | $\textcircled{B} \blacksquare Setup \to Erweitert. \ Setup \to Anzeige \to D \verb"ampfung \ Anzeige$ |
| Beschreibung     | Reaktionszeit der Anzeige auf Messwertschwankungen einstellen.                                        |
| Eingabe          | 0,0 999,9 s                                                                                           |
| Werkseinstellung | 0,0 s                                                                                                 |

# Kopfzeile

| Sperrung                   |                                                                                                    |
|----------------------------|----------------------------------------------------------------------------------------------------|
| Navigation                 | $\textcircled{B}$ Setup $\rightarrow$ Erweitert. Setup $\rightarrow$ Anzeige $\rightarrow$ Kopfzeile                                                                                                    |
| Beschreibung               | Inhalt für Kopfzeile der Vor-Ort-Anzeige wählen.                                                                                                    |
| Auswahl                    | <ul><li>Messstellenbezeichnung</li><li>Freitext</li></ul>                                                                                                    |
| Werkseinstellung           | Messstellenbezeichnung                                                                                                    |
| Zusätzliche<br>Information | <ul> <li>Bedeutung der Optionen</li> <li>Messstellenbezeichnung<br/>Wird in Parameter Messstellenbezeichnung (Seite 121) definiert.</li> <li>Freitext<br/>Wird in Parameter Kopfzeilentext (Seite 163) definiert.</li> </ul> |

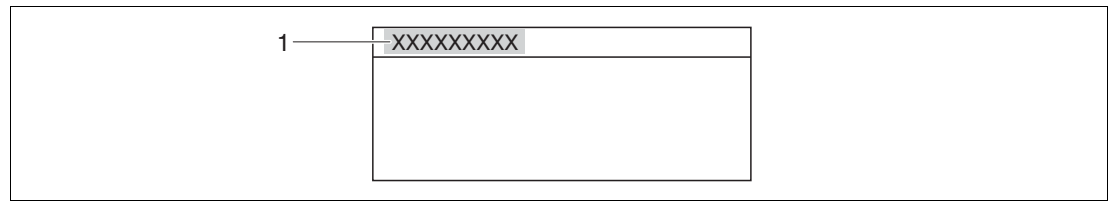

Abbildung 15.17

1 Position des Kopfzeilentexts auf der Anzeige

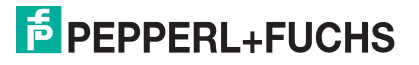

# Kopfzeilentext

| Sperrung                   |                                                                                                    |
|----------------------------|----------------------------------------------------------------------------------------------------|
| Navigation                 | $ \blacksquare \blacksquare Setup \rightarrow Erweitert. Setup \rightarrow Anzeige \rightarrow Kopfzeilentext $ |
| Voraussetzung              | Kopfzeile (Seite 162) = Freitext                                                                                |
| Beschreibung               | Text für Kopfzeile der Vor-Ort-Anzeige eingeben.                                                                |
| Werkseinstellung           |                                                                                                    |
| Zusätzliche<br>Information | Wie viele Zeichen angezeigt werden können, ist abhängig von den verwendeten Zeichen.                            |
| Trennzeichen               |                                                                                                    |
| Sperrung                   |                                                                                                    |
| Navigation                 | $ \blacksquare \blacksquare Setup \rightarrow Erweitert. Setup \rightarrow Anzeige \rightarrow Trennzeichen $   |

BeschreibungTrennzeichen für die Dezimaldarstellung von Zahlen wählen.Auswahl• .

Werkseinstellung

| Zahlenformat               |                                                                                                    |
|----------------------------|----------------------------------------------------------------------------------------------------|
| Sperrung                   |                                                                                                    |
| Navigation                 | $\textcircled{B} \texttt{Setup} \rightarrow \texttt{Erweitert. Setup} \rightarrow \texttt{Anzeige} \rightarrow \texttt{Zahlenformat}$ |
| Beschreibung               | Zahlenformat für die Messwertdarstellung wählen.                                                                                      |
| Auswahl                    | <ul><li>Dezimal</li><li>ft-in-1/16"</li></ul>                                                                                         |
| Werkseinstellung           | Dezimal                                                                                                    |
| Zusätzliche<br>Information | Option ft-in-1/16" gilt nur für Längeneinheiten.                                                                                      |

# Nachkommastellen Menü

• ,

| Sperrung                   |                                                                                                    |
|----------------------------|----------------------------------------------------------------------------------------------------|
| Navigation                 | B Setup $ ightarrow$ Erweitert. Setup $ ightarrow$ Anzeige $ ightarrow$ Nachkommastellen Menü                                                                                                    |
| Beschreibung               | Anzahl Nachkommastellen für Zahlen im Bedienmenü wählen.                                                                                                    |
| Auswahl                    | • x                                                                                                    |
|                            | • X.X                                                                                                    |
|                            | • X.XX                                                                                                    |
|                            | • X.XXX                                                                                                    |
|                            | • X.XXXX                                                                                                    |
| Werkseinstellung           | x.xxxx                                                                                                    |
| Zusätzliche<br>Information | <ul> <li>Gilt nur für Zahlen im Bedienmenü (z. B. Abgleich Leer, Abgleich Voll), nicht<br/>für die Messwertdarstellung. Für die Messwertdarstellung wird die Zahl der<br/>Nachkommastellen eingestellt in den Parametern 1 4. Nachkommastelle<br/>(Seite 161).</li> </ul> |
|                            | Parameter Nachkommastellen Menü beeinflusst nicht die Mess- oder                                                                                                    |

 Parameter Nachkommastellen Menü beeinflusst nicht die Mess- oder Rechengenauigkeit des Geräts.

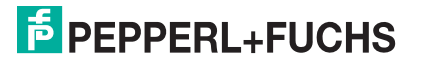

# Hintergrundbeleuchtung

| Navigation                 | $\textcircled{B}$ Setup $\rightarrow$ Erweitert. Setup $\rightarrow$ Anzeige $\rightarrow$ Hintergrundbel.                                                                                                    |
|----------------------------|----------------------------------------------------------------------------------------------------|
| Voraussetzung              | Vor-Ort-Anzeige SD03 (mit optischen Tasten) vorhanden.                                                                                                    |
| Beschreibung               | Hintergrundbeleuchtung der Vor-Ort-Anzeige ein- und ausschalten.                                                                                                    |
| Auswahl                    | <ul><li>Deaktivieren</li><li>Aktivieren</li></ul>                                                                                                    |
| Werkseinstellung           | Deaktivieren                                                                                                    |
| Zusätzliche<br>Information | <ul> <li>Bedeutung der Optionen</li> <li>Deaktivieren<br/>Schaltet die Beleuchtung aus.</li> <li>Aktivieren<br/>Schaltet die Beleuchtung ein.</li> <li>Hinweis: Unabhängig von der Einstellung in diesem Parameter kann die<br/>Hintergrundbeleuchtung bei zu geringer Versorgungsspannung gegebenenfalls<br/>automatisch durch das Gerät abgeschaltet werden.</li> </ul> |
| Kontras                    | st Anzeige                                                                                                    |
| Navigation                 |                                                                                                    |
| Beschreibung               | Kontrast der Vor-Ort-Anzeige an Umgebungsbedingungen anpassen (z. B.<br>Ablesewinkel oder Beleuchtung).                                                                                                    |
| Eingabe                    | 20 80 %                                                                                                    |

Werkseinstellung Abhängig vom Display

Zusätzliche Information

- Schwächer: Gleichzeitiges Drücken der Tasten ⊡ und €
- Stärker: Gleichzeitiges Drücken der Tasten 🕀 und 🗈

Hinweis: Kontrast einstellen via Drucktasten:

#### 15.3.14 Untermenü Datensicherung Anzeigemodul

# **Datensicherung Anzeigemodul**

Hinweis: Dieses Untermenü ist nur sichtbar, wenn am Gerät ein Anzeigemodul angeschlossen ist. Die Konfiguration des Gerätes lässt sich zu einem beliebigen Zeitpunkt im Anzeigemodul speichern. Die gespeicherte Konfiguration kann zu einem späteren Zeitpunkt wieder ins Gerät geladen werden (um zum Beispiel einen definierten Zustand wieder herzustellen). Außerdem kann die Konfiguration mit Hilfe des

Anzeigemoduls auf ein anderes Gerät des gleichen Typs übertragen werden.

Navigation  $\blacksquare$  Setup  $\rightarrow$  Erweitert. Setup  $\rightarrow$  Datensicher.Anz.

#### **Betriebszeit**

| Navigation                 | $\textcircled{B} \ensuremath{\square}\xspace{-1mu} Setup \rightarrow Erweitert. \ Setup \rightarrow Datensicher. \ Anz. \rightarrow Betriebszeit$ |
|----------------------------|----------------------------------------------------------------------------------------------------|
| Beschreibung               | Zeigt, wie lange das Gerät bis zum jetzigen Zeitpunkt in Betrieb ist.                                                                             |
| Anzeige                    | Tage (d), Stunden (h), Minuten (m), Sekunden (s)                                                                                                  |
| Zusätzliche<br>Information | Maximale Zeit: 9999 d (≈ 27 Jahre)                                                                                                    |

# Letzte Datensicherung

| Navigation   | Image: Setup → Erweitert. Setup → Datensicher.Anz. → Letzte Sicherung                   |
|--------------|-----------------------------------------------------------------------------------------|
| Beschreibung | Zeigt die Betriebszeit, wann die letzte Datensicherung in das Anzeigemodul erfolgt ist. |
| Anzeige      | Tage (d), Stunden (h), Minuten (m), Sekunden (s)                                        |

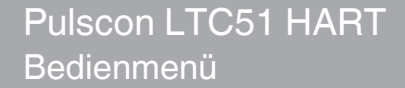

# Konfigurationsdaten verwalten

| Sperrung     |                                                                                                    |  |
|--------------|----------------------------------------------------------------------------------------------------|--|
| Navigation   | $\textcircled{B} \blacksquare Setup \to Erweitert. \ Setup \to Datensicher. \ Anz. \to Daten \ verwalten$ |  |
| Beschreibung | Aktion zum Verwalten der Gerätedaten im Anzeigemodul wählen.                                              |  |
| Auswahl      | <ul><li>Abbrechen</li><li>Sichern</li></ul>                                                               |  |
|              | Wiederherstellen                                                                                          |  |
|              | Duplizieren                                                                                               |  |
|              | Vergleichen                                                                                               |  |

Datensicherung löschen

Werkseinstellung Abbrechen

Zusätzliche Information Bedeutung der Optionen

Abbrechen

Der Paramater wird ohne Aktion verlassen.

Sichern

Die aktuelle Gerätekonfiguration wird vom HistoROM (im Gerät eingebaut) in das Anzeigemodul des Geräts gesichert.

• Wiederherstellen

Die letzte Sicherungskopie der Gerätkonfiguration wird aus dem Anzeigemodul in das HistoROM des Geräts zurückgespielt.

• Duplizieren

Die Messumformerkonfiguration des Geräts wird mithilfe seines Anzeigemoduls auf ein anderes Gerät übertragen. Folgende, die jeweilige Messstelle kennzeichnenden Daten werden dabei **nicht** übertragen:

- HART-Datum
- HART-Kurzbeschreibung
- HART-Nachricht
- HART-Beschreibung
- HART-Adresse
- Messstellenbezeichnung
- Medientyp
- Vergleichen

Die im Anzeigemodul gespeicherte Gerätekonfiguration wird mit der aktuellen Gerätekonfiguration des HistoROM verglichen. Das Ergebnis des Vergleichs wird in Parameter **Ergebnis Vergleich** (Seite 167) angezeigt.

• Datensicherung löschen

Die Sicherungskopie der Gerätekonfiguration wird aus dem Anzeigemodul des Geräts gelöscht.

**Hinweis:** Während die jeweilige Aktion durchgeführt wird, ist die Konfiguration via Vor-Ort- Anzeige gesperrt und auf der Anzeige erscheint eine Rückmeldung zum Stand des Vorgangs.

**Hinweis:** Wird eine vorhandene Sicherungskopie mit der Option **Wiederherstellen** auf einem anderen Gerät als dem Originalgerät wiederhergestellt, können unter Umständen einzelne Gerätefunktionen nicht mehr vorhanden sein. Auch durch einen Reset auf Auslieferungszustand kann der ursprüngliche Zustand in einigen Fällen nicht wiederhergestellt werden (Seite 169).

Um die Konfiguration auf ein anderes Gerät zu übertragen, sollte immer die Option **Duplizieren** verwendet werden.

| Sicherung Status           |                                                                                                    |
|----------------------------|----------------------------------------------------------------------------------------------------|
| Navigation                 | $\Box$ Setup $\rightarrow$ Erweitert. Setup $\rightarrow$ Datensicher.Anz. $\rightarrow$ Sicherung Status                                                                                                    |
| Beschreibung               | Zeigt, welche Aktion zur Datensicherung momentan läuft.                                                                                                    |
| Ergebn                     | is Vergleich                                                                                                    |
| Navigation                 | $ \blacksquare \blacksquare Setup \rightarrow Erweitert. Setup \rightarrow Datensicher. Anz. \rightarrow Ergebnis Vergl. $                                                                                                    |
| Beschreibung               | Zeigt das Vergleichsergebnis der Datensätze im Gerät und im Display.                                                                                                    |
| Zusätzliche<br>Information | <ul> <li>Bedeutung der Anzeigeoptionen</li> <li>Einstellungen identisch<br/>Die aktuelle Gerätekonfiguration im Gerät stimmt mit ihrer Sicherungskopie im<br/>Anzeigemodul überein.</li> <li>Einstellungen nicht identisch<br/>Die aktuelle Gerätekonfiguration im Gerät stimmt nicht mit ihrer Sicherungskopie im<br/>Anzeigemodul überein.</li> <li>Datensicherung fehlt<br/>Von der Gerätekonfiguration des Geräts existiert keine Sicherungskopie im<br/>Anzeigemodul.</li> <li>Datensicherung defekt<br/>Die aktuelle Gerätekonfiguration des Geräts ist mit ihrer Sicherungskopie im<br/>Anzeigemodul nicht kompatibel oder fehlerhaft.</li> <li>Ungeprüft<br/>Es wurde noch kein Vergleich zwischen der Gerätekonfiguration und ihrer<br/>Sicherungskopie im Anzeigemodul durchgeführt.</li> <li>Datensatz nicht kompatibel<br/>Wegen Inkompatibilität ist kein Vergleich möglich.</li> <li>Hinweis: Der Vergleich wird über Konfigurationsdaten verwalten (Seite 166) =<br/>Vergleichen gestartet.</li> <li>Hinweis: Wenn die Messumformerkonfiguration mit Konfigurationsdaten<br/>verwalten (Seite 166) = Duplizieren von einem anderen Gerät dupliziert wurde,<br/>dann stimmt die aktuelle Gerätekonfiguration des HistoROM mit derjenigen im<br/>Anzeigemodul nur zum Teil überein: Sensorspezifische Eigenschaften wie zum</li> </ul> |

ist in diesem Fall **Einstellungen nicht identisch**.

2014-12

# 15.3.15 Untermenü Administration

# Administration

# Navigation

| Freigab                    | ecode definieren                                                                                                    |
|----------------------------|----------------------------------------------------------------------------------------------------|
| Sperrung                   |                                                                                                    |
| Navigation                 | $ \begin{tabular}{lllllllllllllllllllllllllllllllllll$                                                                                                    |
| Beschreibung               | Freigabecode für Schreibzugriff auf Parameter definieren.                                                                                                    |
| Eingabe                    | 09999                                                                                                    |
| Werkseinstellung           | 0                                                                                                    |
| Zusätzliche<br>Information | <ul> <li>Hinweis: Wird die Werkseinstellung nicht geändert oder "0" eingegeben, sind die Parameter nicht schreibgeschützt und die Konfigurationsdaten des Geräts damit immer änderbar. Der Anwender ist in der Rolle des Instandhalters angemeldet.</li> <li>Hinweis: Der Schreibschutz betrifft alle Parameter, die im Dokument mit dem<br/>Symbol markiert sind. Auf der Vor-Ort-Anzeige zeigt das<br/>-Symbol vor einem Parameter, dass er schreibgeschützt ist.</li> <li>Hinweis: Schreibgeschützte Parameter sind nach Definition des Freigabecodes nur wieder änderbar, wenn in Parameter Freigabecode eingeben (Seite 130) der Freigabecode eingegeben wird.</li> <li>Hinweis: Bei Verlust des Freigabecodes: Wenden Sie sich an Ihre Pepperl+Fuchs-Vertriebsstelle.</li> <li>Hinweis: Bei Bedienung über Vor-Ort-Anzeige: Der neue Freigabecode ist erst gültig, nachdem er in Parameter Freigabecode bestätigen (Seite 170) bestätigt wurde.</li> </ul> |

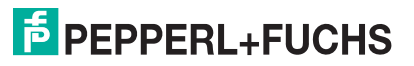

Gerät zurücksetzen

| Sperrung                   |                                                                                                    |  |
|----------------------------|----------------------------------------------------------------------------------------------------|--|
| Navigation                 | $\textcircled{B}$ Setup $\rightarrow$ Erweitert. Setup $\rightarrow$ Administration $\rightarrow$ Gerät rücksetzen                                                                                                    |  |
| Beschreibung               | Wählen, auf welchen Zustand das Gerät zurückgesetzt werden soll.                                                                                                    |  |
| Auswahl                    | <ul> <li>Abbrechen</li> <li>Auf Werkseinstellung</li> <li>Auf Auslieferungszustand</li> <li>Von Kundeneinstellung</li> <li>Gerät neu starten</li> </ul>                                                                                                    |  |
| Werkseinstellung           | Abbrechen                                                                                                    |  |
| Zusätzliche<br>Information | <ul> <li>Bedeutung der Optionen</li> <li>Abbrechen<br/>Der Parameter wird ohne Aktion verlassen.</li> <li>Auf Werkseinstellung<br/>Alle Parameter werden auf die bestellcodespezifische Werkseinstellung<br/>zurückgesetzt.</li> <li>Auf Auslieferungszustand<br/>Alle Parameter werden auf den Auslieferungszustand zurückgesetzt. Der Aus-<br/>lieferungszustand kann sich von der Werkseinstellung unterscheiden, wenn bei<br/>der Bestellung kundenspezifische Parameterwerte angegeben wurden. Diese<br/>Option ist nur sichtbar, wenn eine kundenspezifische Konfiguration bestellt<br/>wurde.</li> <li>Von Kundeneinstellung</li> </ul> |  |

Setzt alle Kundenparameter auf die Werkseinstellung zurück. Service-Parameter bleiben unverändert.

• Gerät neu starten

Durch den Neustart wird jeder Parameter, dessen Daten sich im flüchtigen Speicher (RAM) befinden, auf seine Werkseinstellung zurückgesetzt (z. B. Messwertdaten). Die Gerätekonfiguration bleibt unverändert.

# 15.3.16 Wizard Freigabecode definieren

# Freigabecode definieren

|                         | Hinweis: Wizard Freigabecode definieren ist nur bei Bedienung über Vor-Ort-<br>Anzeige vorhanden. Bei Bedienung über Bedientool befindet sich Parameter<br>Freigabecode definieren direkt in Untermenü Administration. Parameter<br>Freigabecode bestätigen gibt es bei Bedienung über Bedientool nicht. |
|-------------------------|----------------------------------------------------------------------------------------------------|
| Navigation              | $ \blacksquare Setup \rightarrow Erweitert. Setup \rightarrow Administration \rightarrow Freig.code def. $                                                                                                    |
| Freigab                 | ecode definieren                                                                                                    |
| Sperrung                |                                                                                                    |
| Navigation              | $\label{eq:setup} \fboxspace{-1mu} \text{Setup} \rightarrow \text{Erweitert. Setup} \rightarrow \text{Administration} \rightarrow \text{Freig.code def.} \rightarrow \text{Freig.code def.}$                                                                                                    |
| Beschreibung            | Freigabecode definieren (Seite 168)                                                                                                    |
| Freigabecode bestätigen |                                                                                                    |
| Sperrung                |                                                                                                    |
| Navigation              | Setup → Erweitert. Setup → Administration → Freig.code def. → Code bestätigen                                                                                                    |

- Beschreibung Eingegebenen Freigabecode bestätigen.
- Eingabe0 ... 9999Werkseinstellung0

#### Menü Diagnose 15.4

#### Diagnose

Navigation

Navigation

Zusätzliche

Information

B Diagnose

#### **Aktuelle Diagnose** $\square$ Diagnose $\rightarrow$ Akt. Diagnose **Beschreibung** Zeigt aktuell anstehende Diagnosemeldung. Die Anzeige besteht aus: Symbol für Ereignisverhalten • Code für Diagnoseverhalten • Betriebszeit des Auftretens Ereignistext ٠ Hinweis: Wenn mehrere Meldungen gleichzeitig auftreten, wird die Meldung mit der höchsten Priorität angezeigt. Hinweis: Behebungsmaßnahmen zur Ursache der Meldung sind über das (i)-Symbol auf der Anzeige abrufbar. Zeitstempel

# Navigation $\Box$ Diagnose $\rightarrow$ Zeitstempel

| Beschreibung | Zeigt Zeitstempel für Parameter Aktuelle Diagnose (Seite 171). |
|--------------|----------------------------------------------------------------|
| Anzeige      | Tage (d), Stunden (h), Minuten (m), Sekunden (s)               |

## Letzte Diagnose

| Navigation                 | □ Diagnose → Letzte Diagnose                                                                                                    |  |
|----------------------------|----------------------------------------------------------------------------------------------------|--|
| Beschreibung               | Zeigt letzte vor der aktuellen Meldung aufgetretene Diagnosemeldung.                                                                                                    |  |
| Zusätzliche<br>Information | <ul> <li>Die Anzeige besteht aus:</li> <li>Symbol für Ereignisverhalten</li> <li>Code für Diagnoseverhalten</li> <li>Betriebszeit des Auftretens</li> <li>Ereignistext</li> <li>Hinweis: Es ist möglich, dass die angezeigte Diagnosemeldung weiterhin gültig ist.<br/>Behebungsmaßnahmen zur Ursache der Meldung sind über das (i)-Symbol auf der<br/>Anzeige abrufbar.</li> </ul> |  |
| Zeitste                    | mpel                                                                                                    |  |
| Navigation                 | $\Box$ Diagnose $\rightarrow$ Zeitstempel                                                                                                    |  |

| Navigation   | $\blacksquare$ Diagnose $\rightarrow$ Zeitstempei            |
|--------------|--------------------------------------------------------------|
| Beschreibung | Zeigt Zeitstempel für Parameter Letzte Diagnose (Seite 171). |
| Anzeige      | Tage (d), Stunden (h), Minuten (m), Sekunden (s)             |

# Betriebszeit ab Neustart

| Navigation   | $\blacksquare$ Diagnose $\rightarrow$ Zeit ab Neustart            |
|--------------|-------------------------------------------------------------------|
| Beschreibung | Zeigt, welche Zeit seit dem letzten Geräteneustart vergangen ist. |
| Anzeige      | Tage (d), Stunden (h), Minuten (m), Sekunden (s)                  |

# Betriebszeit

| Navigation                 | $\textcircled{B}$ Diagnose $\rightarrow$ Betriebszeit                 |
|----------------------------|-----------------------------------------------------------------------|
| Beschreibung               | Zeigt, wie lange das Gerät bis zum jetzigen Zeitpunkt in Betrieb ist. |
| Anzeige                    | Tage (d), Stunden (h), Minuten (m), Sekunden (s)                      |
| Zusätzliche<br>Information | Maximale Zeit: 9999 d (≈ 27 Jahre)                                    |

# 15.4.1 Untermenü Diagnoseliste

# Diagnoseliste

Navigation

 $\blacksquare$  Diagnose  $\rightarrow$  Diagnoseliste

# Diagnose 1...5

| Navigation                 | Image of the second second secon |  |
|----------------------------|----------------------------------------------------------------------------------------------------|--|
| Beschreibung               | Zeigen aktuell anstehende Diagnosemeldungen mit der höchsten bis fünfthöchsten Priorität.                                                                                                    |  |
| Zusätzliche<br>Information | <ul> <li>Die Anzeige besteht aus:</li> <li>Symbol für Ereignisverhalten</li> <li>Code für Diagnoseverhalten</li> <li>Betriebszeit des Auftretens</li> <li>Ereignistext</li> </ul>                                                                                                    |  |
| Zeitster                   | npel 15                                                                                                    |  |
| Navigation                 | $\Box$ Diagnose $\rightarrow$ Diagnoseliste $\rightarrow$ Zeitstempel                                                                                                    |  |
| Beschreibung               | Zeigt Zeitstempel für Parameter <b>Diagnose 15</b> (Seite 173).                                                                                                    |  |

Tage (d), Stunden (h), Minuten (m), Sekunden (s)

Anzeige

# 15.4.2 Untermenü Ereignis-Logbuch

# **Ereignis-Logbuch**

**Hinweis:** Untermenü **Ereignis-Logbuch** existiert nur bei Bedienung über Vor-Ort-Anzeige. Bei Bedienung über PACTware kann die Ereignisliste über die PACTware-Funktion **Event List/HistoROM** angezeigt werden.

**Navigation**  $\square$  Diagnose  $\rightarrow$  Ereignis-Logbuch

#### Filteroptionen

| Sperrung     |                                                                                                    |
|--------------|----------------------------------------------------------------------------------------------------|
| Navigation   | $ \blacksquare \text{ Diagnose} \rightarrow \text{Ereignis-Logbuch} \rightarrow \text{Filteroptionen} $ |
| Beschreibung | Ereigniskategorie wählen.                                                                               |
| Auswahl      | • Alle                                                                                                  |
|              | Ausfall (F)                                                                                             |
|              | Funktionskontrolle (C)                                                                                  |
|              | Außerhalb der Spezifikation (S)                                                                         |

- Wartungsbedarf (M)
- Information (I)

#### Werkseinstellung

# Untermenü "Ereignisliste"

Alle

Untermenü **Ereignisliste** zeigt die Historie an aufgetretenen Ereignismeldungen der in Parameter **Filteroptionen** (Seite 174) ausgewählten Kategorie. Maximal werden 20 Ereignismeldungen chronologisch angezeigt. Wenn im Gerät die erweiterte Funktion vom HistoROM freigeschaltet ist, kann die Ereignisliste bis zu 100 Meldungseinträge umfassen.

Folgende Symbole zeigen an, ob ein Ereignis aufgetreten oder beendet ist (Statussymbole):

- ①: Auftreten des Ereignisses
- 🕒: Ende des Ereignisses

Hinweis: Behebungsmaßnahmen zur Ursache der Meldung sind über das Symbol auf der Anzeige abrufbar.

#### Anzeigeformat

- Bei Ereignismeldung der Kategorie (Statussignal) I: Statussignal, Ereignisnummer, Betriebszeit des Auftretens, Ereignistext
- Bei Ereignismeldung der Kategorie (Statussignal) F, M, C, S: Diagnoseereignis, Statussymbol, Betriebszeit des Auftretens, Ereignistext

# 15.4.3 Untermenü Geräteinformation

#### Geräteinformation

Navigation  $\blacksquare$  Diagnose  $\rightarrow$  Geräteinfo Messstellenbezeichnung Navigation  $\blacksquare$  Diagnose  $\rightarrow$  Geräteinfo  $\rightarrow$  Messstellenbez. Beschreibung Bezeichnung für Messstelle eingeben. Werkseinstellung LTC5X Seriennummer Navigation  $\blacksquare$  Diagnose  $\rightarrow$  Geräteinfo  $\rightarrow$  Seriennummer **Beschreibung** Zeigt Seriennummer des Geräts. Zusätzliche Hinweis: Nützliche Einsatzgebiete der Seriennummer Information • Um das Messgerät schnell zu identifizieren, z. B. beim Kontakt mit Pepperl+Fuchs. Um gezielt Informationen zum Messgerät zu erhalten: Siehe www.pepperl-fuchs.com. Hinweis: Die Seriennummer befindet sich auch auf dem Typenschild. **Firmware-Version** Navigation  $\blacksquare$  Diagnose  $\rightarrow$  Geräteinfo  $\rightarrow$  Firmware-Version **Beschreibung** Zeigt installierte Firmware-Version. Anzeige xx.yy.zz **Hinweis:** Firmware-Versionen, die sich nur in den letzten beiden Stellen ("zz") unterscheiden, haben keine Unterschiede bezüglich Funktionalitäten und Zusätzliche Information Bedienung. Gerätename Navigation  $\blacksquare$  Diagnose  $\rightarrow$  Geräteinfo  $\rightarrow$  Gerätename Beschreibung Zeigt Gerätenamen.

## **Bestellcode**

| Navigation                 | $\textcircled{B}$ Diagnose $\rightarrow$ Geräteinfo $\rightarrow$ Bestellcode                                                                                                    |
|----------------------------|----------------------------------------------------------------------------------------------------|
| Beschreibung               | Zeigt Bestellcode des Geräts.                                                                                                    |
| Zusätzliche<br>Information | Der Bestellcode entsteht durch eine umkehrbare Transformation aus dem<br>erweiterten Bestellcode, der die Ausprägung aller Gerätemerkmale der<br>Produktstruktur angibt. Im Gegensatz zu diesem sind aber die Gerätemerkmale am<br>Bestellocde nicht direkt ablesbar. |

## **Erweiterter Bestellcode 1...3**

| Navigation                 | □ Diagnose → Geräteinfo → Erw.Bestellcd. 1                                                                                                    |
|----------------------------|----------------------------------------------------------------------------------------------------|
| Beschreibung               | Zeigen die drei Teile des erweiterten Bestellcodes.                                                                                               |
| Zusätzliche<br>Information | Der erweiterte Bestellcode gibt für das Gerät die Ausprägung aller Merkmale der Produktstruktur an und charakterisiert damit das Gerät eindeutig. |

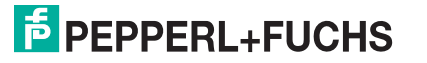

Geräterevision

| Navigation                 | $\textcircled{B}$ Diagnose $\rightarrow$ Geräteinfo $\rightarrow$ Geräterevision                                                                                                    |
|----------------------------|----------------------------------------------------------------------------------------------------|
| Beschreibung               | Zeigt Geräterevision mit der das Gerät bei der HART-Communication-Foundation registriert ist.                                                                                        |
| Zusätzliche<br>Information | Die Geräterevision wird benötigt, um dem Gerät die passende<br>Gerätebeschreibungsdatei (DD) zuzuordnen.                                                                             |
| Geräte-                    | ID                                                                                                    |
| Navigation                 | $\textcircled{B}$ Diagnose $\rightarrow$ Geräteinfo $\rightarrow$ Geräte-ID                                                                                                    |
| Beschreibung               | Zeigt Geräte-ID.                                                                                                    |
| Zusätzliche<br>Information | Die Geräte-ID ist neben Gerätetyp und Hersteller-ID ein Teil der eindeutigen<br>Gerätekennung (Unique ID). Durch die Gerätekennung wird jedes HART-Gerät<br>eindeutig identifiziert. |
| Gerätetyp                  |                                                                                                    |
| Navigation                 | $\textcircled{B}$ Diagnose $\rightarrow$ Geräteinfo $\rightarrow$ Gerätetyp                                                                                                    |
| Beschreibung               | Zeigt Gerätetyp, mit dem das Gerät bei der HART-Communication-Foundation registriert ist.                                                                                            |
| Zusätzliche<br>Information | Der Gerätetyp wird benötigt, um dem Gerät die passende<br>Gerätebeschreibungsdatei (DD) zuzuordnen.                                                                                  |
| Herstel                    | ler-ID                                                                                                    |

| Navigation   | $\textcircled{B}$ Diagnose $\rightarrow$ Geräteinfo $\rightarrow$ Hersteller-ID                         |
|--------------|----------------------------------------------------------------------------------------------------|
| Beschreibung | Zeigt die Hersteller-ID, unter der das Gerät bei der HART-Communication-<br>Foundation registriert ist. |

#### Untermenü Messwerte 15.4.4

#### Messwerte

Navigation

 $\square$  Diagnose  $\rightarrow$  Messwerte

#### Distanz Navigation $\square$ Diagnose $\rightarrow$ Messwerte $\rightarrow$ Distanz Zeigt gemessene Distanz $\rm D_L$ vom Referenzpunkt (Unterkante Flansch/Einschraubstück) zum Füllstand. Beschreibung Hinweis: Die Einheit ist bestimmt durch Parameter Längeneinheit (Seite 121).

Zusätzliche Information

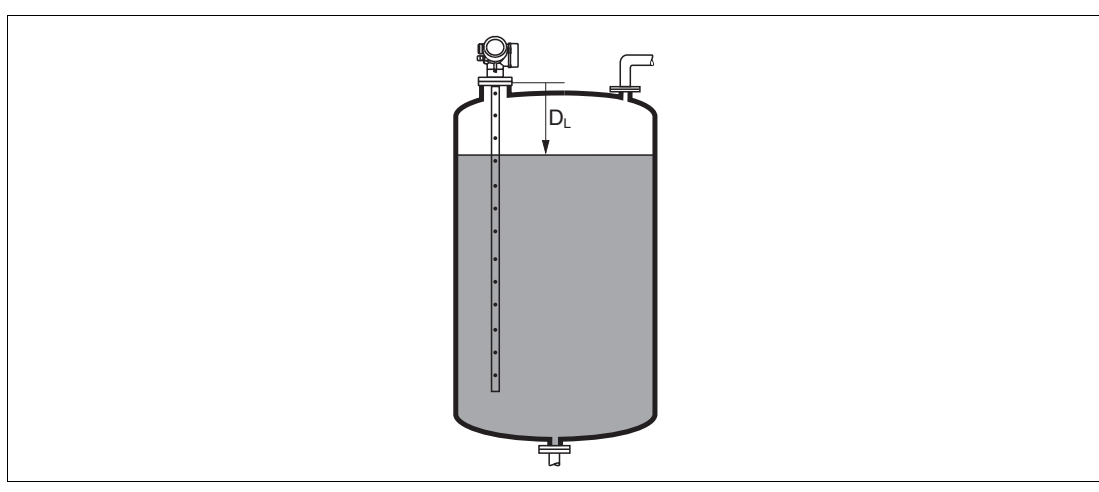

Abbildung 15.18 Distanz bei Flüssigkeitsmessungen

#### **Füllstand linearisiert**

| Navigation                 | $\blacksquare$ Diagnose $\rightarrow$ Messwerte $\rightarrow$ Füllst.linearis.                           |
|----------------------------|----------------------------------------------------------------------------------------------------|
| Beschreibung               | Zeigt linearisierten Füllstand.                                                                          |
| Zusätzliche<br>Information | <b>Hinweis:</b> Die Einheit ist bestimmt durch Parameter <b>Einheit nach Linearisierung</b> (Seite 137). |

## Ausgangsstrom 1...2

| Navigation   | $\blacksquare \square Diagnose \rightarrow Messwerte \rightarrow Ausgangsstrom 12$ |
|--------------|------------------------------------------------------------------------------------|
| Beschreibung | Zeigt berechneten Ausgangsstrom.                                                   |

#### **Gemessener Stromausgang 1**

| Navigation    | $\blacksquare \square Diagnose \rightarrow Messwerte \rightarrow Gemess. Strom 1$ |
|---------------|-----------------------------------------------------------------------------------|
| Voraussetzung | Nur für Stromausgang 1                                                            |
| Beschreibung  | Zeigt aktuell gemessenen Wert des Stromausgangs.                                  |

# Klemmenspannung 1

| Navigation    | $\blacksquare$ Diagnose $\rightarrow$ Messwerte $\rightarrow$ Klemmenspg. 1 |
|---------------|-----------------------------------------------------------------------------|
| Voraussetzung | Nur für Stromausgang 1                                                      |
| Beschreibung  | Zeigt aktuelle Klemmenspannung am Stromausgang.                             |

# 15.4.5 Untermenü Messwertspeicher

# Messwertspeicher

Hinweis: Untermenü Messwertspeicher wird nur angezeigt, wenn im Gerät die erweiterte Funktion des HistoROM freigeschaltet ist.

Navigation

 $\square$  Diagnose  $\rightarrow$  Messwertspeicher

# Zuordnung 1...4. Kanal

| Sperrung                   |                                                                                                    |
|----------------------------|----------------------------------------------------------------------------------------------------|
| Navigation                 | $\textcircled{B}$ Diagnose $\rightarrow$ Messwertspeicher $\rightarrow$ Zuord. 14. Kanal                                                    |
| Beschreibung               | Dem jeweiligen Speicherkanal eine Prozessgröße zuordnen.                                                                                    |
| Auswahl                    | • Aus                                                                                                    |
|                            | Füllstand linearisiert                                                                                                    |
|                            | Distanz                                                                                                    |
|                            | Ungefilterte Distanz                                                                                                    |
|                            | Dicke oberes Medium                                                                                                    |
|                            | Stromausgang 1                                                                                                    |
|                            | Gemessener Stromausgang                                                                                                    |
|                            | Stromausgang 2                                                                                                    |
|                            | Klemmenspannung                                                                                                    |
|                            | Elektroniktemperatur                                                                                                    |
|                            | Gemessene Kapazität                                                                                                    |
|                            | Absolute Echoamplitude                                                                                                    |
|                            | Relative Echoamplitude                                                                                                    |
|                            | Absolute EOP-Amplitude                                                                                                    |
|                            | EOP-Verschiebung                                                                                                    |
|                            | Grundrauschen                                                                                                    |
|                            | Berechneter DK-Wert                                                                                                    |
|                            | Sensor debug                                                                                                    |
|                            | Analogausgang Erweit.Diag. 1                                                                                                    |
|                            | Analogausgang Erweit.Diag. 2                                                                                                    |
| Werkseinstellung           | Aus                                                                                                    |
| Zusätzliche<br>Information | <ul><li>Insgesamt können 500 Messwerte gespeichert werden. Das bedeutet:</li><li>Bei Nutzung von 1 Speicherkanal: 500 Datenpunkte</li></ul> |
|                            | Bei Nutzung von 2 Speicherkanälen: 250 Datenpunkte                                                                                          |
|                            | Bei Nutzung von 3 Speicherkanälen: 166 Datenpunkte                                                                                          |
|                            |                                                                                                    |

• Bei Nutzung von 4 Speicherkanälen: 125 Datenpunkte

Wenn die maximale Anzahl an Datenpunkten erreicht wurde, werden die ältesten im Speicher vorhandenen Datenpunkte zyklisch überschrieben, so dass immer die letzten 500, 250, 166 oder 125 Messwerte im Speicher bleiben (Ringspeicher-Prinzip).

**Hinweis:** Wenn die getroffene Auswahl geändert wird, wird der Inhalt des Messwertspeichers gelöscht.

2014-12

| Sperrung                   |                                                                                                    |
|----------------------------|----------------------------------------------------------------------------------------------------|
| Navigation                 | $\textcircled{B}$ Diagnose $\rightarrow$ Messwertspeicher $\rightarrow$ Speicherinterval                                                                                                    |
| Beschreibung               | Speicherintervall t <sub>log</sub> für die Messwertspeicherung definieren.                                                                                                    |
| Eingabe                    | 1,0 3600,0 s                                                                                                    |
| Werkseinstellung           | 30,0 s                                                                                                    |
| Zusätzliche<br>Information | Dieser Parameter bestimmt den zeitlichen Abstand der einzelnen Datenpunkte im Datenspeicher und somit die maximale speicherbare Prozesszeit $T_{log}$ :<br>• Bei Nutzung von 1 Speicherkanal: $T_{log} = 500 \text{ x } t_{log}$                                                                                                    |
|                            | <ul> <li>Bei Nutzung von 2 Speicherkanälen: T<sub>log</sub> = 250 x t<sub>log</sub></li> </ul>                                                                                                    |
|                            | <ul> <li>Bei Nutzung von 3 Speicherkanälen: T<sub>log</sub> = 166 x t<sub>log</sub></li> </ul>                                                                                                    |
|                            | <ul> <li>Bei Nutzung von 4 Speicherkanälen: T<sub>log</sub> = 125 x t<sub>log</sub></li> </ul>                                                                                                    |
|                            | Nach Ablauf dieser Zeit werden die ältesten im Speicher vorhandenen Datenpunkte zyklisch überschrieben, so dass immer eine Zeit von T <sub>log</sub> im Speicher bleibt (Ringspeicher- Prinzip).                                                                                                    |
|                            | Hinweis: Wenn die Länge des Speicherintervalls geändert wird, wird der Inhalt des Messwertspeichers gelöscht.                                                                                                    |
|                            | Beispiel         Bei Nutzung von 1 Speicherkanal         • $T_{log} = 500 \times 1 \text{ s} = 500 \text{ s} \approx 8,5 \text{ min}$ • $T_{log} = 500 \times 10 \text{ s} = 5000 \text{ s} \approx 1,5 \text{ h}$ • $T_{log} = 500 \times 80 \text{ s} = 40000 \text{ s} \approx 11 \text{ h}$ • $T_{log} = 500 \times 3600 \text{ s} = 1800000 \text{ s} \approx 20 \text{ d}$ |
| Datenspeicher löschen      |                                                                                                    |
| Sperrung                   |                                                                                                    |
| Navigation                 | B Diagnose $ ightarrow$ Messwertspeicher $ ightarrow$ Daten löschen                                                                                                    |
| Beschreibung               | Löschung des gesamten Speicherinhalts veranlassen.                                                                                                    |
| Auswahl                    | Abbrechen                                                                                                    |
|                            | Daten löschen                                                                                                    |
| Werkseinstellung           | Abbrechen                                                                                                    |

# Speicherintervall

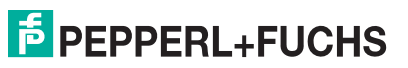

# Untermenü Anzeige 1...4. Kanal

**Hinweis:** Untermenü **Anzeige 1...4. Kanal** existiert nur bei Bedienung über Vor-Ort-Anzeige. Bei Bedienung über PACTware kann das Diagramm über die PACTware-Funktion **Event List/HistoROM** angezeigt werden. Untermenü **Anzeige 1...4. Kanal** ruft eine Anzeige des Messwertverlaufs für den jeweiligen Speicherkanal auf.

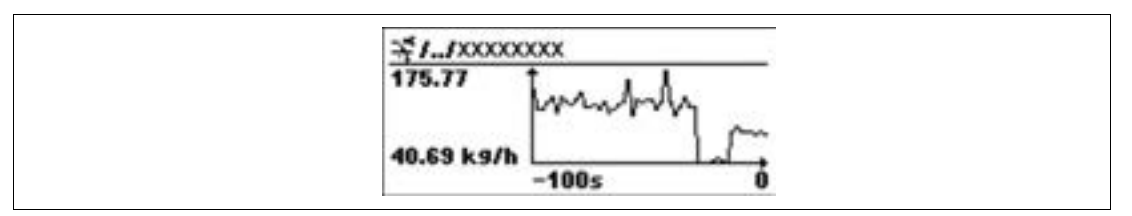

Abbildung 15.19

- X-Achse: Zeigt je nach Anzahl der gewählten Kanäle 250 bis 1000 Messwerte einer Prozessgröße.
- Y-Achse: Zeigt die ungefähre Messwertspanne und passt diese kontinuierlich an die laufende Messung an.

**Hinweis:** Durch gleichzeitiges Drücken von und  $\boxdot$  verlässt man das Diagramm und kehrt zum Bedienmenü zurück.

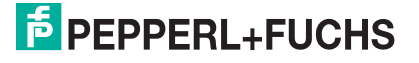
#### 15.4.6 Untermenü Simulation

#### Simulation

Navigation

 $\textcircled{B} \square Diagnose \rightarrow Simulation$ 

#### Zuordnung Prozessgröße

| Sperrung                   |                                                                                                    |
|----------------------------|----------------------------------------------------------------------------------------------------|
| Navigation                 | □ Diagnose → Simulation → Zuordn. Prozeßgr                                                                                                    |
| Beschreibung               | Zu simulierende Prozessgröße wählen.                                                                                                    |
| Auswahl                    | <ul> <li>Aus</li> <li>Füllstand</li> <li>Füllstand linearisiert</li> <li>Dicke linearisiert</li> </ul>                                                                                                    |
| Werkseinstellung           | Aus                                                                                                    |
| Zusätzliche<br>Information | <ul> <li>Der Wert der zu simulierenden Größe wird in Parameter Wert Prozessgröße<br/>(Seite 181) festgelegt.</li> <li>Wenn Zuordnung Prozessgröße ≠ Aus, dann ist die Simulation aktiv. Eine<br/>aktive Simulation wird durch eine Diagnosemeldung der Kategorie<br/>Funktionskontrolle (C) angezeigt.</li> </ul> |
| Wert Pr                    | ozessgröße                                                                                                    |
| Sperrung                   |                                                                                                    |
| Navigation                 | $\textcircled{\begin{tabular}{ll} \blacksquare} \blacksquare Diagnose \rightarrow Simulation \rightarrow Wert Prozessgr. \end{tabular}$                                                                                                    |
| Voraussetzung              | Zuordnung Prozessgröße (Seite 181) ≠ Aus                                                                                                    |
| Beschreibung               | Zu simulierenden Wert der gewählten Prozessgröße angeben.                                                                                                    |
| Eingabe                    | Gleitkommazahl mit Vorzeichen                                                                                                    |
| Werkseinstellung           | 0                                                                                                    |
| Zusätzliche<br>Information | Die nachgelagerte Messwertbearbeitung sowie der Signalausgang folgen dem<br>eingegebenen Wert. Auf diese Weise lässt sich die korrekte Parametrierung des<br>Messgeräts sowie nachgelagerter Steuereinheiten prüfen.                                                                                              |
| Simulat                    | ion Stromausgang 12                                                                                                    |
| Sperrung                   |                                                                                                    |
| Navigation                 | $\textcircled{B}$ Diagnose $\rightarrow$ Simulation $\rightarrow$ Sim. Stromausg 12                                                                                                    |
| Beschreibung               | Simulation des Stromausgangs an- oder ausschalten.                                                                                                    |

Beschreibung Simulat Auswahl • Aus

• An

WerkseinstellungAusZusätzliche<br/>InformationEine aktive Simulation wird durch eine Diagnosemeldung der Kategorie<br/>Funktionskontrolle (C) angezeigt.

#### Wert Stromausgang 1...2

| Sperrung                   |                                                                                                    |
|----------------------------|----------------------------------------------------------------------------------------------------|
| Navigation                 | □ Diagnose → Simulation → Wert Stromausg 12                                                                                                    |
| Voraussetzung              | Simulation Stromausgang (Seite 181) = An                                                                                                    |
| Beschreibung               | Stromwert für die Simulation angeben.                                                                                                    |
| Eingabe                    | 3,59 22,5 mA                                                                                                    |
| Werkseinstellung           | 3,59 mA                                                                                                    |
| Zusätzliche<br>Information | Der Stromausgang folgt dem eingegebenen Wert. Auf diese Weise lassen sich die<br>Justierung des Stromausgangs sowie die korrekte Funktion nachgeschalteter<br>Steuergeräte prüfen. |

#### Simulation Schaltausgang

| Sperrung         |                                                                                                    |  |
|------------------|----------------------------------------------------------------------------------------------------|--|
| Navigation       | $\textcircled{B} \square \text{ Diagnose} \rightarrow \text{Simulation} \rightarrow \text{Sim.Schaltaus.}$ |  |
| Beschreibung     | Simulation des Schaltausgangs ein- und ausschalten.                                                        |  |
| Auswahl          | • Aus                                                                                                    |  |
|                  | • An                                                                                                    |  |
| Werkseinstellung | Aus                                                                                                    |  |

#### Schaltzustand

| Sperrung                   |                                                                                                    |
|----------------------------|----------------------------------------------------------------------------------------------------|
| Navigation                 | $\textcircled{B}$ Diagnose $\rightarrow$ Simulation $\rightarrow$ Schaltzustand                                                       |
| Voraussetzung              | Simulation Schaltausgang (Seite 182) = An                                                                                             |
| Beschreibung               | Zu simulierenden Schaltzustand festlegen.                                                                                             |
| Auswahl                    | <ul><li>Offen</li><li>Geschlossen</li></ul>                                                                                           |
| Werkseinstellung           | Offen                                                                                                    |
| Zusätzliche<br>Information | Der Schaltausgang folgt dem eingegebenen Wert. Auf diese Weise lässt sich die korrekte Funktion nachgeschalteter Steuergeräte prüfen. |

#### Simulation Gerätealarm

| Sperrung                   |                                                                                                    |  |
|----------------------------|----------------------------------------------------------------------------------------------------|--|
| Navigation                 | □ Diagnose → Simulation → Sim. Gerätealarm                                                                                                    |  |
| Beschreibung               | Simulation eines Gerätealarms an- oder ausschalten.                                                                                                    |  |
| Auswahl                    | <ul><li>Aus</li><li>An</li></ul>                                                                                                    |  |
| Werkseinstellung           | Aus                                                                                                    |  |
| Zusätzliche<br>Information | Bei Wahl von Option <b>An</b> generiert das Gerät einen Alarm. Auf diese Weise lässt<br>sich das korrekte Ausgangsverhalten des Geräts im Alarmfall prüfen.<br>Eine aktive Simulation wird durch eine Diagnosemeldung der Kategorie<br><b>Funktionskontrolle (C)</b> angezeigt. |  |

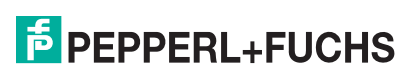

#### 15.4.7 Untermenü Gerätetest

#### Gerätetest

Navigation

 $\blacksquare$  Diagnose  $\rightarrow$  Gerätetest

#### **Start Gerätetest**

| Sperrung                   |                                                                                                    |  |
|----------------------------|----------------------------------------------------------------------------------------------------|--|
| Navigation                 | ■ Diagnose → Gerätetest → Start Gerätetest                                                                                                    |  |
| Beschreibung               | Gerätetest starten.                                                                                                    |  |
| Auswahl                    | <ul><li>Nein</li><li>Ja</li></ul>                                                                                                    |  |
| Werkseinstellung           | Nein                                                                                                    |  |
| Zusätzliche<br>Information | Wenn ein Echoverlust vorliegt, ist kein Gerätetest möglich.                                                                                                    |  |
| Ergebn                     | is Gerätetest                                                                                                    |  |
| Navigation                 | $\textcircled{B} \square \text{ Diagnose} \rightarrow \text{Gerätetest} \rightarrow \text{Ergeb}. \texttt{Gerätetest}$                                                                                                    |  |
| Beschreibung               | Zeigt Ergebnis des Gerätetests.                                                                                                    |  |
| Zusätzliche<br>Information | <ul> <li>Bedeutung der Anzeigeoptionen</li> <li>Installation Ok<br/>Messung uneingeschränkt möglich.</li> <li>Genauigkeit eingeschränkt<br/>Eine Messung ist möglich, aufgrund der Signalamplituden kann allerdings die<br/>Messgenauigkeit eingeschränkt sein.</li> <li>Messfähigkeit eingeschränkt<br/>Eine Messung ist zwar momentan möglich, es besteht aber das Risiko, dass es<br/>im Betrieb zu einem Echoverlust kommt. Überprüfen Sie den Einbau und die<br/>Dielektrizitätskonstante des Mediums.</li> <li>Ungeprüft<br/>Es hat kein Test stattgefunden.</li> </ul> |  |
| Letzter                    | Test                                                                                                    |  |
| Navigation                 | $\textcircled{B}$ Diagnose $\rightarrow$ Gerätetest $\rightarrow$ Letzter Test                                                                                                    |  |
| Beschreibung               | Zeigt Betriebszeit, bei der der letzte Gerätetest durchgeführt wurde.                                                                                                    |  |
| Füllstandsignal            |                                                                                                    |  |
| Navigation                 | $\textcircled{B}$ Diagnose $\rightarrow$ Gerätetest $\rightarrow$ Füllstandsignal                                                                                                    |  |
| Voraussetzung              | Gerätetest wurde durchgeführt.                                                                                                    |  |
| Beschreibung               | Zeigt Testergebnis für das Füllstandsignal.                                                                                                    |  |
| Anzeige                    | <ul> <li>Ungeprüft</li> <li>Prüfung nicht i. O.</li> <li>Prüfung i. O.</li> </ul>                                                                                                    |  |
| Zusätzliche<br>Information | Für <b>Füllstandsignal = Prüfung nicht i. O.</b> : Einbau des Geräts und<br>Dielektrizitätskonstante des Mediums prüfen.                                                                                                    |  |

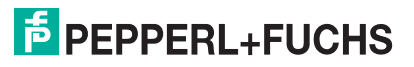

#### Einkopplungssignal

Navigation Voraussetzung Beschreibung Anzeige  $\blacksquare$  Diagnose  $\rightarrow$  Gerätetest  $\rightarrow$  Einkoppl.signal

Gerätetest wurde durchgeführt.

Zeigt Testergebnis für das Einkopplungssignal.

- Ungeprüft
- Prüfung nicht i. O.
- Prüfung i. O.

Zusätzliche Information Für **Einkopplungssignal = Prüfung nicht i. O.**: Einbau des Geräts prüfen. Bei nichtmetallischen Behältern Metallplatte oder metallischen Flansch verwenden.

## Numerisch

| 14. Nachkommastellen (Parameter) | 161 |
|----------------------------------|-----|
| Α                                |     |

| Abgleich Leer (Parameter)           | 123      |
|-------------------------------------|----------|
| Abgleich Voll (Parameter)           |          |
| Administration (Untermenü)          |          |
| Aktuelle Ausblendung (Parameter)    |          |
| Aktuelle Diagnose (Parameter)       |          |
| Aktuelle Sondenlänge (Parameter)    |          |
| Anforderungen an das Personal       | 11       |
| Anwendungsbereich                   | 11       |
| Anzeige (Untermenü)                 | 159      |
| Anzeige 14. Kanal (Untermenü)       | 180      |
| Anzeigemodul                        |          |
| Anzeigemodul drehen                 |          |
| Anzeigesymbole                      |          |
| Arbeitssicherheit                   | 12       |
| Aufnahme Ausblendung (Parameter)    |          |
| Ausblendung (Wizard)                | 128      |
| Ausgang bei Echoverlust (Parameter) |          |
| Ausgangsstrom 12 (Parameter)        | 153, 177 |
| Ausschaltpunkt (Parameter)          | 157      |
| Ausschaltverzögerung (Parameter)    | 158      |
| Außenreinigung                      | 104      |
| Außerhalb des Behälters montieren   |          |
| Austausch eines Geräts              | 105      |

#### В

| Bedienelemente                             |          |
|--------------------------------------------|----------|
| Bedienelemente für Diagnosemeldung         |          |
| Bedienmenü                                 | 70       |
| Bedienmodul                                |          |
| Behebungsmaßnahmen                         |          |
| Bestätigung Distanz (Parameter)            | 126, 128 |
| Bestätigung Sondenlänge (Parameter)        | 149, 150 |
| Bestellcode (Parameter)                    | 175      |
| Bestimmungsgemäße Verwendung               |          |
| Bestimmungsgemäße Verwendung, Fehlgebrauch |          |
| Bestimmungsgemäße Verwendung, Grenzfälle   |          |
| Bestimmungsgemäße Verwendung, Restrisiken  | 12       |
| Betriebssicherheit                         |          |

## **PEPPERL+FUCHS**

| Betriebszeit ab Neustart (Parameter)       172         Biockdistanz (Parameter)       134, 146         Bypass       33         C       C         CE-Zeichen       13         D       Dampfung (Parameter)         Datarpfung (Parameter)       152         Datamptung Anzeige (Parameter)       165         Datenscherung Anzeige (Parameter)       179         D                                                                                                    | Betriebszeit (Parameter) 165, 172              | 2       |
|----------------------------------------------------------------------------------------------------|------------------------------------------------|---------|
| Blockdistanz (Parameter)       134, 146         Bypase                                                                                                    | Betriebszeit ab Neustart (Parameter)           | 2       |
| Bypass                                                                                                    | Blockdistanz (Parameter)                       | 3       |
| C         CE-Zeichen       13         D       Dämpfung (Parameter)       152         Dämpfung Anzeige (Parameter)       165         Datensicherung Anzeigemodul (Untermenü)       165         Datensicherung Anzeigemodul (Untermenü)       165         Datensicherung Anzeigemodul (Untermenü)       165         Datensicherung Anzeigemodul (Untermenü)       179         DD                                                                                                    | Bypass                                         | 3       |
| CE-Zeichen       13         D       Dämpfung (Parameter)       152         Dämpfung Anzeige (Parameter)       162         Dattenspicher löschen (Parameter)       165         Dattenspicher löschen (Parameter)       179         DD                                                                                                    | C                                              |         |
| D           Dämpfung (Parameter)         152           Dämpfung Anzeige (Parameter)         162           Datenspicher löschen (Parameter)         165           Datenspicher löschen (Parameter)         179           DD         84           Diagnose (Menü)         171           Diagnoser (Menü)         173           Diagnosereignis         95, 97           Diagnosereignis         95, 97           Diagnosereignis         98           Diagnoseeniste (Untermenü)         173           Diagnoseeniste (Untermenü)         173           Diagnoseeniste (Untermenü)         173           Diagnoseeniste (Untermenü)         173           Diagnoseeniste (Untermenü)         173           Distarz (Parameter)         124, 128, 177           Dokumentfunktion         124, 128, 177           Dokumentfunktion         124, 128, 177           Dokumentfunktion         16           Dinschaftpunkt (Parameter)         138           E         E           Eingabemaske         80           Eingetragene Marken         16           Einheir nach Linearisierung (Parameter)         137           Einkorbalbgewinde         26, 43           Ei | CE-Zeichen                                     | 3       |
| Dämpfung (Parameter)                                                                                                    | D                                              |         |
| Dämpfung Anzeige (Parameter)       162         Datenspicher löschen (Parameter)       175         Datenspicher löschen (Parameter)       177         D                                                                                                    | Dämpfung (Parameter)                           | 2       |
| Datensicherung Anzeigemodul (Untermenü)       165         Datenspeicher löschen (Parameter)       179         DD                                                                                                    | Dämpfung Anzeige (Parameter)                   | 2       |
| Datenspeicher löschen (Parameter)       179         DD                                                                                                    | Datensicherung Anzeigemodul (Untermenü)165     | 5       |
| DD                                                                                                    | Datenspeicher löschen (Parameter)              | Э       |
| Diagnose (Menü)                                                                                                    | DD                                             | 1       |
| Diagnose 15 (Parameter)      173         Diagnoseereignis                                                                                                    | Diagnose (Menü)                                | 1       |
| Diagnoseereignis                                                                                                    | Diagnose 15 (Parameter)                        | 3       |
| Diagnoseliste                                                                                                    | Diagnoseereignis                               | 7       |
| Diagnoseliste (Untermenü)       173         Diagnosemeldung       94         DIP-Schalter       74         Distanz (Parameter)       124, 128, 177         Dokumentfunktion       6         Durchmesser (Parameter)       138 <b>E</b> 138         Eingabemaske       80         Eingetragene Marken       16         Einheit nach Linearisierung (Parameter)       137         Einschaltpunkt (Parameter)       137         Einschaltpunkt (Parameter)       156         Einschaltpunkt (Parameter)       157         Einschaltverzögerung (Parameter)       157         Einstellungen, Bediensprache einstellen       85         Einstellungen, Gerätekonfiguration verwalten       90         Elektronikgehäuse       15         Ende Ausblendung (Parameter)       127, 128         Entsorgung       100         Ereignishistorie       101         Ereignishistorie       101         Ereignishiste (Untermenü)       174         Ereignisliste (Untermenü)       174         Ereignisles (Untermenü)       174         Ereignislex (Untermenü)       174         Ereignislex (Untermenü)       174         Ereignislex (Untermenü)                           | Diagnoseliste                                  | 3       |
| Diagnosemeldung                                                                                                    | Diagnoseliste (Untermenü)                      | 3       |
| DIP-Schalter                                                                                                    | Diagnosemeldung                                | 4       |
| Distanz (Parameter)       124, 128, 177         Dokumentfunktion       6         Durchmesser (Parameter)       138         E       138         Eingabemaske       80         Eingatemaske       16         Einheit nach Linearisierung (Parameter)       137         Einkopplungssignal (Parameter)       137         Einschaltpunkt (Parameter)       156         Einschaltpunkt (Parameter)       157         Einschaltverzögerung (Parameter)       157         Einschaltgewinde       26, 43         Einstellungen, Gerätekonfiguration verwalten       90         Elektronikgehäuse       15         Ende Ausblendung (Parameter)       127, 128         Entsorgung       100         Ereignishistorie       101         Ereignisliste (Untermenü)       174         Ereignisle (Untermenü)       174         Ereignis-Logbuch (Untermenü)       174         Ereignis-Logbuch filtern       101         Ereignistext       101         Ereignistext       101                                                                                                    | DIP-Schalter                                   | 4       |
| Dokumentfunktion6Durchmesser (Parameter)138EEEingabemaske80Eingatragene Marken16Einheit nach Linearisierung (Parameter)137Einkopplungssignal (Parameter)184Einschaltpunkt (Parameter)156Einschaltverzögerung (Parameter)157Einschaltverzögerung (Parameter)157Einschaltverzögerung (Parameter)157Einstellungen, Bediensprache einstellen85Einstellungen, Gerätekonfiguration verwalten90Elektronikgehäuse15End Ausblendung (Parameter)127, 128Entsorgung106Ereignishistorie101Ereignishistorie101Ereignishistorie101Ereignisliet (Untermenü)174Ereignislet (Untermenü)174Ereignis-Logbuch (Untermenü)174Ereignis-Logbuch filtern101Ereignisket101Ereignisket101Ereignisket101Ereignisket101Ereignisket174Ereignisket174Ereignisket174Ereignisket101Ereignisket101Ereignisket101Ereignisket101Ereignisket101Ereignisket101Ereignisket157Ereignisket157Ereignisket157Ereignisket157Ereignisket157<                                                                                                    | Distanz (Parameter)                            | 7       |
| Durchmesser (Parameter)       138         E       Eingabemaske       80         Eingetragene Marken       16         Einheit nach Linearisierung (Parameter)       137         Einkopplungssignal (Parameter)       137         Einschaltpunkt (Parameter)       184         Einschaltverzögerung (Parameter)       156         Einschaltverzögerung (Parameter)       157         Einschaltverzögerung (Parameter)       26, 43         Einstellungen, Bediensprache einstellen       85         Einstellungen, Gerätekonfiguration verwalten       90         Elektronikgehäuse       15         Ende Ausblendung (Parameter)       127, 128         Entsorgung       106         Ereignishistorie       101         Ereignisliste (Untermenü)       174         Ereignisliste (Untermenü)       174         Ereignisliste (Untermenü)       174         Ereignislext                                                                                                    | Dokumentfunktion                               | 3       |
| E         Eingabemaske                                                                                                    | Durchmesser (Parameter)                        | 3       |
| Eingabemaske                                                                                                    | E                                              |         |
| Eingetragene Marken16Einheit nach Linearisierung (Parameter)137Einkopplungssignal (Parameter)184Einschaltpunkt (Parameter)156Einschaltverzögerung (Parameter)157Einschaltverzögerung (Parameter)157Einschraubgewinde26, 43Einstellungen, Bediensprache einstellen85Einstellungen, Gerätekonfiguration verwalten90Elektronikgehäuse15Ende Ausblendung (Parameter)127, 128Entsorgung106Ereignishistorie101Ereignisliste101Ereignisliste101Ereignisliste (Untermenü)174Ereignis-Logbuch (Untermenü)174Ereignistext                                                                                                    | Eingabemaske                                   | C       |
| Einheit nach Linearisierung (Parameter)137Einkopplungssignal (Parameter)184Einschaltpunkt (Parameter)156Einschaltverzögerung (Parameter)157Einschraubgewinde26, 43Einstellungen, Bediensprache einstellen85Einstellungen, Gerätekonfiguration verwalten90Elektronikgehäuse15Ende Ausblendung (Parameter)127, 128Entsorgung106Ereignishistorie101Ereigniste (Untermenü)174Ereignis-Logbuch (Untermenü)174Ereignistext                                                                                                    | Eingetragene Marken                            | 3       |
| Einkopplungssignal (Parameter)184Einschaltpunkt (Parameter)156Einschaltverzögerung (Parameter)157Einschraubgewinde.26, 43Einstellungen, Bediensprache einstellen85Einstellungen, Gerätekonfiguration verwalten90Elektronikgehäuse15Ende Ausblendung (Parameter)127, 128Entsorgung106Ereignishistorie101Ereignisliste101Ereignisliste (Untermenü)174Ereignis-Logbuch filtern101Ereignistext.95                                                                                                    | Einheit nach Linearisierung (Parameter)        | 7       |
| Einschaltpunkt (Parameter)156Einschaltverzögerung (Parameter)157Einschraubgewinde.26, 43Einstellungen, Bediensprache einstellen85Einstellungen, Gerätekonfiguration verwalten90Elektronikgehäuse15Ende Ausblendung (Parameter)127, 128Entsorgung106Ereignishistorie101Ereignisliste101Ereignisliste (Untermenü)174Ereignis-Logbuch (Untermenü)174Ereignistext.95                                                                                                    | Einkopplungssignal (Parameter)                 | 4       |
| Einschaltverzögerung (Parameter)157Einschraubgewinde.26, 43Einstellungen, Bediensprache einstellen85Einstellungen, Gerätekonfiguration verwalten90Elektronikgehäuse15Ende Ausblendung (Parameter)127, 128Entsorgung106Ereignishistorie101Ereignisliste101Ereignisliste101Ereignisliste (Untermenü)174Ereignisliste Logbuch (Untermenü)174Ereignis-Logbuch filtern101Ereignistext                                                                                                    | Einschaltpunkt (Parameter)                     | 3       |
| Einschraubgewinde.26, 43Einstellungen, Bediensprache einstellen.85Einstellungen, Gerätekonfiguration verwalten.90Elektronikgehäuse.15Ende Ausblendung (Parameter).127, 128Entsorgung.106Ereignishistorie.101Ereignisliste.101Ereignisliste.101Ereignisliste (Untermenü).174Ereignis-Logbuch (Untermenü).174Ereignistext                                                                                                    | Einschaltverzögerung (Parameter)               | 7       |
| Einstellungen, Bediensprache einstellen.85Einstellungen, Gerätekonfiguration verwalten.90Elektronikgehäuse.15Ende Ausblendung (Parameter).127, 128Entsorgung.106Ereignishistorie.101Ereignisliste.101Ereignisliste.101Ereignisliste (Untermenü).174Ereignis-Logbuch (Untermenü).174Ereignistext                                                                                                    | Einschraubgewinde                              | 3       |
| Einstellungen, Gerätekonfiguration verwalten.90Elektronikgehäuse.15Ende Ausblendung (Parameter).127, 128Entsorgung.106Ereignishistorie.101Ereignisliste.101Ereignisliste (Untermenü).174Ereignis-Logbuch (Untermenü).174Ereignis-Logbuch filtern.01Ereignistext                                                                                                    | Einstellungen, Bediensprache einstellen        | 5       |
| Elektronikgehäuse       15         Ende Ausblendung (Parameter)       127, 128         Entsorgung       106         Ereignishistorie       101         Ereignisliste       101         Ereignisliste (Untermenü)       174         Ereignis-Logbuch (Untermenü)       174         Ereignis-Logbuch filtern       101         Ereignistext                                                                                                    | Einstellungen, Gerätekonfiguration verwalten90 | )       |
| Ende Ausblendung (Parameter)       127, 128         Entsorgung       106         Ereignishistorie       101         Ereignisliste       101         Ereignisliste (Untermenü)       174         Ereignis-Logbuch (Untermenü)       174         Ereignis-Logbuch filtern       101         Ereignistext       95                                                                                                    | Elektronikgehäuse                              | 5       |
| Entsorgung       106         Ereignishistorie       101         Ereignisliste       101         Ereignisliste (Untermenü)       174         Ereignis-Logbuch (Untermenü)       174         Ereignis-Logbuch filtern       101         Ereignistext                                                                                                    | Ende Ausblendung (Parameter) 127, 128          | 3       |
| Ereignishistorie       101         Ereignisliste       101         Ereignisliste (Untermenü)       174         Ereignis-Logbuch (Untermenü)       174         Ereignis-Logbuch filtern       101         Ereignistext                                                                                                    | Entsorgung                                     | 3       |
| Ereignisliste       101         Ereignisliste (Untermenü)       174         Ereignis-Logbuch (Untermenü)       174         Ereignis-Logbuch filtern       101         Ereignistext       95                                                                                                    | Ereignishistorie                               | 1       |
| Ereignisliste (Untermenü)       174         Ereignis-Logbuch (Untermenü)       174         Ereignis-Logbuch filtern       101         Ereignistext       95                                                                                                    | Ereignisliste                                  | 1       |
| Ereignis-Logbuch (Untermenü)                                                                                                    | Ereignisliste (Untermenü)                      | 4       |
| Ereignis-Logbuch filtern                                                                                                    | Ereignis-Logbuch (Untermenü)                   | 4       |
| Ereignistext                                                                                                    | Ereignis-Logbuch filtern                       | 1       |
|                                                                                                    | Ereignistext                                   | 2014-12 |

| Ereignisverhalten, Erläuterung          | 94    |
|-----------------------------------------|-------|
| Ergebnis Gerätetest (Parameter)         | . 183 |
| Ergebnis Vergleich (Parameter)          | . 167 |
| Ersatzteile                             | . 106 |
| Erweiterte Prozessbedingung (Parameter) | . 133 |
| Erweiterter Bestellcode 13 (Parameter)  | . 175 |
| Erweitertes Setup (Untermenü)           | . 129 |
|                                         |       |

#### F

| Falscher Code (Parameter)               |  |
|-----------------------------------------|--|
| Fehlerstrom (Parameter)                 |  |
| Fehlerverhalten (Parameter)             |  |
| Fernbedienung                           |  |
| Fester Stromwert (Parameter)            |  |
| Filteroptionen (Parameter)              |  |
| Firmware-Version (Parameter)            |  |
| Fixierung von Koaxsonden                |  |
| Fixierung von Seilsonden                |  |
| Fixierung von Stabsonden                |  |
| Flansch, Montage                        |  |
| Format Anzeige (Parameter)              |  |
| Freigabecode                            |  |
| Freigabecode bestätigen (Parameter)     |  |
| Freigabecode definieren                 |  |
| Freigabecode definieren (Parameter)     |  |
| Freigabecode definieren (Wizard)        |  |
| Freigabecode eingeben (Parameter)       |  |
| Freitext (Parameter)                    |  |
| Füllstand (Halbautomatisch) (Parameter) |  |
| Füllstand (Manuell) (Parameter)         |  |
| Füllstand (Parameter)                   |  |
| Füllstand (Untermenü)                   |  |
| Füllstand linearisiert (Parameter)      |  |
| Füllstandeinheit (Parameter)            |  |
| Füllstandkorrektur (Parameter)          |  |
| Füllstandsignal (Parameter)             |  |
| Funktion Schaltausgang (Parameter)      |  |

## G

| Gasphasenkompensation                 |     |
|---------------------------------------|-----|
| Gehäuse drehen                        |     |
| Gehäuseaufbau                         | 15  |
| Gemessener Stromausgang 1 (Parameter) |     |
| Gerät zurücksetzen (Parameter)        |     |
| Gerätebeschreibungsdateien            |     |
| Geräte-ID (Parameter)                 |     |
| Geräteinformation (Untermenü)         |     |
| Gerätename (Parameter)                |     |
| Geräterevision (Parameter)            |     |
| Gerätetausch                          | 105 |
| Gerätetest (Untermenü)                |     |
| Gerätetyp (Parameter)                 |     |

## Н

| HART Loop Converter KFD2-HLC-Ex1.D.** | 58    |
|---------------------------------------|-------|
| HART-Integration                      | 84    |
| HART-Protokoll                        | 68    |
| HART-Variablen                        | 84    |
| Hersteller-ID (Parameter)             | . 176 |
| Hintergrundbeleuchtung (Parameter)    | . 164 |
| Hüllkurvendarstellung                 | 83    |

## I

| Intervall Anzeige (Parameter)           | <br> | 2 |
|-----------------------------------------|------|---|
| Invertiertes Ausgangssignal (Parameter) | <br> | 3 |

## Κ

| Klemmenspannung 1 (Parameter)             | 177      |
|-------------------------------------------|----------|
| Koaxsonden kürzen                         | 43       |
| Koaxsonden, Aufbau                        | 14       |
| Koaxsonden, seitliche Belastbarkeit       |          |
| Kompensation über Abgleichparameter       |          |
| Konfiguration einer Füllstandmessung      | 86       |
| Konfigurationsdaten verwalten (Parameter) | 166      |
| Konformitätserklärung                     | 13       |
| Kontextmenü                               | 82       |
| Kontrast Anzeige (Parameter)              |          |
| Kopfzeile (Parameter)                     | 162      |
| Kopfzeilentext (Parameter)                | 163      |
| Kundenwert (Parameter)                    | 141, 143 |

### L

| 121 |
|-----|
| 159 |
|     |
|     |
| 171 |
| 183 |
|     |
| 135 |
| 135 |
|     |

#### Μ

| Maximaler Wert (Parameter)             |     |
|----------------------------------------|-----|
| Mediengruppe (Parameter)               | 122 |
| Medientyp (Parameter)                  | 131 |
| Mediumseigenschaft (Parameter)         | 131 |
| Menü Diagnose                          | 171 |
| Menü Setup                             | 121 |
| Menü, Aufbau                           |     |
| Messstellenbezeichnung (Parameter)     |     |
| Messstoffe                             |     |
| Messwerte (Untermenü)                  | 177 |
| Messwertspeicher (Untermenü)           | 178 |
| Messwertsymbole                        |     |
| Montageposition für Füllstandmessungen |     |
| Ν                                      |     |
| Nachkommastellen Menü (Parameter)      | 163 |
| Nichtmetallische Behälter              |     |
| P                                      |     |
| Produktaufbau                          |     |
| Produktsicherheit                      |     |
| Prozesseigenschaft (Parameter)         |     |
| R                                      |     |
| Rampe bei Echoverlust (Parameter)      | 145 |
| Reparaturkonzept                       | 105 |
| Rohrdurchmesser (Parameter)            | 122 |

Rücksendung .....

## S

| Schaltausgang (Untermenü)              | 154      |
|----------------------------------------|----------|
| Schaltzustand (Parameter)              | 158, 182 |
| Schreibschutz aufheben                 | 73       |
| Schreibschutz deaktivieren             | 74       |
| Schreibschutz definieren               | 72       |
| Schreibschutz rücksetzen (Parameter)   | 147      |
| Schreibschutzfunktion deaktivieren     | 73       |
| Schreibzugriff                         |          |
| Schwallrohr                            |          |
| Seilsonden kürzen                      |          |
| Seilsonden, Aufbau                     | 14       |
| Seilsonden, Montage                    | 44       |
| Seilsonden, Zugbelastbarkeit           |          |
| Seriennummer (Parameter)               | 175      |
| Service-Schnittstelle (CDI)            | 69       |
| Setup (Menü)                           | 121      |
| Sicherheitseinstellungen (Untermenü)   | 144      |
| Sicherheitshinweise                    | 11       |
| Sicherung Status (Parameter)           | 167      |
| Signalqualität (Parameter)             | 125      |
| SIL/WHG deaktivieren (Wizard)          | 147      |
| SIL/WHG-Bestätigung (Wizard)           | 147      |
| Simulation (Untermenü)                 |          |
| Simulation Schaltausgang (Parameter)   |          |
| Simulation Stromausgang 12 (Parameter) |          |
| Simulation-Gerätealarm (Parameter)     |          |
| Sonde geerdet (Parameter)              | 148      |
| Sondeneinstellungen (Untermenü)        | 148      |
| Sondenlängenkorrektur (Wizard)         | 150      |
| Speicherintervall (Parameter)          | 179      |
| Stabsonden kürzen                      | 41       |
| Stabsonden, Aufbau                     | 14       |
| Stabsonden, seitliche Belastbarkeit    |          |
| Start Gerätetest (Parameter)           |          |
| Status Verriegelung (Parameter)        | 129      |
| Statusanzeigen für Diagnosemeldung     |          |
| Statussignale                          |          |
| Stehende Tanks                         |          |

2014-12

| Störungsbehebung            | . 92  |
|-----------------------------|-------|
| Stromausgang 12 (Untermenü) | 151   |
| Strombereich (Parameter)    | 152   |
| Symbole                     | ', 80 |
| Systemkomponenten           | 110   |

## Т

| Tabelle aktivieren (Parameter) | 142 |
|--------------------------------|-----|
| Tabelle bearbeiten (Untermenü) | 143 |
| Tabellen Nummer (Parameter)    | 141 |
| Tabellenmodus (Parameter)      | 140 |
| Tanktyp (Parameter)            | 121 |
| Tastenverriegelung ausschalten | 75  |
| Tastenverriegelung einschalten | 75  |
| Teilbare Sonden                | 24  |
| Text- und Zahleneditor         | 80  |
| Trennzeichen (Parameter)       | 163 |

## U

| Überspannungsschutz | . 6 | 64 |
|---------------------|-----|----|
| Unterirdische Tanks | . 3 | 35 |

### V

| Verdrängersystem      | 40 |
|-----------------------|----|
| Verriegelungsschalter | 74 |
| Verriegelungszustand  | 77 |
| Vor-Ort-Anzeige       | 76 |
| Vor-Ort-Bedienung     | 68 |

## W

| Wärmeisolation                   | 39  |
|----------------------------------|-----|
| Wartung                          | 104 |
| Werkzeug                         | 41  |
| Wert bei Echoverlust (Parameter) | 144 |
| Wert Prozessgröße (Parameter)    | 181 |
| Wert Stromausgang 12 (Parameter) | 182 |

## Ζ

| Zahlenformat (Parameter)                  | 163 |
|-------------------------------------------|-----|
| Zeitstempel (Parameter)                   | 171 |
| Zeitstempel 15 (Parameter)                | 173 |
| Zubehör, gerätespezifisch                 | 107 |
| Zubehör, kommunikationsspezifisch         | 110 |
| Zubehör, servicespezifisch                | 110 |
| Zubehör, Systemkomponenten                | 110 |
| Zugriffsrechte Anzeige (Parameter)        | 130 |
| Zugriffsrechte auf Parameter              |     |
| Zugriffsrechte Bediensoftware (Parameter) | 129 |
| Zuordnung 14. Kanal (Parameter)           | 178 |
| Zuordnung Diagnoseverhalten (Parameter)   | 155 |
| Zuordnung Grenzwert (Parameter)           | 155 |
| Zuordnung Prozessgröße (Parameter)        |     |
| Zuordnung Status (Parameter)              | 155 |
| Zuordnung Stromausgang 12 (Parameter)     | 151 |
| Zwischenhöhe (Parameter)                  | 139 |

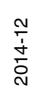

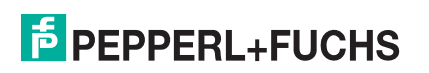

# **PEPPERL+FUCHS**

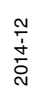

# PROZESSAUTOMATION – PROTECTING YOUR PROCESS

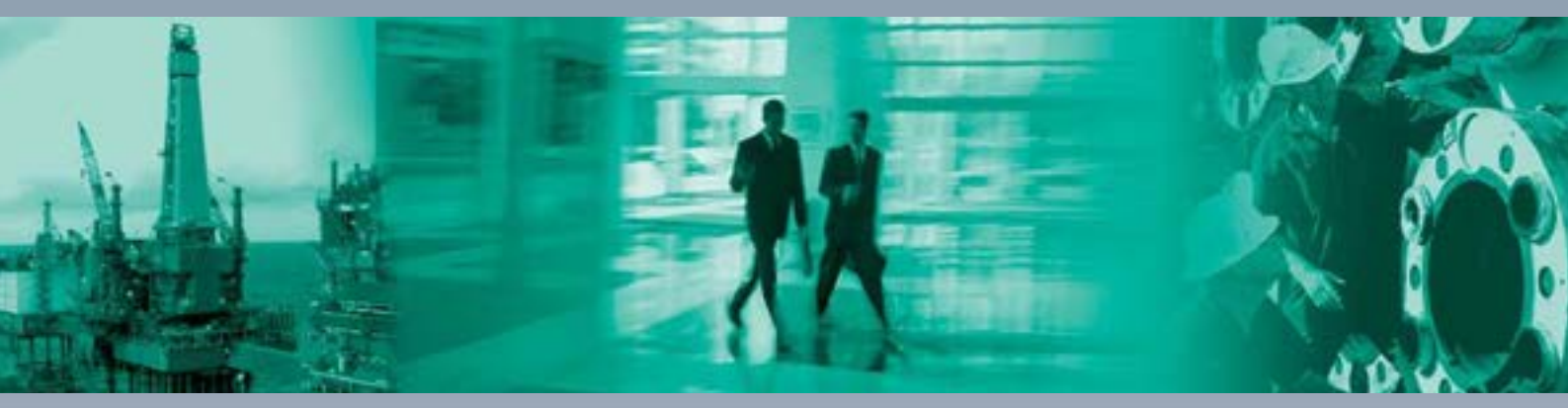

Zentrale weltweit

Pepperl+Fuchs GmbH 68307 Mannheim · Germany Tel. +49 621 776-0 E-mail: info@de.pepperl-fuchs.com

Ihren Ansprechpartner vor Ort finden Sie unter www.pepperl-fuchs.com/contact

## www.pepperl-fuchs.com

BA01001O/98/DE/16.13

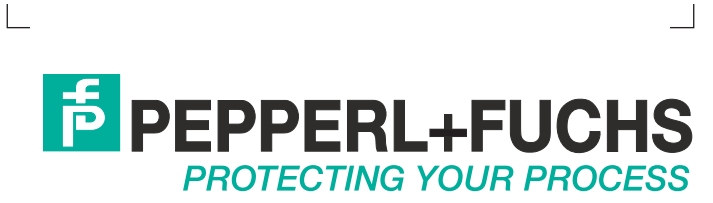

DOCT-3878 12/2014